## Handbuch

## **Bitte zuerst lesen**

WENN SIE DEN AKKU AUS DEM KARTON ENTNEHMEN, IST ER NICHT GELADEN.

ENTFERNEN SIE NICHT DEN AKKU, WÄHREND IHR Xda AUFGELADEN WIRD.

## DIE GARANTIE ERLISCHT, WENN SIE DAS AUSSENGEHÄUSE IHRES Xda ÖFFNEN ODER SONSTWIE BESCHÄDIGEN.

## DATENSCHUTZBESCHRÄNKUNGEN

Einige Länder erfordern die volle Offenlegung von aufgezeichneten Telefongesprächen und schreiben vor, dass Sie Ihren Gesprächspartner darüber informieren müssen, wenn das Gespräch aufgezeichnet wird. Befolgen Sie immer die entsprechenden Gesetze und Bestimmungen Ihres Landes, wenn Sie die Aufnahmefunktion des PDA-Telefons einsetzen.

## **INFORMATIONEN ZU RECHTEN ÜBER GEISTIGES EIGENTUM**

Microsoft, MS-DOS, Windows, Windows NT, Windows Server, Windows Mobile, ActiveSync, Excel, Internet Explorer, MSN, Hotmail, Outlook, PowerPoint, Word und Windows Media sind entweder eingetragene Warenzeichen oder Warenzeichen der Microsoft Corporation in den USA und/oder in anderen Ländern.

Bluetooth und das Bluetooth-Logo sind Warenzeichen im Besitz von Bluetooth SIG, Inc.

Wi-Fi ist ein eingetragenes Warenzeichen von Wireless Fidelity Alliance, Inc.

microSD ist ein Warenzeichen von SD Card Association.

Java, J2ME und alle anderen Java-basierten Zeichen sind Warenzeichen oder eingetragene Warenzeichen von Sun Microsystems, Inc. in den USA und anderen Ländern.

Copyright © 2006, Adobe Systems Incorporated.

Copyright © 2006, Macromedia Netherlands, B.V.

Macromedia, Flash, Macromedia Flash, Macromedia Flash Lite und Reader sind Warenzeichen und/oder eingetragene Warenzeichen von Macromedia Netherlands, B.V. oder Adobe Systems Incorporated. Copyright © 2006, JATAAYU SOFTWARE (P) LTD. Alle Rechte vorbehalten.

Copyright © 2006, Dilithium Networks, Inc. Alle Rechte vorbehalten.

Copyright © 2006, Tao Group Limited. Alle Rechte vorbehalten.

ArcSoft MMS Composer<sup>™</sup> Copyright © 2003-2006, ArcSoft, Inc. und seine Lizenzgeber. Alle Rechte vorbehalten. ArcSoft und das ArcSoft-Logo sind Warenzeichen von ArcSoft, Inc. in den USA und/oder anderen Ländern.

Alle anderen Firmen-, Produkt- und Dienstleistungsnamen, die hier angeführt werden, sind Warenzeichen, eingetragene Warenzeichen oder Dienstleistungszeichen im Besitz der jeweiligen Eigentümer.

HTC kann nicht haftbar gemacht werden für technische oder redaktionelle Fehler oder Auslassungen in diesem Dokument, oder zufällige bzw. nachfolgende Schäden, die auf Verwendung dieses Materials zurückgeführt werden können. Die Informationen werden im "Ist-Zustand" ohne jegliche Garantien bereitgestellt und können jederzeit ohne Bekanntmachung geändert werden. HTC behält sich auch das Recht vor, den Inhalt dieses Dokuments jederzeit und ohne Bekanntmachung zu ändern.

Es ist nicht zulässig, dieses Dokument ganz oder in Auszügen in irgendeiner Form oder mit irgendwelchen Mitteln, sei es auf elektronische oder mechanische Weise, einschließlich Fotokopien, Tonaufnahmen oder Speicherung in abrufbaren Systemen, ohne die vorherige schriftliche Genehmigung von HTC zu reproduzieren, zu übertragen oder in eine andere Sprache zu übersetzen.

## Wichtige Gesundheits- und Sicherheitsinformationen

Wenn Sie dieses Produkt verwenden, sollten Sie die folgenden Sicherheitsvorkehrungen treffen, um mögliche Schäden und rechtliche Folgen zu vermeiden.

Befolgen Sie gewissenhaft alle Sicherheits- und Bedienungsanweisungen, und bewahren Sie sie sorgfältig auf. Beachten Sie alle Warnhinweise in der Bedienungsanleitung und auf dem Produkt.

Um Verletzungen, Stromschläge, Feuer und Beschädigungen am Produkt zu vermeiden, sollten Sie die folgenden Vorsichtshinweise beachten.

## **ELEKTRISCHE SICHERHEIT**

Dieses Produkt ist für den Betrieb mit Strom aus dem Akku oder dem benannten Netzteil vorgesehen. Eine andere Verwendung kann gefährlich sein und zum Verlust jeglicher Garantieansprüche für dieses Produkt führen.

## SICHERHEITSHINWEISE FÜR INSTALLATION MIT ORDNUNGSGEMÄSSER ERDUNG

ACHTUNG: Wenn Ihr Xda bei nicht ausreichender Erdung an ein anderes Gerät angeschlossen wird, besteht Stromschlaggefahr.

Dieses Produkt ist mit einem USB-Kabel ausgestattet, mit dem es an einen Desktop-Computer oder an ein Notebook angeschlossen werden kann. Stellen Sie sicher, dass der Computer ausreichend geerdet ist, bevor Sie Ihren Xda daran anschließen. Das Stromkabel eines Desktop-Computers oder Notebooks enthält einen Erdleiter sowie eine Erdungsvorrichtung am Stecker. Der Stecker muss an eine geeignete, richtig installierte und entsprechend den gültigen Vorschriften und Gesetzen geerdete Steckdose angeschlossen werden.

## SICHERHEITSHINWEISE FÜR DAS NETZTEIL

#### Richtige Art der Stromversorgung verwenden

Verwenden Sie für das Produkt nur eine Netzquelle, die sich laut der auf dem Etikett angegebenen elektrischen Werte eignet. Falls Sie sich nicht sicher sind, welche Art von Stromquelle erforderlich ist, wenden Sie sich an einen autorisierten Dienstanbieter oder an Ihr örtliches Stromversorgungsunternehmen. Bei Produkten, die mit Akkustrom oder einer anderen Stromquelle betrieben werden, lesen Sie in der dem Produkt beigelegten Bedienungsanleitung nach.

#### Akkus vorsichtig behandeln

Dieses Produkt enthält einen Lithium-Ionen-Polymerakku. Es besteht Feuer- und Verbrennungsgefahr, wenn der Akku nicht ordnungsgemäß behandelt wird. Versuchen Sie nicht, den Akku selbst zu öffnen oder zu reparieren. Sie dürfen den Akku nicht auseinandernehmen, zerstören, durchlöchern, kurzschließen, in Feuer oder Wasser werfen oder Temperaturen von mehr als 60°C (140°F) aussetzen.

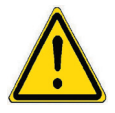

**WARNUNG:** Es besteht Explosionsionsgefahr, wenn ein falscher Akku eingesetzt wird. Um das Risiko von Feuer oder Verbrennungen zu vermeiden, sollten Sie den Akku nicht auseinandernehmen, zerstören, durchlöchern, kurzschliessen, einer Hitze von mehr als 60°C (140°F) aussetzen oder in Feuer oder Wasser werfen. Verwenden Sie nur zugelassene Akkus. Recyclen oder entsorgen Sie aufgebrauchte Akkus entsprechend der vor Ort geltenden Bestimmungen oder den dem Produkt beigelegten Hinweisen.

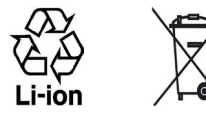

SICHERHEITSHINWEISE HINSICHTLICH DIREKTER SONNENEINSTRAHLUNG Achten Sie darauf, dass Ihr Xda nicht übermäßiger Feuchtigkeit und extremen Temperaturen ausgesetzt wird. Lassen Sie das Gerät oder den Akku nicht über einen längeren Zeitraum in einem Fahrzeug oder an anderen Orten liegen, an denen die Temperatur auf über 60°C (140°F) ansteigen kann. Beispielsweise auf dem Armaturenbrett eines Autos, dem Fensterbrett oder hinter einer Glasscheibe, welche direkt von der Sonne oder sehr starkem UV-Licht bestrahlt wird. Dabei könnte ihr Xda oder das Fahrzeug beschädigt werden und der Akku überhitzen.

## VERMEIDUNG VON HÖRSCHÄDEN

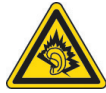

ACHTUNG: Es kann zu bleibenden Hörschäden kommen, wenn Kopfhörer oder Hörkapseln über einen längeren Zeitraum bei hoher Lautstärke benutzt werden.

HINWEIS: Für Frankreich wurden mobile Kopfhörer und Ohrhörer (Hergestellt von Merry, Modellnummer EMC220) für dieses Gerät geprüft, und sie entsprechen den Schalldruckpegelanforderungen gemäß dem Standard NF EN 50332-1:2000 des French Article L. 5232-1.

## SICHERHEIT IN FLUGZEUGEN

Da Ihr Xda das Navigationssystem und das Kommunikationsnetz eines Flugzeugs stören kann, ist die Verwendung der Telefonfunktion dieses Geräts in Flugzeugen in den meisten Ländern verboten. Wenn Sie Ihren Xda in Flugzeugen benutzen möchten, müssen Sie seine Telefonfunktion unbedingt ausschalten.

## UMWELTBEZOGENE RESTRIKTIONEN

Verwenden Sie dieses Produkt nicht an Tankstellen, Treibstoffdepots, Chemieanlagen, an Orten, an denen Sprengungen durchgeführt werden, an Orten mit potenziell explosiven Gasen wie in Auftankbereichen, Treibstofflagern, unter Deck auf Schiffen, an Orten, an denen Treibstoff oder Chemikalien umgeschlagen oder gelagert werden oder an Orten, an denen die Luft Chemikalien oder Partikel wie Getreide, Staub, Metallstaub usw. enthält. Funken in solchen Umgebungen können Brände und Explosionen auslösen, die zu schweren Verletzungen oder gar zum Tod führen können.

#### UMGEBUNGEN MIT EXPLOSIONSGEFAHR

Wenn Sie sich in Umgebungen mit Explosionsgefahr oder an Orten befinden, an denen brennbare Materialien vorhanden sind, sollte das Gerät ausgeschaltet werden, und der Nutzer sollte alle Schilder und Anweisungen beachten. Durch Funken in solchen Umgebungen können Brände und Explosionen ausgelöst werden, die zu schweren Verletzungen oder gar zum Tod führen können. Verwenden Sie dieses Gerät nicht an Tankstellen, und beachten Sie unbedingt die Benutzungsbeschränkung von Hochfrequenzgeräten in Treibstofflagern, Chemieanlagen und an Orten, an denen Sprengungen durchgeführt werden. Potenziell explosive Umgebungen sind oft, aber nicht immer, klar gekennzeichnet. Hierzu gehören Tankstellen, Räume unter Deck auf Schiffen, Lagerstätten von Treibstoff oder Chemikalien und Umgebungen, deren Luft chemische Stoffe oder Partikel wie z.B. Getreidestaub, Staub und Metallpulver enthält.

## SICHERHEIT AUF DER STRASSE

Beim Steuern von Fahrzeugen ist es von dringenden Notfällen abgesehen nicht zulässig, Telefondienste mit Geräten zu nutzen, die in der Hand gehalten werden müssen. In einigen Ländern ist die Verwendung von Mobiltelefonen mit Freisprecheinrichtung erlaubt.

#### SICHERHEITSVORKEHRUNGEN HINSICHTLICH HOCHFREQUENZ

- Benutzen Sie das Gerät nicht in der Nähe von Stahlkonstruktionen (z.B. dem Stahlgerüst eines Gebäudes).
- Vermeiden Sie, das Telefon in der N\u00e4he starker elektromagnetischer Quellen, z.B. neben Mikrowellen, Lautsprechern, Fernsehern und Radios, zu benutzen.

- Verwenden Sie nur Zubehör, das vom Originalhersteller bereitgestellt wird, bzw. Zubehör, das kein Metall enthält.
- Zubehör, das nicht vom Originalhersteller zugelassen ist, erfüllt u.U. nicht die RF-Richtlinien zum Strahlenschutz und sollte deshalb nicht verwendet werden.

## STÖRUNG DER FUNKTION MEDIZINISCHER GERÄTE

Dieses Produkt kann in medizinischen Geräten Fehlfunktionen auslösen. Die Verwendung dieses Geräts ist in den meisten Krankenhäusern und Kliniken verboten.

Wenn Sie ein anderes persönliches medizinisches Gerät verwenden, erkundigen Sie sich beim Hersteller des Geräts, ob das Gerät einen Schutz gegen externe RF-Strahlung besitzt. Ihr Arzt kann Ihnen eventuell helfen, diese Informationen zu erhalten.

Schalten Sie das Telefon in Krankenhäusern AUS, wenn Sie sich in Bereichen befinden, an denen die Benutzung von Handys nicht erlaubt ist. Krankenhäuser oder medizinische Einrichtungen verwenden u.U. Geräte, die auf externe RF-Strahlung empfindlich reagieren.

## HÖRHILFEN

Einige digitale drahtlose Telefone können Störungen bei Hörgeräten hervorrufen. Wenn es zu einer solchen Störung kommt, wenden Sie sich bitte an den Netzbetreiber, um Lösungsmöglichkeiten zu erfahren.

## NICHT IONISIERENDE STRAHLUNG

Dieses Produkt sollte nur in der empfohlenen Weise verwendet werden, um sicherzustellen, dass die Strahlungsgrenzwerte nicht überschritten werden und es zu keinen Störungen kommt. Wie bei anderen mobilen Geräten für die Funkübertragung auch sollten Anwender aus Gründen der einwandfreien Bedienung und des persönlichen Schutzes während des Betriebs einen Sicherheitsabstand zur Antenne einhalten.

Verwenden Sie nur die gelieferte integrierte Antenne. Die Verwendung nicht zugelassener oder modifizierter Antennen kann die Qualität von Gesprächen beeinträchtigen und das Telefon beschädigen, die Leistung mindern und höhere SAR-Werte verursachen, die die empfohlenen Werte überschreiten, was dazu führen kann, dass gesetzliche Bestimmungen in Ihrem Land nicht eingehalten werden. Um eine optimale Leistung des Telefons zu erzielen und zu gewährleisten, dass die Grenzwerte für RF-Strahlung eingehalten werden, sollten Sie das Gerät nur in der normalen Anwendungsweise benutzen. Berühren oder halten Sie nicht die Antenne, wenn Sie einen Anruf tätigen oder empfangen. Wenn Sie die Antenne berühren, kann dies zu einer schlechteren Gesprächsqualität führen, und das Gerät verbraucht u.U. mehr Strom als nötig. Vermeidung des Kontakts mit der Antenne WÄHREND das Telefon VERWENDET wird, optimiert die Leistung der Antenne und die Nutzungsdauer des Akkus.

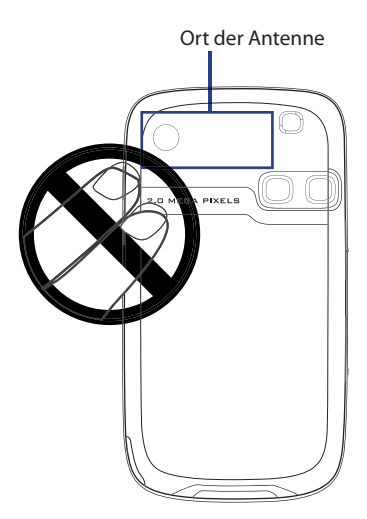

#### **ALLGEMEINE VORSICHTSHINWEISE**

#### • Beachten Sie Reparaturhinweise

Reparieren Sie das Produkt nur dann selbst, wenn es ausführlich in der Benutzungs- oder Reparaturanweisung erläutert wird. Reparaturen an Komponenten innerhalb des Gehäuses sollten nur von einem autorisierten Reparaturfachmann oder dem Händler durchgeführt werden.

#### • Schäden, die eine Reparatur erfordern

Trennen Sie in folgenden Fällen das Produkt vom Stromnetz, und wenden Sie sich an einen autorisierten Reparaturfachmann oder den Händler:

- Eine Flüssigkeit ist in das Produkt eingedrungen oder ein Gegenstand ist hineingeraten.
- Das Produkt wurde Regen oder Feuchtigkeit ausgesetzt.
- Das Produkt ist heruntergefallen oder wurde beschädigt.
- Es gibt sichtbare Zeichen der Überhitzung.
- Das Produkt funktioniert bei ordnungsmäßiger Bedienung nicht einwandfrei.

#### Warme Umgebungen vermeiden

Das Produkt sollte von Wärmequellen wie Heizkörpern, Öfen und anderen Wärme erzeugenden Geräten (einschließlich Verstärkern) fern gehalten werden.

## • Feuchte Umgebungen vermeiden Verwenden Sie das Produkt nicht in feuchten Umgebungen.

#### • Vermeiden Sie, das Gerät direkt nach starken Temperaturschwankungen zu verwenden.

Wenn Sie das Gerät starken Temperatur- und/oder Luftfeuchtigkeitssc hwankungen aussetzen, kann es zu Kondensation im Gerät kommen. Um eine Beschädigung des Geräts zu vermeiden, warten Sie so lange, bis die Feuchtigkeit verdunstet ist, bevor Sie das Gerät verwenden.

**HINWEIS:** Wenn Sie das Gerät von einer kalten in eine warme oder von einer warmen in eine kalte Umgebung bringen, lassen Sie das Gerät erst die Umgebungstemperatur annehmen, bevor Sie es einschalten.

## Keine Fremdkörper in das Gerät stecken

Stecken Sie niemals Gegenstände durch die Gehäuseschlitze und andere Öffnungen in das Produkt. Schlitze und Öffnungen dienen der Belüftung. Sie dürfen weder verdeckt noch verschlossen werden.

## Montagezubehör

Verwenden Sie nur stabile Tische, Wagen, Stative oder Halterungen. Beachten Sie bei der Montage die Anweisungen des Herstellers, und verwenden Sie nur vom Hersteller empfohlenes Montagezubehör.

## Stabile Unterlagen verwenden

Legen Sie das Gerät nicht auf eine instabile Unterlage.

## Geprüftes Zubehör verwenden

Dieses Produkt sollte nur mit PCs und Zubehörteilen verwendet werden, die für die Verwendung mit dem Produkt geprüft und zugelassen wurden.

## Lautstärke einstellen

Drehen Sie erst die Lautstärke herunter, bevor Sie Kopfhörer und andere Audiogeräte verwenden.

## Reinigen

Trennen Sie das Gerät vor dem Reinigen vom Stromnetz. Verwenden Sie keine Reinigungsflüssigkeiten oder -sprays. Reinigen Sie das Produkt mit einem leicht angefeuchteten Tuch, aber verwenden Sie NIEMALS Wasser, um das LCD-Display zu säubern.

# Inhalt

## Kapitel 1 Erste Schritte

| 1.1 | Xda und sein Zubehör 18 |
|-----|-------------------------|
| 1.2 | SIM-Karte und Akku 24   |
| 1.3 | Bedienungsgrundlagen26  |
| 1.4 | Heute-Fenster           |
| 1.5 | Programme verwenden 31  |
| 1.6 | Geräteeinstellungen 35  |

## Kapitel 2 Daten eingeben und suchen 39

| 2.1 | Die QWERTZ-Tastatur 40                              |
|-----|-----------------------------------------------------|
| 2.2 | Informationen eingeben 41                           |
| 2.3 | Die Tastatur auf dem Display 42                     |
| 2.4 | Buchstabenerkenner verwenden 42                     |
| 2.5 | Strichzugerkenner verwenden 43                      |
| 2.6 | Transcriber verwenden 43                            |
| 2.7 | Symbol Pad verwenden 45                             |
| 2.8 | Notizen zum Zeichnen, Schreiben und Aufzeichnen von |
|     | Sprachnotizen verwenden 46                          |
| 2.9 | Informationen suchen                                |

17

| Kapi | itel | 3 Telefonfunktionen verwenden                                   | 47 |
|------|------|-----------------------------------------------------------------|----|
| 3    | 8.1  | Verwendung des Telefons                                         | 48 |
| 3    | 8.2  | Telefonieren                                                    | 50 |
| З    | 8.3  | Anruf empfangen                                                 | 53 |
| 3    | 8.4  | Optionen während eines Anrufs                                   | 53 |
| З    | 8.5  | Weitere Wählfunktionen                                          | 54 |
| 3    | 8.6  | SAP (SIM Access Profile) einrichten                             | 55 |
| Карі | itel | 4 Xda einrichten                                                | 57 |
| 4    | l.1  | Grundlegende Einstellungen                                      | 58 |
| 4    | I.2  | Heute-Fenster einrichten                                        | 60 |
| 4    | I.3  | Telefoneinstellungen und Dienste definieren                     | 62 |
| 4    | 1.4  | Xda schützen                                                    | 64 |
| 4    | 1.5  | Andere Einstellungen                                            | 66 |
| Kapi | itel | 5 Informationen mit einem Computer                              |    |
|      |      | synchronisieren                                                 | 71 |
| 5    | 5.1  | Synchronisierung                                                | 72 |
| 5    | 5.2  | Microsoft Windows Mobile® Device Center unter                   |    |
|      |      | Windows Vista verwenden                                         | 73 |
| 5    | 5.3  | Microsoft ActiveSync <sup>®</sup> unter Windows XP installieren |    |
|      |      | und verwenden                                                   | 74 |
| 5    | 5.4  | Mit einem Computer synchronisieren                              | 75 |
| 5    | 5.5  | Mit Bluetooth synchronisieren                                   | 77 |
| 5    | 5.6  | Musik und Video synchronisieren                                 | 78 |

## Kapitel 6 Informationen hinzufügen und organisieren

| 6.1 | Kontakte 8              | 0 |
|-----|-------------------------|---|
| 6.2 | SIM-Manager verwenden 8 | 4 |
| 6.3 | Kalender 8              | 7 |
| 6.4 | Aufgaben 9              | 0 |
| 6.5 | Notizen                 | 2 |
| 6.6 | Sprachrekorder9         | 5 |

## Kapitel 7 Nachrichten austauschen

| 7.1 | Messaging                | 100 |
|-----|--------------------------|-----|
| 7.2 | Textnachrichten (SMS)    | 101 |
| 7.3 | MMS-Nachrichten          | 102 |
| 7.4 | E-Mail-Konten einrichten | 108 |
| 7.5 | E-Mail verwenden         | 112 |

## Kapitel 8 Verbindungen herstellen

| Q 1 | Varbindung zum Internet berstellen | 120 |
|-----|------------------------------------|-----|
| 0.1 | verbindung zum internet nerstenen  | 120 |
| 8.2 | Internet Explorer Mobile           | 124 |
| 8.3 | Comm Manager verwenden             | 127 |
| 8.4 | Bluetooth verwenden                | 128 |
| 8.5 | Wi-Fi verwenden                    | 139 |
| 8.6 | Internet-Freigabe verwenden        | 142 |
| 8.7 | Spb GPRS Monitor verwenden         | 143 |

79

99

119

| Kapitel                                                                            | 9 Windows Live verwenden                                                                                                    | 149                                                                                                    |
|------------------------------------------------------------------------------------|----------------------------------------------------------------------------------------------------|----------------------------------------------------------------------------------------------------|
| 9.1                                                                                | Windows Live Mobile                                                                                                    | . 150                                                                                                    |
| 9.2                                                                                | Windows Live Messenger Mobile                                                                                                    | . 153                                                                                                    |
| 9.3                                                                                | Fotos zu Ihrem Windows Live Space senden                                                                                                    | . 156                                                                                                    |
| Kapitel                                                                            | 10 Outlook mit Exchange Server                                                                                                    |                                                                                                    |
|                                                                                    | verwenden                                                                                                    | 157                                                                                                    |
| 10.1                                                                               | Xda mit dem Exchange Server synchronisieren                                                                                                    | . 158                                                                                                    |
| 10.2                                                                               | Mit Firmen-E-Mails arbeiten                                                                                                    | . 161                                                                                                    |
| 10.3                                                                               | Besprechungsanfragen verwalten                                                                                                    | . 167                                                                                                    |
| 10.4                                                                               | Kontakte im Firmenverzeichnis verfinden                                                                                                    | . 168                                                                                                    |
| 10.5                                                                               | E-Mail-Sicherheit                                                                                                    | . 170                                                                                                    |
|                                                                                    |                                                                                                    |                                                                                                    |
| Kapitel                                                                            | 11 Multimedia-Funktionen                                                                                                    | 173                                                                                                    |
| Kapitel                                                                            | 11 Multimedia-Funktionen<br>Kamera verwenden                                                                                                    | <b>173</b><br>. 174                                                                                       |
| Kapitel<br>11.1<br>11.2                                                            | 11 Multimedia-Funktionen<br>Kamera verwenden<br>Bilder & Videos verwenden                                                                                                    | <b>173</b><br>. 174<br>. 188                                                                              |
| Kapitel<br>11.1<br>11.2<br>11.3                                                    | 11 Multimedia-Funktionen<br>Kamera verwenden<br>Bilder & Videos verwenden<br>Windows Media Player Mobile verwenden                                                                                                    | <b>173</b><br>. 174<br>. 188<br>. 194                                                                     |
| Kapitel<br>11.1<br>11.2<br>11.3<br>Kapitel                                         | 11 Multimedia-FunktionenKamera verwendenBilder & Videos verwendenWindows Media Player Mobile verwenden12 Xda verwalten                                                                                                    | <b>173</b><br>. 174<br>. 188<br>. 194<br><b>201</b>                                                       |
| Kapitel<br>11.1<br>11.2<br>11.3<br>Kapitel<br>12.1                                 | 11 Multimedia-Funktionen         Kamera verwenden         Bilder & Videos verwenden         Windows Media Player Mobile verwenden         12 Xda verwalten         Programme hinzufügen und entfernen                                                                                                    | <b>173</b><br>. 174<br>. 188<br>. 194<br><b>201</b><br>. 202                                              |
| Kapitel<br>11.1<br>11.2<br>11.3<br>Kapitel<br>12.1<br>12.2                         | 11 Multimedia-Funktionen         Kamera verwenden         Bilder & Videos verwenden         Windows Media Player Mobile verwenden         12 Xda verwalten         Programme hinzufügen und entfernen         Dateien kopieren                                                                                        | <b>173</b><br>. 174<br>. 188<br>. 194<br><b>201</b><br>. 202<br>. 203                                     |
| Kapitel<br>11.1<br>11.2<br>11.3<br>Kapitel<br>12.1<br>12.2<br>12.3                 | 11 Multimedia-Funktionen         Kamera verwenden         Bilder & Videos verwenden         Windows Media Player Mobile verwenden         12 Xda verwalten         Programme hinzufügen und entfernen         Dateien kopieren         Speicher verwalten                                                             | <b>173</b><br>. 174<br>. 188<br>. 194<br><b>201</b><br>. 202<br>. 203<br>. 205                            |
| Kapitel<br>11.1<br>11.2<br>11.3<br>Kapitel<br>12.1<br>12.2<br>12.3<br>12.4         | 11 Multimedia-Funktionen         Kamera verwenden         Bilder & Videos verwenden         Windows Media Player Mobile verwenden         12 Xda verwalten         Programme hinzufügen und entfernen         Dateien kopieren         Speicher verwalten         Xda zurücksetzen                                    | <b>173</b><br>. 174<br>. 188<br>. 194<br><b>201</b><br>. 202<br>. 203<br>. 205<br>. 207                   |
| Kapitel<br>11.1<br>11.2<br>11.3<br>Kapitel<br>12.1<br>12.2<br>12.3<br>12.4<br>12.5 | 11 Multimedia-Funktionen         Kamera verwenden         Bilder & Videos verwenden         Windows Media Player Mobile verwenden         12 Xda verwalten         Programme hinzufügen und entfernen         Dateien kopieren         Speicher verwalten         Xda zurücksetzen         Systeminformationen prüfen | <b>173</b><br>. 174<br>. 188<br>. 194<br><b>201</b><br>. 202<br>. 203<br>. 203<br>. 205<br>. 207<br>. 208 |

| Kapitel | 13 Weitere Anwendungen verwenden 2             | 211 |
|---------|------------------------------------------------|-----|
| 13.1    | Word Mobile                                    | 212 |
| 13.2    | Excel Mobile                                   | 213 |
| 13.3    | Bildschirmpräsentationen mit PowerPoint Mobile |     |
|         | wiedergeben                                    | 214 |
| 13.4    | Adobe Reader LE verwenden                      | 215 |
| 13.5    | MIDlet Manager verwenden                       | 217 |
| 13.6    | ZIP verwenden                                  | 221 |
| 13.7    | Sprachwahl verwenden                           | 222 |
| Anhang  | <b>)</b> 2                                     | 225 |
| A.1     | Hinweise zu Richtlinien                        | 226 |
| A.2     | PC-Voraussetzungen für die Ausführung von      |     |
|         | ActiveSync 4.5                                 | 233 |
| A.3     | Technische Daten                               | 234 |
| Index   | 2                                              | 237 |

## Kapitel 1 Erste Schritte

1.1 Xda und sein Zubehör
1.2 SIM-Karte und Akku
1.3 Bedienungsgrundlagen
1.4 Heute-Fenster
1.5 Programme verwenden
1.6 Geräteeinstellungen

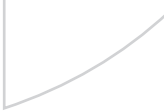

## 1.1 Xda und sein Zubehör

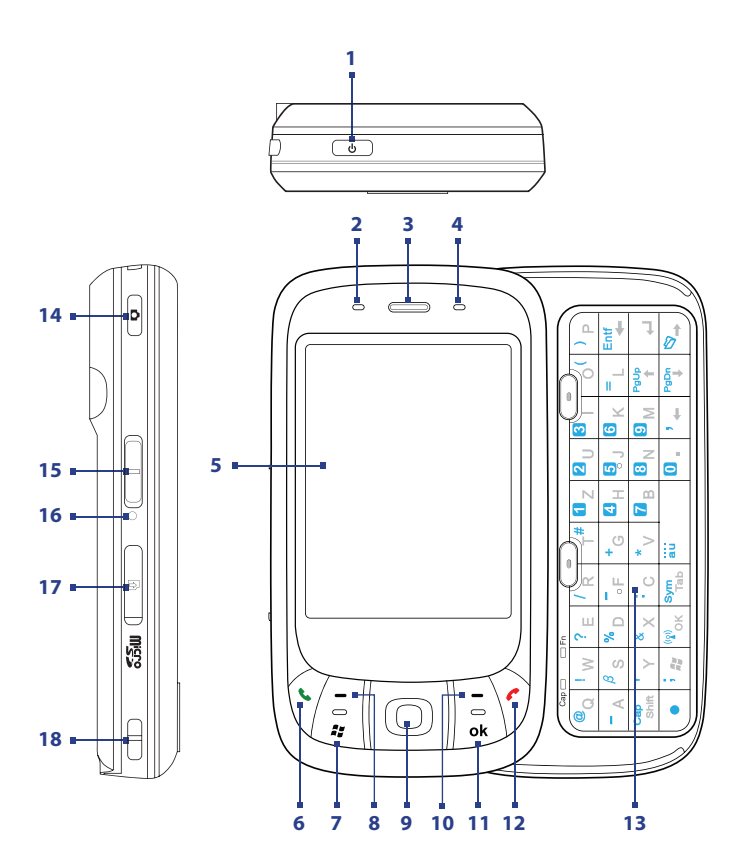

| Nr. | Objekt                            | Funktion                                                                                                    |
|-----|-----------------------------------|----------------------------------------------------------------------------------------------------|
| 1   | EIN/AUS-Taste                     | <ul> <li>Drücken Sie diese Taste, um das Display vorübergehend<br/>auszuschalten. Das Gerät wird in den Schlafmodus<br/>versetzt. Wenn sich das Gerät im Schlafmodus<br/>befindet, können Sie weiterhin Nachrichten und Anrufe<br/>empfangen.<br/>Wenn Sie erneut die EIN/AUS-Taste drücken, oder ein<br/>Anruf bzw. eine Nachricht eingeht, wird der Xda aus<br/>dem Schlafmodus aufgeweckt.</li> <li>Halten Sie die Taste etwas länger (etwa 5 Sekunden),<br/>um das Gerät komplett auszuschalten. Es können dann<br/>keine Funktionen, einschließlich dem Telefon, mehr<br/>benutzt werden.</li> </ul> |
| 2   | LED-Anzeige 1                     | Diese zweifarbige LED leuchtet grün und gelb-braun<br>auf, um GSM/GPRS/EDGE-Standby, Nachrichten und<br>Netzstatus sowie Akkuladestatus anzuzeigen.                                                                                                    |
| 3   | Hörer                             | Verwenden Sie den Hörer, um ein Gespräch zu führen.                                                                                                    |
| 4   | LED-Anzeige 2                     | <ul> <li>LED-Anzeige blinkt blau: Bluetooth ist<br/>eingeschaltet und bereit für die Übertragung des<br/>Hochfrequenzsignals</li> <li>LED-Anzeige blinkt grün: WLAN ist aktiviert</li> <li>LED-Anzeige blinkt abwechselnd grün und blau, wenn<br/>sowohl WLAN als auch Bluetooth aktiviert ist.</li> </ul>                                                                                                    |
| 5   | Touchscreen                       | Auf dem berührungsempfindlichen Display können Sie<br>mit dem Stift schreiben, zeichnen und durch Antippen<br>Elemente auswählen.                                                                                                    |
| 6   | SPRECHEN-Taste                    | Drücken Sie diese Taste, um einen Anruf anzunehmen oder eine Nummer zu wählen.                                                                                                    |
| 7   | START-Taste                       | Drücken Sie diese Taste, um das Startmenü aufzurufen.                                                                                                    |
| 8   | Linke SOFTWARE-Taste              | Wenn Sie diese Taste drücken, wird der jeweils darüber gezeigte Befehl ausgeführt.                                                                                                    |
| 9   | NAVIGATIONS-Steuerung/<br>EINGABE | Drücken Sie diese multidirektionale Taste, um den Cursor<br>in den Menüs und Programmanweisungen nach oben,<br>unten, rechts und links zu bewegen. Eine Auswahl wird<br>bestätigt, wenn Sie auf die Mitte der Taste drücken.                                                                                                    |
| 10  | Rechte SOFTWARE-<br>Taste         | Wenn Sie diese Taste drücken, wird der jeweils darüber gezeigte Befehl ausgeführt.                                                                                                    |

| Nr. | Objekt                        | Funktion                                                                                                    |
|-----|-------------------------------|----------------------------------------------------------------------------------------------------|
| 11  | OK-Taste                      | Drücken Sie diese Taste, um Dateneinträge zu bestätigen oder das aktuell benutzte Programm zu beenden.                                                                                                    |
| 12  | BEENDEN-Taste                 | Drücken Sie diese Taste, um ein Gespräch zu beenden oder um zum Heute-Fenster zurückzukehren.                                                                                                    |
| 13  | QWERTZTastatur                | Für ausführliche Informationen hierzu siehe Kapitel 2.                                                                                                    |
| 14  | KAMERA-Taste                  | Drücken Sie diese Taste, um die Kamerafunktion zu aktivieren. Drücken Sie erneut, um je nach gewähltem Aufnahmemodus ein Foto oder Video aufzunehmen.                                                                                  |
| 15  | Lautstärkenregelung           | <ul> <li>Schieben Sie den Regler nach oben oder unten, um die<br/>Lautstärke des Lautsprechers einzustellen.</li> <li>Verstellen Sie den Regler während eines Gesprächs, um<br/>die Lautstärke des Lautsprechers zu ändern.</li> </ul> |
| 16  | Reset-Taste                   | Drücken Sie mit dem Stift die Reset-Taste, um Ihren Xda auf die Werkseinstellungen zurückzusetzen.                                                                                                    |
| 17  | Einschub für<br>microSD-Karte | Setzen Sie hier eine Speicherkarte (microSD-Karte) ein, auf der Sie Daten speichern können.                                                                                                    |
| 18  | Halterung für Trageband       | Befestigen Sie hier das Trageband für Xda.                                                                                                    |

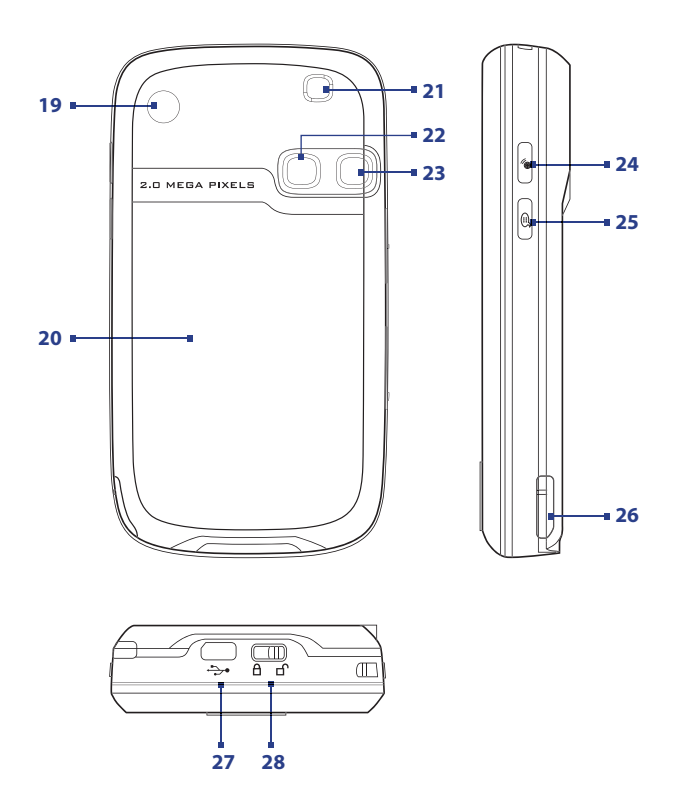

| Nr. | Objekt                                            | Funktion                                                                                                    |
|-----|---------------------------------------------------|----------------------------------------------------------------------------------------------------|
| 19  | Autoantennenanschluss                             | Über diesen Anschluss können Sie das Telefon für<br>eine bessere Empfangsqualität an eine Autoantenne<br>anschließen. Entfernen Sie einfach den Gummischutz,<br>und schließen Sie den Antennenstecker an.                                                                                                    |
| 20  | Hintere Abdeckung                                 | Unter dieser Abdeckung befindet sich das Fach für<br>den Akku und die SIM-Karte. Um das Fach zu öffnen,<br>schieben Sie den Riegel unten auf dem Xda zur Seite.                                                                                                    |
| 21  | Lautsprecher                                      | Hören Sie hier abgespielte Audiomedien an.                                                                                                    |
| 22  | Selbstporträtspiegel                              | Drehen Sie die Rückseite von Xda auf sich zu, so dass<br>Sie sich bei der Aufnahme eines Selbstporträts im<br>Spiegel sehen können.                                                                                                    |
| 23  | Kamera                                            | Ihr Xda verfügt über eine 2,0-Megapixel CMOS<br>Farbkamera. Mit der Kamera können Sie Fotos und<br>Videoclips aufnehmen.                                                                                                    |
| 24  | COMM Manager-Taste                                | Drücken Sie diese Taste, um den Comm Manager<br>zu starten. Mit dem Comm Manager können Sie<br>Verbindungen von Xda (z.B. Bluetooth und Wi-Fi),<br>Klingeltöne, Telefon usw. einfach ein-/ausschalten.                                                                                                    |
| 25  | Sprachbefehl-Taste                                | Drücken Sie diese Taste, um die Sprachwahl zu<br>starten. Drücken Sie die Taste etwas länger, um eine<br>Sprachnotiz aufzunehmen.                                                                                                    |
| 26  | Stift                                             | Mit dem Stift können Sie auf dem Touchscreen<br>schreiben, zeichnen und durch Antippen des Displays<br>Einträge auswählen.                                                                                                    |
| 27  | Synchronisierungsanschluss/<br>Kopfhöreranschluss | Dieser Anschluss wird über die Verbindung mit<br>dem mitgelieferten USB-Synchronisierungskabel<br>für die Synchronisierung von Daten und über den<br>mitgelieferten AC-Netzadapter zur Ladung des<br>Akkus verwendet. Des weitern können sie über<br>diesen Anschluss ein USB Stereo Headset, sowohl<br>für die Freisprechfunktion, als auch zum Hören von<br>Adiomedien verwenden. |
| 28  | Riegel für hintere Abdeckung                      | Schieben Sie diesen Riegel zur Seite, um das Fach für den Akku und die SIM-Karte zu öffnen.                                                                                                    |

## Zubehör

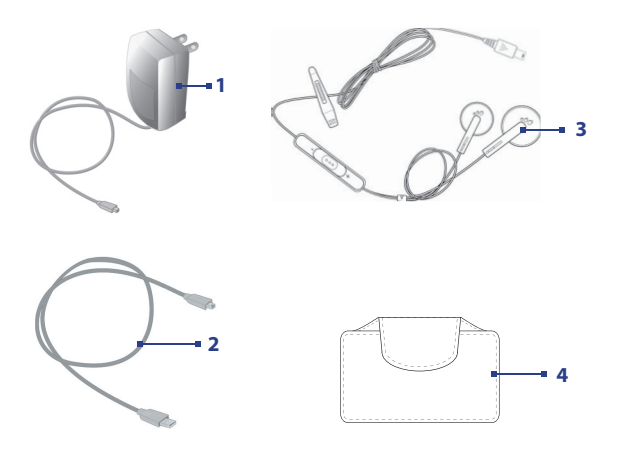

| Nr. | Zubehör                         | Funktion                                                                                                    |
|-----|---------------------------------|----------------------------------------------------------------------------------------------------|
| 1   | AC-Netzadapter                  | Laden Sie hiermit den Akku.                                                                                                    |
| 2   | USB-<br>Synchronisier ungskabel | Über diesen Anschluss wird Ihr Xda zur<br>Synchronisierung von Daten an einen PC<br>angeschlossen.                                                                                                    |
| 3   | Stereo-Headset                  | Verfügt über einen Lautstärkeregler und eine<br>Senden/Beenden-Taste. Drücken Sie die Senden/<br>Beenden-Taste, um einen Anruf anzunehmen oder<br>in eine Warteschleife zu legen. Drücken Sie etwas<br>länger auf die Taste, um ein Gespräch zu beenden. |
| 4   | Etui                            | Dient als schützende Tragetasche für Ihren Xda.                                                                                                    |

## 1.2 SIM-Karte und Akku

Schalten Sie Xda immer erst aus, bevor Sie den Akku und die SIM-Karte einsetzen/auswechseln. Führen Sie die Anweisungen in der Kurzanleitung aus, um eine SIM (Subscriber Identity Module)-Karte oder den Akku einzusetzen. Die SIM-Karte erhalten Sie von Ihrem Netzbetreiber.

Auf der SIM-Karte werden Ihre Telefonnummer, Dienstinformationen, das Telefonbuch und Nachrichten gespeichert. Mit dem Xda können Sie sowohl 1,8V- als auch 3V-SIM-Karten verwenden. Einige Legacy-SIM-Karten eignen sich nicht für Xda. Wenden Sie sich an den Netzbetreiber, der Ihnen dann eine andere SIM-Karte zur Verfügung stellt. Möglicherweise werden für diesen Dienst Kosten erhoben.

Ihr Xda enthält einen Li-Ionen-Polymerakku und darf nur mit den vom Hersteller angegebenen Originalakkus und Zubehörteilen verwendet werden. Die Akkuleistung hängt von vielen Faktoren ab, so auch von der Netzkonfiguration des Netzbetreibers, der Signalstärke, der Umgebungstemperatur, der gewählten und verwendeten Funktionen und/oder Einstellungen, den Xda angeschlossenen Geräten sowie der Benutzung der Ton-/Datenübertragung und anderer Programme.

Geschätzte Akkubetriebsdauer (ca.):

- Standby-Zeit: Bis zu 150 200 Stunden für GSM
- Sprechzeit: Bis zu 3,5 5 Stunden für GSM
- Wiedergabezeit f
  ür Medien: Bis zu 8 Stunden f
  ür WMV Bis zu 12 Stunden f
  ür WMA.

#### Warnung!

Um Brandgefahr zu vermeiden:

- Versuchen Sie nicht, den Akku zu öffnen, auseinander zu nehmen oder selbst zu reparieren.
- Der Akku darf nicht zerdrückt und beschädigt oder in Feuer oder Wasser entsorgt werden. Die Akkukontakte dürfen nicht kurz geschlossen werden.
- Setzen Sie den Akku nicht Temperaturen über 60°C (140°F) aus.
- Verwenden Sie f
  ür dieses Produkt nur Akkus, die speziell daf
  ür vorgesehen sind.
- Entsorgen Sie verbrauchte Akkus entsprechend den regionalen Entsorgungsvorschriften.

## Akkuladung prüfen

Gehen Sie auf eine der folgenden Weisen vor:

- Oder tippen Sie auf Start > Einstellungen > Registerkarte System > Stromversorgung.

| 🐴 Einstellungen    | 📰 🎢 📢 💀         |
|--------------------|-----------------|
| Stromversorgung    |                 |
| 📔 Hauptakku:       | Li-Ionen        |
| Aufladungszustand: | Wird aufgeladen |
|                    | 83%             |
|                    |                 |
|                    |                 |
|                    |                 |
|                    |                 |
|                    |                 |
|                    |                 |
|                    |                 |
| 0khu Enwaitert     |                 |
| How Emoter         |                 |
| Menu 📟             |                 |

Informationen zur Akkuladung

## Akku laden

Neue Akkus sind nicht vollständig geladen. Um Ihren Xda verwenden zu können, müssen Sie den Akku einsetzen und laden. Einige Akkus erreichen erst dann ihre volle Leistungsfähigkeit, wenn sie einige Male hintereinander vollständig ent- und geladen wurden. Der Akku kann auf zwei Arten geladen werden:

- Geräteakku mit Hilfe des Netzteils laden.
- Xda mit dem mitgelieferten USB-Synchronisierungskabel an einen PC anschließen.

#### Warnung!

- Entfernen Sie den Akku nicht aus dem Gerät, während er mit dem Netzteil oder dem Autoadapter geladen wird.
- Aus Sicherheitsgründen stoppt der Akku mit dem Ladevorgang, wenn er zu heiß wird.

## **Akkuladung gering**

Wenn die Warnmeldung für geringe Restladung erscheint, sollten Sie folgendes tun:

- Speichern Sie sofort alle Daten.
- Synchronisieren Sie die Daten mit dem PC, oder schließen Sie den Netzadapter an und laden Sie den Akku auf.
- Schalten Sie den Xda aus.

## 1.3 Bedienungsgrundlagen

## Xda ein- und ausschalten

Um Ihren Xda einzuschalten, drücken Sie etwas länger auf die EIN/AUS-Taste. Wenn Sie Ihren Xda zum ersten Mal einschalten, leitet Sie ein Schnellstart-Assistent durch den Vorgang der Kalibrierung und die Festlegung bzw. Einrichtung von Ländereinstellungen, Datum und Uhrzeit, Kennwort, Outlook-E-Mail und POP3/IMAP4-E-Mail-Konten. Für weitere Informationen über die Kalibrierung des Touchscreens siehe "Gerät kalibrieren". Für Informationen über die Einrichtung von Outlook-E-Mail und POP3/IMAP4-E-Mail-Konten siehe Kapitel 7.

Um Ihren Xda auszuschalten, drücken Sie einige Sekunden lang auf die EIN/ AUS-Taste. Auf dem Display erscheint dann eine Meldung, in der Sie bestätigen müssen, dass das Gerät vollständig ausgeschaltet werden soll.

## Xda in den Schlafmodus schalten

Kurzes Drücken der EIN/AUS-Taste schaltet das Display vorübergehend aus und versetzt den Xda in den **Schlafmodus**. Im Schlafmodus verbraucht der Xda weniger Strom, da das Display ausgeschaltet ist.

Der Xda geht automatisch in den Schlafmodus über, wenn es für einen bestimmten Zeitraum nicht bedient wird.

## Dauer der Nichtbedienung festlegen, nach der der Xda in den Schlafmodus übergeht

- Tippen Sie auf Start > Einstellungen > Registerkarte System > Stromversorgung > Erweitert.
- 2. Wählen Sie unter Bei Akkubetrieb die Option Gerät ausschalten nach Leerlauf von.
- Wählen Sie die Dauer f
  ür das Akku-Timeout, und tippen Sie dann auf OK.

Wenn sich der Xda im Schlafmodus befindet, können Sie weiterhin Nachrichten und Anrufe empfangen. Wenn Sie erneut die EIN/AUS-Taste drücken, oder ein Anruf bzw. eine Nachricht eingeht, wird der Xda aus dem Schlafmodus aufgeweckt.

## Gerät kalibrieren

Um das Display des Geräts zu kalibrieren, müssen Sie mit dem Stift (Stylus) auf den Mittelpunkt eines Kreuzes tippen und auf diese Weise den Bewegungen des Kreuzes auf dem Display folgen. Mit diesem Vorgang wird sichergestellt, dass bei Berührung des Displays mit dem Stift die angetippten Objekte aktiviert werden.

Wenn der Xda nicht exakt auf das Antippen mit dem Stift reagiert, führen Sie die folgenden Schritte aus, um das Display neu zu kalibrieren:

- 1. Tippen Sie auf Start > Einstellungen > Registerkarte System > Bildschirm.
- Tippen Sie auf der Registerkarte Allgemein auf die Option Touchscreen ausrichten, und führen Sie dann die Anweisungen auf dem Display aus, um die Kalibrierung durchzuführen.

## Displayeinstellungen ändern

Das Display des Geräts besitzt zwei Ausrichtungsmodi: **Hochformat** und **Querformat**. Das Hochformat ist für den Betrieb und die Wiedergabe bestimmter Programme geeignet, während das Querformat für die Wiedergabe längerer Dateien verwendet werden kann.

- Um die Ausrichtung zu ändern, tippen Sie auf Start > Einstellungen > Registerkarte System > Bildschirm, und wählen Sie die gewünschte Ausrichtung aus.
- Um den Stufeneffekt der Schrift in bestimmten Programmen zu verringern, können Sie auf der Registerkarte ClearType das Kontrollfeld ClearType aktivieren markieren.
- Um die Lesbarkeit zu verbessern oder um mehr Inhalt auf dem Display anzuzeigen, können Sie auf der Registerkarte **Textgröße** mit dem Schieberegler die Textgröße verändern.

## **1.4 Heute-Fenster**

Im Heute-Fenster werden wichtige Daten wie bevorstehende Termine und Statusanzeigen dargestellt. Wenn Sie auf einen bestimmten Bereich des Fensters tippen, wird das damit verknüpfte Programm gestartet.

- Um das Heute-Fenster anzuzeigen, tippen Sie auf Start > Heute.
- Wenn Sie die Anzeige des Heute-Fensters, einschließlich des Hintergrundbildes, frei definieren möchten, tippen Sie auf Start > Einstellungen > Registerkarte Persönlich > Heute.

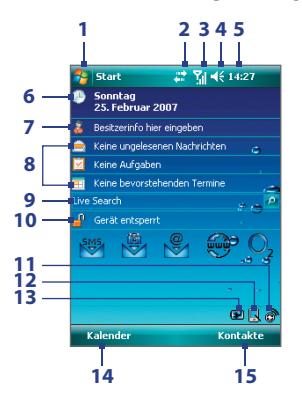

- 1 Tippen Sie hier, um das Startmenü aufzurufen.
- 2 Tippen Sie hier, um den Verbindungsstatus abzufragen.
- Zeigt die Stärke des Funksignals an. Tippen Sie hier, um die Telefoneinstellungen zu konfigurieren.
- 4 Tippen Sie hier, um die Lautstärke des Geräts/Klingeltons 1 einzustellen.

- 5 Zeigt die aktuelle Zeit an. Tippen Sie hier, um das aktuelle Datum und bevorstehende Termine abzufragen. Tippen und halten Sie hier, um den Taktmodus nach Analog oder Digital umzuschalten.
- 6 Zeigt das aktuelle Datum an. Tippen Sie hier, um Datum, Uhrzeit, Alarm usw. einzustellen.
- 7 Tippen Sie hier, um die Besitzerdaten einzugeben.
- 8 Ihre "Tag-auf-einen-Blick"-Erinnerungen. Tippen Sie hier, um das entsprechende Programm zu öffnen: Nachrichten, Aufgaben und Termine.
- 9 Mit Live Search können Sie schnell und effizient mit Internet Explorer das Internet durchsuchen.
- 10 Tippen Sie auf (), um das Gerät zu sperren. Das Symbol ändert sich nach (). Tippen Sie auf **Entsperren** im Heute-Fenster, um das Gerät erneut zu sperren.
- 11 Tippen Sie hier, um Comm Manager zu öffnen.
- 12 Tippen Sie hier, um die Ausrichtung ihres Displays in das Hochformat oder Querformat zu wechseln.
- 13 Zeigt den Akkustatus an. Tippen Sie hier, um das Fenster für Energieeinstellungen zu öffnen.
- 14 Tippen Sie hier, um Kalender zu öffnen.
- 15 Tippen Sie hier, um Kontakte zu öffnen.

**Displaysymbole** In der folgenden Tabelle sind einige der Statusanzeigen aufgelistet, die auf dem Gerät erscheinen können.

| Symbol            | Beschreibung                                                                       |
|-------------------|------------------------------------------------------------------------------------|
| ₩Z                | Neue E-Mails oder Textnachrichten, SMS-Benachrichtigung bei Voicemail              |
| ×.                | Neue Multimedia (MMS)-Nachricht                                                    |
| 1                 | Neue MSN-Nachricht                                                                 |
| Ģ                 | Es gibt weitere Benachrichtigungen. Tippen Sie auf das Symbol, um alle aufzurufen. |
| <b>S</b> I        | Sprachanruf ist aktiv.                                                             |
| - <b>C</b>        | Anruf in Halteschleife                                                             |
| - <b>G</b>        | Rufumleitung ist aktiv.                                                            |
| - et -            | Verpasster Anruf                                                                   |
| C.                | Wählen bei nicht eingesetzter SIM-Karte.                                           |
| 14 C              | Freisprechfunktion ist eingeschaltet.                                              |
| 51                | Maximale Signalstärke                                                              |
| Y                 | Kein Signal                                                                        |
| ۳ <sub>×</sub>    | Telefon ist ausgeschaltet                                                          |
| ۲ı                | Kein Telefondienst                                                                 |
| Υ.                | Suche nach Telefondienst                                                           |
| G                 | GPRS verfügbar                                                                     |
| G.,               | GPRS-Verbindung wird hergestellt.                                                  |
|                   | GPRS ist aktiviert.                                                                |
| Ε                 | EDGE verfügbar                                                                     |
| ∎                 | EDGE-Verbindung wird hergestellt.                                                  |
| ار. <sup>ا</sup>  | EDGE ist aktiviert.                                                                |
| <b>.</b>          | Roaming                                                                            |
| 11.000<br>(0.111) | Verbindung ist aktiv.                                                              |

| Symbol         | Beschreibung                                                                                              |
|----------------|----------------------------------------------------------------------------------------------------|
| + <b>*</b> x   | Verbindung ist nicht aktiv.                                                                               |
| t₹             | Synchronisierung ist aktiv.                                                                               |
| •              | ActiveSync-Benachrichtigung                                                                               |
| <b>G</b>       | Synchronisierungsfehler                                                                                   |
| 1              | Wi-Fi-Funktion ist aktiv, Gerät hat aber noch keine Verbindung zu einem Drahtlosnetz.                     |
| Ŷ              | Drahtlosnetz(e) erkannt.                                                                                  |
| ¶_;            | Verbindung zu Drahtlosnetz wird hergestellt (Pfeile bewegen sich);<br>Verbindung zu Drahtlosnetz besteht. |
| Q.,            | Synchronisierung mit Wi-Fi-Funktion                                                                       |
|                | Akku ist voll geladen.                                                                                    |
|                | Akkuladung ist sehr niedrig.                                                                              |
| <b>2</b>       | Akku wird geladen.                                                                                        |
| <b>-</b> ({    | Ton ist eingeschaltet.                                                                                    |
| l∎×            | Ton ist ausgeschaltet.                                                                                    |
| ' <b>@</b> '   | Vibrationsmodus                                                                                           |
|                | Alarm                                                                                                    |
| ď              | Keine SIM-Karte eingesetzt                                                                                |
| <u> </u>       | Gerät ist gesperrt.                                                                                       |
|                | Gerät ist nicht gesperrt.                                                                                 |
| $(\mathbf{r})$ | Bluetooth-Headset wurde entdeckt.                                                                         |
| †∡0<br>≣≘≣     | GPRS Monitor ist derzeit aktiv.                                                                           |
| ₽_             | Serielle USB-Verbindung ist aktiv.                                                                        |

Hinweis Das Symbol USB zu PC ( , ) erscheint im Heute-Fenster, wenn Ihr Xda an einen Computer angeschlossen ist und Sie eine USB-Verbindung zwischen Gerät und Computer herstellen. Für weitere Informationen über USB zu PC, siehe "Geräteeinstellungen" weiter unten in diesem Kapitel.

## Das Startmenü

Im Startmenü, das sich in der linken oberen Ecke des Heute-Fensters befindet, wird eine Liste von Programmen angezeigt. Sie können ein Programm starten, indem Sie durch die Liste gehen und beim gewünschten Programm auf die EINGABE-Taste drücken oder das Programm mit dem Stift antippen.

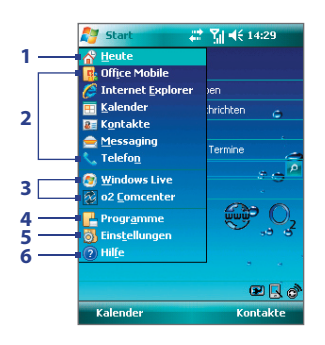

- 1 Tippen Sie hier, um zum Heute-Fenster zu wechseln.
- 2 Tippen Sie hier, um ein Programm zu starten. Die im Startmenü angezeigten Einträge können geändert werden, wenn Sie auf Start > Einstellungen > Registerkarte Persönlich > Menüs tippen.
- 3 Tippen Sie hier, um ein kürzlich verwendetes Programm zu starten.
- 4 Tippen Sie hier, um weitere Programme, die im Xda installiert sind, anzuzeigen und auszuwählen.
- 5 Tippen Sie hier, um die Geräteeinstellungen zu ändern.
- 6 Tippen Sie hier, um ein Hilfe-Thema für das aktuelle Fenster aufzurufen.

## 1.5 Programme verwenden

In der folgenden Liste sind einige der Programme aufgelistet, die bereits im Xda installiert sind.

| Symbol | Beschreibung                                                                                                    |
|--------|----------------------------------------------------------------------------------------------------|
| 3      | <b>ActiveSync</b> Synchronisiert Daten zwischen dem Gerät und einem PC oder dem Exchange Server.                                                                            |
| 1      | Adobe Reader LE Ermöglicht Ihnen, PDF (Portable Document Format)-Dateien auf dem Gerät anzusehen.                                                                           |
|        | Bluetooth Explorer Sucht nach anderen Bluetooth-Geräten, die gemeinsame Dateibenutzung aktiviert haben und Ihnen Zugriff auf gemeinsam benutzte Bluetooth-Ordner gestatten. |
|        | <b>Rechner</b> Mit diesem Rechner können Sie Grundrechenarten wie Addition, Subtraktion, Multiplikation und Division ausführen.                                             |

| Symbol     | Beschreibung                                                                                                    |
|------------|----------------------------------------------------------------------------------------------------|
|            | Kalender Mit dem Kalender können Sie Termine planen und verfolgen und Besprechungsanfragen erstellen.                                                                                                    |
| Î          | Kamera Mit der Kamera können Sie Fotos und Videoclips mit Audio aufnehmen.                                                                                                    |
| 8          | Kontakte Hier können Sie Kontaktdaten von Freunden und Kollegen speichern.                                                                                                    |
|            | <b>Datei-Explorer</b> Mit diesem Programm können Sie die Dateien auf dem Gerät organisieren und verwalten.                                                                                                    |
|            | Spiele Hier können Sie zwei vorinstallierte Spiele spielen: Bubble Breaker und Solitär.                                                                                                    |
| 0          | Hilfe Sehen Sie hier Hilfethemen zum aktuellen Fenster oder<br>Programm an.                                                                                                    |
|            | Internet-Freigabe Ermöglicht Ihnen, einen Notebook-Computer<br>über die Datenverbindung von Xda mit dem Internet zu verbinden.                                                                                                    |
| Ø          | Internet Explorer Mobile Mit diesem Programm können Sie im<br>Internet und auf WAP-Sites surfen, sowie Programme und Dateien aus<br>dem Internet herunterladen.                                                                                       |
| $\bigcirc$ | Messaging Mit diesem Programm können Sie E-Mails, MMS- und<br>Textnachrichten senden und empfangen.                                                                                                    |
| 2          | Messenger Dies ist die nächste Generation von MSN Messenger<br>Mobile. Sie können sich mit Ihrer Hotmail- oder Windows Live<br>Mail-Adresse anmelden, Emoticons hinzufügen, wenn Sie<br>Sofortnachrichten senden, Dateien übertragen und vieles mehr. |
|            | MIDlet Manager Mit diesem Programm können Sie Java-<br>Anwendungen wie Spiele und Werkzeuge auf den Xda herunterladen<br>und in ihm installieren.                                                                                                    |
|            | <b>Notizen</b> Hier können Sie handgeschriebene oder getippte Notizen, Zeichnungen und Aufnahmen erstellen.                                                                                                    |
| ¢          | <b>O2 Comcenter</b> Ermöglicht Ihnen, Ihre Online- und Mobildaten-<br>Dienste auf dem Xda, dem Web und einem PC zu verwalten. Hierzu<br>gehören E-Mails, Kontakte, Kalender, Termine und Aufgaben.                                                    |

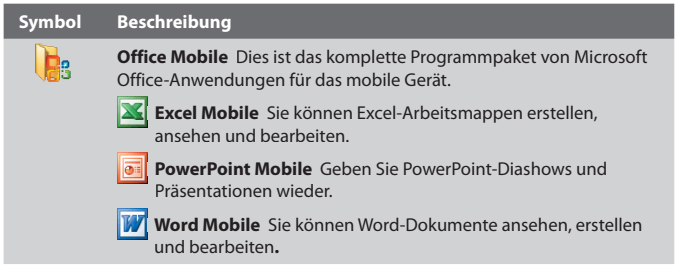

**Telefon** Mit dieser Funktion können Sie Anrufe absetzen und empfangen, zwischen Gesprächen wechseln und Konferenzschaltungen aufbauen.

Bilder & Videos Hier können Sie die Bild- und Videodateien, die auf Ihrem Xda oder auf einer Speicherkarte gespeichert sind, ansehen, organisieren und sortieren. Die aufgenommenen Fotos werden auf Ihrem Xda im Ordner Eigene Bilder und Videos im Ordner Eigene Videos gespeichert.

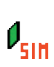

**SAPSettings** Aktiviert Bluetooth Remote SIM-Zugriff auf den Xda. Sie können zum Beispiel ein Autotelefon verwenden, welches SAP (SIM Access Profile) unterstützt, um auf Ihren Xda über Bluetooth zuzugreifen und Telefonanrufe abzusetzen und zu empfangen. Sie können auch SIM-Kontakte von Ihrem Xda auf Ihr Autotelefon herunterladen.

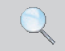

Suchen Mit dieser Funktion können Sie Kontakte, Daten und andere auf dem Xda gespeicherten Informationen suchen.

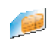

**SIM-Manager** Mit dieser Funktion können Sie die Kontakte verwalten, die auf der SIM-Karte gespeichert sind. Sie können dieses Programm auch verwenden, um SIM-Kontakte zu Kontakte auf dem Xda zu kopieren.

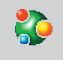

**Spb GPRS Monitor** Kann von der Anwendungen-CD aus in den Xda installiert werden. Das Programm berechnet die Menge an Datenübertragungen, die Sie über die GPRS- oder GSM-Netzverbindungen machen, und kalkuliert dann die entstehenden Kosten.

| Symbol     | Beschreibung                                                                                                    |
|------------|----------------------------------------------------------------------------------------------------|
| •          | <b>STK-Service (SIM Tool Kit)</b> Hiermit können Sie auf Informationen und andere Dienste Ihres Netzbetreibers zuzugreifen.                                                                                                    |
| 2          | Aufgaben Hier erhalten Sie einen Überblick über Ihre Aufgaben.                                                                                                    |
| Ę,         | <b>Sprachrekorder</b> Nehmen Sie mit dem Sprachrekorder Ihre Stimme<br>auf, geben Sie diese wieder, senden Sie Aufnahmen per E-Mail oder<br>MMS oder übertragen Sie sie per Funk. Sie können die Aufnahme<br>auch als Klingelton einrichten. |
| C          | <b>Sprachwahl</b> Sie können für die Sprachwahl Wörter aufnehmen, so dass Sie Telefonnummern anrufen oder Programme starten können, indem Sie einfach die aufgenommen Wörter aufsagen.                                                       |
| <b>(2)</b> | Windows Live Mobile Dies ist die mobile Version von Windows Live.<br>Sie besitzt die folgenden Hauptfunktionen: Windows Live Search<br>Mobile, Windows Live Contacts, Windows Live Messenger Mobile und<br>Windows Live Mail Mobile.         |
| $\odot$    | <b>Windows Media Player Mobile</b> Spielen Sie mit diesem Player Audio-<br>und Videodateien ab.                                                                                                    |
| الله الله  | <b>Windows Update</b> Stellt eine Verknüpfung zur Microsoft-Website her und aktualisiert Windows Mobile auf dem Xda mit den neuesten Sicherheits-Patches und Fehlerkorrekturen.                                                              |
| V          | <b>ZIP</b> Mit dieser Funktion können Sie auf dem Xda Dateien verkleinern<br>und Speicherplatz freimachen, indem die Dateien mit dem<br>herkömmlichen ZIP-Format komprimiert werden.                                                         |
|            |                                                                                                    |

## 1.6 Geräteeinstellungen

Sie können die Geräteeinstellungen auf Ihre eigenen Bedürfnisse anpassen. Um alle verfügbaren Einstellungen aufzurufen, tippen Sie erst auf **Start > Einstellungen** und dann auf die Registerkarten **Persönlich, System** und **Verbindungen**, die sich am unteren Rand des Displays befinden.

## **Registerkarte Persönlich**

| Symbol   | Beschreibung                                                                                                    |
|----------|----------------------------------------------------------------------------------------------------|
| J        | Tasten Weisen Sie hiermit einer Hardwaretaste ein Programm zu.                                                                                                    |
|          | <b>Eingabe</b> Dient dem Festlegen der Optionen für jede einzelne<br>Eingabemethode.                                                                                                    |
| <b>G</b> | Tastatur-Schiebeton Wählen Sie einen Ton, der zu hören ist, wenn die Hardware-Tastatur auf- und zugeschoben wird.                                                                                                    |
| P        | Sperren Dient dem Festlegen eines Kennworts für Ihren Xda.                                                                                                    |
| U        | Menüs Dient dem Festlegen, welche Programme im Start-Menü erscheinen.                                                                                                    |
| 2        | Besitzerinformationen Hier können persönliche Daten in Ihren Xda eingegeben werden.                                                                                                    |
| L        | <b>Telefon</b> Hier können Sie z.B. Telefoneinstellungen wie Ruftontyp festlegen oder eine PIN-Nummer für die SIM-Karte einstellen.                                                                                  |
| (Q       | Sounds und Benachrichtigungen Hier können Sounds für<br>Ereignisse, Benachrichtigungen usw. aktiviert werden. Sie<br>können für verschiedene Ereignisse unterschiedliche Arten von<br>Benachrichtigungen einstellen. |
|          | <b>Heute</b> Hier können Sie die Darstellung des Heute-Fensters und die dort angezeigten Informationen festlegen.                                                                                                    |
| 6        | Sprachwahl Hier haben Sie die Möglichkeit, für die Sprachwahl<br>Wörter aufzunehmen, mit denen Sie SIM-Kontakte anwählen und<br>sogar Programme starten können.                                                      |

## **Registerkarte System**

| Symbol                                                                                                    | Beschreibung                                                                                                    |
|----------------------------------------------------------------------------------------------------|----------------------------------------------------------------------------------------------------|
|                                                                                                    | Info Geben Sie hier einen Namen für Ihren Xda ein. Hier werden<br>auch die Version von Windows Mobile und Copyright-Informationen<br>angezeigt.                                                                                                    |
| <b>B</b>                                                                                                    | Beleuchtung Hier können die Helligkeit und die Leuchtdauer<br>festgelegt werden.                                                                                                    |
|                                                                                                    | Sicherheitszertifikate Hier werden Informationen über Zertifikate angezeigt, die im Xda installiert sind.                                                                                                    |
|                                                                                                    | <b>Speicher löschen</b> Löscht alle Daten im Speicher und setzt den Xda auf die Standardeinstellungen des Herstellers zurück.                                                                                                    |
| $\oplus$                                                                                                    | Uhrzeit & Wecker Stellen sie hier das Datum und in die Uhrzeit<br>gemäß der Zeitzone in der sie sich gerade befinden ein. Die<br>Alarmfunktion des Weckers kann für bestimmte Tage der Woche unter<br>der Registerkarte Signale aktiviert werden.                                                                                         |
| 1                                                                                                    | Kundenfeedback/ Ermöglicht Ihnen, Feedback zum<br>Kundenerfahrung-Verbesserungsprogramm von Microsoft zu senden.                                                                                                    |
| 6                                                                                                    | Geräteinformationen Hier werden Informationen über die Version<br>der Firmware, die Hardware und die Herkunft und Dauer von Anrufen<br>Ihres Xda angezeigt.                                                                                                    |
|                                                                                                    | Verschlüsselung Aktiviert oder deaktiviert die Verschlüsselung von<br>Dateien auf der Speicherkarte. Verschlüsselte Dateien können nur auf<br>dem Xda gelesen werden.                                                                                                    |
| 1                                                                                                    | Fehlerbericht Zum Aktivieren bzw. Deaktivieren der<br>Fehlerberichtsfunktion des Geräts. Wenn diese Funktion aktiviert ist<br>und ein Programmfehler auftritt, werden technische Daten über den<br>Status des Programms in einer Textdatei protokolliert und, wenn Sie es<br>wünschen, an den technischen Support von Microsoft gesendet. |
| ø                                                                                                    | Tastensperre Sperren Sie hiermit die Tasten des Xda außer der<br>EIN/AUS-Taste, solange sich das Gerät im Schlafmodus befindet.<br>Damit kann ein versehentliches Einschalten und damit ein unnötiger<br>Stromverbrauch vermieden werden.                                                                                                 |
| and the second second s | Speicher Zeigt den Speicherstatus und Informationen über die                                                                                                    |

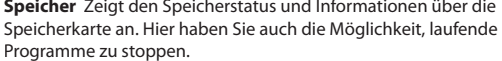
## Erste Schritte 37

| Symbol   | Beschreibung                                                                                                    |
|----------|----------------------------------------------------------------------------------------------------|
| e e      | <b>Mikrofon-AGC</b> Zum automatischen Einstellen der Lautstärke bei einer Aufnahme.                                                                                                    |
| Ĩ        | <b>Stromversorgung</b> Zeigt den gegenwärtigen Ladestand des Akkus an.<br>Hier können Sie auch die Anzeigedauer des Displays festlegen (d.h.die<br>Dauer, nachdem das Gerät in den Schlafmodus versetzt wird), um<br>Akkustrom zu sparen. |
| 0        | Ländereinstellungen Hier werden die Sprache und das Format für Zahlen, Währung, Datum und Uhrzeit festgelegt.                                                                                                    |
| <b>,</b> | Programme entfernen Hier können Programme entfernt werden, die im Xda installiert sind.                                                                                                    |
|          | <b>Bildschirm</b> Hier können Sie die Ausrichtung des Displays ändern, das Display kalibrieren und die Größe des Displaytexts einstellen.                                                                                                 |
| ***      | Aufgaben-Manager Konfigurieren Sie die Beenden-Taste ( 🔀 ), um<br>Programme zu beenden und durch diese belegten Speicherplatz<br>bereitzustellen.                                                                                         |
|          |                                                                                                    |

## 38 Erste Schritte

## Registerkarte Verbindungen

| Symbol   | Beschreibung                                                                                                    |
|----------|----------------------------------------------------------------------------------------------------|
| •0       | Datenempfang Mit dieser Funktion ist der Xda in der Lage, eingehenden Infrarot- und Bluetoothfunk zu empfangen.                                                                                                    |
| 8        | Bluetooth Schaltet die Bluetooth-Funktion ein, schaltet der Xda<br>in den Erkennbar-Modus und ermöglicht die Suche nach anderen<br>Bluetooth-Geräten.                                                                                                    |
| ©1       | <b>Comm Manager</b> Hier können Sie die Geräteverbindungen<br>(einschließlich Wi-Fi, Bluetooth und ActiveSync) verwalten,<br>Datendienste (wie GPRS) trennen, das Telefon ein- oder ausschalten,<br>zwischen Klingeln/Vibration wechseln und die Funktion Direct Push<br>aktivieren bzw. deaktivieren. |
| •        | <b>Verbindungen</b> Hier können eine oder mehrere Arten von<br>Modemverbindungen für den Xda eingerichtet werden (z.B. DFÜ,<br>GPRS oder Bluetooth), so dass der Xda eine Verbindung zum Internet<br>oder einem privaten, lokalen Netzwerk herstellen kann.                                            |
|          | <b>CSD-Leitungstyp</b> Hierwirdder Leitungstyp festgelegt, der für eine CSD-<br>Verbindung benutzt wird. Diese Einstellung muss nur dann geändert<br>werden, wenn es Probleme bei der Herstellung einer Verbindung gibt.                                                                               |
| P        | <b>GPRS-Einstellung</b> Zum Einstellen des GPRS-Authentifizierungsve rfahrens. Bevor Sie diese Einstellung ändern, sollten Sie sich an den Netzbetreiber wenden.                                                                                                    |
| 2        | SMS-Dienst Aktiviert das Senden von SMS-Textnachrichten über<br>eine Datenverbindung, z.B. eine GPRS oder leitungsvermittelte<br>Verbindung. Dieser Dienst kann nur genutzt werden, wenn er von<br>Ihrem Netzbetreiber angeboten wird.                                                                 |
|          | <b>USB zu PC</b> Stellt die USB-Verbindung zwischen dem Xda und einem PC her und hilft bei Verbindungsproblemen mit ActiveSync.                                                                                                    |
| <b>.</b> | Wi-Fi Ermöglicht dem Gerät, nach verfügbaren Drahtlosnetzen zu suchen.                                                                                                    |
| •1)      | <b>Drahtlos-LAN</b> Hier werden Informationen über das aktive<br>Drahtlosnetzwerk angezeigt, und Sie können die Wi-Fi-Einstellungen<br>anpassen.                                                                                                    |

# Kapitel 2

## Daten eingeben und suchen

2.1 Die QWERTZ-Tastatur 2.2 Informationen eingeben 2.3 Die Tastatur auf dem Display 2.4 Buchstabenerkenner verwenden 2.5 Strichzugerkenner verwenden 2.6 Transcriber verwenden 2.7 Symbol Pad verwenden 2.8 Notizen zum Zeichnen, Schreiben und Aufzeichnen von Sprachnotizen verwenden 2.9 Informationen suchen

## 2.1 Die QWERTZ-Tastatur

Ihr Xda besitzt eine **QWERTZ**-Tastatur, die annähernd einer PC-Tastatur entspricht. Wenn Sie die QWERTZ-Tastatur benutzen möchten, müssen Sie das Display nach rechts schieben. Die Tastatur kommt dann zum Vorschein.

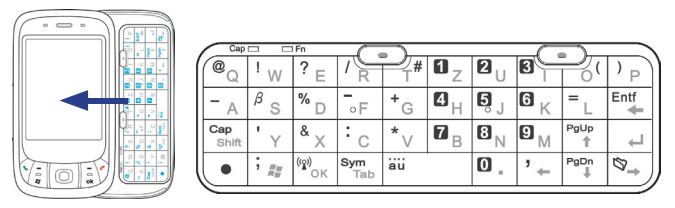

Mit der QWERTZ-Tastatur können Sie Folgendes ausführen:

- Geben Sie Kleinbuchstaben durch Drücken der Tasten mit dem Daumen oder anderen Fingern ein.
- Wenn Sie nur Großbuchstaben eingeben möchten, drücken Sie zuerst auf 
   und dann auf 
   <u>auf</u>
   Wenn Sie wieder zur Kleinschreibung wechseln möchten, drücken Sie noch einmal auf diese Tasten.
- Um einen einzelnen Großbuchstaben zu schreiben, drücken Sie auf einen und dann auf die entsprechende Buchstabentaste.
- Um eine Zahl oder ein Symbol einzugeben, drücken Sie auf und dann auf die entsprechende Taste.
- Um das Symbol Pad zu öffnen, drücken Sie auf 
   und dann auf
- Drücken Sie auf die linke/rechte SOFTWARE-Taste (
  ), um den über der Taste gezeigten Befehl auszuführen.
- Drücken Sie auf die Taste <sup>[w]</sup><sub>ox</sub>, um die Eingabe von Daten zu bestätigen oder um ein derzeit benutztes Programm zu beenden.
- Drücken Sie auf die Taste ; 🐙 , um das Startmenü aufzurufen.
- Mit den Pfeiltasten , Propher Regeler können Sie entsprechend gerichtete Bewegungen durchführen.
- Um Buchstaben mit Umlaut oder Akzent zu schreiben (z. B. á, ã, ç, ê, í, ó, ü, etc.), drücken Sie zuerst auf die Taste für den entsprechenden Buchstaben, und halten Sie dann 

   gedrückt, während Sie so oft auf die Leertaste
   drücken, bis das gewünschte Zeichen erscheint.

## 2.2 Informationen eingeben

Wenn Sie ein Programm starten oder ein Feld wählen, bei dem Text oder Zahlen eingegeben werden müssen, erscheint das Symbol **Eingabebereich** auf der Menüleiste.

Tippen Sie auf den Pfeil für die **Eingabeauswahl** (der neben dem Symbol des Eingabebereichs erscheint), um ein Menü zu öffnen, in dem Sie eine Texteingabemethode auswählen und Eingabeoptionen festlegen können. Nachdem Sie eine Texteingabemethode ausgewählt haben, wird das entsprechende **Eingabebereich** angezeigt, und Sie können dies dann zur Eingabe von Text anwenden. Um das Eingabebereich entweder anzuzeigen oder auszublenden, tippen Sie einfach auf das Symbol **Eingabebereich**.

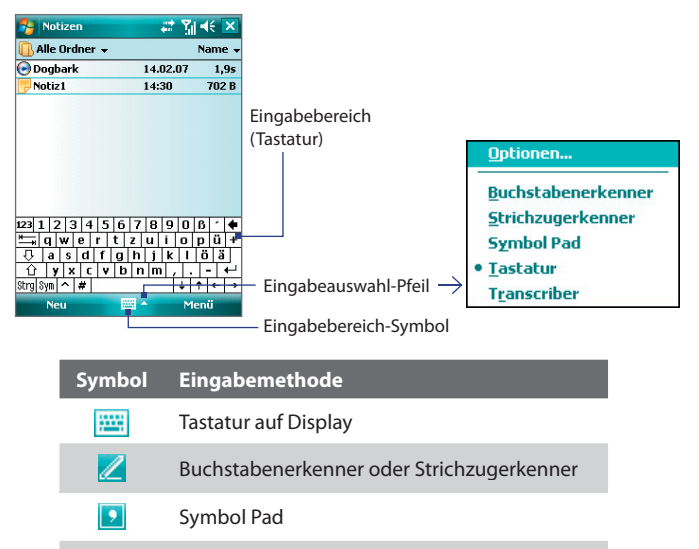

Hinweis Einige Texteingabemethoden stehen u.U. nicht für alle Sprachversionen auf dem Gerät zur Verfügung.

Transcriber

<₽

#### 42 Daten eingeben und suchen

## 2.3 Die Tastatur auf dem Display

Die **Tastatur** auf dem Display steht nur zur Verfügung, wenn eine Texteingabe möglich ist. Sie können den Text eingeben, indem Sie auf die Tasten der Tastatur tippen, die auf dem Display angezeigt werden.

#### Text mit der Tastatur auf dem Display eingeben

- 1. Tippen Sie in einem Programm auf den **Eingabeauswahl**-Pfeil und auf **Tastatur**.
- Geben Sie den Text ein, indem Sie auf die Tasten der Displaytastatur tippen.

#### Tastatur auf dem Display vergrößern

- Tippen Sie auf den Eingabeauswahl-Pfeil und tippen Sie dann auf Optionen.
- 2. Wählen Sie in der Liste Eingabemethode die Option Tastatur.
- 3. Tippen Sie auf Große Tasten.

## 2.4 Buchstabenerkenner verwenden

Mit dem **Buchstabenerkenner** können Sie individuelle Buchstaben, Zahlen und Satzzeichen schreiben, die dann in getipptem Text umgewandelt werden.

#### Text mit dem Buchstabenerkenner eingeben

- Wenn Sie sich in einem Programm befinden, tippen Sie auf den Eingabeauswahl-Pfeil, und tippen Sie auf Buchstabenerkenner.
- Schreiben Sie die Zeichen, Zahlen und Symbole in den dafür vorgesehenen Bereich.
  - Geben Sie Großbuchstaben ein, indem Sie im Bereich ABC (links)
     des Felds schreiben.
  - Geben Sie Kleinbuchstaben in den **abc**-Bereich (Mitte) des Felds ein.
  - Geben Sie Zahlen in den **123**-Bereich (rechts) des Felds ein.
  - Satzzeichen können Sie in einen beliebigen Bereich des Felds schreiben. Schreiben Sie danach den gewünschten Buchstaben.

Hinweis Der Buchstabenerkenner ist verfügbar, wenn eine Texteingabe möglich ist.

 
 Tipp
 Wenn Sie bei der Zeicheneingabe Hilfe benötigen, tippen Sie auf das Fragezeichen neben dem Schreibbereich.

## 2.5 Strichzugerkenner verwenden

Mit dem **Strichzugerkenner** können Sie mit einem einzigen Strich Buchstaben, Zahlen, Symbole und Satzzeichen schreiben, die dann zu getipptem Text umgewandelt werden.

### Mit dem Strichzugerkenner Text eingeben

- 1. Wenn Sie sich in einem Programm befinden, tippen Sie auf den **Eingabeauswahl**-Pfeil und tippen Sie auf **Strichzugerkenner**.
- Schreiben Sie die Zeichen, Zahlen und Symbole in den dafür vorgesehenen Schreibbereich.
  - Geben Sie Buchstaben in den **abc**-Bereich (links) des Felds ein.
  - Geben Sie Zahlen in den **123**-Bereich (rechts) des Felds ein.
  - Symbole und Satzzeichen können in einen beliebigen Bereich des Felds geschrieben werden. Schreiben Sie danach den gewünschten Buchstaben.

Hinweis Der Strichzugerkenner ist verfügbar, wenn eine Texteingabe möglich ist.

 
 Tipp
 Wenn Sie bei der Zeicheneingabe mit dem Strichzugerkenner Hilfe benötigen, tippen Sie auf das Fragezeichen neben dem Schreibbereich.

## 2.6 Transcriber verwenden

**Transcriber** ist ein Programm zur Handschrift-Erkennung, das Ihnen erlaubt, in Schreibschrift, Druckschrift oder einer Kombination aus beiden zu schreiben. Der Transcriber arbeitet unauffällig im Hintergrund von Programmen und erkennt mit seinem integrierten Wörterbuch Wörter. Wenn der Transcriber aktiviert ist, werden alle Bewegungen des Stifts auf dem Display als handschriftliche Eingaben interpretiert. Weitere Informationen zur Benutzung von Transcriber finden Sie in der Hilfe-Funktion Ihres Xda.

#### **Transcriber starten**

- 1. Starten Sie ein Programm wie Word Mobile, bei dem Text eingegeben werden kann.
- Tippen Sie auf den Eingabeauswahl-Pfeil, und tippen Sie dann auf Transcriber. Das Einführungsfenster des Transcriber erscheint.

#### 44 Daten eingeben und suchen

## Text mit Transcriber eingeben

- 1. Positionieren Sie den Cursor dort, wo der Text erscheinen soll.
- Schreiben Sie mit dem Stift an einer beliebigen Stelle des Displays. Kurz nachdem Sie den Stift vom Display entfernen, wird der Text umgewandelt.

#### Satzzeichen und Symbole eingeben

Der Transcriber verfügt über eine Displaytastatur, mit der Satzzeichen und Symbole problemlos in einen Text eingefügt werden können.

• Tippen Sie in einem Programm 🖽 auf der Symbolleiste von Transcriber.

Die Tastatur bleibt so lange zu sehen, bis Sie noch einmal auf die Taste tippen.

- Tipps Wenn Sie die Tastatur verschieben möchten, tippen Sie auf die Titelleiste, und halten Sie den Stift darauf. Verschieben Sie die Leiste dann in die gewünschte Position.
  - · Wenn kein Text markiert ist, können Sie die Tastatur auch öffnen, indem

Sie die 🎚 Bewegung ausführen. Weitere Informationen zur Benutzung von Transcriber erhalten Sie in der Hilfe-Funktion Ihres Xda.

#### **Text bearbeiten**

- 1. Wenn Sie sich in einem Programm befinden, ziehen Sie eine Linie quer über den Text, der bearbeitet werden soll.
- 2. Sobald Sie den Stift vom Display abheben, verschwindet die Linie, und der ausgewählte Text wird markiert dargestellt.
- 3. Führen Sie einen der folgenden Schritte aus:
  - Schreiben Sie den Text neu.
  - Setzen Sie Stiftbewegungen ein, um aus Kleinbuchstaben Großbuchstaben zu machen, ein Leerzeichen einzufügen usw. Für weitere Informationen zu den Stiftbewegungen bei Transcriber siehe die Hilfe-Funktion auf Ihrem Xda.

## 2.7 Symbol Pad verwenden

Das **Symbol Pad** verfügt über eine umfangreiche Liste häufig gebrauchter Symbole wie Anführungszeichen, Klammern, Währungszeichen usw. sowie Interpunktions- und Sonderzeichen.

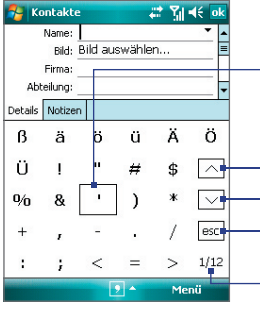

Tippen Sie auf ein Symbol, um es zu markieren. Verwenden Sie die Navigations-Steuerung, oder drücken Sie auf die Pfeiltasten <u>'+</u> <u>weit</u> <u>\*\*</u> <u>\*\*</u> <u>\*\*</u> auf der Tastatur, um durch die verfügbaren Symbole zu gehen. Drücken Sie dann EINGABE, um ein Symbol auszuwählen.

Tippen Sie hier, um die vorhergehende Symbolseite anzuzeigen.

· Tippen Sie hier, um die nächste Symbolseite anzuzeigen.

Tippen Sie dies, um das Symbol Pad zu schließen, ohne ein Symbol auszuwählen.

Dies zeigt die aktuelle Seite und die Gesamtanzahl von Symbolseiten an.

## Symbol Pad öffnen und Symbole auswählen

- 1. Erstellen oder öffnen Sie ein Dokument, z.B. ein Word-Dokument.
- 2. Symbol Pad öffnen:
  - Tippen Sie auf den Pfeil Eingabeauswahl, und wähnlen Sie dann auf Symbol Pad.
  - Drücken Sie auf der Tastatur auf , und drücken Sie dann auf
- 3. Mit den Tasten / / des Symbolfelds können Sie die Symbolseiten durchsuchen.
- Tippen Sie auf ein Symbol, um es zu markieren und das Symbol Pad zu schließen. Das ausgewählte Symbol wird dann in das Dokument eingefügt.

## 2.8 Notizen zum Zeichnen, Schreiben und Aufzeichnen von Sprachnotizen verwenden

Mit der Funktion **Notizen** können Sie direkt auf das Display zeichnen oder schreiben und auch Notizen in Ihrer eigenen Handschrift speichern. Zudem können Sie unabhängige Aufnahmen (Sprachnotizen) machen und zu einer Notiz eine Aufnahme hinzufügen.

Für weitere Informationen zur Notizfunktion siehe "Notizen" in Kapitel 6.

## 2.9 Informationen suchen

Sie können Dateien und andere Elemente suchen, die im Ordner Eigene Dokumente oder auf der Speicherkarte auf Ihrem Xda gespeichert sind. Sie können eine Datei nach ihrem Namen oder nach enthaltenen Wörtern suchen. Sie können Daten unter E-Mails, Notizen, Terminen, Kontakten, Aufgaben und in der Online-Hilfe suchen.

#### Nach einer Datei oder einem anderen Element suchen

- 1. Tippen Sie auf Start > Programme > Suchen.
- 2. Im Feld Suchen nach können Sie:
  - Den Dateinamen, ein Wort oder andere Daten eingeben, nach denen Sie suchen möchten.
  - Tippen Sie auf den nach unten zeigenden Pfeil (♥), und wählen Sie in der Liste den Eintrag aus, den Sie gesucht haben.
- Tippen Sie auf Suchen. Das System beginnt mit der Suche nach der gewünschten Datei im Ordner Eigene Dokumente sowie den darin enthaltenen Unterordnern.
- Tippen Sie in der Liste Ergebnisse auf die Elemente, die Sie öffnen möchten.

Hinweis Neben den Dateien, die sich auf der Speicherkarte befinden, wird das Speicherkartensymbol 📕 angezeigt.

## Kapitel 3 Telefonfunktionen verwenden

3.1 Verwendung des Telefons
3.2 Telefonieren
3.3 Anruf empfangen
3.4 Optionen während eines Anrufs
3.5 Weitere Wählfunktionen
3.6 SAP (SIM Access Profile) einrichten

## 3.1 Verwendung des Telefons

Sie können Ihren Xda wie jedes herkömmliche Mobiltelefon zum Anrufen, Empfangen und Führen von Telefongesprächen und zum Senden von SMS/ MMS-Nachrichten verwenden. Sie können Anrufe direkt aus den Kontakten anwählen oder die Telefonbucheinträge auf Ihrer SIM-Karte in die Kontakte des Xda kopieren.

## **Das Telefon-Fenster**

Vom Telefon-Fenster aus können Sie auf die Funktion Anrufe, die Kurzwahlfunktion und die Telefoneinstellungen zugreifen. Führen Sie einen der folgenden Schritte aus, um das Telefon-Fenster zu öffnen:

- Tippen Sie auf Start > Telefon.
- Drücken Sie auf die SPRECHEN-Taste ( 📞 ).

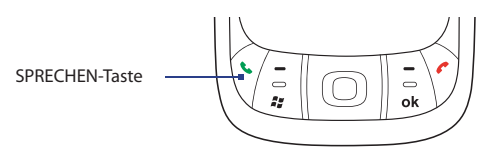

## **PIN eingeben**

Den meisten SIM-Karten ist vom Netzbetreiber eine persönliche Identifikationsnummer (PIN) zugewiesen.

- 1. Geben Sie die PIN ein, die Sie von Ihrem Netzbetreiber erhalten haben.
- 2. Tippen Sie auf Eingabe.
- Hinweis Wenn Sie die PIN dreimal falsch eingeben, wird die SIM-Karte gesperrt. In diesem Fall können Sie die PIN-Sperre nur mit der PUK-Nummer wieder aufheben, die Sie vom Netzbetreiber erhalten.

## **Telefonfunktion ein- und ausschalten**

In vielen Ländern ist es gesetzlich vorgeschrieben, das Telefon an Bord eines Flugzeugs auszuschalten.

#### **Telefonfunktion ausschalten**

Tippen Sie auf das Symbol für **Comm Manager** ( ) im Heute-Fenster, und gehen Sie dann folgendermaßen vor:

 Tippen Sie im Comm Manager-Fenster auf die Taste Telefon, um die Telefonfunktion auszuschalten. Das Symbol zeigt an, dass die Telefonfunktion ausgeschaltet ist.

Um die Telefonfunktion wieder zu aktivieren, tippen Sie im Comm Manager-Fenster noch einmal auf die **Telefon**-Taste. Das Symbol Zeigt an, dass die Telefonfunktion eingeschaltet ist.

 Tippen Sie im Comm Manager-Fenster auf die Schaltfläche Flugmodus, um den Flugmodus einzuschalten. Es werden dann alle Funkübertragungsfunktionen, auf dem Xda, darunter auch die Telefonfunktion, Bluetooth und Wi-Fi, deaktiviert. Das Symbol Zeigt an, dass der Flugmodus eingeschaltet ist.

Um die Telefonfunktion wieder zu aktivieren, tippen Sie erneut auf die Taste **Flugmodus** im Comm Manager-Fenster. Die Telefon- und Bluetooth-Funktionen werden dann wieder aktiviert. Das Symbol zeigt an, dass der Flugmodus ausgeschaltet ist.

## Lautstärke des Geräts regeln

- Tippen Sie auf das Lautsprecher-Symbol ( ◀€ ).
- 2. Gehen Sie unter Lautstärke folgendermaßen vor:
  - Regeln Sie die Lautstärke des Telefons
     ( ✤) oder des Geräts ( □ € ), indem Sie
  - den Schieberegler auf die gewünschte Lautstärke verschieben·
  - Tippen Sie auf **Ein**, **Vibrieren** oder **Aus**, um die Signalart bei eingehenden anrufen zu ändern.

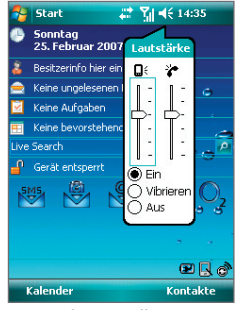

Lautstärke einstellen

#### 50 Telefonfunktionen verwenden

- Hinweise- Die Hörerlautstärke kann nur während eines Telefongesprächs geändert werden. Eine Betätigung des Lautstärkereglers, wenn gerade kein Telefongespräch stattfindet, ändert die Lautstärke des Klingeltons, der Benachrichtigung und der MP3-Wiedergabe.
  - Wenn Sie den Vibrieren-Modus aktivieren, wird der Ton automatisch ausgestellt, und Ihr Xda vibriert, wenn Sie einen Anruf empfangen. Das Vibrieren-Symbol (2) erscheint in der Titelleiste, um anzuzeigen, dass der Vibrieren-Modus aktiviert ist.

## 3.2 Telefonieren

Mit Ihrem Xda können Sie Anrufe mit **Telefon**, **Kontakte**, **Kurzwahl**, **Anrufe** und **SIM-Manager** tätigen.

## Anruf über Telefon tätigen

- Tippen Sie auf Start > Telefon, oder drücken Sie auf die SPRECHEN-Taste ( ).
- Geben Sie im Telefon-Fenster die gewünschte Telefonnummer ein, und tippen Sie auf die Taste Anrufen.

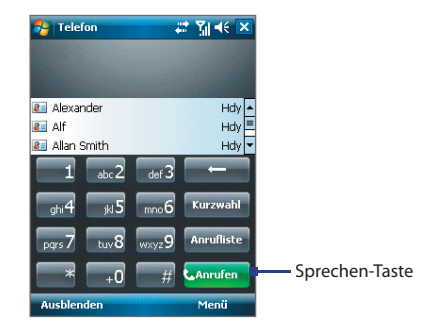

Tipp Wenn Sie eine falsche Ziffer eingegeben haben, tippen Sie auf den Zurück-Pfeil (
, um eingegebene Ziffer er Reihe nach wieder zu löschen. Wenn Sie alle Ziffern löschen möchten, tippen Sie etwas länger auf die Zurück-Taste.

## Anruf über Kontakte tätigen

Tippen Sie auf **Kontakte** im Heute-Fenster, oder tippen Sie auf **Start** > **Kontakte**, und gehen Sie dann folgendermaßen vor:

- Wählen Sie mit der NAVIGATIONSSTEUERUNG einen Kontakt aus, und drücken Sie auf die SPRECHEN-Taste.
- Tippen Sie auf den gewünschten Kontakt in der Kontaktliste, und tippen Sie auf die Nummer, die Sie anrufen möchten.
- Tippen Sie etwas länger auf den gewünschten Kontakt, und tippen Sie dann im Shortcut-Menü auf Büro anrufen, Privat anrufen oder Handy anrufen.

### Eine der Nummern eines Kontakts auswählen

Standardmäßig wird die Handynummer (Hdy) eines Kontakts benutzt, wenn Sie eine Person aus der Kontaktliste anwählen. Sie können jedoch auch festlegen, dass eine andere Nummer angewählt werden soll.

- Tippen Sie auf Kontakte im Heute-Fenster, oder tippen Sie auf Start > Kontakte.
- 2. Wählen Sie mit der NAVIGATIONSSTEUERUNG oben oder unten den Kontakt aus.
- Drücken Sie links oder rechts auf die NAVIGATIONSSTEUERUNG. Die Buchstaben, die für die Nummer stehen, ändern sich während des Durchblätterns.

## Anruf von Anrufliste aus absetzen

- 1. Tippen Sie im Telefon-Fenster auf Anrufliste.
- Sie können entweder durch alle Anrufe in der Liste blättern oder auf Menü > Filter tippen und eine Auswahl in einer Kategorie mit Anrufarten auswählen.
- 3. Gehen Sie dann zum gewünschten Kontakt oder der gewünschten Telefonnummer, und tippen Sie auf **Anrufen**.

## Anruf mit Kurzwahl absetzen

Mit der **Kurzwahl**-Funktion können Sie häufig verwendete Nummern mit einem einzigen Antippen anwählen. Wenn Sie z.B. einem Kontakt mit der Kurzwahlfunktion die Position **2** zuweisen, können Sie im Telefon-Fenster mit dem Stift länger auf **2** tippen, um die Telefonnummer des Kontakts anzurufen. Wenn Sie eine Kurzwahlposition belegen möchten, muss die Nummer bereits in der Kontaktliste vorhanden sein.

## Kurzwahleintrag erstellen

- 1. Tippen Sie im Telefon-Fenster auf Kurzwahl.
- 2. Tippen Sie auf Menü > Neu.
- Tippen Sie auf einen Kontakt. Wählen Sie die Telefonnummer aus, f
  ür die Sie einen Kurzwahleintrag erstellen m
  öchten.
- Wählen Sie im Feld Kurzwahl eine freie Kurzwahl für den Kurzwahleintrag.
- Hinweis Kurzwahl 1 wird normalerweise für die Mailbox verwendet. Bei der Kurzwahlfunktion wird standardmäßig die nächste freie Position gewählt. Wenn Sie eine Telefonnummer an einem bereits belegten Speicherort speichern möchten, ersetzt die neue Nummer die vorhandene Nummer.
- Wenn Sie einen Kurzwahleintrag aus einem Kontakt erstellen möchten, tippen Sie auf den Namen des Kontakts. Wählen Sie die Telefonnummer aus, für die Sie einen Kurzwahleintrag erzeugen möchten. Tippen Sie dann auf Menü > Als Kurzwahl hinzufügen, und legen Sie die Position für den neuen Kurzwahleintrag fest.
  - Wenn Sie einen Kurzwahleintrag löschen möchten, tippen Sie in der Liste Kurzwahl etwas länger auf den gewünschten Eintrag, und tippen Sie dann auf Löschen.

## Anruf mit SIM-Manager absetzen

Mit **SIM-Manager** können Sie den Inhalt der SIM-Karte ansehen, SIM-Telefonbucheinträge zu Kontakte auf dem Xda übertragen und einen Anruf von der SIM-Karte aus absetzen.

## SIM-Kontakt anrufen

- Tippen Sie auf Start > Programme > SIM-Manager. Warten Sie, bis der Inhalt Ihrer SIM-Karte geladen ist.
- Tippen Sie etwas länger auf den Namen oder die Telefonnummer der Person, die Sie anrufen möchten, und tippen Sie auf Anrufen.

## 3.3 Anruf empfangen

Wenn ein Anruf eingeht, erscheint eine Meldung, die Ihnen die Möglichkeit gibt, den Anruf entweder anzunehmen oder abzuweisen.

### Eingehenden Anruf annehmen oder abweisen

- Um den Anruf anzunehmen, tippen Sie auf **Annehmen**, oder drücken Sie auf die SPRECHEN-Taste des Geräts.
- Um den Anruf abzulehnen, tippen Sie auf **Abweisen** oder drücken Sie auf die BEENDEN-Taste des Geräts.

### Gespräch beenden

Ein laufendes Telefongespräch können Sie beenden, indem Sie auf **Auflegen** tippen oder auf die BEENDEN-Taste des Geräts drücken.

## 3.4 Optionen während eines Anrufs

## Einen Anruf in die Warteschleife legen

Ihr Xda benachrichtigt Sie, wenn während eines Gesprächs ein zweiter Anruf eingeht. Sie haben dann die Möglichkeit, diesen Anruf anzunehmen oder abzulehnen. Wenn Sie gerade ein Gespräch führen und einen zweiten Anruf annehmen, können Sie entweder zwischen den zwei Anrufern makeln oder mit allen drei Anrufern eine Konferenz aufbauen.

- 1. Tippen Sie auf **Annehmen**, um den zweiten Anruf anzunehmen und den ersten Anruf in die Warteschleife zu legen.
- Um das zweite Gespräch zu beenden und zum ersten zur ück zuwechseln, tippen Sie auf Auflegen, oder drücken Sie auf die BEENDEN-Taste des Geräts.

## Zwischen zwei Anrufen umschalten

• Tippen Sie auf Makeln.

## Konferenzschaltung einrichten

- Setzen Sie entweder ein Gespräch in Wartestellung, und rufen Sie dann eine zweite Nummer an, oder nehmen Sie bei einem laufenden Gespräch einen eingehenden Anruf an.
- 2. Tippen Sie auf Konferenz.
- Hinweis Nicht alle Netzbetreiber unterstützen Konferenzgespräche. Genauere Informationen erhalten Sie vom Netzbetreiber.

### 54 Telefonfunktionen verwenden

## Freisprechfunktion ein- und ausschalten

Die im Xda integrierte Freisprechfunktion erlaubt es ihnen freihändig zu sprechen oder andere Personen bei einem Gespräch zuhören zu lassen.

- Wenn Sie die Freisprechfunktion ausschalten möchten, tippen Sie auf reisprase, oder drücken Sie erneut auf SPRECHEN, und halten Sie so lange, bis die Freisprechfunktion deaktiviert ist.

Warnung! Um Ihre Ohren nicht zu verletzen, sollten Sie Ihren Xda nicht an Ihr Ohr halten, wenn Sie die Freisprechfunktion aktiviert haben.

### Gespräch stumm stellen

Sie können das Mikrofon während eines Anrufs ausschalten, damit Sie den Anrufer hören können, der Anrufer Sie jedoch nicht hören kann.

- Tippen Sie während eines Anrufs auf Mikro aus.
- Wenn das Mikrofon ausgeschaltet ist, erscheint das Ton-Aus-Symbol (<sup>⊕</sup>X) auf dem Display. Tippen Sie auf Mikro ein, um das Mikrofon wieder einzuschalten.

## 3.5 Weitere Wählfunktionen

## Notruf absetzen

- Geben Sie die für Ihren Ort gültige Notrufnummer ein, und tippen Sie auf Anrufen.
- Tipp Es ist möglich, dass weitere Notrufnummern auf der SIM-Karte gespeichert sind. Genauere Informationen erhalten Sie vom Netzbetreiber.

## Auslandsgespräch absetzen

- Tippen Sie auf der Telefontastatur etwas länger auf +0 bis das Zeichen + erscheint. Das + ersetzt die internationale Vorwahl des Landes, in das Sie anrufen möchten.
- 2. Geben Sie die vollständige Telefonnummer ein, die angewählt werden

soll, und tippen Sie auf **Anrufen**. Die vollständige Telefonnummer besteht aus der Landesvorwahl, der Ortsvorwahl (ohne die erste Null) und der Telefonnummer.

## 3.6 SAP (SIM Access Profile) einrichten

Sie können mit einem Autotelefon, dass Bluetooth unterstützt, auf den Inhalt einer SIM-Karte, SAP (SIM Access Profile) zugreifen. Das Programm SAPSettings auf dem Xda ermöglicht Ihnen, ein Autotelefon über Bluetooth mit der SIM-Karte des Xda zu verbinden. Wenn Sie eine Verbindung hergestellt haben, können Sie Ihre Kontakte von der SIM-Karte des Xda in das Autotelefon herunterladen und das Autotelefon auch verwenden, um mit der SIM-Karte des Xda Anrufe zu beantworten und abzusetzen.

- 1. Stellen Sie auf dem Xda sicher, dass Bluetooth eingeschaltet ist und sich im Sichtbar-Modus befindet.
- 2. Tippen Sie auf Start > Programme > SAPSettings.
- Wählen Sie im BT Remote SIM-Zugriff-Fenster die Option Remote SIM-Zugriff, und klicken Sie dann auf Fertig.
- Suchen Sie auf dem Autotelefon nach Bluetooth-Geräten. Lesen Sie das Handbuch des Autotelefons, um zu erfahren, wie Sie vorgehen können. Ihr Xda sollte auf dem Display des Autotelefons erscheinen.
- Wenn Sie zum ersten Mal mit Ihrem Xda eine Verbindung zum Autotelefon herstellen, müssen Sie einen Kennschlüssel, der auf dem LCD-Display erscheint, in den Xda eingeben. Geben Sie den Kennschlüssel in Ihren Xda ein.
- Eine Meldung erscheint, die Ihnen mitteilt, dass eine Verbindung zwischen dem Xda und dem Autotelefon hergestellt wurde. Tippen Sie auf OK.
- 7. Tippen Sie im Fenster BT Remote SIM-Zugriff auf Fertig.
- Hinweis Sie werden nicht in der Lage sein, Anrufe abzusetzen/zu empfangen, Nachrichten zu senden/zu empfangen oder ähnliche Aktivitäten auf dem Xda auszuführen, wenn die SAP-Verbindung aktiv ist. Sie können diese Aktionen aber in diesem Fall vom Autotelefon aus ausführen. Nachdem die Verbindung unterbrochen wurde, können Sie Ihren Xda wie zuvor verwenden. Für weitere Informationen zur Herstellung einer Bluetooth-Verbindung siehe "Bluetooth verwenden" in Kapitel 8.

## 56 Telefonfunktionen verwenden

# Kapitel 4 Xda einrichten

4.1 Grundlegende Einstellungen
4.2 Heute-Fenster einrichten
4.3 Telefoneinstellungen und Dienste definieren
4.4 Xda schützen
4.5 Andere Einstellungen

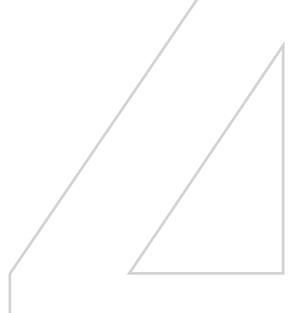

## 4.1 Grundlegende Einstellungen

## Besitzerinformationen

Wenn Besitzerinformationen im Heute-Fenster angezeigt werden, kann für den Fall, dass Sie Ihren Xda verlieren sollten, der Finder ihn Ihnen leichter zurückgeben.

### Besitzerinformationen eingeben

- Tippen Sie auf Start > Einstellungen > Registerkarte Persönlich > Besitzerinformationen.
- 2. Auf der Registerkarte Identifizierung können Sie Ihre persönlichen Informationen eingeben.
- Tipp Wenn Sie Besitzerinformationen im Heute-Fenster anzeigen möchten, tippen Sie auf Start > Einstellungen > Registerkarte Persönlich > Heute. Markieren Sie auf der Registerkarte Elemente das Kontrollfeld Besitzerinformationen.

### Besitzerinformationen anzeigen, wenn Gerät eingeschaltet ist

Sie können Ihren Xda so einstellen, dass das 'Persönlich'-Fenster angezeigt wird, wenn das Gerät eingeschaltet wird. Auf dem Display werden all Ihre persönlichen Informationen angzeigt.

- Tippen Sie auf Start > Einstellungen > Registerkarte Persönlich > Besitzerinformationen.
- 2. Markieren Sie auf der Registerkarte **Optionen** das Kontrollfeld **Identifi**zierungsinformationen.
- 3. Wenn zusätzlicher Text angezeigt werden soll, tippen Sie auf die Registerkarte **Notizen**, und geben Sie dort den Text ein (z.B.: Finderlohn gegen Rückgabe).
- Markieren Sie auf der Registerkarte Optionen das Kontrollfeld Notizen.
- 5. Tippen Sie auf OK.

## **Uhrzeit und Datum**

#### **Datum und Uhrzeit einstellen**

- Tippen Sie auf Start > Einstellungen > Registerkarte System > Uhrzeit & Wecker > Registerkarte Uhrzeit.
- 2. Wählen Sie die richtige Zeitzone, und geben Sie das Datum und die Uhrzeit ein.
- Hinweis Während der Synchronisierung wird die Uhrzeit des Xda mit der des PCs aktualisiert. Für Informationen über die Synchronisierung mit einem PC siehe Kapitel 5.

### Datum und Uhrzeit für einen anderen Standort einstellen

Wenn Sie sich häufig in einer anderen Zeitzone aufhalten oder mit einer Person dort kommunizieren, können Sie diese Zone als Ihre Besuchszeitzone festlegen.

- Tippen Sie auf Start > Einstellungen > Registerkarte System > Uhrzeit & Wecker > Registerkarte Uhrzeit.
- 2. Tippen Sie auf Besucht.
- 3. Wählen Sie die richtige Zeitzone, und geben Sie das Datum und die Uhrzeit ein.

## Ländereinstellungen

Bei den Ländereinstellungen wird die Darstellungsart der Zahlen, der Währungen, des Datums und der Uhrzeit festgelegt.

## Ländereinstellungen ändern

- 1. Tippen Sie auf Start > Einstellungen > Registerkarte System > Ländereinstellungen.
- 2. Wählen Sie auf der Registerkarte **Region** Ihre Region und Sprache aus.
- 3. Die Region, die Sie hier festlegen, bestimmt die Optionen, die auf den anderen Registerkarten verfügbar sind.
- **4.** Für weitere Einstellungen können Sie die entsprechenden Registerkarten aufrufen und die gewünschten Optionen auswählen.

## 4.2 Heute-Fenster einrichten

Im Heute-Fenster werden alle Termine, aktiven Aufgaben und Informationen über eingehende Nachrichten angezeigt. Sie können das Heute-Fenster auf dem Xda ganz nach eigenen Bedürfnissen einrichten.

## **Heute-Fenster einrichten**

- Tippen Sie auf Start > Einstellungen > Registerkarte Persönlich > Heute.
- 2. Wählen Sie auf der Registerkarte **Darstellung** das gewünschte Hintergrundthema für das Heute-Fenster.
- 3. Wählen Sie auf der Registerkarte **Elemente** die Objekte aus, die im Heute-Fenster angezeigt werden sollen.
- Tipp Wenn Sie die Reihenfolge der Elemente ändern möchten, die im Heute-Fenster angezeigt werden, tippen Sie auf das gewünschte Element, und tippen Sie dann auf Nach oben oder Nach unten.

### Benutzerdefiniertes Hintergrundbild hinzufügen

Sie können für das Heute-Fenster auch ein eigenes Bild als Hintergrundbild verwenden. Denken Sie aber daran, dass Bilder die Lesbarkeit von Texten im Heute-Fenster beeinträchtigen können.

- Tippen Sie auf Start > Einstellungen > Registerkarte Persönlich > Heute.
- Markieren Sie das Kontrollfeld Dieses Bild als Hintergrund verwenden, und tippen Sie auf Durchsuchen, um eine Liste Ihrer Bilddateien anzuzeigen.
- 3. Tippen Sie auf den Dateinamen des Bilds, das Sie verwenden möchten.
- 4. Tippen Sie auf OK.

## Optionen für die Anzeige von Terminen im Heute-Fenster einrichten

Wenn Sie viele Termine besitzen, haben Sie die Möglichkeit, die Art der Termine festzulegen, die im Heute-Fenster angezeigt werden soll.

- Tippen Sie auf Start > Einstellungen > Registerkarte Persönlich > Heute.
- 2. Tippen Sie auf die Registerkarte Elemente.

- 3. Wählen Sie Kalender, und tippen Sie auf Optionen.
- 4. Führen Sie einen dieser Schritte aus:
  - Wählen Sie Nächsten Termin, wenn nur der nächste Termin des Zeitplans angezeigt werden soll, oder Bevorstehende Termine, wenn mehrere bevorstehende Termine angezeigt werden sollen.
  - Löschen Sie die Markierung für **Ganztägige Ereignisse anzeigen**, wenn keine ganztägigen Ereignisse angezeigt werden sollen.

#### Optionen für die Anzeige von Aufgaben im Heute-Fenster einrichten

Wenn Sie viele Aufgaben besitzen, haben Sie die Möglichkeit, die Art der Aufgaben festzulegen, die im Heute-Fenster angezeigt werden sollen.

- Tippen Sie auf Start > Einstellungen > Registerkarte Persönlich > Heute.
- 2. Tippen Sie auf die Registerkarte Elemente.
- 3. Wählen Sie Aufgaben, und tippen Sie auf Optionen.
- 4. Führen Sie einen dieser Schritte aus:
  - Wählen Sie bei **Anzeigen der Anzahl von** die Art der Aufgaben, die im Heute-Fenster erscheinen sollen.
  - Bestimmen Sie in der Liste Kategorie, ob nur die einer bestimmten Kategorie zugewiesenen Aufgaben oder alle Aufgaben angezeigt werden sollen.

## Startmenü einrichten

Sie können festlegen, welche Elemente im Start-Menü erscheinen sollen.

- Tippen Sie auf Start > Einstellungen > Registerkarte Persönlich > Menüs.
- Markieren Sie die Kontrollfelder der Objekte, die im Start-Menü angezeigt werden sollen. Sie können bis zu sieben Objekte auswählen.
- Tipp Sie können auch Ordner und Verknüpfungen erstellen, die im Startmenü erscheinen. Klicken Sie in ActiveSync auf dem PC auf Durchsuchen. Klicken Sie im Fenster Mobiles Gerät doppelt auf Mein Windows Mobile-basiertes Gerät > Windows > Startmenü, und erstellen Sie dann die gewünschten Ordner und Verknüpfungen. Sie können die hinzugefügten Elemente nach der Synchronisierung sehen.

## 4.3 Telefoneinstellungen und Dienste definieren

Sie können Telefoneinstellungen wie Ruftontyp, Klingelton für eingehende Gespräche und Tastentöne bei der Eingabe von Telefonnummern festlegen. Sie können auch Telefondienste auf dem Xda wie z.B. Anklopfen, Rufumleitung usw. einrichten.

## Auf Telefoneinstellungen und Dienste zugreifen

- Tippen Sie auf Start > Einstellungen > Telefon; oder
- Tippen Sie im Telefon-Fenster auf **Menü > Optionen**.

## Klingeltoneinstellungen

## Klingelton ändern

- Tippen Sie im Telefon-Fenster auf Menü > Optionen > Registerkarte Telefon.
- 2. Tippen Sie in der Liste Klingelton auf den gewünschten Ton.
- Tipp Wenn Sie Dateien der Formate \*.wav, \*.mid, \*.mp3 oder \*.wma verwenden möchten, müssen Sie diese mit ActiveSync auf dem PC in den Ordner /Windows/ Klingeltöne des Xda kopieren. Wählen Sie dann in der Liste der Klingeltöne einen Klingelton aus. Für weitere Informationen über das Kopieren von Dateien auf den Xda siehe die ActiveSync-Hilfe im PC.

## **Ruftontyp ändern**

Sie können einstellen, in welcher Weise Sie über eingehende Anrufe benachrichtigt werden. Sie können z.B. mit einem Klingelton, einer Vibration oder einer Kombination aus beidem benachrichtigt werden.

- Tippen Sie im Telefon-Fenster auf Menü > Optionen > Registerkarte Telefon.
- 2. Tippen Sie in der Liste Ruftontyp auf die gewünschte Option.

## Tastenton

Sie können die Tastentöne ändern, die bei der Eingabe einer Telefonnummer über die Tastatur zu hören sind. Wenn Sie Lange Töne einstellen, ist der Ton so lange zu hören, wie die Zahl auf der Tastatur gedrückt wird. Diese Einstellung ist dann sinnvoll, wenn Sie z.B. Nachrichten von einem Anrufbeantworter abrufen, da dabei die Tastentöne sehr wichtig sind. Wenn Sie Kurze Töne wählen, ist der Ton nur zwei Sekunden lang zu hören. Wenn Sie für diese Funktion Aus wählen, sind keine Töne zu hören.

- Tippen Sie im Telefon-Fenster auf Menü > Optionen > Registerkarte Telefon.
- 2. Tippen Sie in der Liste Wähltastatur auf die gewünschte Option.

## Telefondienste

Ihr Xda kann eine direkte Verknüpfung zu einem Mobiltelefonnetz herstellen und Ihnen ermöglichen auf die Einstellungen unterschiedlicher Telefondienste für Ihren Xda zuzugreifen und diese Einstellungen zu ändern. Zu Telefondiensten können Rufumleitung, Anklopfen, Mailbox usw. gehören. Wenden Sie sich an O2, um sich über die Verfügbarkeit von Telefondiensten für den Xda zu erkundigen.

## Auf Einstellungen von Telefondiensten zugreifen und diese Einstellungen ändern

- Tippen Sie im Telefon-Fenster auf Menü > Optionen > Registerkarte Dienste.
- Wählen Sie die Dienste aus, die Sie verwenden möchten, und tippen Sie auf Einstellungen anfordern.
- Wählen Sie die gewünschten Optionen aus, und tippen Sie dann auf OK.

## Netzwerke

Sie können sich verfügbare Mobilfunknetze anzeigen lassen, die Reihenfolge festlegen, in der Ihr Xda auf andere Netze zugreifen soll, falls das aktuelle Netz nicht verfügbar ist und festlegen, ob Sie das Netz manuell oder automatisch ändern möchten.

#### Telefonnetzeinstellungen ändern

- Tippen Sie im Telefon-Fenster auf Menü > Optionen > Registerkarte Netzwerk.
- Standardgemäß zeigt Ihr Xda als aktuelles Netz das vom Netzbetreiber zur Verfügung gestellte Netz an. Sie können jedoch auch Ihr bevorzugtes Netz festlegen.

#### Bevorzugte Netzwerke einstellen

1. Tippen Sie im Telefon-Fenster auf Menü > Optionen > Registerkarte

**Netzwerk**. Standardmäßig ist das Feld Netzwerkauswahl auf **Automatisch** eingestellt. Wenn Sie es auf **Manuell** einstellen, können Sie jederzeit manuell ein anderes Netz auswählen.

- 2. Tippen Sie auf Netzwerke festlegen.
- Wählen Sie im Fenster Telefon: Bevorzugte Netzwerke die Netze aus, und sortieren Sie sie ganz nach Ihren Bedürfnissen.
- 4. Tippen Sie auf OK.

## 4.4 Xda schützen

Sie können Ihren Xda auf zwei Arten schützen:

- Sie können die SIM-Karte vor unbefugtem Zugriff schützen, indem Sie eine PIN-Nummer (Persönliche Identifikationsnummer) zuweisen. Ihre erste PIN erhalten Sie vom Netzbetreiber. Diese PIN können Sie später ändern.
- Zusätzlich können Sie den unbefugten Zugriff auf das Gerät mit einem Kennwortschutz verhindern. Ihre Daten sind sicherer, wenn bei jedem Einschalten des Geräts ein Kennwort abgefragt wird. Wenn Sie Ihren Xda das erste Mal benutzen, können Sie ein eigenes Kennwort festlegen.

## SIM-Karte mit einer PIN schützen

- Tippen Sie im Telefon-Fenster auf Menü > Optionen > Registerkarte Telefon.
- 2. Wählen Sie die Option PIN zur Benutzung des Telefons notwendig.
- Sie können die PIN jederzeit wieder ändern, wenn Sie auf PIN ändern tippen.
- Tipp Notrufe können jederzeit auch ohne Eingabe einer PIN abgesetzt werden.

## Xda mit einem Kennwort schützen

- Tippen Sie auf Start > Einstellungen > Registerkarte Persönlich > Sperren.
- 2. Markieren Sie das Kontrollfeld Erforderlich, wenn Gerät nicht

verwendet wurde seit, und wählen Sie dann im Feld rechts daneben die Zeitdauer, die der Xda ausgeschaltet sein muss, bis ein Kennwort abgefragt wird. Legen Sie im Feld **Kennworttyp** den Kennworttyp fest, den Sie verwenden möchten. Geben Sie das Kennwort ein und bestätigen Sie es.

Wenn Ihr Xda für die Verbindung mit einem Netz konfiguriert ist, sollte das Kennwort für eine größere Sicherheit des Xda alphanumerisch aufgebaut sein.

- Geben Sie auf der Registerkarte Hinweis einen Hinweis ein, der Ihnen dabei hilft, das Kennwort zu merken, aber anderen nicht die Möglichkeit gibt, das Kennwort herauszufinden. Nachdem viermal ein falsches Kennwort eingegeben wurde, wird der Hinweis angezeigt.
- Tippen Sie auf OK. Beim nächsten Einschalten des Geräts werden Sie aufgefordert, das Kennwort einzugeben.
- Hinweise Mit jeder Eingabe eines falschen Kennworts wird die Reaktionszeit des Geräts auf die Eingabe länger, bis Sie am Ende gar nicht mehr zu reagieren scheint.
  - Wenn Sie das Kennwort vergessen haben sollten, müssen Sie die Anleitung zum manuellen Löschen des Speichers im Handbuch befolgen, um wieder Zugriff auf den Xda zu erhalten.

#### Kennwort ändern

- Tippen Sie auf Start > Einstellungen > Registerkarte Persönlich > Sperren. Sie werden aufgefordert, Ihr aktuelles Kennwort einzugeben.
- 2. Geben Sie in das Feld Kennwort das neue Kennwort ein.
- Geben Sie auf der Registerkarte Hinweis einen Hinweis ein, der Ihnen dabei hilft, sich das neue Kennwort zu merken, aber anderen nicht die Möglichkeit gibt, das Kennwort herauszufinden. Nachdem viermal ein falsches Kennwort eingegeben wurde, wird der Hinweis angezeigt.
- 4. Tippen Sie auf OK.

## 4.5 Andere Einstellungen

## Gerätename

In folgenden Situationen wird mit dem Gerätenamen das Gerät identifiziert:

- Bei der Synchronisierung mit einem PC
- Bei der Herstellung einer Verbindung zu einem Netz
- Bei der Wiederherstellung von Informationen aus einer Datensicherungsdatei
- Hiweis Wenn Sie mehrere Geräte mit demselben PC synchronisieren, muss jedes einzelne Gerät einen eigenen einmaligen Namen besitzen. Für Informationen über die Synchronisierung mit einem PC siehe Kapitel 5.

## Gerätenamen ändern

- 1. Tippen Sie auf Start > Einstellungen > Registerkarte System > Info.
- 2. Tippen Sie auf die Registerkarte Geräte-ID.
- 3. Geben Sie einen Namen ein.
- Hinweis Der Gerätename muss mit einem Buchstaben beginnen, kann dann aus den Buchstaben A bis Z und den Zahlen 0 bis 9 bestehen und darf keine Leerstellen enthalten. Verwenden Sie das Unterstreichen-Zeichen ( \_ ), um Worte zu trennen.

## Anzeigeeinstellungen

## Helligkeit einstellen

- Tippen Sie auf Start > Einstellungen > Registerkarte System > Beleuchtung > Helligkeit.
- 2. Verschieben Sie den Regler auf der Registerkarte **Helligkeit** nach rechts, um die Helligkeit zu erhöhen, oder nach links, um sie zu verringern.

## Abdunklung der Beleuchtung nach einer bestimmten Verzögerung einstellen

- 1. Tippen Sie im Heute-Fenster auf das Ladestandssymbol ( IIIII).
- Tippen Sie im Einstellungenfenster Stromversorgung auf Menü > Beleuchtung.

- 3. Tippen Sie auf die Registerkarte Batteriestrom oder Externe Stromversorgung.
- 4. Markieren Sie das Kontrollfeld von **Beleuchtung ausschalten nach** Leerlauf von, und geben Sie die Dauer ein.

#### Textgröße auf dem Display vergrößern oder verkleinern

- Tippen Sie auf Start > Einstellungen > Registerkarte System > Bildschirm > Registerkarte Textgröße.
- 2. Verschieben Sie den Regler, um die Textgröße zu vergrößern oder zu verkleinern.

## Tasteneinstellungen

## Taste 🗙 mit Aufgaben-Manager konfigurieren

Sie können die Taste so konfigurieren, dass laufende Programme beendet werden und zusätzlicher Speicherplatz bereitgestellt wird, der duch diese Programme belegt wird.

- 1. Tippen Sie auf Start > Einstellungen > Registerkarte System > Aufgaben-Manager.
- 2. Wählen Sie die Option "X"-Taste aktivieren, um ausgeführte Programme zu beenden.
- Legen Sie die Aktion zur Beendigung von Programmen (Tippen auf die Taste X langes Tippen auf die Taste oder beides) fest.
- 4. Tippen Sie auf OK.
- Hinweis Wenn die Option "X"-Taste aktivieren, um ausgeführte Programme zu beenden nicht aktiviert ist, wird beim Tippen auf die Taste "X" lediglich ein Programmfenster geschlossen. Das Programm selbst wird nicht beendet und läuft im Hintergrund weiter.

#### Programme oder Verknüpfungen Programmtasten neu zuweisen

Auf dem Xda sind einigen Hardwaretasten bereits Programme zugewiesen. Sie können die Belegung dieser Tasten so ändern, dass Sie mit ihnen häufig verwendete Programme öffnen oder bestimmte Tastenfunktionen, z.B. Bildschirmausrichtung ändern, Heute-Fenster aufrufen oder Eingabefeld öffnen, ausführen können.

- Tippen Sie auf Start > Einstellungen > Registerkarte Persönlich > Tasten.
- Eine Liste der Tasten und ihrer aktuellen Funktionsverknüpfungen wird auf der Registerkarte Programmschaltflächen angezeigt.
- 3. Tippen Sie auf die Taste, die Sie mit einer neuen Funktion belegen möchten. Damit Sie die Tasten besser unterscheiden können, besitzen sie Zahlen und das Symbol ihrer ursprünglichen Funktion.
- 4. Tippen Sie im Feld Weisen Sie ein Programm zu auf das Programm oder die Tastenfunktion, die Sie dieser Taste zuweisen möchten.
- 5. Tippen Sie auf OK.

## Optionen zur Wortvervollständigung

Mit Wortvervollständigung kann Text schneller eingegeben werden, da während der Eingabe von Buchstaben mit der Diaplaytastatur oder mit Methoden zur Handschrifterkennung Wortvorschläge angezeigt werden. Sie können festlegen, wie viele Wortvorschläge angezeigt werden, wann die Wortliste angezeigt wird und vieles mehr.

- Tippen Sie auf Start > Einstellungen > Registerkarte Persönlich > Eingabe > Registerkarte Wortvervollständigung.
- 2. Stellen Sie sicher, dass Bei Texteingabe Wörter vorschlagen ausgewählt ist.
- 3. Standardmäßig erscheint die Liste mit Wortvorschlägen immer, wenn Sie eine Leerstelle eingeben. Wenn Sie die Wortliste anzeigen lassen möchten, nachdem Buchstaben eingegeben wurden, legen Sie die Anzahl von Buchstaben fest, die eingegeben werden sollen, bevor die Liste erscheint.
- In der Liste mit Wortvorschlägen werden standardmäßig vier Wörter angezeigt. Sie können die Anzahl der angezeigten Wörter ändern.
- Stellen Sie sicher, dass die Option Autokorrektur aktivieren ausgewählt ist, wenn Sie falsch geschriebene Wörter automatisch korrigieren möchten.
- Tipp Die Wortdatenbank wird während der Eingabe von neuen Worten in ein Texteingabefeld stets erweitert. Wenn Sie hinzugefügte Worte löschen und den Originalzustand der Datenbank wiederherstellen möchten, tippen Sie auf Gespeicherte Einträge löschen.

## Signale und Benachrichtigungen

### Signal einstellen

- Tippen Sie auf Start > Einstellungen > Registerkarte System > Uhrzeit & Wecker > Registerkarte Signale.
- 2. Tippen Sie auf <**Beschreibung**>, und geben Sie einen Namen für das Signal ein.
- Tippen Sie auf den Wochentag, an dem das Signal ertönen soll. Sie können mehrere Tage festlegen, indem Sie auf die gewünschten Tage tippen.
- 4. Tippen Sie auf die Uhrzeit, um eine Uhr aufzurufen und dort die Uhrzeit für das Signal einzustellen.
- Tippen Sie auf das Signalsymbol ( ), um die Art des gewünschten Signals festzulegen. Sie können ein Blinksignal, einen einzelnen Ton, einen sich wiederholenden Ton oder ein Vibrationssignal wählen.
- 6. Wenn ein Ton abgespielt werden soll, tippen Sie in der Liste auf das Kontrollfeld neben Sound abspielen, und wählen Sie den gewünschten Ton aus.

#### Festlegen, wie Sie über Ereignisse und Aktionen benachrichtigt werden

- Tippen Sie auf Start > Einstellungen > Registerkarte Persönlich > Sounds & Benachrichtigungen.
- Legen Sie auf der Registerkarte Sounds fest, wie Sie benachrichtigt werden möchten, indem Sie die entsprechenden Optionen markieren.
- 3. Tippen Sie auf der Registerkarte **Benachrichtigungen** unter **Ereignis** auf den Namen eines Ereignisses und legen Sie fest, wie Sie benachrichtigt werden möchten. Sie haben mehrere Auswahlmöglichkeiten, z.B. besondere Töne, Meldungen oder Blinklicht.
- Tipp Wenn Sie Töne und Blinklicht deaktivieren, wird weniger Akkustrom verbraucht.

## 70 Xda einrichten

# Kapitel 5

## Informationen mit einem Computer synchronisieren

5.1 Synchronisierung 5.2 Microsoft Windows Mobile® Device Center unter Windows Vista verwenden 5.3 Microsoft ActiveSync® unter Windows XP installieren und verwenden 5.4 Mit einem Computer synchronisieren 5.5 Mit Bluetooth synchronisieren 5.6 Musik und Video synchronisieren

## 5.1 Synchronisierung

Sie können Informationen aus einem Computer überall unterwegs mitnehmen, indem Sie sie auf Ihren Xda synchronisieren. Folgende Arten von Informationen können zwischen einem Computer und dem Xda synchronisiert werden:

- **Microsoft Outlook**<sup>®</sup>-Informationen, einschließlich Outlook-E-Mail, Kontakte, Kalender, Aufgaben und Notizen.
- Mediendateien, z.B. Bilder, Musik und Video.
- Favoriten, d.h. gespeicherte Verknüpfungen zu Ihren Lieblingswebsites.
- Dateien, z.B. Dokumente.

Bevor Sie eine Synchronisierung durchführen können, müssen Sie erst die Synchronisierungssoftware auf dem Computer installieren. Für weitere Informationen siehe "Microsoft Windows Mobile® Device Center unter Windows Vista verwenden", wenn Sie Windows Vista™ benutzen, oder siehe "Microsoft ActiveSync® unter Windows XP installieren und verwenden", wenn Sie Windows XP® benutzen.

## Methoden der Synchronisierung

Nachdem Sie die Synchronisierungssoftware auf dem Computer installiert haben, können Sie Ihren Xda auf folgende Weisen mit einem Computer verbinden und eine Synchronisierung durchführen:

- Verwenden Sie das USB-Synchronisierungskabel zur Herstellung der Verbindung und zur Synchronisierung. Nachdem Sie das Synchronisierungskabel an Ihren Xda und den Computer angeschlossen haben, beginnt die Synchronisierung automatisch.
- Verwenden Sie Bluetooth zur Herstellung der Verbindung und zur Synchronisierung.

Sie müssen erst eine Bluetooth-Partnerschaft zwischen dem Xda und dem Computer einrichten, bevor Sie Informationen über Bluetooth synchronisieren können. Für weitere Informationen über die Einrichtung einer Bluetooth-Partnerschaft siehe Kapitel 8. Für Informationen über die Synchronisierung mit Bluetooth siehe "Mit Bluetooth synchronisieren" weiter unten in diesem Kapitel.

Führen Sie nach Möglichkeit häufig Synchronisierungen durch, um Informationen auf dem Xda und dem Computer jederzeit auf dem neuesten Stand zu halten.
Hinweis Sie können auch Outlook-E-Mail, Kontakte, und Aufgaben auf dem Xda mit dem Exchange Server Ihrer Firma synchronisieren. Für weitere Informationen über die Einrichtung von Xda zur Synchronisierung mit dem Exchange Server, siehe Kapitel 10.

## 5.2 Microsoft Windows Mobile® Device Center unter Windows Vista verwenden

Microsoft Windows Mobile® Device Center ersetzt Microsoft® ActiveSync® in Windows Vista™.

Hinweis In einigen Versionen von Windows Vista ist Windows Mobile Device Center bereits installiert. Wenn Windows Mobile Device Center nicht in Ihrem Windows Vista zur Verfügung steht, können Sie es von der Begleit-Disc aus, die mit dem Gerät geliefert wird, installieren.

#### Synchronisierung einrichten

- 1. Schließen Sie Ihren Xda an den PC an. Windows Mobile Device Center wird automatisch konfiguriet und geöffnet.
- 2. Klicken Sie im Fenster mit der Lizenzvereinbarung auf Akzeptieren.
- Klicken Sie auf der Startseite von Windows Mobile Device Center auf Gerät einrichten.
- Notiz Wählen Sie Verbinden, ohne Geräteinzurichten, wenn Sie nur Mediendateien übertragen, nach Updates nachsehen und den Xda durchsuchen, aber keine Synchronisierung von Outlook-Daten durchführen möchten.
- 4. Wählen Sie die Art der Informationen, die Sie synchronisieren möchten, und klicken Sie dann auf **Weiter**.
- 5. Geben Sie einen Gerätenamen ein, und klicken Sie auf Einrichten.

Wenn Sie den Setup-Assistenten beendet haben, synchronisiert Windows Mobile Device Center Ihren Xda automatisch. Sie werden feststellen, dass Outlook E-Mails und andere Informationen nach der Synchronisierung auf dem Xda zu sehen sind.

## 5.3 Microsoft ActiveSync<sup>®</sup> unter Windows XP installieren und verwenden

Gehen Sie folgendermaßen vor, um ActiveSync 4.5 oder eine neuere Version unter Windows XP oder einem anderen kompatiblen Windows-System zu installieren und einzurichten.

Hinweis Eine Liste mit kompatiblen Windows-Systemen finden Sie unter http://www. microsoft.com/windowsmobile/activesync/activesync45.mspx.

#### ActiveSync installieren

- 1. Legen Sie die Begleit-Disc in das Disc-Laufwerk des PCs ein.
- ActiveSync gibt es in Englisch und mehreren anderen Sprachen. Markieren Sie die gewünschte Sprache, und klicken sie auf Weiter.
- 3. Klicken Sie auf Setup und Installation.
- 4. Wählen Sie ActiveSync, und klicken Sie auf Installieren.
- 5. Lesen Sie die Lizenzbedingungen, und klicken Sie auf Akzeptieren.
- 6. Klicken Sie auf Fertig, nachdem die Installation durchgeführt wurde.
- 7. Klicken Sie im Fenster Mit Windows Mobile beginnen auf Schließen.

#### Synchronisierung einrichten

Gehen Sie folgendermaßen vor, um eine Synchronisierungspartnerschaft herzustellen.

- Schließen Sie Ihren Xda an den PC an. Der Assistent f
  ür das Synchronisierungs-Setup startet automatisch und leitet Sie durch die Erstellung einer Synchronisierungspartnerschaft. Klicken Sie auf Weiter, um fortzufahren.
- Um Ihren Xda mit einem PC zu synchronisieren, deaktivieren Sie die Option Direkt mit einem Microsoft Exchange ausführenden Server synchronisieren, und klicken Sie dann auf Weiter.
- Wählen Sie die Art der Informationen, die Sie synchronisieren möchten, und klicken Sie dann auf Weiter.
- Aktivieren oder deaktivieren Sie ganz nach Bedarf die Option Drahtlose Datenverbindungen (z.B. MMS oder Internet Calling) auf dem Gerät ermöglichen, während es mit einem Computer verbunden ist.
- 5. Klicken Sie auf Fertig stellen.

Wenn Sie den Assistenten beendet haben, aktualisiert ActiveSync Ihren Xda automatisch. Sie werden feststellen, dass Outlook E-Mails und andere Informationen nach der Synchronisierung auf dem Xda zu sehen sind.

## 5.4 Mit einem Computer synchronisieren

Verbinden Sie Ihren Xda mit dem USB-Kabel oder über Bluetooth mit dem Computer. Windows Mobile Device Center oder ActiveSync wird dann gestartet, und Sie können eine Synchronisierung durchführen.

Hinweis Wenn das Gerät direkt mit einem Exchange Server synchronisiert werden soll, können Sie diese Verbindung über den PC als "Übergang" zum Netzwerk verwenden. Sie können die Synchronisierung aber auch ohne PC über ein Mobilfunknetz durchführen. Für weitere Informationen über die Synchronisierung mit dem Exchange Server siehe Kapitel 10.

#### Synchronisierung beginnen und beenden

Sie können auf manuelle Weise entweder vom Xda oder vom PC aus eine Synchronisierung durchführen.

#### Vom Xda aus

- 1. Tippen Sie auf Start > Programme > ActiveSync.
- 2. Tippen Sie auf Synchronisieren.
- 3. Wenn Sie die Synchronisierung vor Beendigung des Vorgangs abbrechen möchten, tippen Sie auf Anhalten.

#### **Vom Windows Mobile Device Center aus**

- 1. Tippen Sie auf Start > Windows Mobile Device Center.
- 2. Tippen Sie auf 🔁 unten links vom Windows Mobile Device Center.
- Wenn Sie die Synchronisierung vor Beendigung des Vorgangs abbrechen möchten, tippen Sie auf .

#### Von ActiveSync auf dem PC aus

Wenn Sie Ihren Xda an einen PC anschließen, wird ActiveSync automatisch auf dem PC gestartet, und die Synchronisierung wird durchgeführt.

- 1. Wenn Sie die Synchronisierung manuell starten möchten, tippen Sie auf ().
- 2. Wenn Sie die Synchronisierung vor Fertigstellung des Vorgangs abbrechen möchten, tippen Sie auf 🔕.

## Ändern, welche Informationen synchronisiert werden

Sie können die Art von Informationen und die Menge an Informationen, die Sie für jede Art synchronisieren möchten, entweder auf dem Xda oder dem PC festlegen. Gehen Sie folgendermaßen vor, um die Synchronisierungseinstellungen auf dem Xda zu ändern.

#### Hinweis Trennen Sie den Xda immer erst vom PC, bevor Sie auf ihm die Synchronisierungseinstellungen ändern.

- 1. Tippen Sie unter ActiveSync auf dem Xda auf Menü > Optionen.
- Markieren Sie die Felder der Einträge, die synchronisiert werden sollen. Wenn sich ein Feld nicht markieren lässt, müssen Sie möglicherweise die Markierung eines anderen Felds mit ähnlichem Dateninhalt aus derselben Liste entfernen.
- Wenn Sie die Synchronisierungseinstellungen für einen bestimmten Informationstyp ändern möchten, z.B. für E-Mail, wählen Sie diesen Typ aus, und tippen Sie auf Einstellungen.

Sie können dann ein Größenlimit für die Herunterladung, die Zeitspanne der herunterzuladenden Informationen und usw. festlegen.

Hinweis Einige Informationstypen, z.B. Favoriten, Dateien und Medien, können nicht in den Optionen von ActiveSync auf dem Xda ausgewählt werden. Sie können diese Elemente nur auf dem PC in Windows Mobile Device Center oder ActiveSync auswählen bzw. ihre Auswahl aufheben.

## Mit mehr als einem Computer synchronisieren

Wenn Sie eine Synchronisierungspartnerschaft zwischen dem Xda und einem PC eingerichtet haben, werden die Outlook-Daten sowohl auf dem Xda als auch auf dem PC auf den neuesten Stand gebracht.

Ein PC kann Synchronisierungspartnerschaften mit mehreren Windows Mobile-Geräten besitzen, aber ein Gerät kann höchstens über Synchronisierungspartnerschaften mit zwei PCs verfügen. Um sicherzustellen, dass der Xda problemlos mit zwei PCs synchronisieren kann, sollten Sie für den zweiten PC die gleichen Synchronisierungseinstellungen verwenden wie für den ersten PC.

- Hinweise Outlook-E-Mail kann nur mit einem Computer synchronisiert werden.
  - Wenn Sie die Synchronisierung mit einem PC komplett beenden möchten, tippen Sie auf Menü > Optionen, tippen Sie auf den Computernamen, und tippen Sie dann auf Löschen.

### Problem mit Synchronisierungsverbindung

Microsoft ActiveSync 4.5 und neuere Versionen für Desktopcomputer nutzen eine Netzwerkverbindung zu Windows Mobile-Geräten, da dies eine schnellere Datenübertragung als bei einer seriellen USB-Verbindung ermöglicht. Wenn der PC mit dem Internet oder einem lokalen Netz verbunden wird, kann er u.U. die Verbindung zum Xda unterbrechen, da er der Internet- oder Netzverbindung den Vorrang gibt.

Wenn dies der Fall ist, tippen Sie auf **Start > Einstellungen >** Registerkarte **Verbindungen > USB zu PC**, und deaktivieren Sie dann die Option **Erweiterte Netzwerkfunktionen aktivieren**. Der PC nutzt dann eine serielle USB-Verbindung zum Xda.

Das Symbol **USB zu PC** ( $\blacksquare$ ) erscheint im Heute-Fenster, wenn die serielle USB-Verbindung benutzt wird.

## 5.5 Mit Bluetooth synchronisieren

Sie können Ihren Xda mit einem PC verbinden, um unter Verwendung von Bluetooth eine Synchronisierung durchzuführen.

- 1. Folgen Sie den Anweisungen in der Hilfe von Windows Mobile Device Center oder ActiveSync auf dem Computer, um eine Bluetooth-Verbindung zum Computer herzustellen.
- 2. Tippen Sie auf dem Xda auf Start > Programme > ActiveSync.
- Tippen Sie auf Menü > Über Bluetooth verbinden. Stellen Sie sicher, dass die Bluetooth-Funktion sowohl auf Ihrem Xda als auch dem Computer eingeschaltet und der Sichtbar-Modus aktiviert ist.
- 4. Bei der ersten Verbindung mit dem Computer über die Bluetoothfunktion müssen Sie zuerst auf dem Xda den Bluetooth-Assistenten abschließen, um zwischen Xda und Computer eine Bluetooth-Partnerschaft einzurichten. Für weitere Informationen zur Einrichtung einer Bluetooth-Partnerschaft siehe "Bluetooth-Partnerschaften" in Kapitel 8.
- Hinweise Um Akkustrom zu sparen, sollten Sie die Bluetoothfunktion ausschalten, wenn Sie sie nicht benutzen.
  - Um den Xda über Bluetooth mit einem Computer zu verbinden und eine Synchronisierung durchzuführen, muss im Computer Bluetooth installiert bzw. ein Bluetooth-Adapter oder -Dongle an ihm angeschlossen sein.

## 5.6 Musik und Video synchronisieren

Wenn Sie Musikdateien oder digitale Medien unterwegs mitnehmen möchten, können Sie Microsoft Windows Media Player auf dem Computer einrichten, um Musik und Videos mit dem Xda zu synchronisieren.

Mit Ausnahme der Auswahl des Medien-Informationstyps, der synchronisiert werden soll, müssen alle Einstellungen für die Mediensynchronisierung in Windows Media Player vorgenommen werden. Führen Sie die folgenden Schritte aus, um die Medien zu synchronisieren:

- Installieren Sie Windows Media Player Version 11 auf dem PC. (Windows Media Player 11 funktioniert nur unter Windows XP oder einer neueren Betriebssystemversion.)
- Verbinden Sie Ihren Xda über ein USB-Kabel mit dem PC. Wenn Ihr Xda derzeit über Bluetooth verbunden ist, müssen Sie diese Verbindung unterbrechen, bevor Medien synchronisiert werden können.
- Richten Sie eine Synchronisierungspartnerschaft zwischen dem Xda und dem Windows Media Player auf dem PC ein.

Für weitere Informationen zur Verwendung von Windows Media Player auf dem Xda siehe "Windows Media Player verwenden" in Kapitel 11.

## Kapitel 6

# Informationen hinzufügen und organisieren

6.1 Kontakte

6.2 SIM-Manager verwenden

6.3 Kalender

6.4 Aufgaben

6.5 Notizen

6.6 Sprachrekorder

## 6.1 Kontakte

Die **Kontakte** sind Ihr Adressbuch und Datenspeicher für die Personen, mit denen Sie kommunizieren möchten. Es gibt drei Arten von Kontakten, die Sie auf dem Xda erstellen können:

- Outlook-Kontakte. Kontakte, die auf dem Xda gespeichert sind und auf dem Xda erstellt oder mit einem PC oder Exchange Server synchronisiert werden. Für jeden Kontakt können Sie Telefonnummern, E-Mail-Adressen, Sofortnachrichten (IM)-Namen, Firmen- und Privatadressen und vieles mehr speichern. Sie können einem Outlook-Kontakt auch ein Bild oder einen Klingelton zuweisen.
- SIM-Kontakte. Kontakte, die auf der SIM-Karte gespeichert werden.
   Für jeden Eintrag kann nur der Name und eine Telefonnummer gespeichert werden.
- Windows Live-Kontakte. Kontakte, mit denen Sie kommunizieren, wenn Sie Windows Live Messenger oder MSN benutzen. Wie bei Outlook-Kontakten können Sie für einen Windows Live-Kontakt auch komplette Informationen eingeben. Für weitere Informationen über das Hinzufügen von Windows Live-Kontakten auf dem Xda siehe "Windows Live-Kontakte hinzufügen" in Kapitel 9.

## Kontakte hinzufügen und bearbeiten

#### Kontakt auf dem Xda hinzufügen

- 1. Tippen Sie auf Start > Kontakte.
- Tippen Sie auf Neu, wählen Sie Outlook-Kontakt, und geben Sie die Kontaktinformationen ein.

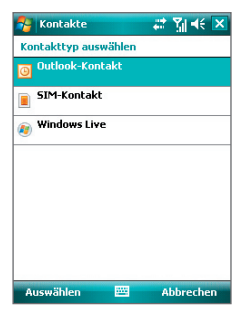

3. Wählen Sie im Feld **Speichern unter** aus, wie der Name des Kontakts in der Kontaktliste erscheinen soll.

| 🐴 Kontakt      | ≥ 🗸 🏹 📢         | ok |
|----------------|-----------------|----|
| Name:          | Jim Connors 🔹 🔻 | •  |
| Bild:          | Bild auswählen  | Γ  |
| Firma:         |                 | _  |
| Abteilung:     |                 | Γ  |
| Position:      |                 |    |
| Speich. unt.:  | Connors, Jim    |    |
| Tel. Büro:     | Connors, Jim    |    |
| Fax Büro:      | Jim Connors     |    |
| Adr. Büro:     | •               |    |
| IM:            |                 |    |
| E-Mail:        |                 |    |
| Handy:         |                 |    |
| Klingelton:    |                 | •  |
| Details Notize | n               |    |
|                | 🚟 Menü          |    |

- 4. Um ein Foto des Kontakts hinzuzufügen, tippen Sie auf Bild auswählen, wählen Sie dann die Bilddatei aus, oder tippen Sie auf Kamera, um ein Bild des Kontakts aufzunehmen. Dieses Foto erscheint dann im Telefon-Fenster, wenn Sie einen Anruf von dem Kontakt empfangen.
- Wenn Sie dem Kontakt einen Klingelton zuweisen möchten, tippen Sie auf das Feld Klingelton, gehen Sie durch die Liste der Töne, und wählen Sie dann den gewünschten Ton aus.
- 6. Wenn Sie alle Informationen eingegeben haben, tippen Sie auf OK.
- Tipps
   • Falls jemand, der nicht in Ihrer Kontaktliste eingetragen ist, Sie anruft, können Sie einen Kontakt von Anrufliste aus erstellen, indem Sie etwas länger auf die Telefonnummer tippen und dann im Shortcut-Menü auf Kontakt speichern tippen.
  - Wenn Sie eine Telefonnummer speichern möchten, die in einer Nachricht enthalten ist, tippen Sie auf die Telefonnummer, und tippen Sie dann auf Menü > Kontakt speichern.

#### Kontakt der SIM-Karte hinzufügen

- 1. Tippen Sie auf Start > Kontakte.
- 2. Tippen Sie auf Neu, und wählen Sie dann SIM-Kontakt.
- 3. Geben Sie einen Kontaktnamen und eine Telefonnummer ein.
- 4. Tippen Sie auf OK.
- Tipp Sie können auch SIM-Manager verwenden, um Kontakte auf der SIM-Karte hinzuzufügen oder zu bearbeiten. Für weitere Informationen siehe "SIM-Manager verwenden" weiter unten in diesem Kapitel.

#### Informationen eines Kontakts ändern

- 1. Tippen Sie auf Start > Kontakte.
- 2. Tippen Sie auf den Kontakt.
- Tippen Sie auf Menü > Bearbeiten, und geben Sie die Änderungen ein.
- 4. Wenn Sie alle Informationen eingegeben haben, tippen Sie auf OK.

## Organisieren und suchen

#### Ähnliche Kontakte gruppieren

Sie können ähnliche Kontakte in Kategorien gruppieren, um sie leichter verwalten zu können.

- 1. Erstellen Sie einen neuen Kontakt, oder wählen Sie einen extierenden Kontakt aus, den Sie bearbeiten möchten.
- 2. Tippen Sie auf Kategorien.
- Wählen Sie eine voreingestellte Kategorie, z.B. Geschäftlich oder Persönlich aus, oder tippen Sie auf Neu, um eine eigene Kategorie zu erstellen.
- 4. Wenn Sie alle Informationen eingegeben haben, tippen Sie auf OK.

Wenn Sie die Kontakte nach Kategorie anzeigen möchten, tippen Sie auf **Menü >** Filter, und wählen Sie dann die gewünschte Kategorie aus.

Hinweis Wenn Ihre Kontaktliste mit einer Kategorie gefiltert wurde, wird diese Kategorie automatisch zugewiesen, wenn Sie einen neuen Kontakt erstellen.

#### Mit der Kontaktliste arbeiten

Die Kontaktliste kann auf unterschiedliche Weise benutzt und eingerichtet werden. Hier einige Tipps:

- 1. Tippen Sie auf **Start > Kontakte**.
- 2. Wenn Sie sich in der Kontaktliste befinden, gehen Sie folgendermaßen vor:
  - In der Namenansicht können Sie nach einem Kontakt suchen, indem Sie den Namen oder die Nummer eingeben oder das alphabetische Verzeichnis wählen. Wenn Sie zur Namensansicht gehen möchten, tippen Sie auf Menü > Anzeigen nach > Name.
  - Wenn Sie eine Zusammenfassung aller Informationen zu einem Kontakt sehen möchten, tippen Sie auf den Kontakt. Von dort aus können Sie anrufen oder eine Nachricht senden.

- Um eine Liste aller verfügbaren Funktionen für einen Kontakt aufzurufen, tippen Sie etwas länger auf den Kontakt.
- Wenn Sie eine Liste der Kontakte sehen möchten, die in einer bestimmten Firma arbeiten, tippen Sie auf Menü > Anzeigen nach > Firma, und tippen Sie dann auf den Firmennamen.

#### Kontakt auf dem Xda suchen

Wenn Sie eine sehr lange Kontaktliste besitzen, können Sie einen Kontakt auf unterschiedliche Weise suchen.

- 1. Tippen Sie auf Start > Kontakte.
- Wenn Sie sich nicht in der Namensansicht befinden, tippen Sie auf Menü > Anzeigen nach > Name.
- 3. Gehen Sie auf eine der folgenden Weisen vor:
  - Geben Sie in das entsprechende Textfeld einen Namen oder eine Telefonnummer ein, bis der gewünschte Kontakt angezeigt wird. Um wieder alle Kontakte anzuzeigen, tippen Sie auf das Textfeld, und löschen Sie den Text, oder tippen Sie auf den Pfeil rechts neben dem Textfeld.
  - Verwenden Sie das alphabetische Verzeichnis, dass sich über der Kontaktliste befindet.
  - Filtern Sie die Liste nach Kategorien. Tippen Sie in der Kontaktliste auf Menü > Filter und tippen Sie dann auf eine Kategorie, die Sie einem Kontakt zugewiesen haben. Wenn Sie erneut alle Kontakte anzeigen möchten, wählen Sie Alle Kontakte.

## Kontaktinformationen verbreiten

#### Kontaktdetails übertragen

Sie können mit Bluetooth-Übertragung Kontaktinformationen schnell an ein anderes Mobiltelefon oder -gerät senden.

- Tippen Sie auf Start > Kontakte, und wählen Sie dann einen Kontakt aus.
- 2. Tippen Sie auf Menü > Kontakt senden > Datenempfang.
- 3. Wählen Sie das Gerät, zu dem der Kontakt übertragen werden soll.
- Hinweis Bevor Sie die Übertragung durchführen können, stellen Sie sicher, dass Bluetooth auf dem Xda und dem Zielgerät eingeschaltet und auf den Erkennbar-Modus gestellt ist. Sie können Kontaktinformationen auch an einen PC übertragen. Für weitere Informationen, siehe "Bluetooth verwenden" in Kapitel 8.

#### Kontaktinformationen per SMS senden

- Tippen Sie auf Start > Kontakte, und wählen Sie dann einen Kontakt aus.
- 2. Tippen Sie auf Menü > Kontakt senden > SMS.
- Wählen Sie die Informationen, die Sie senden möchten, und tippen Sie dann auf Fertig.
- Geben Sie in die neue Textnachricht die Nummer des Mobiltelefons des Empfängers ein, und tippen Sie dann auf Senden.

#### Kontaktinformationen als eine vCard senden

vCard (virtuelle Visitenkarte) ist ein standardmäßiges Dateiformat, das für das Austauschen von Kontaktinformationen verwendet wird. vCard-Dateien können nach Outlook auf dem PC exportiert werden. Vom Xda aus können Sie eine vCard, die Kontaktinformationen enthält, als eine Dateianlage zu einer MMS-Nachricht senden.

- Tippen Sie auf Start > Kontakte, und wählen Sie dann einen Kontakt aus.
- 2. Tippen Sie auf Menü > Als vCard versenden.
- Es wird eine neue MMS-Nachricht erstellt, an der die vCard angehängt ist. Geben Sie die Mobiltelefonnummer oder die E-Mail-Adresse des Empfängers ein, und tippen Sie auf Senden.

Für weitere Informationen über MMS-Nachrichten siehe "MMS-Nachrichten" in Kapitel 7.

## 6.2 SIM-Manager verwenden

Mit **SIM-Manager** können Sie die Kontakte auf der SIM-Karte anzeigen, Kontakte von der SIM-Karte auf den Xda übertragen oder umgekehrt und einen Anruf an einen SIM-Kontakt absetzen.

#### Kontakt auf der SIM-Karte erstellen

- 1. Tippen Sie auf Start > Programme > SIM-Manager.
- Tippen Sie auf Neu, und geben Sie den Namen und die Telefonnummer des Kontakts ein.
- 3. Tippen Sie auf **Speichern**, um die Daten auf der SIM-Karte zu speichern.
- Tipp Wenn Sie die Kontaktinformationen auf der SIM-Karte ändern möchten, tippen Sie einen SIM-Kontakt und bearbeiten Sie ihn. Tippen Sie nach der Änderung auf **Speichern**.

#### SIM-Kontakte auf den Xda kopieren

Wenn Sie Kontakte auf der SIM-Karte gespeichert haben, können Sie diese in die Kontakte auf dem Xda kopieren.

- 1. Tippen Sie auf Start > Programme > SIM-Manager.
- Wählen Sie einen Eintrag aus, oder markieren Sie alle SIM-Kontakte, indem Sie auf Menü > Alles markieren tippen.
- 3. Tippen Sie auf Menü > Kontakt speichern.

#### Kontakte auf die SIM-Karte kopieren

Auf einer SIM-Karte kann nur eine Telefonnummer pro Kontakt gespeichert werden. Wenn Sie einen Kontakt auf die SIM-Karte kopieren, der mehrere Telefonnummern enthält, speichert der SIM-Manager jede Nummer unter einem anderen Namen.

Wenn Sie jede Nummer unter einem anderen Kontaktnamen auf der SIM-Karte speichern möchten, hängt SIM-Manager jedem Namen ein Kennzeichen an. Standardmäßig wird /M, /W und /H angehängt, was für Handy, Büro und Privat steht. Bevor Sie die Kontakte auf die SIM-Karte kopieren, können Sie das Kennzeichen ändern. Kennzeichen anderer Arten von Telefonnummern können Sie selbst definieren.

- Tippen Sie auf Start > Programme > SIM-Manager und dann auf Menü > Extras > Optionen.
- Markieren Sie im Fenster Optionen die Kontrollfelder der Telefonnummerarten, die mit auf die SIM-Karte kopiert werden sollen.

| 🐴 SIM-Manager                                                                                        | 🗱 👬 🕂                                                               | ok |
|----------------------------------------------------------------------------------------------------|---------------------------------------------------------------------|----|
| Kontakte zur SIM-Ka<br>Wenn der Kontakt n<br>Telefonnummer besi<br>ausgewählten Telefo<br>SIM-Karte. | rte:<br>nehr als eine<br>tzt, kopieren Sie die<br>onnummern auf die |    |
| Telefontyp                                                                                           | Markierung                                                          | -  |
| Handy Tel. Büro Tel. privat Tel. Firma Tel.2 Büro Tel.2 privat Funktelefon Pager Autotelefon         | /M<br>/W<br>/H                                                      | =  |
| ОК                                                                                                   | 🚟 Bearbeiter                                                        | 1  |

#### 86 Informationen hinzufügen und organisieren

- 3. In der Spalte Markierung können Sie das Kennzeichen ändern, das für jede Telefonnummernart an den Namen des SIM-Kontakts angehängt wird. Wählen Sie hierfür den Telefontyp aus, tippen Sie auf Bearbeiten, und geben Sie das gewünschte Kennzeichen ein. Tippen Sie dann auf Speichern.
- 4. Tippen Sie nach der Änderung auf OK.
- 5. Tippen Sie auf Menü > Kontakte zur SIM-Karte.
- Markieren Sie die Kontrollfelder der Telefonnummern von Kontakten, die auf die SIM-Karte kopiert werden sollen, und tippen Sie dann auf Speichern.

#### Telefonnummer der SIM-Karte speichern

- Tippen Sie im Fenster SIM-Manager auf Menü > Extras > Liste eigener Nummern.
- 2. Tippen Sie auf Sprachleitung 1.
- Ändern Sie bei Bedarf den Namen, und geben Sie dann die Mobiltelefonnummer ein.
- 4. Tippen Sie auf Speichern.

Wenn die Telefonnummer auf der SIM-Karte gespeichert ist, erscheint Sie im Fenster SIM-Manager.

## 6.3 Kalender

Kalender ist ein Zeitplanprogramm mit dem Sie Termine, z.B. für Konferenzen, planen können. Sie können sich Ihre täglichen Termine auf der Startseite anzeigen lassen. Wenn Sie Outlook auf einem PC verwenden, können Sie Termine zwischen dem Xda und dem PC synchronisieren. Sie können den Kalender auch so einstellen, dass Sie durch ein Signal oder durch Blinken an einen Termin erinnert werden.

#### **Termine erstellen**

#### Termin festsetzen

- 1. Tippen Sie auf **Start > Kalender**.
- 2. Tippen Sie auf Menü > Neuer Termin.
- 3. Geben Sie unter Betreff einen Namen für den Termin ein.
- 4. Gehen Sie auf eine der folgenden Weisen vor:
  - Wenn es sich um einen besonderen Anlass handelt, z.B. einen Geburtstag oder ein ganztägiges Ereignis, stellen Sie die Option Ganztägig auf Ja.
  - Wenn es einen Zeitrahmen für den Termin gibt, wählen Sie das Anfangs- und das Enddatum aus.
- 5. Bestimmen Sie die Kategorie für den Termin, so dass er mit anderen ähnlichen Terminen gruppiert werden kann. Tippen Sie auf Kategorien, und wählen Sie dann eine voreingestellte Kategorie (Geschäftlich, Feiertage, Persönlich oder Saisonal), oder tippen Sie auf Neu, um eine eigene Kategorie zu erstellen.
- 6. Wenn Sie alle Informationen eingegeben haben, tippen Sie auf **OK**, um zum Kalender zurückzukehren.
- Hinweise Ganztägige Termine belegen keine Zeitblöcke im Kalender, sondern erscheinen am oberen Rand des Kalenders als Flagge.
  - Um einen Termin zu streichen, tippen Sie auf den Termin und dann auf Menü > Termin löschen.
- Tipp Damit die Uhrzeit automatisch in der Tagesansicht eingefügt wird, tippen Sie für den neuen Termin auf das Zeitfeld, und tippen Sie dann auf **Menü > Neuer** Termin.

#### **Termine anzeigen**

Standardmäßig zeigt der Kalender Termine in der Agendaansicht. Sie können die Termine auch in den Ansichten Tag, Woche, Monat und Jahr anzeigen.

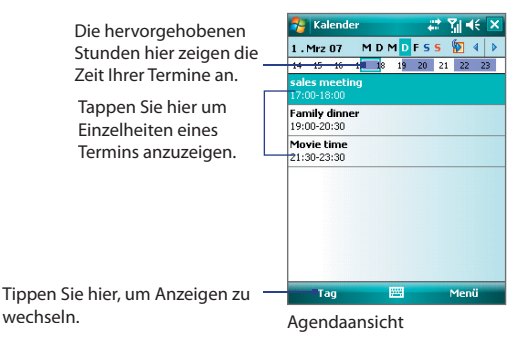

- Wenn Sie sich die ausführlichen Termininformationen ansehen möchten, tippen Sie auf den Termin.
- Wenn Sie sich in der Ansicht Monat befinden, sehen Sie die folgenden Anzeigen:
  - 🚩 Termin am Morgen. 🛛 🎽 Termin am Nachmittag oder Abend.
  - Ganztägiges Ereignis. Termine sowohl am Morgen als auch am Nachmittag/Abend.
- Wenn Sie die Termine nach Kategorie anzeigen möchten, tippen Sie aufi Menü > Filter, und wählen Sie dann die gewünschte Kategorie aus.
- Wenn Sie die Standardansicht ändern möchten, die der Kalender verwendet, um Termine anzuzeigen, tippen Sie aufl Menü > Extras > Optionen > Registerkarte Allgemein. Tippen Sie im Feld auf Starten in, und wählen Sie dann die Kalenderansicht.

#### **Termine senden**

#### Besprechungsanfrage senden

Mit dem Kalender können Sie per E-Mail mit Kontakten, die Outlook oder Outlook Mobile verwenden, Besprechungen vereinbaren.

- 1. Tippen Sie auf Start > Kalender.
- Setzen Sie einen neuen Termin an, oder öffnen Sie einen bestehenden Termin und tippen Sie auf **Bearbeiten**.
- 3. Tippen Sie auf Teilnehmer.
- Hinweis Sie können nur festlegen, ob ein Teilnehmer erforderlich oder optional ist, wenn Ihr Xda mit einem Microsoft Exchange 2007 Server verbunden ist. Ansonsten werden alle Teilnahme nach Bedarf zugewiesen. Für weitere Informationen siehe Kapitel 10.
- 4. Tippen Sie auf den Namen des Kontakts, der teilnehmen soll.
- 5. Tippen Sie für jeden weiteren Teilnehmer auf **Hinzufügen**, und tippen Sie dann auf den Namen.
- 6. Tippen Sie auf OK, um die Anfrage abzusenden.
- Tipp Um das E-Mail-Konto auszuwählen, das zum Senden der Besprechungsanfrage erforderlich ist, tippen Sie auf Menü > Extras > Optionen > Registerkarte Termine. Tippen Sie auf das Feld Besprechungsanfragen senden über, und bestimmen Sie, ob Sie die Anfrage über Ihr Outlook E-mail-, POP3/IMAP4- oder Windows Live-Konto senden möchten.
- Hinweise Wenn Sie die Besprechungsanfrage über Ihr Outlook E-mail-Konto senden, wird sie den Teilnehmern beim nächsten Mal zugesendet, wenn Sie den Xda mit einem PC oder Exchange Server synchronisieren.
  - Wenn Teilnehmer Ihre Einladung akzeptieren, wird die Besprechung automatisch ihren Zeitplänen hinzugefügt. Wenn Sie die Antworten der Teilnehmer erhalten, wird auch Ihr Kalender aktualisiert.

#### Termineinzelheiten als vCalendar senden

vCalendar ist ein standardmäßiges Dateiformat, das verwendet wird, um Informationen über Zeitpläne und Aufgaben auszutauschen. vCalendar-Dateien können nach Outlook auf dem PC exportiert werden.

Tippen Sie auf **Menü > Als vCalendar versenden**, um einen vCalendar mit Einzelheiten eines Termins als eine Dateianlage zu einer MMS-Nachricht zu senden. Für mehr Informationen über MMS-Nachrichten siehe "MMS verwenden" in Kapitel 7.

## 6.4 Aufgaben

In **Aufgaben** können Sie alle zu erledigenden Tätigkeiten notieren. Eine Aufgabe kann einmalig sein oder sich wiederholen. Für Ihre Aufgaben können Sie Erinnerungen einstellen, die Sie anhand von Kategorien organisieren können.

Die Aufgaben werden in einer Aufgabenliste angezeigt. Überfällige Aufgaben werden rot gekennzeichnet.

#### Aufgabe erstellen

- 1. Tippen Sie auf Start > Programme > Aufgaben.
- Tippen Sie auf Menü > Neue Aufgabe, geben Sie ein Thema für die Aufgabe sowie wichtige Informationen wie Beginn, Ende und Fälligkeit, Priorität usw. ein.
- 3. Bestimmen Sie die Kategorie f
  ür die Aufgabe, so dass sie mit anderen 
  ähnlichen Aufgaben gruppiert werden kann. Tippen Sie auf Kategorien, und w
  ählen Sie dann eine voreingestellte Kategorie (Gesch
  äftlich, Feiertage, Pers
  önlich oder Saisonal), oder tippen Sie auf Neu, um eine eigene Kategorie zu erstellen.
- 4. Wenn Sie alle Informationen eingegeben haben, tippen Sie auf OK.
- Tipp Sie können sich ganz einfach eine kurze Zu-erledigen-Aufgabe erstellen. Tippen Sie einfach auf **Neue Aufgabe: Hier tippen**, geben Sie einen Betreff ein, und tippen Sie auf die Eingabe-Taste auf der Displaytastatur. Wenn das Aufgabe-Eingabefeld nicht zur Verfügung steht, tippen Sie auf **Menü > Optionen**, und wählen Sie die Option **Aufgaben-Eingabeleiste anzeigen**.

#### Priorität einer Aufgabe ändern

Um Aufgaben nach ihrer Priorität sortieren zu können, müssen Sie für jede Aufgabe eine Prioritätsstufe festlegen.

- 1. Tippen Sie auf Start > Programme > Aufgaben.
- 2. Tippen Sie auf die Aufgabe, für die Sie die Priorität ändern möchten.
- Tippen Sie auf Bearbeiten, und tippen Sie im Feld Priorität auf eine Prioritätsstufe.
- 4. Tippen Sie auf OK, um zur Aufgabenliste zurückzukehren.

Hinweis Allen neuen Aufgaben wird standardmäßig die Priorität Standard zugewiesen.

#### Standarderinnerung für alle neuen Aufgaben einrichten

Sie können festlegen, dass für alle neuen Aufgaben automatisch die Erinnerung eingeschaltet wird.

- 1. Tippen Sie auf Start > Programme > Aufgaben.
- 2. Tippen Sie auf Menü > Optionen.
- 3. Aktivieren Sie die Option Erinnerungen autom. einstellen.
- 4. Tippen Sie auf **OK**, um zur Aufgabenliste zurückzukehren.

Hinweis Die Erinnerungsfunktion funktioniert nur dann, wenn Sie für die neuen Aufgaben Fristen eingegeben haben.

#### Anfangs- und Fälligkeitszeiten in der Aufgabenliste anzeigen

- 1. Tippen Sie auf Start > Programme > Aufgaben.
- 2. Tippen Sie auf Menü > Optionen.
- 3. Markieren Sie das Feld Fälligkeitsdatum anzeigen.
- 4. Tippen Sie auf OK.

#### Aufgabe suchen

Wenn Ihre Aufgabenliste sehr lang ist, können Sie sich nur eine Untergruppe der Aufgaben anzeigen lassen oder die Liste entsprechend sortieren, um schneller eine bestimmte Aufgabe auffinden zu können.

- 1. Tippen Sie auf Start > Programme > Aufgaben.
- 2. Wenn Sie sich in der Aufgabenliste befinden, gehen Sie so vor:
  - Sortieren Sie die Liste. Tippen Sie auf **Menü** > **Sortieren nach**, und tippen Sie auf eine Option zum Sortieren.
  - Filtern Sie die Liste nach Kategorien. Tippen Sie auf Menü > Filter, und tippen Sie auf die Kategorie, die Sie anzeigen möchten.
- Tipp Wenn Sie Aufgaben weiter filtern möchten, tippen Sie auf Menü > Filter > Aktive Aufgaben oder Erledigte Aufgaben.

#### Aufgabeneinzelheiten als vCalendar senden

Tippen Sie aufl **Menü > Als vCalendar versenden**, um einen vCalendar mit Einzelheiten einer Aufgabe als eine Dateianlage zu einer MMS-Nachricht zu senden. Für mehr Informationen über MMS-Nachrichten siehe "MMS-Nachrichten" in Kapitel 7.

## 6.5 Notizen

Mit **Notizen** können Sie schnell Notizen zu Gedanken, Fragen, Erinnerungen, Erledigungen und Besprechungen machen. Sie können handgeschriebene und getippte Notizen erstellen, Sprachnotizen aufnehmen, handgeschriebene Notizen in Drucktext umwandeln und die Notizen versenden.

## Informationen in Notizen eingeben

Es gibt verschiedene Möglichkeiten, Informationen in eine Notiz einzugeben. Sie können den Text über die Displaytastatur oder handschriftlich mit der Software zur Handschrifterkennung eingeben. Sie können den Text mit dem Stift direkt auf das Display schreiben oder zeichnen.

#### Standardeingabemodus für Notizen einstellen

Wenn Sie häufig Zeichnungen zu Ihren Notizen hinzufügen, ist es sinnvoll, als Standardeingabemodus **Schreiben** zu wählen. Wenn Sie getippten Text bevorzugen, wählen Sie **Tippen**.

- 1. Tippen Sie auf Start > Programme > Notizen.
- 2. Tippen Sie in der Notizenliste auf Menü > Optionen.
- 3. Tippen Sie im Feld Standardmodus auf eine der folgenden Optionen:
  - Schreiben, wenn Sie in eine Notiz Zeichnungen oder handgeschriebenen Text eingeben möchten.
  - Tippen, wenn Sie eine Notiz eintippen möchten.
- 4. Tippen Sie auf OK.

#### Notiz erstellen

- Tippen Sie auf Start > Programme > Notizen. Tippen Sie in der Notizliste auf Neu.
- Tippen Sie auf den Pfeil Eingabeauswahl neben der Eingabemethode auf der Menüleiste. Tippen sie nun Sie auf die gewünschte Eingabemethode, und geben Sie Ihren Text ein.
- Falls der Pfeil Eingabeauswahl nicht angezeigt wird, tippen Sie auf das Symbol Eingabemethode.
- 4. Tippen Sie dann auf OK, um zur Notizliste zurückzukehren.

- Hinweise Um einen handgeschriebenen Text zu markieren, tippen Sie auf den Bereich neben dem Text, und halten Sie den Stift an dieser Stelle. Ziehen Sie den Stift, wenn Punkte erscheinen, aber bevor sie einen vollständigen Kreis bilden, schnell um den Text herum.
  - Wenn ein Buchstabe drei festgelegte Linien überschreibt, wird dieser als Zeichnung und nicht als Text behandelt.

#### **Notiz zeichnen**

- 1. Tippen Sie auf Start > Programme > Notizen.
- 2. Tippen Sie in der Notizliste auf Neu.
- **3.** Zeichnen Sie mit dem Stift wie mit einem gewöhnlichen Stift auf das Display.

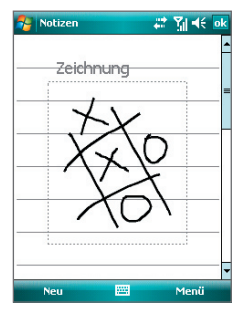

Auf dem Display zeichnen

- 4. Um die Zeichnung herum erscheint ein Auswahlfeld.
- 5. Tippen Sie dann auf OK, um zur Notizliste zurückzukehren.

Hinweis Um eine Zeichnung zu markieren (z.B. um sie zu kopieren oder löschen), tippen Sie sie an, und halten Sie den Stift kurz darauf. Wenn Sie den Stift vom Display abheben, ist die Zeichnung markiert. 94 Informationen hinzufügen und organisieren

#### Sprachnotiz aufnehmen

Sie können unabhängige Aufnahmen (Sprachnotizen) machen oder eine Aufnahme zu einer Notiz hinzufügen.

#### Sprachnotiz erstellen

- 1. Tippen Sie auf Start > Programme > Notizen.
- 2. Gehen Sie auf eine der folgenden Weisen vor:
  - Um eine unabhängige Aufnahme zu machen, nehmen Sie die Datei von der Notizliste aus auf.
  - Um eine Aufnahme zu einer Notiz hinzuzufügen, erstellen oder öffnen Sie eine Sprachnotiz.
- Wenn Sie die Symbolleiste Aufnahme nicht sehen können, tippen Sie auf Menü > Aufnahmeleiste anzeigen.
- Tippen Sie auf das Aufnahme-Symbol (
  ), um die Aufnahme zu starten.
- 5. Halten Sie das Mikrofon Ihres an Ihren Mund oder an eine andere Geräuschquelle.
- Tippen Sie auf das Stoppsymbol ( ), um die Aufnahme zu beenden.
- Wenn Sie eine Aufnahme zu einer Notiz hinzufügen, tippen Sie auf OK, um anschließend wieder zur Notizliste zurückzukehren.
- Wenn Sie in einer offenen Notiz eine Aufnahme machen, erscheint in der Notiz ein entsprechendes Symbol.
- 9. Wenn Sie eine unabhängige Aufnahme machen, erscheint die Aufnahme in der Notizliste.
- Tipp
   Um schnell eine Aufnahme zu machen, drücken Sie auf die SPRACHBEFEHL-Taste und halten diese gedrückt. Nach dem Signalton beginnt die Aufnahme. Lassen Sie die Taste los, wenn Sie die Aufnahme beenden möchten.

#### Aufnahmeformate ändern

- Tippen Sie aufl Start > Einstellungen > Registerkarte Persönlich > Eingabe.
- Tippen Sie auf die Registerkarte Optionen, und wählen Sie in der Liste Sprachnotizformat das gewünschte Format aus.
- 3. Tippen Sie auf OK.
- Hinweis Sie können die Aufnahmeformate auch unter Notizen ändern. Tippen Sie in der Notizenliste auf **Menü > Optionen >** Verknüpfung **Globale Eingabeoptionen** (unten auf der Seite), und tippen Sie dann auf die Registerkarte **Optionen**.

## 6.6 Sprachrekorder

Mit **Sprachrekorder** können Sie Ihre Stimme aufnehmen und die Aufnahme dann schnell per MMS, E-Mail oder Funkübertragung senden oder auch als Klingelton einrichten.

Hinweis Sprachrekorder speichert Aufnahmen nur im Format AMR-NB (Adaptive Multi-Rate Narrowband). Dies ist ein gängiges Audioformat, das für mobile Geräte verwendet wird.

#### **Stimme aufnehmen**

- 1. Tippen Sie auf Start > Programme > Sprachrekorder.
- 2. Halten Sie das Mikrofon Ihres Xda in die Nähe Ihres Mundes.
- 3. Tippen Sie auf Aufnahme oder (2), um die Aufnahme eines Sprachclips zu beginnen. Sie können auf Pause tippen, um die Aufnahme vorübergehend anzuhalten. Wenn Sie mit der Aufnahme dann wieder fortfahren möchten, tippen Sie auf Fortsetzen.
- 4. Tippen Sie auf Anhalten, um die Aufnahme zu beenden.

Alle Aufnahmen werden standardmäßig im Ordner Eigene Sprachnotizen gespeichert. Sie können für das Speichern der Sprachaufnahmen auch einen anderen Ordner auswählen, indem Sie neben dem Ordnernamen oben links auf dem Display tippen und dann im Menü den Ordner wählen, in den Sie die Aufnahmen speichern möchten.

#### Sprachaufnahme wiedergeben

- 1. Wählen Sie im Fenster Sprachrekorder die Sprachaufnahme, die Sie wiedergeben möchten.
- Tippen Sie auf Sie können die Sprachaufnahme auch doppelt antippen, um sie wiederzugeben.
- Hinweise Tippen Sie auf (\*), um die Lautstärke zu erhöhen; tippen Sie auf , um sie zu verringern.
  - Tippen Sie auf , um den Ton auszuschalten oder wieder einzuschalten.

#### Sprachaufnahme per MMS senden

- 1. Wählen Sie im Fenster Sprachrekorder die Sprachaufnahme, die Sie per MMS senden möchten.
- 2. Tippen Sie auf **Menü** > **Per MMS senden**. Das MMS-Programm wird dann automatisch geöffnet, und die Sprachaufnahme wird automatisch als Audiodatei der MMS-Nachricht hinzugefügt.

Siehe "MMS-Nachrichten" in Kapitel 7, um mehr über das Zusammenstellen und Absenden von MMS-Nachrichten zu erfahren.

#### Sprachaufnahme per E-Mail senden

- 1. Wählen Sie im Fenster Sprachrekorder die Sprachaufnahme, die Sie per E-Mail senden möchten.
- Tippen Sie auf Menü > Senden > Outlook-E-Mail. Es wird dann automatisch Outlook-E-Mail geöffnet, wobei die Sprachaufnahme automatisch als Anlage der E-Mail hinzugefügt wird.

#### Sprachaufnahme per Funk übertragen

- 1. Wählen Sie im Fenster Sprachrekorder die Sprachaufnahme, die Sie per Funk übertragen möchten.
- 2. Tippen Sie auf Menü > Datei übertragen.
- 3. Tippen Sie auf das Gerät, dem Sie die Sprachaufnahme zusenden möchten.
- Akzeptieren Sie auf dem anderen Gerät die Dateiübertragung, um die Datei zu empfangen.

#### Sprachaufnahme als Klingelton einrichten

- 1. Wählen Sie im Fenster Sprachrekorder die Sprachaufnahme, die Sie als Klingelton für Ihren Xda verwenden möchten.
- 2. Tippen Sie auf Menü > Als Klingelton verwenden.

#### Aufnahme umbenennen oder verschieben

- 1. Wählen Sie im Fenster Sprachrekorder die Sprachaufnahme, die Sie umbenennen oder an einen anderen Ort verschieben möchten.
- 2. Tippen Sie auf Menü > Umbenennen/Verschieben.
- 3. Geben Sie den neuen Namen für die Sprachaufnahme ein.
- Um die Sprachaufnahme zu verschieben, wählen Sie den neuen Ordner und Ort.
- 5. Tippen Sie auf OK.
- Tip Wenn Sie mehrere Sprachaufnahmen auswählen, können Sie die Dateien verschieben nicht aber umbenennen.

#### 98 Informationen hinzufügen und organisieren

## **Kapitel 7**

## Nachrichten austauschen

7.1 Messaging 7.2 Textnachrichten (SMS) 7.3 MMS-Nachrichten 7.4 E-Mail-Konten einrichten 7.5 E-Mail verwenden

## 7.1 Messaging

Unter **Messaging** befinden sich Ihre Textnachrichten (SMS), Multimedia-Nachrichten (MMS) und E-Mails. Wenn Sie neu eingehende Nachrichten lesen möchten, tippen Sie auf das Messaging-Konto im Heute-Fenster, in dem neue Nachrichten angezeigt werden.

#### **Das Konto-Wähler-Fenster**

Um auf all Ihre Messaging-Konten zuzugreifen, tippen Sie auf **Start** > **Messaging**. Das Konto-Wähler-Fenster erscheint, und Sie können ein Konto auswählen.

| 🐴 Messaging                |                                | # X | <b>-</b> (: 🗙 |
|----------------------------|--------------------------------|-----|---------------|
| Konto auswähl              | en                             |     |               |
| B SMS                      |                                |     |               |
| MMS                        |                                |     |               |
| Windows Liv<br>panwacho@h  | re<br>otmail.com               |     |               |
| Reues E-Ma<br>Neues Konto, | <b>il-Konto</b><br>hier tippen |     |               |
|                            |                                |     |               |
|                            |                                |     |               |
|                            |                                |     |               |
|                            |                                |     |               |
| Auswählen                  | 1222                           | M   | lenü          |

Wenn Sie sich in einer Nachrichtenliste eines bestimmten Kontos befinden, z.B. SMS, tippen Sie auf **Menü > Gehe zu**, um zu anderen Arten von Messaging-Konten wechseln möchten.

#### Auf Messaging-Einstellungen zugreifen und Einstellungen ändern

 Tippen Sie auf Menü > Optionen im Konto-Wähler-Fenster, oder tippen Sie auf Menü > Extras > Optionen, wenn Sie sich in einer Nachrichtenliste befinden.

## 7.2 Textnachrichten (SMS)

Senden Sie kurze Textnachrichten mit bis zu 160 Buchstaben an andere Mobiltelefone. Verwenden Sie für schnelleres und einfacheres Tippen die aufschiebbare Tastatur zur Eingabe von Nachrichten.

### **SMS senden**

#### SMS zusammenstellen und senden

- Tippen Sie auf SMS im Konto-W\"ahler-Fenster, oder tippen Sie auf Men\"u > Gehe zu > SMS, wenn Sie sich in einer Nachrichtenliste befinden.
- 2. Tippen Sie auf Neu.
- Geben Sie die Mobiltelefonnummer von einem oder von mehreren Empfängern ein, und trennen Sie mehrere Nummern mit einem Semikolon. Wenn Sie Mobiltelefonnummern in den Kontakten anrufen möchten, tippen Sie auf An.
- 4. Geben Sie die Nachricht ein.
  - Wenn Sie auf schnelle Weise allgemeine Nachrichten hinzufügen möchten, tippen Sie auf Menü > Kurztext und dann auf die gewünschte Nachricht.
  - Wenn Sie die Rechtschreibung pr
    üfen m
    öchten, tippen Sie auf Men
    ü > Rechtschreibung.

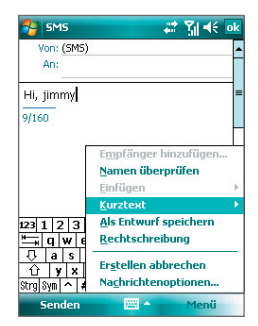

- 5. Tippen Sie auf Senden.
- Tipps Um Symbole einzugeben, tippen Sie mit der Displaytastatur auf **Sym**, und tippen Sie dann auf ein Symbol, oder verwenden Sie das Symbol Pad. Für weitere Informationen zur Eingabe von Text und Symbolen siehe Kapitel 2.
  - Falls Sie erfahren möchten, wenn eine Textnachricht empfangen wurde, tippen Sie auf Menü > Nachrichtenoptionen, und aktivieren Sie die Option Übermittlung von Nachricht bestätigen, bevor Sie die Nachricht senden, die Sie zusammenstellen um immer eine Übermittlungsbestätigung zu erhalten, tippen Sie auf Menü > Extras > Optionen in der Textnachrichtenliste, tippen Sie auf SMS, und aktivieren Sie dann dieselbe Option.

## Textnachrichten empfangen

Textnachrichten werden automatisch empfangen, wenn die Telefonfunktion eingeschaltet ist. Wenn das Telefon ausgeschaltet ist, werden die Textnachrichten vom Netzbetreiber aufbewahrt, bis das Telefon beim nächsten Mal eingeschaltet wird.

## SMS von und zu SIM-Karte kopieren

- 1. Tippen Sie auf Start > Messaging.
- 2. Tippen Sie auf SMS im Konto-Wähler-Fenster, oder tippen Sie auf Menü > Gehe zu > SMS, wenn Sie sich in einer Nachrichtenliste befinden.
- 3. Wählen Sie in der Nachrichtenliste die Textnachricht aus, die Sie kopieren möchten.
- 4. Gehen Sie auf eine der folgenden Weisen vor:
  - Um eine Textnachricht zur SIM-Karte zu kopieren, tippen Sie auf Menü > Auf SIM-Karte kopieren.
  - Wenn Sie eine Textnachricht von der SIM-Karte zum Xda kopieren möchten, tippen Sie auf **Menü > In Telefon kopieren**.
- Hinweis Auf der SIM-Karte gespeicherte Textnachrichten werden automatisch im Posteingangsordner angezeigt. Wenn Sie sie in den Xda kopieren, erscheinen sie im Posteingangsordner doppelt, falls Sie die SIM-Karte verwenden.

## 7.3 MMS-Nachrichten

Das Erstellen von MMS-Nachrichten und das Versenden der Nachrichten ist mit dem Xda ein Kinderspiel. In einer MMS können Sie Bilder, Videos und Audioclips senden. Sie können, während Sie eine MMS erstellen, mit der Kamera des Geräts Fotos und Videoclips aufnehmen und diese mit der Nachricht zusammen versenden.

- Hinweise Beachten Sie, dass für den MMS-Dienst Kosten anfallen. Damit Sie MMS erfolgreich verwenden können, muss der Dienst auf Ihrem Mobilfunkkonto vorgesehen sein. Wenden Sie sich an den Netzbetreiber, der Ihnen diesen Dienst als Teil des Telefonplans anbietet.
  - Stellen Sie sicher, dass die Größe der MMS innerhalb des Bereichs des Netzbetreibers liegt, wenn Sie sie an ein anderes Mobiltelefon oder an eine E-Mail-Adresse senden.

#### **MMS aufrufen**

- 1. Tippen Sie auf Start > Messaging.
- Tippen Sie auf MMS im Konto-Wähler-Fenster, oder tippen Sie auf Menü > Gehe zu > MMS, wenn Sie sich in einer Nachrichtenliste befinden.

#### MMS-Einstellungen ändern

Wenn Sie eine MMS senden, erhält der Empfänger zunächst eine SMS-Nachricht, während die MMS vorübergehend auf einem MMS-Server des Netzbetreibers gespeichert wird. Auch wenn Sie von anderen eine MMS erhalten, wird die MMS auf dem MMS-Server gespeichert, bis Sie sie abrufen. Daher muss Ihr Xda mit dem Ort des MMS-Servers konfiguriert sein, damit Sie MMS-Nachrichten mit dem Xda senden und empfangen können.

Beim Kauf Ihres Xda sind bereits die Einstellungen des MMS-Servers Ihres Netzbetreibers vorinstalliert. Wenn diese Voreinstellungen versehentlich gelöscht wurden oder Sie den Netzbetreiber gewechselt haben, führen Sie die folgenden Schritte aus, um die MMS-Einstellungen zu konfigurieren.

#### **MMS-Einstellungen konfigurieren**

- 1. Tippen Sie auf **Start > Messaging**.
- 2. Tippen Sie auf Menü > Optionen.
- Tippen Sie in der Kontoliste auf MMS, um die Einstellungen zu konfigurieren. Auf dem Display erscheint das Fenster MMS-Konfiguration.
- 4. Markieren Sie auf der Registerkarte Voreinstellungen die gewünschten Funktionen. Entfernen Sie die Markierung für die nicht benötigten Funktionen. Hier können Sie den Verlauf Ihrer MMS-Nachrichten beobachten, Nachrichten sofort empfangen, sie annehmen oder abweisen, eine Bestätigung der Nachrichtenübermittlung anfordern oder eine Empfangsbestätigung lesen. Sie können auch festlegen, mit welcher Auflösung Bilder versendet oder dass Sendeversuche angezeigt werden sollen.
- Tippen Sie auf die Registerkarte Server und pr
  üfen Sie, ob die MMS-Servereinstellungen auf dem Xda bereits vorkonfiguriert sind.

#### 104 Nachrichten austauschen

Hinweis Die Standardeinstellung ist **O2 MMS**. Wenn Sie einen neuen MMS konfigurieren möchten, tippen Sie auf **Neu**, und geben Sie die folgenden Informationen ein, die Sie von Ihrem Netzbetreiber erhalten.

| 🎭 Messaging 🛛 📰 🏹 📢 ok       | 🎥 Messaging 🛛 📰 🎢 📢            |
|------------------------------|--------------------------------|
| MMS Konfiguration            | Servername:                    |
| 🚱 02 MMS                     | Gateway:                       |
|                              | Portnummer: 8080               |
|                              | http://                        |
|                              | Verbindung über:               |
|                              | o2 highspeed 👻                 |
|                              | Maximale Sendungsgröße: 300K ▼ |
| Neu Als Standard setzen      | WAP Version: WAP 2.0 -         |
| Voreinstellungen Server Info |                                |
|                              | Ok 🚟 Abbrechen                 |

- Servername. Ein beschreibender Name, z.B. der Name des Netzbetreibers.
- Gateway. Standort des MMS-Servers, der normalerweise in Form einer IP-Adresse ausgedrückt wird.
- **Portnummer**. Die HTTP-Portnummer wird für die Verbindung mit dem MMS-Server und für die Dateiübertragung verwendet.
- Server-Adresse. URL-Adresse des MMS-Servers.
- Verbindung über. Wählen Sie die Verbindung, die Ihr Xda für MMS verwendet.
- Maximale Sendungsgröße. Legen Sie die maximale Größe von MMS-Nachrichten fest, die von Ihrem Netzbetreiber zugelassen wird.
- WAP Version. W\u00e4hlen Sie entweder WAP 1.2 oder WAP 2.0, je nachdem, welche Version von Ihrem Netzbetreiber verwendet wird.
- Tippen Sie auf OK. Die MMS-Server-Einstellungen werden als Eintrag im Fenster MMS-Konfiguration hinzugefügt.
- Hinweis Wenn Sie mehrere MMS-Dienstanbieter zum Fenster MMS-Konfiguration hinzufügen, können Sie einen dieser Anbieter als Standard festlegen. Wählen Sie in der Liste den Namen des MMS-Dienstanbieters aus, und tippen Sie auf Als Standard setzen.

#### MMS-Nachrichten erstellen und senden

Nachdem Sie die notwendigen Einstellungen konfiguriert haben, können Sie beginnen, eine MMS zu erstellen.

#### **MMS-Nachricht erstellen**

Sie können MMS-Nachrichten erstellen, die aus mehreren Folien bestehen. Jede Folie kann eine Foto-, Audio- oder Videoclipdatei und/oder Text enthalten.

- 1. Tippen Sie im Fenster MMS auf Menü > Neu.
- Tippen Sie im Fenster W\u00e4hlen Sie eine Mediennachricht auf eine Vorlage, oder tippen Sie auf Benutzerdefinieren, um eine leere MMS-Nachricht zu \u00f6fnen.

Hinweis Wenn Sie immer eine leere MMS-Nachricht verwenden möchten, markieren Sie das Kontrollfeld Immer Benutzerdefiniert wählen.

- Geben Sie in An direkt die Telefonnummer oder E-Mail-Adresse des Empfängers ein oder tippen Sie auf An, Cc oder Bcc, um eine Telefonnummer oder E-Mail-Adresse aus Kontakte auszuwählen.
- 4. Geben Sie einen Betreff und Ihre Nachricht ein.
- 5. Tippen Sie auf das **Einfügen**-Symbol ( ), um ein Foto oder einen Videoclip auszuwählen und einzufügen.

Wenn Sie ein Foto oder einen Videoclip auswählen, können Sie:

- Auf August in the set of the set of the se
- Auf 
   tippen, um ein Foto aufzunehmen und dies in die MMS-Nachricht einzuf
   ügen.
- Auf tippen, um einen MMS-Videoclip aufzunehmen und diesen in die MMS-Nachricht einzufügen.
- Auf das Symbol **Beenden** tippen, um die Auswahl zu beenden und zur MMS-Nachricht zurückzukehren.
- Geben Sie den Text ein, und fügen Sie Audioclips hinzu, indem Sie auf die entsprechenden Bereiche tippen. Für ausführliche Informationen hierzu siehe "Einer MMS-Nachricht Text hinzufügen" und "Audioclip einer MMS-Nachricht hinzufügen".

Wenn eine Folie geöffnet ist, können Sie:

- Auf D tippen, um sich die Folie anzusehen.
- Auf  $\triangleleft$  tippen, um zur vorhergehenden Folie zu wechseln.
- Auf 🕨 tippen, um zur nächsten Folie zu wechseln.
- 8. Während Sie eine MMS-Nachricht erstellen, können Sie auch Folgendes tun:
  - Tippen Sie auf **Menü > Optionen > Hintergrund**, um eine Hintergrundfarbe in der Liste auszuwählen.
  - Tippen Sie auf Menü > Optionen > Textlayout, und legen Sie dann fest, ob der Text über, unter, links oder rechts neben das Foto/Video platziert werden soll.
  - Tippen Sie auf Menü > Optionen > Sendeoptionen, um die Sendezeit, Gültigkeit, Priorität, Klasse und andere Einstellungen für eine Nachricht festzulegen.
  - Tippen Sie auf Menü > Anlage, um eine Visitenkarte, einen Kalendertermin oder eine Datei als eine Anlage mit einzuschließen.
- 9. Tippen Sie auf Senden, um die MMS-Nachricht abzusenden.
- Hinweise Sie können MMS-Nachrichten auch direkt aus den Programmen Bilder & Videos oder Kamera versenden. Gehen Sie auf eine der folgenden Weisen vor:
  - Wählen Sie in Bilder & Videos im Ordner Eigene Bilder ein Bild aus, und tippen Sie auf Menü > Per MMS senden.
  - Nehmen Sie mit der Kamera ein Foto oder einen MMS-Videoclip auf, und tippen Sie auf das Symbol Senden (). Tippen Sie im Dialogfeld Datei senden auf Per MMS senden.

#### MMS-Nachricht von einer Vorlage erstellen

 Wenn Sie sich in einer MMS-Nachricht befinden, tippen Sie auf Menü > Vorlage > Andere Vorlage auswählen, um eine Nachricht unter Verwendung einer vordefinierten Vorlage zu verfassen.

Hinweis Wenn Sie eine MMS-Nachricht als Vorlage speichern möchten, öffnen Sie die Nachricht und tippen Sie auf Menü > Als Vorlage speichern.

#### Einer MMS-Nachricht Text hinzufügen

Sie können auf folgende Weise Text in eine MMS-Nachricht eingeben:

- Tippen Sie auf das Textfeld, und geben Sie Ihren eigenen Text ein.
- Wählen Sie allgemeine Wörter oder Redewendungen. Tippen Sie auf (), um eine Textzeile aus der Liste Kurztext hinzuzufügen.
- Tippen Sie auf 🥰, um ein Smiley hinzuzufügen.
- Sie können auch einen Link zu einer Webseite einfügen. Tippen Sie auf den um eine Webseitenadresse in der Liste mit Internet-Favoriten auf dem Xda auszuwählen.
- Tipp Wenn Sie in der Liste Kurztext einen Satz bearbeiten oder löschen möchten, tippen Sie etwas länger auf diesen Satz, und tippen Sie im Shortcut-Menü auf Bearbeiten oder Löschen. Um einen neuen Satz zu erstellen und der Liste hinzuzufügen, tippen Sie auf Neu.

#### Audioclip einer MMS-Nachricht hinzufügen

Sie können Ihren MMS-Nachrichten Audioclips hinzufügen. Sie können jedoch immer nur einen Audioclip pro Folie hinzufügen.

1. Tippen Sie auf Audio einfügen.

Standardmäßig wird der Ordner Eigene Dokumente gezeigt. Tippen Sie auf Eigene Musik oder einen anderen Ordner, der Audiodateien enthält. Tippen Sie beim Navigieren durch Ordner auf den Ab-Pfeil ( $\checkmark$ ), um zu einem übergeordneten Ordner zurückzugelangen.

- 2. Markieren Sie eine Audiodatei. Dann können Sie:
  - Auf () tippen, um den Audioclip abzuspielen.
  - Auf (III) tippen, um die Wiedergabe zu unterbrechen, oder auf (III) tippen, um sie zu stoppen.
  - Auf Auswählen tippen, um die Datei in die MMS-Nachricht einzufügen.
  - Auf das Symbol **Beenden** tippen, um die Auswahl zu beenden und zur MMS-Nachricht zurückzukehren.
  - Wenn Sie einen neuen Audioclip aufnehmen und ihn zur MMS-Nachricht hinzufügen möchten, tippen Sie auf III. Es erscheint das Fenster für die Aufnahme. Tippen Sie auf Aufnahme, um mit der Aufnahme zu beginnen, und auf Stopp, um die Aufnahme zu beenden. Tippen Sie auf Wiedergabe, um den aufgenommenen Audioclip anzuhören, und tippen Sie dann auf Einfügen. Der neue Audioclip wird automatisch in die MMS-Nachricht eingefügt.

## MMS-Nachrichten anzeigen und beantworten

#### MMS-Nachricht anzeigen

- Verwenden Sie die Wiedergabetasten (e), (1) und (a).
- Tippen Sie auf **Objekte**, um eine Liste der Dateien aufzurufen, die in der Nachricht enthalten sind. Im Fenster Nachrichtenobjekte können Sie folgendes ausführen:
  - Wenn Sie eine Datei speichern möchten, markieren Sie diese, und tippen Sie auf Menü > Speichern.
  - Wenn Sie den Inhalt einer Textdatei in der Liste Kurztext speichern möchten, tippen Sie auf **Menü > Unter "Kurztext" speichern**.
  - Wenn Sie ein Foto zu einem Ihrer Kontakte zuweisen möchten, tippen Sie auf **Menü > Kontakt zuweisen**.

#### Auf eine MMS-Nachricht antworten

 Tippen Sie auf Menü > Antworten > Antworten, um dem Absender der Nachricht zu antworten, oder tippen Sie aufi Menü > Antworten > Allen antworten, um allen Personen zu antworten, die in der Nachricht unter An, Cc und Bcc aufgeführt sind.

## 7.4 E-Mail-Konten einrichten

Bevor Sie E-Mails senden und empfangen können, müssen Sie auf dem Xda ein E-Mail-Konto einrichten. Es gibt mehrere Möglichkeiten zur Einrichtung von und zum Zugriff auf E-Mail-Konten auf dem Xda:

- Um E-Mail-Konten für Privatgebrauch und die Arbeit einzurichten, verwenden Sie den E-Mail-Setup-Assistenen von Windows Mobile.
   Für weitere Informationen siehe "E-Mail-Setup-Assistenten" in diesem Kapitel.
- Verwenden Sie Windows Live Mail, um auf Ihr Hotmail-Konto zuzugreifen. Für weitere Informationen siehe Kapitel 9.
- Verbinden Sie den Xda mit einem PC, und synchronisieren Sie Outlook-E-Mail. Für weitere Informationen siehe Kapitel 5.
- Synchronisieren Sie per Funk mit einem Microsoft Exchange Server, wenn der Server f
  ür drahtlose Synchronisierung eingerichtet ist. F
  ür weitere Informationen siehe Kapitel 10.
#### **E-Mail-Setup-Assistent**

Bevor Sie E-Mails senden und empfangen können, müssen Sie auf dem Xda ein E-Mail-Konto einrichten. Mit dem Assistenten können Sie einfach Outlook-E-Mail-, POP3- und IMAP4-Konten Ihrer Firma und web-basierte Konten, z.B. Gmail<sup>®</sup>, Yahoo!<sup>®</sup> Mail Plus, AOL<sup>®</sup> usw. hinzufügen.

#### Mit dem E-Mail-Setup-Assistenten E-Mail-Konten einrichten

- 1. Tippen Sie auf **Start > Messaging**.
- 2. Tippen Sie auf Neues E-Mail-Konto.
- Geben Sie Ihre E-Mail-Adresse ein, und aktivieren Sie die Option Versuchen, E-Mail-Server-Einstellungen automatisch aus dem Internet abzurufen. Tippen Sie dann auf Weiter.

| 🐴 Messaging                      |                                 | <b>∷ Y</b> il 4€      |
|----------------------------------|---------------------------------|-----------------------|
| E-Mail-Setup                     |                                 | 0                     |
| E-Mail-Adresse:                  |                                 |                       |
| john_smith@ma                    | i.com                           |                       |
| Versuchen, E-I<br>automatisch au | 1ail-Einstellu<br>Is dem Interi | ngen<br>net abzurufen |
| Datenschutzbestin                | mungen                          |                       |
|                                  |                                 |                       |
|                                  |                                 |                       |
| 123 1 2 3 4 5                    | 678                             | 9061 🕈                |
| <sup>™</sup> ⊐яqwer<br>Даsdf     | t z u                           | i o p ü +             |
| Ûyxcv                            | b n m                           |                       |
| Strg Sym ^ #                     | _                               | ↓↑←→                  |
| Abbrechen                        | - E                             | Weiter                |

- Der E-Mail-Setup-Assistent versucht, die notwendigen E-Mail-Server-Einstellungen herunterzuladen, so dass Sie sie nicht manuell eingeben brauchen. Wenn Sie damit fertig sind, tippen Sie auf Weiter.
- Geben Sie Ihren Namen (der Name erscheint bei den versendeten E-Mails) und den Namen des Kontos ein (wird auf dem Gerät angezeigt). Tippen Sie dann auf Weiter.
- 6. Geben Sie Ihren Benutzernamen und das Kennwort ein und tippen Sie dann auf Weiter.
- Tipp
   Wenn Sie möchten, dass das Kennwort gespeichert wird, so dass Sie es bei der nächsten Verbindung nicht noch einmal eingeben müssen, markieren Sie das Feld Kennwort speichern.

#### 110 Nachrichten austauschen

7. Setup wurde abgeschlossen. W\u00e4hlen Sie das Zeitintervall in der Liste Automatisch senden/empfangen, so dass Sie E-Mails automatisch senden/empfangen k\u00f6nnen. Tippen Sie auf| Fertig, um mit dem Herunterladen von E-Mails zu beginnen.

#### POP3- oder IMAP4-E-Mail-Konto einrichten

Richten Sie auf dem Xda ein POP3- oder IMAP4-E-Mail Konto ein, falls Sie über ein E-Mail-Konto bei einem Internet Service Provider (ISP) verfügen oder ein Firmenkonto besitzen, auf das Sie über eine VPN-Server-Verbindung zugreifen können.

- 1. Tippen Sie auf Start > Messaging.
- 2. Tippen Sie auf Neues E-Mail-Konto.
- Geben Sie Ihre E-Mail-Adresse ein, und deaktivieren Sie die Option Versuchen, E-Mail-Server-Einstellungen automatisch aus dem Internet abzurufen. Tippen Sie dann auf Weiter.
- Wählen Sie Internet-E-Mail in der Liste Ihr E-Mail-Anbieter, und tippen Sie dann auf Weiter.
- Geben Sie Ihren Namen (der Name erscheint bei den versendeten E-Mails) und den Namen des Kontos ein (wird auf dem Gerät angezeigt). Tippen Sie dann auf Weiter.
- 6. Geben Sie den Posteingangsserver ein, und wählen Sie den Kontotyp (POP3 oder IMAP4) in der Liste aus. Tippen Sie dann auf Weiter.
- 7. Geben Sie Ihren Benutzernamen und das Kennwort ein, und tippen Sie dann auf Weiter.
- 8. Geben Sie den Postausgangsserver (SMTP) ein, und tippen Sie auf Weiter.
- Hinweise Aktivieren Sie die Option Ausgangsserver erfordert Authentifizierung, wenn Ihr Postausgangsserver (SMTP) Authentifizierung erfordert. Sie können dann die Option Verwenden Sie zum Senden von E-Mail denselben Benutzernamen und dasselbe Kennwort, um für das Senden von E-Mails den gleichen Benutzernamen und das gleiche Kennwort zu verwenden.
  - Wenn für Ihren Postausgangsserver ein anderer Benutzername und ein anderes Kennwort erforderlich ist, als Sie zuvor eingegeben haben, deaktivieren Sie die Option Verwenden Sie zum Senden von E-Mail denselben Benutzernamen und dasselbe Kennwort. Sie können dann separate Einstellungen verwenden, nachdem Sie auf Weiter gedrückthaben.
  - Tippen Sie auf **Erweiterte Servereinstellungen**, um SSL für eingehende/ ausgehende E-Mail zu konfigurieren.

 Setup wurde durchgeführt. Wählen Sie das Zeitintervall in der Liste Automatisch senden/empfangen, so dass Sie E-Mails automatisch senden/empfangen können. Tippen Sie auf Fertig, um mit dem Herunterladen von E-Mails zu beginnen.

#### Download- und Formateinstellungen benutzerdefinieren

Bevor Sie auf **Fertig** tippen, wenn Sie Ihr E-Mail-Konto einrichten, können Sie auf **Alle Download-Einstellungen überprüfen**, um Download-Optionen, Nachrichtenformat und andere Einstellungen auszuwählen.

- Automatisch senden/empfangen. Wählen Sie das Zeitintervall, so dass Sie E-Mails automatisch senden/empfangen können.
- Nachrichten herunterladen. Stellen Sie die Anzahl der Tage für Nachrichten ein, die Sie in Ihren Xda herunterladen möchten.
- Erweiterte Einstellungen. Tippen Sie auf die Option Erweiterte Einstellungen, um auf zusätzliche Einstellungen zuzugreifen:
  - Bei Klicken auf "Senden" senden/empfangen. Standardmäßig werden Nachrichten sofort ausgeliefert, wenn Sie auf Senden tippen. Wenn Sie lieber ausgehende Nachrichten erst im Postausgangordner von Outbox speichern möchten, deaktivieren Sie die Option. (In diesem Fall müssen Sie Nachrichten manuell senden, indem Sie auf Menü > Senden/Empfangen tippen).
  - Bei Roamingbetrieb Zeitplan automatisch senden/empfangen. Dies ermöglicht dem Xda, Daten-Roaming durchzuführen, wenn es ein Zeitintervall für die automatische Herstellung einer Internetverbindung gibt. Da hierbei höhere Kosten entstehen können, ist es u.U. ratsam, die Option nicht zu aktivieren.
  - Beim Löschen von Nachrichten. Sie können sich dafür entscheiden, Nachrichten auf dem Server zu löschen oder beizubehalten.
- Nachrichtenformat. Wählen Sie HTML oder Nur-Text.
- Downloadlimit für Nachrichten. Wählen Sie die Download-Größe für E-Mails. Wenn Sie große Mengen an E-Mails besitzen, verwenden Sie eine geringere Größe oder entscheiden Sie sich dafür, nur die Überschriften herunterzuladen.
- Hinweise Sie können zusätzlich zu Ihrem Outlook-E-Mail-Konto weitere E-Mail-Konten einrichten. Für weitere Informationen über die Einrichtung Ihres Outlook-E-Mail-Kontos bei der Arbeit siehe Kapitel 10.

# 7.5 E-Mail verwenden

Nachdem Sie E-Mail-Konten auf dem Xda eingerichtet haben, können Sie mit dem Senden und Empfangen von E-Mail-Nachrichten beginnen.

# Nachrichten erstellen und senden

#### Nachricht zusammenstellen und senden

- Tippen Sie auf Start > Messaging, und wählen Sie dann ein E-Mail-Konto aus.
- 2. Tippen Sie auf Menü > Neu.
- Geben Sie die E-Mail-Adresse von einem oder von mehreren Empfängern ein, und trennen Sie mehrere Adressen mit einem Semikolon. Um auf E-Mail-Adressen zuzugreifen, die unter Kontakte gespeichert sind, tippen Sie auf An.
- Geben Sie einen Betreff ein, und stellen Sie die Nachricht zusammen. Wenn Sie schnell allgemeine Nachrichten hinzufügen möchten, tippen Sie auf Menü > Kurztext und dann auf die gewünschte Nachricht.
- Wenn Sie die Rechtschreibung pr
  üfen m
  öchten, tippen Sie auf Men
  ü > Rechtschreibung.
- 6. Tippen Sie auf Senden.
- Tipps Um Symbole einzugeben, tippen Sie mit der Displaytastatur auf **Sym**, und tippen Sie dann auf ein Symbol, oder verwenden Sie das Symbol Pad. Für weitere Informationen zur Eingabe von Text und Symbolen siehe Kapitel 2.
  - Um die Priorität einzustellen, tippen Sie auf Menü > Nachrichtenoptionen.
  - Wenn Sie offline arbeiten, werden E-Mails in den Ausgangsordner verschoben und bei der nächsten Verbindung gesendet.

#### Einer Nachricht eine Anlage hinzufügen

- Tippen Sie bei einer neuen Nachricht auf Menü > Einfügen, und tippen Sie das Element an, das Sie anfügen möchten: Bild, Sprachnotiz oder Datei.
- 2. Wählen Sie ein Bild aus, oder nehmen Sie eine Sprachnotiz auf.

# Nachrichten anzeigen und beantworten

#### **Eingehende Nachricht lesen**

Standardmäßig werden nur die ersten paar Kilobytes einer Nachricht gezeigt, wenn Sie eine eingegangene Nachricht öffnen und lesen. Wenn Sie die gesamte Nachricht lesen möchten, gehen Sie folgendermaßen vor:

- Gehen Sie zum Ende der Nachricht, und tippen Sie auf Rest dieser Nachricht abrufen; oder
- Tippen Sie auf Menü > Nachricht herunterladen.

Die Nachricht wird beim nächsten Mal heruntergeladen, wenn Sie auf **Menü** > **Senden/Empfangen** tippen, um E-Mails zu empfangen und zu senden.

- Hinweise Wenn Ihre Firma Microsoft Exchange Server 2007 verwendet, wird die Nachricht sofort heruntergeladen, ohne dass Sie auf die nächste Synchronisierung warten müssen. Für weitere Informationen über die Verwendung von Firmen-E-Mails siehe Kapitel 10.
  - In der Größenspalte der Nachrichtenliste wird die Größe einer Nachricht auf dem Gerät und dem Server angezeigt. Selbst wenn eine Nachricht komplett heruntergeladen wurde, können sich diese Größen unterscheiden, da die Nachricht auf dem Server und dem Gerät unterschiedlich groß sein kann.

#### Anlage herunterladen

Eine Anlage erscheint unterhalb des Betreffs einer Nachricht. Wenn Sie die Anlage antippen, wird sie geöffnet, falls sie komplett heruntergeladen wurde, oder sie wird für das Herunterladen beim nächsten Mal, wenn Sie E-Mails senden und empfangen, markiert.

- Hinweise Falls es mehrere Anlagen in der Nachricht gibt, werden alle Anlagen heruntergeladen.
  - Für Informationen zur Einrichtung von Xda zum automatischen Herunterladen von Dateianlagen siehe "E-Mail-Einstellungen benutzerdefinieren".
  - Wenn Ihre Firma Microsoft Exchange Server 2007 verwendet, wird die Anlage sofort heruntergeladen, ohne dass Sie auf die nächste Synchronisierung warten müssen. Für weitere Informationen über die Verwendung von Firmen-E-Mails siehe Kapitel 10.

#### Nachricht beantworten oder weiterleiten

- Öffnen Sie die Nachricht, und tippen Sie auf Menü > Antworten > Antworten, Menü > Antworten >Allen antworten oder Menü > Antworten > Weiterleiten.
- Geben Sie eine Antwort ein. Wenn Sie auf schnelle Weise allgemeine Nachrichten hinzufügen möchten, tippen Sie auf Menü > Kurztext und dann auf die gewünschte Nachricht.
- Wenn Sie die Rechtschreibung pr
  üfen m
  öchten, tippen Sie auf Men
  ü > Rechtschreibung.
- 4. Tippen Sie auf Senden.
- Tipps Wenn Sie weitere Kopfzeileninformationen sehen möchten, gehen Sie im Bild nach oben.
  - Wenn Sie die Originalnachricht immer mit einschließen möchten, tippen Sie in der Listenansicht auf Menü > Extras > Optionen > Registerkarte Nachricht, und wählen Sie dann die Option Textkörper in Antwort auf E-Mail einschließen.
  - Beim Outlook-E-Mail-Konto werden weniger Daten gesendet, wenn die ursprüngliche Nachricht nicht mitgesendet wird. Dadurch können Sie Übertragungskosten sparen.

#### HTML-E-Mails anzeigen und beantworten

Sie können HTML-E-Mails von jedem beliebigen E-Mail-Konto aus empfangen, anzeigen und beantworten. Das HTML-Format wird beibehalten, ohne dass das Layout verschoben oder in der Größe geändert wird.

Hinweis Die Unterstützung für HTML-E-Mail in Outlook Mobile steht nur zur Verfügung, wenn Ihre Firma Microsoft Exchange Server 2007 verwendet.

- Stellen Sie als Nachrichtenformat HTML ein. Wenn Sie erfahren möchten, wie Sie das Nachrichtenformat einstellen können, siehe "E-Mail-Einstellungen benutzerdefinieren".
- Tippen Sie auf Start > Messaging, wählen Sie Ihr E-Mail-Konto aus, und öffnen Sie eine HTML-E-Mail, die Sie empfangen haben.
- Tippen Sie auf die Option Tippen f
  ür Bildlauf nach rechts, um im Bild nach rechts gehen und eine komplette horizontale Ansicht der Nachricht erhalten k
  önnen.
- 4. Tippen Sie auf Rest dieser Nachricht abrufen unten auf der Nachricht,

um die gesamte Nachricht herunterzuladen und anzuzeigen.

- Wenn die E-Mail nicht sofort heruntergeladen wird, tippen Sie auf Menü > Senden/Empfangen.
- Wenn Bilder nicht sofort in der Nachricht erscheinen, tippen Sie auf Internetbilder blockiert, und tippen Sie dann auf Bilder aus dem Internet herunterladen.
- Tippen Sie auf Menü, und entscheiden Sie, ob Sie dem Sender (den Sendern) antworten oder ob Sie die Nachricht weiterleiten möchten.
- 8. Geben Sie Ihre Antwort ein, und tippen Sie auf Senden.

Tipp E-Mails können Hyperlinks zu Webseiten enthalten.

# Nachrichten herunterladen

Wie Sie Ihre Nachrichten herunterladen, hängt vom Typ Ihres E-Mail-Kontos ab.

#### E-Mail eines Outlook-Kontos senden und empfangen

- 1. Tippen Sie auf Start > Programme > ActiveSync.
- 2. Verbinden Sie Ihren Xda mit einem USB-Kabel oder über Bluetooth mit einem PC.

Stellen Sie ansonsten eine drahtlose Verbindung her, wenn Sie Outlook-E-Mail mit dem Exchange Server synchronisieren möchten.

- 3. Die Synchronisierung beginnt automatisch, und Ihr Xda sendet und empfängt automatisch Outlook-E-Mail.
- Tipp
   Sie können auch jederzeit eine manuelle Synchronisierung durchführen, indem

   Sie auf Synchronisieren in ActiveSync oder Menü > Senden/Empfangen in
   Outlook Mobile tippen.

#### E-Mail eines POP3/IMAP4-Kontos senden und empfangen

Wenn Sie ein E-Mail-Konto bei einem ISP oder ein Firmenkonto besitzen, auf das Sie über eine VPN-Server-Verbindung zugreifen können, senden und empfangen Sie Nachrichten über einen Remote-E-Mail-Server. Bevor Sie Nachrichten senden und herunterladen, müssen Sie erst eine Verbindung zum Internet oder zum Firmennetzwerk herstellen.

 Tippen Sie auf Start > Messaging, und tippen Sie auf Ihr POP3- oder IMAP4-E-Mail-Konto.

#### 116 Nachrichten austauschen

2. Tippen Sie auf Menü > Senden/Empfangen. Die Nachrichten auf dem Xda und dem E-Mail-Server werden folgendermaßen synchronisiert: Neue Nachrichten werden in den Posteingangsordner geladen, Nachrichten, die sich im Postausgangsordner befinden, werden gesendet, und Nachrichten, die vom Server gelöscht wurden, werden aus dem Posteingangsordner des Geräts gelöscht.

# E-Mail-Einstellungen benutzerdefinieren

#### Download-Größe und Format für Outlook-E-Mail ändern

- 1. Trennen Sie Ihren Xda vom Computer ab.
- 2. Tippen Sie auf Start > Programme > ActiveSync.
- Tippen Sie auf Menü > Optionen, wählen Sie E-Mail, und tippen Sie dann auf Einstellungen.
- 4. Im Fenster Synchronisierungsoption E-Mail:
  - Wählen Sie unter Maximale Downloadgröße die gewünschte E-Mail-Größe aus.
  - Wählen Sie unter Nachrichtenformat HTML oder Nur-Text aus.
- Schließen Sie ActiveSync, und schließen Sie Ihren Xda wieder an den Computer an.

#### Download-Größe und Format für POP3/IMAP4-E-Mail ändern

- Tippen Sie auf Menü > Optionen im Konto-Wähler-Fenster, oder tippen Sie auf Menü > Extras > Optionen, wenn Sie sich in einer Nachrichtenliste befinden.
- 2. Tippen Sie auf Ihr E-Mail-Konto.
- Tippen Sie so oft auf Weiter, bis die Option Downloadlimit f
  ür Nachrichten angezeigt wird.
- 4. Wählen Sie die gewünschte E-Mail-Größe aus.
- 5. Wählen Sie unter Nachrichtenformat HTML oder Nur-Text aus.
- 6. Tippen Sie auf Fertig.

#### E-Mail-Adresse beim Antworten auf alle nicht mit einschließen

Wenn Sie allen Empfängern einer Outlook-E-Mail antworten, wird auch Ihre eigene E-Mail-Adresse mit auf die Empfängerliste gesetzt. Konfigurieren Sie ActiveSync so, dass Ihre E-Mail-Adresse aus der Empfängerliste ausgeschlossen wird.

- 1. Tippen Sie unter ActiveSync auf dem Xda auf **Menü > Optionen**.
- Wählen Sie den Informationstyp E-Mail, und tippen Sie auf Einstellungen.
- 3. Tippen Sie auf Erweitert.
- 4. Geben Sie in das Textfeld Meine E-Mail-Adressen Ihre E-Mail-Adresse ein.
- 5. Tippen Sie auf OK.

#### Anlagen von Outlook-E-Mails automatisch empfangen

- 1. Tippen Sie auf Start > Programme > ActiveSync.
- 2. Tippen Sie auf Menü > Optionen.
- 3. Tippen Sie auf E-Mail > Einstellungen, und wählen Sie Einschließlich Dateianlagen.

#### Anlagen auf einer Speicherkarte speichern

- Tippen Sie auf Menü > Optionen > Registerkarte Speicher im Konto-Wähler-Fenster, oder tippen Sie auf Menü > Extras > Optionen > Registerkarte Speicher, wenn Sie sich in einer Nachrichtenliste befinden.
- Wählen Sie die Option Falls verfügbar, Anlagen auf dieser Speicherkarte speichern.

#### 118 Nachrichten austauschen

# Kapitel 8 Verbindungen herstellen

8.1 Verbindung zum Internet herstellen
8.2 Internet Explorer Mobile
8.3 Comm Manager verwenden
8.4 Bluetooth verwenden
8.5 Wi-Fi verwenden
8.6 Internet-Freigabe verwenden
8.7 Spb GPRS Monitor verwenden

# 8.1 Verbindung zum Internet herstellen

Ihr Xda verfügt über leistungsfähige Netzwerkfunktionen, mit denen Sie eine Verbindung zum Internet oder zu einem Firmennetz auf drahtlose oder herkömmliche Weise herstellen können. Sie können Ihren Xda einrichten, um eine Wi-Fi-, GPRS-, DFÜ-, Bluetooth-, VPN (Virtual Private Network)- oder Proxy-Verbindung herzustellen.

```
Voraussetzungen Um Wi-Fi-, GPRS- und EDGE verwenden zu können, müssen Sie 
einen Internet/Daten-Plan von O2 kaufen.
```

Ihr Xda besitzt zwei Gruppen von Verbindungseinstellungen: **O2 Internet** und **O2 WAP**. Die O2 Internet-Einstellungen dienen der Verbindung mit dem Internet, während mit den O2 WAP-Einstellungen die Verbindung zu jedem Privat- und Firmennetz hergestellt werden kann.

#### Wi-Fi

Die einfachste Möglichkeit, eine Verbindung zum Internet herzustellen, ist die Verwendung von Wi-Fi. Verwenden Sie Wi-Fi, um eine Verbindung zu einem Drahtlos-Access-Point (AP) Ihres Netzbetreibers herzustellen. Für weitere Informationen zum Aufbau einer Wi-Fi-Verbindung auf dem Xda siehe "Wi-Fi verwenden" in diesem Kapitel.

# **GPRS/EDGE**

GPRS/EDGE ist ein Non-Voice-Mehrwertdienst, mit dem Informationen über ein Mobilfunknetz gesendet und empfangen werden können. Verwenden Sie GPRS/EDGE, um eine Verbindung zum Internet herzustellen und Multimedia-Nachrichten auf dem Xda zu senden und empfangen.

Gebühren werden nach KB (Kilobyte) berechnet, wenn Sie GPRS verwenden. Erkundigen Sie sich bei O2, um die GPRS-Tarife zu erfahren.

GPRS-Einstellungen sind bereits auf dem Xda vorkonfiguriert, und der Xda ist zur Verwendung von O2 GPRS-Diensten bereit. Ändern Sie bitte nicht die Einstellungen, da sich sonst die Dienste u.U. nicht länger nutzen lassen.

#### Neue GPRS/EDGE-Verbindung hinzufügen

Wenn Sie auf dem Xda eine weitere GPRS/EDGE-Verbindung hinzufügen möchten, besorgen Sie sich den Access-Point-Namen bei Ihrem Netzbetreiber. Erkundigen Sie sich auch, ob ein Benutzername und ein Kennwort erforderlich sind.

- Tippen Sie auf Start > Einstellungen > Registerkarte Verbindungen > Verbindungen.
- 2. Tippen Sie unter O2 Internet auf Neue Modemverbindung.
- 3. Geben Sie im Fenster Neue Verbindung herstellen einen Namen für die Verbindung ein.
- Wählen Sie in der Liste Modem auswählen die Option Mobilfunkverbindung (GPRS), und tippen Sie dann auf Weiter.

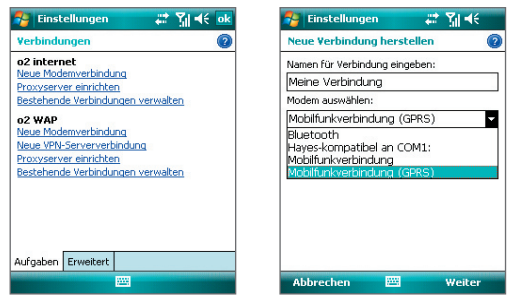

5. Geben Sie den Zugriffspunktname ein, und tippen Sie auf Weiter.

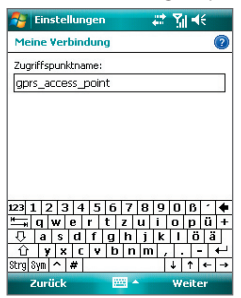

- 6. Geben Sie den Benutzernamen und das Kennwort nur dann ein, wenn diese abgefragt werden.
- 7. Tippen Sie auf Fertig.
- Hinweise Sie können sich für jedes beliebige Fenster die Hilfe-Informationen aufrufen, indem Sie auf das Hilfe-Symbol (2) tippen.
  - Wenn Sie die Verbindungseinstellungen ändern möchten, tippen Sie im Fenster Verbindungen auf **Bestehende Verbindungen verwalten** und führen Sie den Verbindungsassistenten aus.

# **DFÜ-Verbindung**

Wenn Sie mit dem Xda den ISP (Internet Service Provider) anwählen, um eine Verbindung zum Internet herzustellen, werden die Kosten nach der genutzten Zeit berechnet.

#### DFÜ-Verbindung zum ISP einrichten

Wenn Sie eine DFÜ-Verbindung auf dem Xda herstellen möchten, benötigen Sie die gleichen Einstellungen, die Sie normalerweise verwenden, wenn Sie eine DFÜ-Verbindung vom Computer aus herstellen. Dazu gehören die Telefonnummer des ISP, Ihr Benutzername und Ihr Kennwort.

- Tippen Sie auf Start > Einstellungen > Registerkarte Verbindungen > Verbindungen.
- 2. Tippen Sie unter O2 Internet auf Neue Modemverbindung.
- 3. Geben Sie im Fenster Neue Verbindung herstellen einen Namen für die Verbindung ein.
- Wählen Sie in der Liste Modem auswählen die Option Mobilfunkverbindung, und tippen Sie dann auf Weiter.
- 5. Geben Sie die Telefonnummer des ISPs an, und tippen Sie auf Weiter.
- 6. Geben Sie Ihren Benutzernamen, Ihr Kennwort und alle weiteren vom ISP abgefragten Daten ein.
- 7. Tippen Sie auf Fertig.

## Firmennetzverbindungen

Mit einer VPN (Virtual Private Network)-Verbindung können Sie über die Internetverbindung des Xda auf das Netzwerk einer Firma zugreifen. Eine Proxyverbindung wird dagegen verwendet, um auf das Internet zuzugreifen, wobei eine bestehende Verbindung zu Ihrem Firmennetzwerk oder WAP-Netzwerk benutzt wird.

#### Firmennetzverbindungen einrichten

- 1. Holen Sie sich die folgenden Informationen von Ihrem Netzwerkadministrator:
  - Telefonnummer des Servers
  - Benutzername
  - Kennwort
  - Domäne (und andere Informationen wie IP-Adresse)
- Tippen Sie auf Start > Einstellungen > Registerkarte Verbindungen > Verbindungen.
- Folgen Sie unter O2 WAP den Anweisungen f
  ür die jeweilige Art der Verbindung.
- 4. Beenden Sie den Verbindungsassistenten, und tippen Sie auf Fertig.

# Verbindung herstellen

Nachdem Sie eine Verbindung, z.B. GPRS/EDGE oder ISP, auf dem Xda eingerichtet haben, können Sie den Xda mit dem Internet verbinden. Die Verbindung wird automatisch hergestellt, wenn Sie ein Programm starten, das auf das Internet zugreift, z.B. Internet Explorer Mobile.

#### Datenverbindung manuell starten

Wenn Sie für den Xda mehrere Arten von Datenverbindungen eingerichtet haben, können Sie eine Verbindung manuell herstellen.

- 1. Tippen Sie auf Start > Einstellungen > Registerkarte Verbindungen > Verbindungen.
- 2. Tippen Sie auf Bestehende Verbindungen verwalten.
- Tippen Sie etwas länger auf den Namen der gewünschten Verbindung, und tippen Sie dann auf Verbinden.

#### **Aktive Datenverbindungen trennen**

 Tippen Sie auf das Comm Manager-Symbol (<sup>(1)</sup>) im Heute-Fenster, und tippen Sie dann auf die Schaltfläche **Datenverbindung** (<sup>(1)</sup>).

# 8.2 Internet Explorer Mobile

Internet Explorer ist ein voll funktionsfähiger Internetbrowser, der für die Benutzung auf dem Xda optimiert ist.

#### **Internet Explorer starten**

• Tippen Sie auf **Start > Internet Explorer**.

#### Startseite einrichten

- Geben Sie in die Adressleiste im oberen Teil des Internet Explorer-Fensters die gewünschte Web-Adresse ein. Tippen Sie auf 
  , um die Webseite aufzurufen.
- 2. Tippen Sie auf Menü > Extras > Optionen > Registerkarte Allgemein.
- 3. Gehen Sie auf eine der folgenden Weisen vor:
  - Wenn Sie die angezeigte Seite als Startseite verwenden möchten, tippen Sie auf **Aktuelle Seite**.
  - Wenn Sie die Standard-Startseite verwenden möchten, tippen Sie auf **Standardseite**.

Tipp Um zur Startseite zu gehen, tippen Sie auf Menü > Home.

#### Favoriten vom PC übernehmen

Sie können die Favoriten, die Sie auf dem PC gespeichert haben, bei der Synchronisierung der Internet Explorer-Favoriten vom PC auf den Xda übertragen.

- Klicken Sie in ActiveSync auf dem PC im Menü Extras auf Optionen, und wählen Sie Favoriten.
- Klicken Sie im Internet Explorer auf dem PC auf Favoriten > Zu Favoriten hinzufügen, speichern oder verschieben Sie die Favoriten-Links in den Unterordner Mobile Favoriten der Favoritenliste.
- Schließen Sie den Xda an den PC an. Wenn die Synchronisierung nicht automatisch gestartet wird, klicken Sie auf Synchronisieren.

#### Favoriten hinzufügen

- 1. Gehen Sie in Internet Explorer Mobile zu der Seite, die Sie hinzufügen möchten.
- Tippen Sie etwas l\u00e4nger auf die Seite, und tippen Sie dann auf Zu Favoriten hinzuf\u00fcgen.

- 3. Bestätigen oder ändern Sie den Namen, und wählen Sie einen Ordner, in dem der Favorit gespeichert werden soll.
- 4. Tippen Sie auf Hinzufügen.

#### Favoriten oder Ordner löschen

- Tippen Sie in Internet Explorer Mobile auf Menü > Favoriten > Registerkarte Hinzufügen/Löschen.
- 2. Wählen Sie das Element, das Sie löschen möchten, und tippen Sie dann auf Löschen.

#### Textgröße auf Webseiten ändern

 Tippen Sie in Internet Explorer Mobile auf Menü > Ansicht > Textgröße, und tippen Sie auf die gewünschte Größe.

#### Bildschirmanzeige für Webseiten ändern

- 1. Tippen Sie in Internet Explorer Mobile auf Menü > Ansicht.
- 2. Tippen Sie auf eine dieser Optionen:
  - **Eine Spalte**. Der Inhalt wird in einer Spalte angeordnet, die so breit ist wie das Fenster. Das bedeutet, dass Sie die Anzeige nur selten horizontal scrollen müssen.
  - An Bildschirm anpassen. Behält ein Layout bei, das dem eines Desktop-Computers ähnelt, aber Elemente erscheinen kleiner, und der Inhalt ist so angeordnet, dass Sie das Bild viel horizontal verschieben müssen.
  - Desktop. Layout und Größe entsprechen denen auf einem Desktop-Computer, was sowohl horizontales als auch vertikales Scrollen erfordert.

#### Verlaufsliste löschen

- Tippen Sie in Internet Explorer Mobile auf Menü > Extras > Optionen > Registerkarte Speicher.
- 2. Tippen Sie auf Verlauf löschen.

#### Bild von einer Webseite speichern

- 1. Tippen Sie in Internet Explorer Mobile etwas länger auf das gewünschte Bild, und tippen Sie dann auf **Bild speichern**.
- 2. Gehen Sie auf eine der folgenden Weisen vor:
  - Um das Bild unter **Eigene Bilder** im Xda zu speichern, tippen Sie auf **Ja**.
  - Um das Bild an einem anderen Ort zu speichern, z.B. auf einer Speicherkarte, tippen Sie auf **Speichern unter**.

#### Temporäre Internetdateien löschen

Ihr Xda speichert vorübergehend Webseiten, die Sie häufig besuchen oder besucht haben, um beim wiederholten Zugriff darauf den Seitenaufbau zu beschleunigen. Um Speicherplatz freizustellen können diese Dateien gelöscht werden.

- Tippen Sie in Internet Explorer Mobile auf Menü > Extras > Optionen > Registerkarte Speicher.
- Tippen Sie auf Dateien löschen. Alle Seiten, die auf dem Xda gespeichert sind, einschließlich der Favoriten, werden gelöscht.

#### Einstellungen für die Internetsicherheit

Cookies sind kleine Dateien, die Informationen über Ihre Identität und Vorlieben enthalten, so dass auf einer Seite Informationen ganz nach Ihren Bedürfnissen angezeigt werden. Die Seite versendet diese Datei und speichert sie auf dem Xda.

- Tippen Sie in Internet Explorer Mobile auf Menü > Extras > Optionen > Registerkarte Sicherheit.
- Um zu vermeiden, dass Internet Explorer Mobile Cookies akzeptiert, deaktivieren Sie das Kontrollkästchen Cookies zulassen.
- 3. Markieren Sie die Kontrollfelder für die gewünschten Sicherheitsoptionen, und tippen Sie auf **OK**.

# 8.3 Comm Manager verwenden

Comm Manager funktioniert wie eine zentrale Schaltstelle, an der Sie Telefonfunktionen aktivieren oder deaktivieren und Datenverbindungen mühelos verwalten können.

#### Comm Manager öffnen

- Tippen Sie im Heute-Fenster auf das Symbol f
  ür den Comm Manager (
  ).
- Drücken Sie auf die Comm Manager-Taste auf der rechten Seite des Geräts.

Klicken Sie auf die entsprechenden Schaltflächen, um die jeweilige Funktion zu aktivieren/deaktivieren.

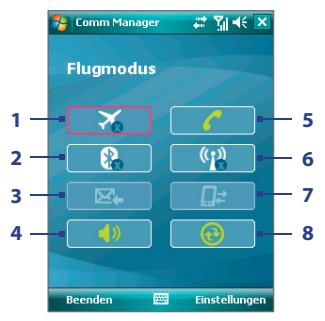

- 1 Tippen Sie hier, um den Flugmodus ein- oder auszuschalten.
- 2 Tippen Sie auf, um zwischen dem Ein- und Ausschalten von Bluetooth zu wechseln. Tippen Sie auf Einstellungen > Bluetooth, um Bluetooth im Xda zu konfigurieren. Für ausführliche Informationen siehe "Bluetooth verwenden".

- 3 Tippen Sie hier, um zwischen dem automatischen Empfangen (wenn Post eingeht) und dem manuellen Abrufen von Outlook-E-Mails zu wechseln.
- 4 Tippen Sie hier, um den Klingelton des Telefons einzuschalten oder den Vibrations-/Stummschaltungsmodus einzurichten.
- 5 Tippen Sie hier, um das Telefon zu aktivieren oder deaktivieren. Tippen Sie auf Einstellungen > Telefon, um den Klingelton und andere Telefoneinstellungen festzulegen. Für weitere Informationen über Telefoneinstellungen siehe Kapitel 4.
- 6 Tippen Sie hier, um die Wi-Fi-Funktion zu aktivieren oder deaktivieren. Tippen Sie auf Einstellungen > WLAN, um Wi-Fi auf dem Xda zu konfigurieren. Für ausführliche Informationen siehe "Wi-Fi verwenden".
- 7 Tippen Sie hier, um Verbindungen mit aktiven Datendiensten (z.B. GPRS) zu unterbrechen. Sie können die Verbindung zu Datendiensten in Comm Manager nicht wiederherstellen.
- 8 Tippen Sie hier, um ActiveSync zu öffnen, so dass Sie die Daten des Geräts und des Computers synchronisieren können. Für weitere Informationen über die Konfigurationseinstellungen von ActiveSync siehe Kapitel 5.

# 8.4 Bluetooth verwenden

Bluetooth ist eine Technologie für die drahtlose Kommunikation mit kurzer Reichweite. Geräte mit Bluetooth-Funktionen können Informationen über eine Distanz von maximal zehn Metern austauschen, ohne dass sie auf physische Weise miteinander verbunden sind. Sie können sogar Informationen zu einem Gerät in einem anderen Raum übertragen, solange es sich in Reichweite des Bluetooth-Signals befindet.

Bluetooth kann für folgende Funktionen verwendet werden:

- Übertragen Sie Informationen (z.B. in Form von Dateien, Terminen, Aufgaben, Visitenkarten) zu anderen Bluetooth-fähigen Geräten.
- Synchronisieren Sie Informationen zwischen dem Xda und einem Computer über Bluetooth.
- Verwenden Sie ein Bluetooth-befähigtes Headset (oder ein anderen Bluetooth-befähigtes Geräts mit Freisprech-Funktion, z.B. Zubehör für das Auto) zusammen mit dem Gerät, wenn Sie Gespräche freihändig führen möchten.
- Nutzen Sie einen Bluetooth-Dienst. Wenn Sie über die Bluetooth-Schnittstelle die Verbindung zu einem anderen Gerät oder Computer herstellen, können Sie alle Dienste verwenden, die auch auf dem entsprechenden Gerät verfügbar sind.
- Erstellen Sie eine Verbindung zwischen dem Xda und einem Bluetooth-Telefon, um das Telefon als Modem zu verwenden.

Hinweis Normalerweise benötigen Sie ein anderes Telefon nur dann als Modem, wenn das Pocket PC-Gerät keine integrierte Telefonfunktion besitzt.

#### **Bluetooth-Modi**

Bluetooth im Xda funktioniert in drei unterschiedlichen Modi:

- Ein. Bluetooth ist eingeschaltet. Ihr Xda kann andere Bluetoothbefähigte Geräte erkennen, aber nicht umgekehrt.
- Aus. Bluetooth ist ausgeschaltet. In diesem Modus können Sie mit Bluetooth weder Daten senden noch empfangen. Sie können die Bluetooth-Funktion ausschalten, wenn Sie Akkustrom sparen möchten oder wenn die Benutzung von Funkverbindungen nicht erlaubt ist, z.B. in Flugzeugen und Krankenhäusern.
- Sichtbar. Bluetooth ist eingeschaltet, und alle anderen Bluetoothfähigen Geräte können Ihren Xda erkennen.

Hinweis Standardmäßig ist Bluetooth ausgeschaltet. Wenn Ihr Xda ausgeschaltet wird, wird auch die Bluetooth-Funktion ausgeschaltet. Wenn Sie Ihren Xda wieder einschalten, wird Bluetooth ebenfalls automatisch wieder eingeschaltet.

#### Bluetooth einschalten und Xda sichtbar machen

- Tippen Sie im Xda auf Start > Einstellungen > Registerkarte Verbindungen > Bluetooth > Registerkarte Modus.
- 2. Wählen Sie die Optionen Bluetooth einschalten und Dieses Gerät für andere Geräte sichtbar machen.
- 3. Tippen Sie auf OK.

# **Bluetooth-Partnerschaften**

Eine Bluetooth-Partnerschaft ist eine Beziehung, die Sie zwischen dem Xda und einem anderen Gerät mit Bluetooth-Funktion herstellen können, um Informationen auf sichere Weise auszutauschen. Um eine Partnerschaft zwischen zwei Geräten herzustellen, muss bei beiden Geräten dasselbe Bluetooth-Kennwort eingegeben werden.

Die Partnerschaft zwischen zwei Geräten muss nur einmal hergestellt werden. Nachdem eine Partnerschaft hergestellt wurde, können die Geräte die Partnerschaft erkennen und Informationen austauschen, ohne dass Sie das Bluetooth-Kennwort erneut eingeben müssen. Stellen Sie sicher, dass auf einem der beiden Geräte Bluetooth eingeschaltet ist, und das Gerät sich im Sichtbar-Modus befindet.

#### **Bluetooth-Partnerschaft erstellen**

- Tippen Sie auf dem Xda auf Start > Einstellungen > Registerkarte Verbindungen > Bluetooth.
- 2. Klicken Sie auf der Registerkarte **Geräte** auf **Neues Gerät hinzufügen**. Der Xda sucht nun nach anderen Bluetooth-Geräten in der Umgebung und zeigt das Ergebnis dieser Suche an.
- 3. Tippen Sie auf den gewünschten Gerätenamen.
- 4. Tippen Sie auf Weiter.
- Legen Sie ein Passwort fest, mit dem eine sichere Verbindung aufgebaut werden kann. Das Passwort kann aus 1 bis 16 Zeichen bestehen.
- 6. Tippen Sie auf Weiter.

- Das gepaarte Gerät muss nun die Partnerschaft akzeptieren. Der Empfänger muss denselben Zugangsschlüssel eingeben, den Sie festgelegt haben.
- 8. Nun wird der Name des gepaarten Geräts angezeigt. Sie können den Namen für dieses Gerät ändern oder einen neuen Namen eingeben.
- 9. Markieren Sie die Kontrollfelder der Dienste, die Sie vom gepaarten Gerät benutzen möchten.
- **10.** Tippen Sie auf **Fertig**.

#### Bluetooth-Partnerschaft annehmen

- 1. Stellen Sie sicher, dass die Bluetooth-Funktion aktiviert ist und das Gerät sich im Sichtbar-Modus befindet.
- 2. Tippen Sie auf Ja, wenn Sie dazu aufgefordert werden, eine Verbindung mit dem anderen Gerät aufzunehmen.
- 3. Geben Sie ein Passwort ein (denselben Zugangsschlüssel, der für die Abfrage der Verbindung eingegeben wird), um eine sichere Verbindung aufzubauen. Das Passwort muss aus 1 bis 16 Zeichen bestehen.
- 4. Tippen Sie auf Weiter.
- 5. Tippen Sie auf Fertig. Nun können die Geräte Informationen austauschen.

#### Bluetooth-Partnerschaft umbenennen

- 1. Tippen Sie auf Start > Einstellungen > Registerkarte Verbindungen > Bluetooth.
- Tippen Sie auf der Registerkarte Geräte etwas länger auf die Partnerschaft.
- 3. Tippen Sie im Shortcut-Menü auf Bearbeiten.
- 4. Geben Sie einen Namen für die Partnerschaft ein.
- 5. Tippen Sie auf Speichern.

#### Bluetooth-Partnerschaft löschen

- 1. Tippen Sie auf Start > Einstellungen > Registerkarte Verbindungen > Bluetooth.
- Tippen Sie auf der Registerkarte Geräte etwas länger auf die Partnerschaft.
- 3. Tippen Sie auf Löschen.

## Bluetooth- oder Bluetooth-Stereo-Headsets anschließen

Wenn Sie Gespräche freihändig führen möchten, können Sie ein Freisprech-Bluetooth-Headset, z.B. Telefonzubehör für das Auto, zusammen mit dem Xda verwenden.

Ihr Xda unterstützt auch A2DP (Advanced Audio Distribution Profile) und ermöglicht Ihnen damit, Stereo-Audio über Bluetooth zu nutzen. Dies bedeutet, dass Sie ein Bluetooth-Stereo-Headset zusammen mit dem Xda für Gespräche sowie zum Anhören von Stereomusik verwenden können. Stellen Sie sicher, dass das Stereo-Headset auch A2DP unterstützt.

Wie beim Anschließen eines anderen Bluetooth-Geräts auch müssen Sie einen Zugangsschlüssel eingeben, wenn Sie eine Verbindung zum Freisprech-Bluetooth- oder Stereo-Headset herstellen. Der Zugangsschlüssel ist festgelegt und kann bei einem Bluetooth-Headset nicht geändert werden. Bevor Sie die Verbindung mit dem Xda herstellen, sehen Sie in der Dokumentation des Herstellers nach dem richtigen Zugangsschlüssel.

#### Bluetooth- oder Bluetooth-Stereo-Headsets anschließen

- Ihr Xda und das Bluetooth-Headset müssen eingeschaltet sein, sich nahe beieinander befinden, und das Headset muss sichtbar sein. Lesen Sie in der Dokumentation des Herstellers nach, wie das Headset in den Sichtbar-Modus geschaltet werden kann.
- 2. Tippen Sie auf Start > Einstellungen > Registerkarte Verbindungen.
- Tippen Sie auf Bluetooth > Registerkarte Geräte > Neues Gerät hinzufügen. Ihr Xda sucht nun nach anderen Bluetooth-Geräten in der Umgebung und zeigt das Ergebnis dieser Suche an.
- Tippen Sie auf den Namen des Bluetooth-Headsets, und tippen Sie dann auf Weiter.
- Geben Sie den Zugangsschlüssel des Bluetooth-Headsets ein, und tippen Sie dann auf Weiter.
- 6. Stellen Sie sicher, dass die Option Freisprechen aktiviert ist.

Falls Sie ein Bluetooth-Stereo-Headset verwenden, stellen Sie auch sicher, dass die Option **Bluetoothkopfhörer** aktiviert ist.

| 윩 Einstellungen 💿 💭 🗮 🏌                                                |   |  |  |
|------------------------------------------------------------------------|---|--|--|
| Partnerschaftseinstellungen 🛛 🔞                                        |   |  |  |
| Anzeigename: I.Tech Clip R35                                           |   |  |  |
| Wählen Sie Dienste aus, die Sie mit diesem<br>Gerät verwenden möchten. |   |  |  |
| ØBluetoothkopfhörer<br>ØFreisprechen                                   |   |  |  |
| Aktualisiere                                                           | n |  |  |
| Zurück 🔤 Fertig                                                        |   |  |  |

7. Tippen Sie auf Fertig.

Wenn das Bluetooth-Headset angeschlossen ist, erscheint das **Headset**-Symbol( ) auf der Titelleiste.

Hinweis Falls die Verbindung zum Bluetooth-Stereo-Headset unterbrochen wurde, schalten Sie das Headset ein, und wiederholen Sie die obigen Schritte 1 bis 3. Tippen Sie etwas länger auf den Namen des Bluetooth-Stereo-Headsets, und tippen Sie dann auf **Als Bluetoothkopfhörer verwenden**.

#### Mit Bluetooth Informationen übertragen

Sie können Informationen, z.B. Kontakte, Kalenderelemente und Aufgaben sowie Dateien vom Xda zu einem Computer oder einem anderen Bluetoothbefähigten Gerät übertragen.

Hinweis Wenn der Computer nicht von sich aus Bluetooth-fähig ist, müssen Sie einen Bluetooth-Adapter oder -Dongle an ihn anschließen.

#### Informationen vom Xda zum Computer übertragen

- Schalten Sie auf dem Xda Bluetooth ein, und machen Sie den Xda sichtbar. F
  ür weitere Informationen hierzu siehe "Bluetooth einschalten und Xda sichtbar machen".
- Außerdem müssen Sie die Bluetooth-Funktion des Computers in den Sichtbar-Modus schalten. Gehen Sie auf eine der folgenden Weisen vor:
  - Wenn auf dem Computer Windows XP SP2 läuft und der eingebaute oder externe Bluetooth-Adapter von Windows XP SP2 unterstützt wird, müssen Sie in der Systemsteuerung Bluetooth-Geräte öffnen.

Klicken Sie auf die Registerkarte **Optionen**, und wählen Sie die Optionen **Suche aktivieren** und **Bluetooth-Geräte können eine Verbindung mit diesem Computer herstellen erlauben**.

- Wenn der Bluetooth-Adapter des Computers jedoch mit dem Treiber eines anderen Herstellers installiert wurde, müssen Sie die Bluetooth-Software des Bluetooth-Adapters öffnen. Diese Software unterscheidet sich von Hersteller zu Hersteller, aber in den meisten Fällen finden Sie ein Programm für die Bluetooth-Konfiguration, das Sie von der Systemsteuerung aus aufrufen können. Klicken Sie im Dialogfeld Bluetooth-Konfiguration auf die Registerkarte Eingabehilfen, und wählen Sie dann Andere Bluetooth-Geräte diesen Computer erkennen lassen. Weitere Informationen hierzu finden Sie in der Dokumentation des Bluetooth-Adapters.
- Erstellen Sie zwischen den zwei Geräten eine Bluetooth-Partnerschaft. Für weitere Informationen zur Erstellung einer Partnerschaft siehe "Bluetooth-Partnerschaften".

Nachdem eine Partnerschaft erfolgreich aufgebaut wurde, kann der Computer Bluetooth-Funk empfangen.

- 4. Tippen Sie auf dem Xda länger auf das Element, das übertragen werden soll. Dabei kann es sich um einen Termin im Kalender, eine Aufgabe, eine Kontaktkarte oder eine Datei handeln.
- Um einen Kontakt zu übertragen, tippen Sie auf Menü > Kontakt senden > Übertragen.

Um andere Arten von Informationen zu übertragen, tippen Sie auf **Menü > Übertragen [Art des Elements]**.

- 6. Tippen Sie auf den Namen des Geräts, zu dem etwas gesendet werden soll.
- Wenn Sie einen Outlook-Eintrag übertragen haben, der aber nicht automatisch zu Outlook hinzugefügt wurde, wählen Sie in Outlook Datei > Importieren und exportieren.
- Hinweis Falls der Computer oder der Xda, zu dem Sie etwas übertragen möchten, nicht in der Bluetooth-Liste des Geräts zu sehen ist, stellen Sie sicher, dass die Bluetooth-Funktion des jeweiligen Geräts eingeschaltet ist und es sich im Sichtbar-Modus befindet.

#### Bluetooth-Übertragung empfangen

Ihr Xda erkennt nur eingehende Bluetooth-Übertragungen und weist Sie auf diese hin, wenn Sie es entsprechend einrichten.

- 1. Tippen Sie auf Start > Einstellungen > Registerkarte Verbindungen > Datenempfang.
- 2. Wählen Sie die Option Alle eingehenden Daten empfangen.
- 3. Stellen Sie sicher, dass der Xda eingeschaltet und sichtbar ist und sich in Reichweite des Geräts befindet, das Informationen überträgt.
- 4. Wenn Sie dazu aufgefordert werden, eine eingehende Übertragung zu empfangen, tippen Sie auf **Ja**, um die Übertragung zu empfangen.

# Bluetooth Explorer und gemeinsame Dateibenutzung mit Bluetooth

Bluetooth Explorer sucht nach anderen Bluetooth-Geräten, die gemeinsame Dateibenutzung aktiviert haben und Ihnen Zugriff auf gemeinsam benutzte Bluetooth-Ordner gestatten. Sie können Dateien von und zu gemeinsam benutzten Ordnern kopieren und Unterordner in ihnen erstellen. Wenn Sie Bluetooth-Dateibenutzung auf dem Xda aktivieren, sind andere Bluetoothfähige Geräte ebenfalls in der Lage, auf Ihre gemeinsam benutzten Bluetooth-Ordner zuzugreifen.

# Bluetooth Explorer und Bluetooth-Dateibenutzung auf dem Xda aktivieren

- Tippen Sie auf Start > Einstellungen > Registerkarte Verbindungen > Bluetooth > Registerkarte FTP.
- Wählen Sie die Option Bluetooth Explorer aktivieren. Dies macht den Geräteordner \Bluetooth in Datei-Explorer erkennbar.
- Wählen Sie die Option Gemeinsame Dateiverwendung aktivieren. Sie können den Standard-Ordner von Bluetooth für die gemeinsame Dateibenutzung verwenden oder auf Durchsuchen tippen, um einen anderen Ordner zu benutzen.

#### **Bluetooth Explorer verwenden**

 Bluetooth Explorer ist in das Programm Datei-Explorer integriert. Sie können dies öffnen, indem Sie auf Start > Programme > Bluetooth Explorer tippen oder indem Sie auf den nach unten zeigenden Pfeil (▼) oben links in Datei-Explorer und dann auf Bluetooth tippen. 2. Bluetooth Explorer sucht dann nach anderen Bluetooth-Geräten, die gemeinsame Dateibenutzung aktiviert haben. Tippen Sie in der Liste auf ein Bluetooth-Gerät, zu dem Sie eine Verbindung herstellen möchten. Sie müssen u.U. einen Zugangsschlüssel eingeben, um die Verbindung zum ausgewählten Gerät herstellen zu können.

| 🎥 Datei-Explorer | 🚅 🎢 🕂 🔀 |
|------------------|---------|
| 📕 Bluetooth 🗸    | Name 🗸  |
| 🔍 Suchen         |         |
| ELEN_LAO_NB      |         |
|                  |         |
|                  |         |
|                  |         |
|                  |         |
|                  |         |
|                  |         |
|                  |         |
|                  |         |
|                  |         |
|                  |         |
|                  |         |
| Nach oben 🔛      | Menü    |

3. Falls es im Bluetooth-Ordner des anderen Geräts Dateien gibt, können Sie diese im Fenster von Bluetooth Explorer sehen.

Wählen Sie eine oder mehrere dieser Dateien aus, und tippen Sie dann auf **Menü > Bearbeiten**, um die Dateien auszuschneiden oder zu kopieren.

- 4. Tippen Sie zweimal auf Nach oben.
- Gehen Sie zu dem Ordner des Xda, in den Sie die Dateien einfügen möchten, und tippen Sie dann auf Menü > Bearbeiten > Einfügen.

#### Gerät als Bluetooth-Modem verwenden

Sie können den Xda auch über Bluetooth mit einem Notebook oder einem Desktop-Computer anschließen und dann als Modem für den Rechner benutzen.

Hinweis Wenn der Computer nicht von sich aus Bluetooth-fähig ist, müssen Sie einen Bluetooth-Adapter oder -Dongle an ihn anschließen.

Damit der Rechner die Internet-Verbindung des Xda nutzen kann, aktivieren Sie Internet-Freigabe auf dem Xda. Richten Sie dann ein Bluetooth Personal Area Network (PAN) zwischen dem Computer und dem Xda ein.

- 1. Schalten Sie auf dem Xda die Bluetooth-Funktion ein, und setzen sie Ihren Xda in den Sichtbar Modus.
- Starten Sie eine Bluetooth-Partnerschaft vom Xda aus, indem Sie die Schritte unter "Bluetooth-Partnerschaft erstellen" ausführen.

Stattdessen können Sie auch eine Bluetooth-Partnerschaft vom Computer aus starten, indem Sie die entsprechenden Schritte vom Computer aus durchführen. (basierend auf Windows XP SP2):

- Doppelklicken Sie in der Systemsteuerung oder in der Systemleiste auf das Symbol Bluetooth-Geräte.
- b. Klicken Sie im Fenster Bluetooth-Geräte auf Hinzufügen.
- c. Auf dem Bildschirm erscheint der Assistent zum Hinzufügen von Bluetooth-Geräten. Wählen Sie die Option Gerät ist eingerichtet und kann erkannt werden, und klicken Sie auf Weiter.
- d. Der Assistent erkennt Ihren Xda dann als neues Gerät und zeigt seinen Namen im Dialogfeld an. Markieren Sie den Gerätenamen, und klicken sie auf Weiter.
- e. Wählen Sie die Option Eigenen Hauptschlüssel auswählen, und geben Sie dann einen Zugangsschlüssel ein (1 bis 16 Ziffern), der beim Aufbauen einer sicheren Verbindung zwischen dem Xda und dem Computer zur Identifikation dient. Klicken Sie auf Weiter.
- f. Es erscheint eine Bestätigungsmeldung auf dem Xda. Tippen Sie auf Ja, um die Verbindung anzunehmen, geben Sie den selben Zugangsschlüssel wie unter e. ein, und klicken Sie auf Weiter.
- g. Klicken Sie auf dem Computer auf **Fertig stellen**, um den Assistenten zu beenden.

- h. Sie können im Fenster Partnerschaftseinstellungen des Xda den angezeigten Namen des Computers ändern und dann auf Fertig tippen.
- Öffnen Sie dann auf dem Xda das Programm Internetfreigabe. Tippen Sie auf Start > Programme > Internet-Freigabe.
- 4. Wählen Sie Bluetooth-PAN als die PC-Verbindung.
- Wählen Sie in der Liste Netzwerkverbindung den Namen der Verbindung, die den Xda benutzt, um Zugang zum Internet zu erhalten.
- 6. Tippen Sie auf Verbinden.
- 7. Richten Sie auf dem Computer ein Bluetooth Personal Area Network (PAN) mit dem Xda ein:
  - a. Tippen Sie auf Start > Systemsteuerung > Netzwerkverbindungen.
  - b. Klicken Sie unter PAN (Personal Area Network) auf Bluetooth-Netzwerkverbindung.
  - Klicken Sie unter Netzwerkaufgaben auf Bluetooth-Netzwerkgeräte anzeigen.
  - d. Wählen Sie im Dialogfeld Bluetooth-Geräte für persönliches Netzwerk den Xda aus, und klicken Sie dann auf **Verbinden**.
- Prüfen Sie im Fenster Internet-Freigabe auf dem Xda, ob eine aktive Internetverbindung besteht. Dies ist der Fall wenn der Computer erfolgreich mit Hilfe des Xda als Bluetooth-Modem eine Verbindung zum Internet hergestellt hat.

#### Anderes Bluetooth-Telefon als Modem verwenden

Sie können ein anderes, Bluetooth-fähiges Telefon als Modem für Ihren Xda benutzen, um damit ins Internet zu gelangen oder Informationen zu übertragen.

Dazu müssen Sie auf Ihrem Xda eine Bluetooth-Modemverbindung herstellen und dann die Informationen mit Bluetooth zum Telefon senden. Das Telefon sendet die Informationen über das Mobilfunknetz und meldet alle über die Verbindung abgefragten Informationen an Ihren Xda zurück..

Sobald Sie eine Modemverbindung mit dem Bluetooth-Telefon hergestellt haben, können Sie diese jederzeit benutzen, wenn Sie das Telefon als

Modem verwenden möchten. Stellen Sie sicher, dass die Bluetooth-Funktion eingeschaltet ist und Ihr Xda und das Telefon sichtbar sind und sich nicht zu weit voneinander entfernt befinden.

Hinweis Normalerweise benötigen Sie ein anderes Telefon nur dann als Modem, wenn Ihr Xda keine integrierte Telefonfunktion besitzt.

#### Bluetooth-Telefon als Modem für den Xda verwenden

- Tippen Sie auf dem Xda auf Start > Einstellungen > Registerkarte Verbindungen > Verbindungen.
- 2. Tippen Sie auf Neue Modemverbindung.
- 3. Geben Sie einen Namen für die Verbindung ein.
- 4. Tippen Sie in der Liste Modem auswählen auf Bluetooth.
- 5. Tippen Sie auf Weiter.
- 6. Wenn das Telefon in der Liste **Meine Verbindungen** erscheint, gehen Sie weiter zu Schritt 11.
- Wenn das Telefon nicht in der Liste Meine Verbindungen erscheint, tippen Sie auf Neues Gerät hinzufügen, und führen Sie die abgefragten Schritte aus.
- 8. Wählen Sie in der Liste das Telefon aus, und tippen Sie auf Weiter.
- 9. Geben Sie einen Zugangsschlüssel ein, und tippen Sie auf Weiter.
- Geben Sie denselben Zugangsschlüssel auf dem Telefon ein, und tippen Sie auf Fertig.
- 11. Wählen Sie in der Liste **Meine Verbindungen** auf dem Xda das Telefon aus, und tippen Sie auf **Weiter**.
- **12.** Geben Sie die Telefonnummer für diese Verbindung ein, und tippen Sie auf **Weiter**.
- Geben Sie die erforderlichen Logon-Informationen f
  ür diese Verbindung ein, und tippen Sie auf Fertig.

# 8.5 Wi-Fi verwenden

Wi-Fi bietet Ihnen einen drahtlosen Internetzugang mit einer Reichweite von bis zu 100 Metern, Wenn Sie Wi-Fi auf dem Xda verwenden möchten, müssen Sie eine Verbindung zu einem Wireless Access Point Ihres Netzbetreibers herstellen Wenn Sie sich an einem öffentlichen Ort wie einem Café oder Restaurant befinden, müssen Sie sich in deren öffentliche Wireless Access Points (sogenannte "Hotspots") einwählen.

Hinweis Die Verfügbarkeit und Reichweite der Wi-Fi-Signale des Xda hängen von der Anzahl und Infrastruktur der Signalzugänge ab sowie von den Gegenständen, durch die die Signale hindurchgesendet werden.

# Verbindung zu einem Drahtlosnetzwerk

- 1. Öffnen Sie den Comm Manager.
- 2. Tippen Sie auf die Taste WLAN, um die Drahtlosfunktion ein-/ auszuschalten. Das WLAN-Symbol zeigt den Status an.

(1) : Wi-Fi ist eingeschaltet.

() : Wi-Fi ist ausgeschaltet.

3. Nachdem Wi-Fi eingeschaltet wurde, sucht der Xda in der Umgebung nach verfügbaren WLANs. Die Netznamen der erkannten Netze werden dann in einem Ergebnisfenster angezeigt. Tippen Sie auf das gewünschte WLAN, und tippen Sie auf OK.

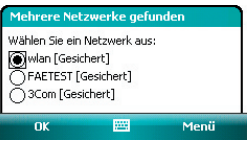

4. Tippen Sie im nächsten Meldungsfenster auf Internet, wenn Sie Ihren Xda mit dem Internet verbinden möchten. Wenn Sie Ihren Xda mit einem privaten Netzwerk oder Firmennetzwerk verbinden möchten, tippen Sie auf Firma.

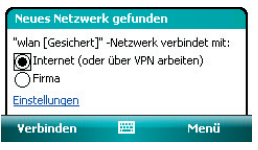

5. Wenn das WLAN mit einem Netzschlüssel gesichert ist, geben Sie diesen ein, und tippen Sie dann auf **Verbinden**.

| Netzwerkschlü                                                                | ssel                                 |                                                         |
|------------------------------------------------------------------------------|--------------------------------------|---------------------------------------------------------|
| Geben Sie einen N<br>tippen Sie auf "Ve<br>erforderlich, tippe<br>Schlüssel: | vetzwerks<br>rbinden",<br>en Sie auf | chlüssel ein, und<br>Ist kein Schlüssel<br>"Verbinden". |
| 1                                                                            |                                      |                                                         |
| Einstellungen                                                                |                                      |                                                         |
| Verbinden                                                                    |                                      | Schließen                                               |

Wenn Sie den Xda das nächste Mal zum Erkennen von WLANs verwenden, erscheinen diese Meldungen nicht mehr, und Sie werden nicht erneut aufgefordert, den Netzschlüssel eines WLANs einzugeben, zu dem bereits eine Verbindung zu diesem bestand.

Hinweis Wi-Fi-Netze sind immer erkennbar, so dass keine weiteren Schritte erforderlich sind, um den Xda mit einem Wi-Fi-Netz zu verbinden. Es ist jedoch möglich, dass Sie bei bestimmten geschlossenen Drahtlosnetzen einen Benutzernamen und ein Kennwort eingeben müssen.

#### Bei Verwendung von Wi-Fi Akkustrom sparen

Bei Verwendung von Wi-Fi wird Akkustrom schneller aufgebraucht. Schalten Sie deshalb Wi-Fi aus, wenn Sie es nicht benutzen. Sie können auch Einstellungen zur Energiesparung aktivieren.

#### Akkustrom sparen, während Sie mit einem Wi-Fi-Netz verbunden sind

- Tippen Sie auf Start > Einstellungen > Registerkarte Verbindungen > Drahtlos-LAN, um das Fenster f
  ür die WLAN-Einstellungen aufzurufen.
- Verschieben Sie auf der Registerkarte Energie-Modus im Fenster WLAN-Einstellungen den Regler für Energiesparmodus in eine Position, die bei geringstem Energieverbrauch die Leistung optimiert.

Verschieben Sie den Schieberegler für eine optimale WLAN-Leistung nach links (Max. Leistung) und für eine möglichst Strom sparende Verbindung nach rechts (Akku optimiert).

| 🐴 Einst   | ellungen  |         | 黎 🏠     |          |
|-----------|-----------|---------|---------|----------|
| WLAN      |           |         |         |          |
| Energies  | parmodu   | 5:      |         |          |
| Leistungs | optimiert | Ó-      | Akku oj | otimiert |
|           |           |         |         |          |
|           |           |         |         |          |
| Allgemein | Erweitert | Energie | -Modus  | LE( I )  |
| Meni      |           | -       |         |          |

# WLAN-Status prüfen

Sie können den aktuellen Status der drahtlosen Verbindung in den folgenden drei Fensters des Xda prüfen.

 In der Titelleiste. Wenn Sie auf dem Xda Wi-Fi aktivieren, erscheint das Symbol Wi-Fi EIN (
) auf der Titelleiste des Heute-Fensters.

Nachdem die Wi-Fi-Funktion eingeschaltet wurde, sucht der Xda nach verfügbaren WLANs. In der Titelleiste erscheint das Symbol für Drahtlossignale ( 2014). Während der Xda nach einem WLAN-Signal sucht, bewegt sich der Pfeil in diesem Symbol vor und zurück. Wenn der Xda erfolgreich eine Verbindung zu einem WLAN hergestellt hat, hört der Pfeil auf, sich zu bewegen.

 WLAN-Fenster. Unter Start > Einstellungen > Registerkarte
 Verbindungen > Drahtlos-LAN wird der Name des WLANs angezeigt, mit dem der Xda gerade verbunden ist. Außerdem werden Konfiguration und Signalqualität des WLANs angezeigt.

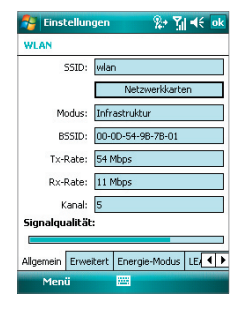

 Fenster Drahtlose Netzwerke konfigurieren. Tippen Sie auflStart > Einstellungen > Registerkarte
 Verbindungen > Wi-Fi > Registerkarte
 Drahtlos. In diesem Fenster werden die gerade verfügbaren WLANs angezeigt.

Wenn Sie eine Verbindung zu einem Netz herstellen möchten, das in der Liste aufgeführt ist, tippen Sie etwas länger auf das gewünschte Netz, und tippen Sie auf **Verbinden**.

Tippen Sie in der Liste auf ein WLAN, um die Verbindungseinstellungen aufzurufen oder zu ändern. Sie können auch neue verfügbare Netze hinzufügen, indem Sie auf **Neu** hinzufügen tippen.

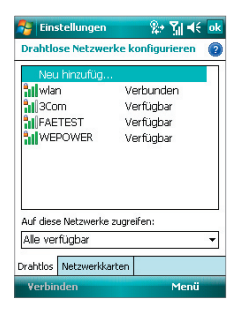

# 8.6 Internet-Freigabe verwenden

Internet-Freigabe verbindet einen PC oder ein Notebook mit dem Internet, wobei die Datenverbindung des Xda (z.B. GPRS oder EDGE) genutzt wird. Das Gerät können Sie hierbei über USB oder Bluetooth mit dem PC verbinden.

Führen Sie die in diesem Abschnitt beschriebenen Schritte aus, um den Xda als USB-Modem einzurichten. Eine Beschreibung, wie der Xda als Bluetooth-Modem eingerichtet wird, finden Sie in diesem Kapitel unter "Gerät als Bluetooth-Modem verwenden".

Hinweise Stellen Sie sicher, dass sich im Xda eine SIM-Karte befindet und dass Sie eine GPRS- oder DFÜ-Modemverbindung auf dem Xda eingerichtet haben. Wenn im Xda noch keine Datenverbindung eingerichtet wurde, tippen Sie auf Menü > Verbindungseinstellungen im Fenster Internet-Freigabe. Für weitere Informationen über die Einrichtung einer GPRS-Verbindung siehe "GPRS-Verbindung zum Internet einrichten". Für weitere Informationen über die Einrichtung einer DFÜ-Verbindung siehe "DFÜ-Verbindung zum ISP einrichten".

- Wenn Sie eine USB-Kabelverbindung verwenden möchten, müssen Sie erst Microsoft ActiveSync Version 4.5 oder eine aktuellere Version auf dem Rechner installieren.
- Bevor Sie Internet-Freigabe verwenden, deaktivieren Sie ActiveSync auf dem Computer.

#### Xda als ein USB-Modem einrichten

- Tippen Sie auf dem Xda auf Start > Programme > Internet-Freigabe.
- 2. Wählen Sie in der Liste PC-Verbindung die Option USB.
- Wählen Sie in der Liste Netzwerkverbindung den Namen der Verbindung, die der Xda benutzt, um Zugang zum Internet zu erhalten.
- Schließen Sie das USB-Kabel an den Xda und den Computer an.
- 5. Tippen Sie auf Verbinden.

#### Internetverbindung beenden

 Tippen Sie im Fenster Internet-Freigabe auf Trennen.

# 8.7 Spb GPRS Monitor verwenden

**Spb GPRS Monitor** berechnet die Menge an Datenvolumen, die Sie über die GPRS- oder GSM-Netzverbindungen übertragen, und kalkuliert dann die entstehenden Kosten. Mit diesem Programm können Sie erkennen, wie viele Daten Sie gesendet und empfangen haben und die Kosten für die Benutzung des Netzes prüfen, wobei Sie Einzelheiten des Tarifs verwenden: einschließlich Menge an Daten, Datenblockgröße, usw. Sie können auch die Kosten für die Verbindung, Berichte über die Nutzung des Netzes anfertigen und Berichte als CSV-Dateien exportieren, die dann in Microsoft<sup>®</sup> Excel und Access angesehen werden können.

| 🔧 Internetfreigabe | 😅 🏹 🕂 🗙 |
|--------------------|---------|
| Status:            |         |
| Getrennt           |         |
|                    |         |
| PC-Verbindung:     |         |
| USB                | -       |
| USB                |         |
| Bluetooth-PAN      |         |
| <keine></keine>    | -       |
|                    |         |
|                    |         |
|                    |         |
|                    |         |
|                    |         |
|                    |         |
| Verbinden 📟        | Menü    |
|                    |         |

# **GPRS Monitor installieren**

Das Programm GPRS Monitor ist auf der CD enthalten. Um es auf Ihrem Xda zu installieren, führen Sie das Installationsprogramm auf dem Computer aus. Folgen Sie den Anweisungen auf dem Bildschirm des Computers und dem Display Ihres Xda, um die Installation durchzuführen.

# **Das Heute-Plugin**

Nachdem Sie GPRS Monitor auf Ihrem Xda installiert haben, finden Sie sein Programmsymbol unter **Start > Programme**. Zusätzlich wird GPRS Monitor auch als Plugin dem Heute-Fenster hinzugefügt. Dieses Plugin zeigt Verbindungsstatistiken, ein Helligkeitsfeld, ein Akkufeld und Verknüpfungssymbole.

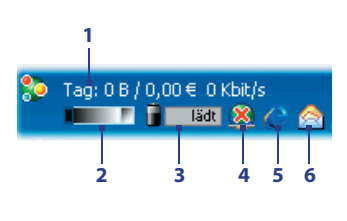

- 1 Tippen sie hier, um den GPRS Monitor zu öffnen.
- 2 Tippen Sie auf die Kontrollleiste, um die Beleuchtungstärke anzupassen.
- 3 Dies ist der Akkustrom-Monitor. Tippen Sie hier, um das Fenster für Energieeinstellungen zu öffnen.
- 4 Tippen Sie hier, um die Standard-Datenverbindung herzustellen oder zu trennen.
- 5 Tippen Sie hier, um Internet Explorer Mobile zu öffnen.
- 6 Tippen Sie hier, um Messaging zu öffnen.

#### Heute-Plugin anzeigen und ausblenden

- 1. Tippen Sie auf Start > Einstellungen > Registerkarte Persönlich > Heute.
- 2. Tippen Sie auf der Registerkarte Elemente auf GPRS Monitor und dann auf Optionen.
- Bestimmen Sie auf der Registerkarte Anzeige das Intervall für die Aktualisierung von Statistiken, die Zeitspanne für die Überwachung von Datenübertragungen und die Arten von Informationen, die im Plugin gezeigt werden sollen.
- Bestimmen Sie auf der Registerkarte Zusätzliche Anzeigen, ob das Helligkeitsfeld, das Akkufeld und die Verknüpfungssymbole im Plugin gezeigt werden sollen.
- 5. Tippen Sie auf OK.

# **GPRS Monitor-Symbol und Popup-Fenster**

Eine weitere Möglichkeit zur Anzeige von Statusinformationen ist die Aktivierung des GPRS Monitor-Symbols, so dass es in der Titelleiste zu sehen ist. Dieses Symbol zeigt die GPRS/DFÜ-Verbindungsgeschwindigkeit, den Datenverkehr und den Ladezustand des Akkus.

#### GPRS Monitor-Symbol auf der Titelleiste anzeigen

- 1. Tippen Sie auf Start > Programme > Spb GPRS Monitor.
- 2. Tippen Sie auf Extras > Optionen > Registerkarte Icon.
- 3. Wählen Sie die Option Icon anzeigen.
- Standardmäßig zeigt das GPRS Monitor-Symbol drei Balken, die die folgenden Statusinformationen enthalten:

Tippen Sie auf **Anpassen**, um die im Symbol gezeigten Statusinformationen zu ändern.

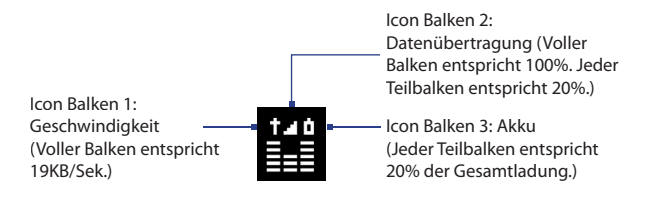

#### **GPRS Monitor-Popup-Fenster benutzerdefinieren**

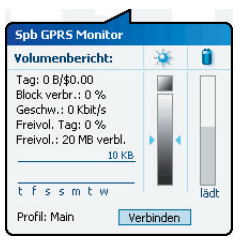

Wenn Sie auf das GPRS Monitor-Symbol in der Titelleiste tippen, erscheint ein Popup-Fenster mit detaillierten Statistiken über Datenübertragungen, z.B. Datengröße und Kosten letzter Übertragungen, Menge an Daten, die Sie noch übertragen können, und mehr.

Tippen Sie im GPRS Monitor-Fenster auf **Extras > Optionen >** Registerkarte **PopUp**, um festzulegen, welche Art von Statistiken im Popup-Fenster erscheinen sollen.

# Überwachung und Benachrichtigung einrichten

#### Verbindung wählen, die überwacht wird

- Tippen Sie im GPRS Monitor-Fenster auf Extras > Optionen > Registerkarte Verbindung.
- 2. Wählen Sie die Option Verbindungsüberwachung einschalten.
- 3. Wählen Sie in der Liste **Verbindung** die Verbindung, die Sie überwachen möchten.
- Tipp GPRS Monitor kann so konfiguriert werden, dass die Datenübertragungen von einem lokalen Netzbetreiber oder von internationalen Netzbetreibern überwacht werden, wenn Sie Daten mit Roaming senden oder empfangen. Sie können mehrere Profile einrichten, wobei jedes Profil mit den Tarifdetails eines bestimmten Netzbetreibers konfiguriert wird. Für weitere Informationen über Profile siehe "Tarifdetails einrichten".

#### **Tarifdetails eingeben**

Tarifdetails sind ausschlaggebend für die Gebühren, die Sie für Datenübertragungen bezahlen. Es kann sich bei einem Tarif um eine Flatrate oder einen zeitbasierten Tarif handeln, was davon abhängt, ob Sie eine GPRSoder eine DFÜ-Verbindung für Datenübertragungen verwenden.

Erkundigen Sie sich bei Ihrem Netzbetreiber über Ihren Tarif, und geben Sie die Informationen auf der Registerkarte **Tarif**loder der Registerkarte **Tarifdetails** im Fenster Optionen ein. Hinweis Die Berechnung der Kosten für die Netzbenutzung basiert auf Informationen, die Sie eingeben. Es handelt sich dabei lediglich um Schätzungen. Der tatsächliche vom Netzbetreiber berechnete Betrag kann davon abweichen.

| 🔧 Spb GPRS Monitor 🟥 🧧 🗐 📢 ok                                                               | 🔧 Spb GPRS Monitor 🟥 🖬 🖏 🕂 ok                                                                              |
|---------------------------------------------------------------------------------------------|----------------------------------------------------------------------------------------------------|
| Einstellungen für Profil: Main                                                              | Einstellungen für Profil: Main                                                                             |
| Monalsgrundgebühr (€): 33,95<br>Freiholumen (MB): 20<br>Volumenpreis (€): 1,9<br>für: 1MB ▼ | Onlinekosten (#):<br>pro: keine v<br>Datenblockgröße:<br>Stündl. Runden<br>Abrechnungsstart am:<br>OI<br>V |
| Tarif Tarifdetails Verbindung Tageswa                                                       | Tarif Tarifdetails Verbindung Tageswa                                                                      |
|                                                                                             |                                                                                                    |

Optionen: Registerkarte Tarif

**Optionen: Registerkarte Tarifdetails** 

#### Benachrichtigungen über Volumenüberschreitungen einrichten

Sie können das Gerät anweisen, sie zu benachrichtigen, sobald ein bestimmtes übertragenes Datenvolumen überschritten ist.

- 1. Tippen Sie im GPRS Monitor-Fenster auf Extras > Optionen.
- 2. Aktivieren Sie die Benachrichtigungen auf den Registerkarten Tageswarnung und Montatswarnung. Sie können bis zu drei tägliche und drei monatliche Limits einrichten

Sobald der Verkehr eines dieser Limits erreicht, erhalten Sie eine Benachrichtigung.

# **Tarifdetails einrichten**

Wenn Sie mit dem Xda Daten übertragen, werden in bestimmten Situationen Gebühren nach unterschiedlichen Tarifen erhoben. Oder es kann vorkommen, dass der Xda eine andere Art von Verbindung verwendet, um Daten zu senden oder zu empfangen. Ein typischer Fall ist das GPRS-Roaming und die unterschiedlichen Gebühren für Verbindungen wie z.B. WAP. Für diese Fälle können Sie mehrere Profile in GPRS Monitor einstellen. um die Datenübertragung und die Kosten für jede Art von Verbindung zu kalkulieren.

# Mehrere Profile einrichten und konfigurieren

- 1. Tippen Sie im GPRS Monitor-Fenster auf Extras > Profile.
- 2. Wählen Sie ein Profil, das Sie benutzerdefinieren möchten.
- Wählen Sie die Verbindung, die diesem Profil zugeordnet werden soll, und aktivieren Sie die Überwachung für diese Verbindung. Um dies zu tun, folgen Sie den Schritten unter "Verbindung wählen, die überwacht wird".
- Geben Sie die Tarife an, nach denen Gebühren f
  ür diese Verbindung erhoben werden. F
  ür weitere Informationen 
  über Tarife siehe "Tarifdetails eingeben".
- 5. Wiederholen Sie die Schritte 1 bis 4, um weitere Profile zu konfigurieren.
- 6. Wenn Sie die Profile eingerichtet haben, tippen Sie auf OK.

# Zwischen Profilen wechseln

- 1. Tippen Sie im GPRS Monitor-Fenster auf Extras > Profile.
- Wählen Sie das gewünschte Profil aus, oder wählen Sie Profil automatisch wechseln, damit GPRS Monitor automatisch in ein aktives Profil basierend auf der aktuell verwendeten Verbindung wechselt.
- 3. Tippen Sie auf OK.

# Diagramme und Berichte ansehen

In GPRS Monitor können Sie Kostentabellen und Tarife für die Netzverbindung ansehen und detaillierte Berichte über die Verwendung von Netzverbindungen für einen gegebenen Zeitraum erstellen. Diese Berichte können als CSV-Dateien exportiert werden, die sich dann in Excel, Access oder einem anderen Kalkulations- oder Datenbankprogramm öffnen lassen.

# Diagramme ansehen und Berichte erstellen

Im GPRS Monitor-Fenster:

- Tippen Sie auf die Registerkarte **Diagramm**, um Kosten- und Verkehrstabellen für die Netzverbindung anzusehen.
- Tippen Sie auf die Registerkarte Bericht, um Berichte über Netzverkehr und Tarife zu erstellen.

Für weitere Informationen zu Spb GPRS Monitor siehe die Hilfe-Funktion auf dem Xda.

# **Kapitel 9**

# Windows Live verwenden

9.1 Windows Live Mobile 9.2 Windows Live Messenger Mobile 9.3 Fotos zu Ihrem Windows Live Space senden

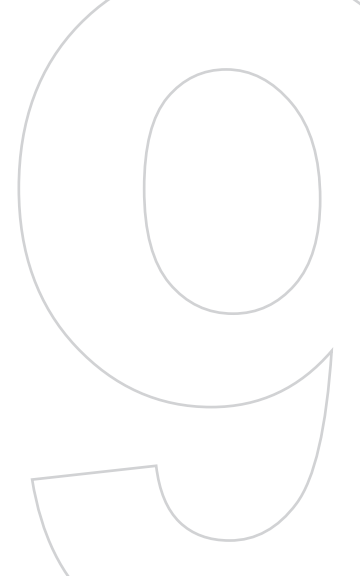

# 9.1 Windows Live Mobile

Windows Live Mobile bietet Ihnen ein komplettes Internet-Erlebnis auf dem Xda. Es hilft Ihnen dabei, im Internet noch einfacher Informationen zu finden, Ihren Interessen nachzugehen und mit Freunden und Ihrer Familie in Kontakt zu stehen.

Windows Live Mobile besitzt die folgenden Haupteigenschaften:

- Windows Live Search ist die Suchmaschine von Windows Live, mit der Sie Informationen im Internet finden können.
- Windows Live-Kontakte ist Ihr Adressbuch, in dem Sie Windows Live Mail-, Windows Live Messaging- und Hotmail-Kontakte speichern können.
- Windows Live Messenger Mobile ist die nächste Generation von MSN Messenger Mobile.
- Windows Live Mail ist die nächste Generation von Hotmail.

# Windows Live Mobile einrichten

Wenn Sie Windows Live Mobile zum ersten Mal verwenden, melden Sie sich mit Ihrer Windows Live-ID, d.h. der Adresse und dem Kennwort von Windows Live Mail oder Hotmail, an.

# Windows Live Mobile zum ersten Mal einrichten

- Tippen Sie auf Start > Programme > Windows Live.
- 2. Tippen Sie auf Bei Windows Live anmelden.
- Tippen Sie im nächsten Fenster auf die Links, um die Nutzungsbedingungen von Windows Live und die Microsoft-Hinweise zum Datenschutz zu lesen. Nachdem Sie dies gelesen haben, tippen Sie aufl Annehmen.
- Geben Sie Ihre Adresse und Ihr Kennwort von Windows Live Mail oder Hotmail ein, und wählen Sie die Option Kennwort speichern, und tippen Sie dann auf Weiter.
- Bestimmen Sie, ob die Suchleiste oder die Anwendungen von Windows Live im Heute-Fenster angezeigt werden sollen. Tippen Sie dann auf Weiter.

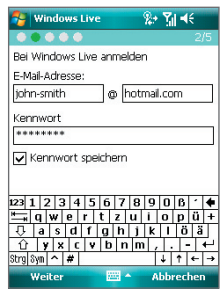

 Bestimmen Sie, welche Art von Information Sie online mit Ihrem Xda synchronisieren möchten.

Wenn Sie sich dafür entscheiden, **Kontakte und Messenger** zu synchronisieren, werden Ihre Online-Kontakte der Kontaktliste und Windows Live Messenger Mobile auf dem Xda hinzugefügt.

Wenn Sie sich dafür entscheiden, **E-Mail** zu synchronisieren, werden die Nachrichten in Windows Live Mail oder im Hotmail-Posteingang auf den Xda heruntergeladen.

- 7. Tippen Sie auf Weiter.
- Nachdem die Synchronisierung durchgeführt wurde, tippen Sie auf Fertig.

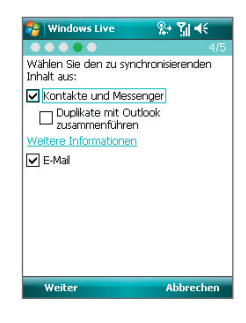

# Die Programmoberfläche von Windows Live Mobile

Auf der Hauptprogrammoberfläche von Windows Live Mobile sehen Sie eine Suchleiste, eine Navigationsleiste und einen Bereich, in dem Sie die Bildanzeige benutzerdefinieren können.

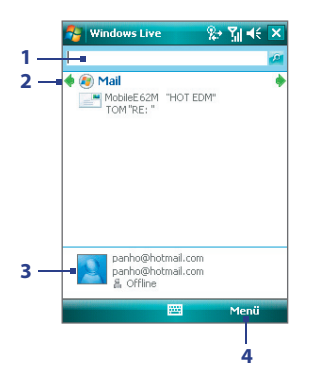

- Dies ist die Funktion Windows Live Search. Siehe "Die Live Search-Leiste" in diesem Kapitel, um weitere Einzelheiten zu erhalten.
- 2 Tippen Sie auf den linken oder rechten Pfeil, um zwischen Live Mail, Messenger und Sync-Status zu wechseln.
- 3 Tippen Sie hier, um auf Windows Live Messenger zuzugreifen. Siehe "Windows Live Messenger" in diesem Kapitel, um weitere Einzelheiten zu erhalten.
- 4 Tippen Sie auf **Menü**, um auf Einstellungen zuzugreifen und diese ggf. zu ändern.

#### 152 Windows Live verwenden

Wenn Sie sich dafür entscheiden, die Suchleiste und die Windows Live-Anwendungen im Heute-Fenster anzuzeigen, wenn Sie Windows Live einrichten, werden folgende Elemente im Heute-Fenster angezeigt:

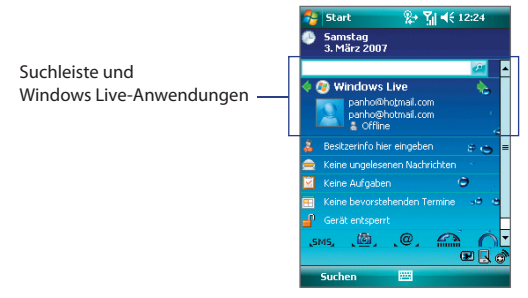

Um die Elemente anzuzeigen oder auszublenden, öffnen Sie Windows Live, und tippen Sie auf **Menü > Optionen > Optionen des Bildschirms "Heute"**.

# **Die Live Search-Leiste**

Mit Windows Live Search können Sie Informationen im Internet einfach auffinden. Diese Funktion ist in der Programmoberfläche von Windows Live Mobile interface integriert und erscheint als eine Suchleiste.

- 1. Geben Sie Stichworte in die Suchleiste ein.
- 2. Tippen Sie auf 🖉 oder Suchen.
- Internet Explorer Mobile wird gestartet, und es werden Links zu verwandten Websites angezeigt. Die Links werden in Kategorien organisiert.
  - Lokal. Ermöglicht Ihnen, eine lokale Suche durchzuführen, wenn Sie versuchen, einen bestimmten Ort oder eine bestimmte Straßenadresse aufzufinden.
  - Web. Zeigt die Ergebnisse einer Websuche an, d.h. Links zu allen relevanten Websites.

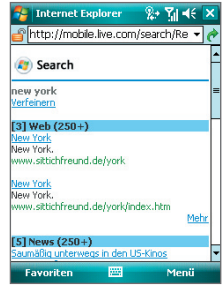

- Karten. Zeigt Links zu Websites, die Karten enthalten.
- Nachrichten. Zeigt Links zu Nachrichten.
- **Spaces**. Zeigt Links zu Interessen, Fotos und zahlreichen Informationen, die in Windows Live Spaces ausgestellt werden.

Hinweis Im Ergebnisfenster können nicht alle Kategorien angezeigt werden.

3. Gehen Sie durch die Kategorien, und tippen Sie auf einen Link, um zu der Website zu gelangen, auf der sich die gewünschten Informationen befinden.

# 9.2 Windows Live Messenger Mobile

Mit **Windows Live Messenger Mobile** können Sie Sofortnachrichten online senden und empfangen. Mit dieser mobilen Version von Windows Live Messenger können Sie die gleichen tollen Funktionen wie in der Desktop-Version benutzen. Hierzu gehört Folgendes:

- Sofortnachrichten in Form von Text und Sprache
- Mehrere Unterhaltungen gleichzeitig
- Emoticons hinzufügen
- Kontaktliste mit Präsenz
- Dateien mit Fotos senden und empfangen
- Status/Anzeigenamen ändern
- Kontakte nach Online-Status, Gruppen usw. anzeigen
- Nachrichten selbst dann senden, wenn ein Kontakt nicht online ist

Hinweis Bevor Sie Windows Live Messenger Mobile verwenden können, muss Ihr Xda mit dem Internet verbunden sein.

# Messenger starten und anmelden

# Windows Live Messenger Mobile öffnen

Gehen Sie auf eine der folgenden Weisen vor:

- Tippen Sie auf Start > Programme > Messenger.
- Tippen Sie im Windows Live- oder im Heute-Fenster auf den linken oder rechten Pfeil, bis **Messenger** zu sehen ist. Tippen Sie dann darauf.

#### An- und abmelden

- 1. Sie können sich anmelden, indem Sie im Messenger-Fenster auf Anmelden tippen.
- Wenn Sie sich zum ersten Mal anmelden, erscheint eine Meldung, in der Sie darauf hingewiesen werden, dass Ihre Messenger-Kontakte der Kontaktliste auf dem Xda hinzugefügt werden. Tippen Sie auf OK, um sie hinzuzufügen.

Das Anmelden kann je nach Verbindungsgeschwindigkeit einige Minuten dauern.

 Wenn Sie sich abmelden möchten, tippen Sie auf Menü > Abmelden. Ihr Status wechselt dann nach Offline.

# Windows Live-Kontakte hinzufügen

Sie können neue Windows Live-Kontakte in Messenger oder in Kontakte hinzufügen.

#### Windows Live-Kontakt in Messenger hinzufügen

- 1. Tippen Sie auf Menü > Neuen Kontakt hinzufügen.
- 2. Geben Sie die E-Mail-Adresse des Kontakts ein, und tippen Sie auf OK.

# Windows Live-Kontakt in Kontakte hinzufügen

- 1. Tippen Sie auf **Start > Kontakte**.
- 2. Tippen Sie auf **Neu** und dann auf **Windows Live**.
- 3. Geben Sie im Feld IM die E-Mail-Adresse des Kontakts ein, wobei es sich um eine Windows Live ID oder eine andere E-Mail-Adresse handeln kann.
- Tipp Bei Bedarf können Sie Informationen über den Kontakt eingeben. Dies ist nicht unbedingt nötig, wenn Sie mit dem Kontakt nur über Windows Live Messenger oder Live Mail kommunizieren.
- 4. Tippen Sie auf OK.
- 5. Folgen Sie den verbleibenden Anweisungen, um den neuen Kontakt der Kontaktliste von Windows Live hinzuzufügen.

#### Kontakt löschen

- Markieren Sie in Messenger den Kontakt, und tippen Sie auf Menü > Kontaktoptionen > Kontakt entfernen.
- 2. Bestimmen Sie, ob der Kontakt gesperrt werden soll.
- Bestimmen Sie, ob der Kontakt auch in der Kontaktliste von Xda gelöscht werden soll.
- 4. Tippen Sie auf OK.

# Sofortnachrichten senden

Sie können Sofortnachrichten mit Emoticons und sogar Sprachaufzeichnungen senden. Während Sie sich unterhalten, können Sie Dateien direkt in einem Nachrichtenfenster senden und empfangen. Sie können auch Unterhaltungen mit mehreren Kontakten führen und zwischen Nachrichtenfenstern wechseln, oder Sie können Teilnehmer zu einer Gesprächsrunde einladen.

# Unterhaltungen beginnen und beenden

1. Markieren Sie in der Kontaktliste einen Kontakt, und tippen Sie dann auf **IM senden**, um ein Nachrichtenfenster zu öffnen.

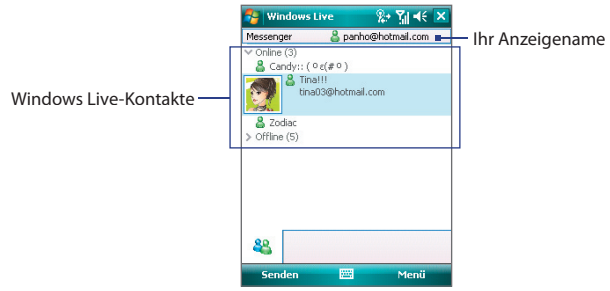

- 2. Senden Sie eine Sofortnachricht. Siehe "Sofortnachricht mit Emoticon senden" für weitere Einzelheiten.
- Wenn Sie eine Unterhaltung mit einem anderen Kontakt beginnen möchten, tippen Sie auf , um zur Kontaktliste zurückzugehen. Markieren Sie dann einen anderen Kontakt, und tippen Sie erneut auf IM senden. Es wird ein weiteres Nachrichtenfenster geöffnet.
- 4. Wenn Sie von einem Nachrichtenfenster zum anderen wechseln möchten, tippen Sie auf das Anzeigebild des Kontakts, mit dem Sie sich unterhalten möchten.

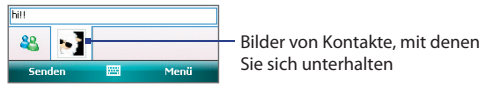

- Wenn Sie die aktuelle Unterhaltung mit einem Kontakt beenden möchten, tippen Sie auf Menü > Unterhaltung beenden.
- Um alle aktiven Unterhaltungen zu beenden, tippen Sie auf Menü > Alle Unterhaltungen beenden.

# Sofortnachricht mit Emoticon senden

- 1. Markieren Sie einen Kontakt, und beginnen Sie mit einer Unterhaltung.
- 2. Geben Sie Ihre Textnachricht in das Texteingabefeld des Nachrichtenfensters ein.
- Um ein Emoticon hinzuzufügen, tippen Sie auf Menü > Emoticon hinzufügen, und tippen Sie auf ein Emoticon in der Liste mit Emoticons.
- 4. Tippen Sie auf Senden.
- Tipps
   • Um eine Datei zu senden, tippen Sie auf Menü > Senden. Sie können ein Bild, eine Sprachaufzeichnung oder eine beliebige Datei senden.
  - Um einen oder mehrere Kontakte zur Teilnahme an einer Unterhaltung einzuladen, tippen Sie auf **Menü > Optionen > Teilnehmer hinzufügen**.

# Messenger einrichten

Während Sie sich in der Kontaktliste befinden, können Sie folgenden tun:

- Tippen Sie aufl Menü > Status ändern, um den aktuellen Status einzustellen (z.B. Beschäftigt, Mittagspause usw.), damit Ihre Kontakte erkennen können, ob Sie erreichbar sind oder nicht.
- Tippen Sie auf Menü > Darstellung ändern, um den Anzeigenamen zu ändern, eine persönliche Nachricht hinzuzufügen und Ihr Bild anzuzeigen.
- Tippen Sie aufl Menü > Sortieren nach, um die Kontakte nach Online-Status, Gruppen, Namen oder E-Mail-Adressen zu organisieren. Sie können Offlinekontakte in der Kontaktliste auch ausblenden.
- Tippen Sie auf **Optionen**, um weitere Einstellungen anzuzeigen.

# 9.3 Fotos zu Ihrem Windows Live Space senden

Wenn Sie Ihren eigenen Live-Space erstellt haben, können Sie Bilder nach Spaces hochladen.

# **Bilder nach Windows Live Space hochladen**

Gehen Sie auf eine der folgenden Weisen vor:

- 1. Tippen Sie auf Start > Programme > Bilder & Videos.
- 2. Wählen Sie ein Bild, und tippen Sie dann auf An meinen Space senden.

# Kapitel 10 Outlook mit Exchange Server verwenden

10.1 Xda mit dem Exchange Server synchronisieren
 10.2 Mit Firmen-E-Mails arbeiten
 10.3 Besprechungsanfragen verwalten
 10.4 Kontakte im Firmenverzeichnis verfinden
 10.5 E-Mail-Sicherheit

# 10.1 Xda mit dem Exchange Server synchronisieren

Wenn Sie Firmen-E-Mails und Besprechungszeitpläne stets auf dem neuesten Stand halten möchten, während Sie nicht im Büro sind, können Sie Ihren Xda drahtlos mit dem Internet verbinden und diese Informationen mit dem Exchange Server Ihrer Firma synchronisieren. Sie können ebenfalls jederzeit auf Ihr Firmenadressbuch zugreifen. Ihre Firma muss über einen Mail-Server verfügen, der Microsoft Exchange Server mit Exchange ActiveSync ausführt.

# Exchange Server-Einstellungen erhalten

Bevor Sie Informationen des Exchange Servers synchronisieren bzw. auf sie zugreifen können, müssen Sie den Namen des Exchange Servers und den Domänenamen des Mail-Servers Ihrer Firma kennen. Sie können diese Informationen von Ihrem Netzwerkverwalter erhalten, oder gehen Sie folgendermaßen vor, um sie im Firmencomputer zu finden.

- 1. Klicken Sie in Outlook auf Extras > E-Mail-Konten.
- 2. Wählen Sie Vorhandene E-Mail-Konten anzeigen oder bearbeiten.
- 3. Klicken Sie doppelt auf Microsoft Exchange Server.
- 4. Im Fenster Microsoft Exchange Server Einstellungen erscheint nun der Name des Exchange Servers.

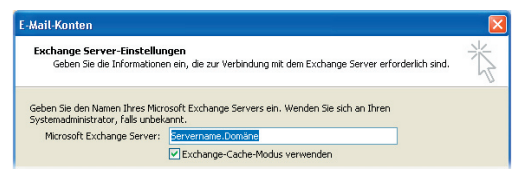

- Um den Domänennamen abzufragen, klicken Sie auf Start > Einstellungen > Systemsteuerung, und klicken Sie dann doppelt auf System.
- Klicken Sie im Dialogfeld Systemeigenschaften auf die Registerkarte Computername. Dort wird der Domänenname angezeigt.

| Systemeigensch                                                                                                    | aften                              |                        |            |             | ? 🛽       |
|----------------------------------------------------------------------------------------------------|------------------------------------|------------------------|------------|-------------|-----------|
| Systemwiederh                                                                                                    | erstellung                         | Autom                  | atische Up | idates      | Remote    |
| Allgemein                                                                                                    | Compute                            | ername Hard            |            | ware        | Erweitert |
| Folgende Informationen werden zur Erkennung des Computers im<br>Netzwerk verwendet.                                     |                                    |                        |            |             |           |
|                                                                                                    | Zum<br>Comp                        | Beispiel: "S<br>outer" | pielcompul | ter" oder " | Heikes    |
| Computername:                                                                                                    | Computername: hugo-huang-g. DOMÄNE |                        |            |             |           |
| Domäne:                                                                                                    | DOM                                | ÄNE                    |            |             |           |
| Klicken Sie auf "Netzwerkkennung", um sich einer<br>Domäne anzuschließen und ein lokales<br>Benutzerkonto zu erstellen. |                                    | Netzwe                 | erkkennung |             |           |
| Klicken Sie auf "<br>umzubenennen o<br>anzuschließen.                                                                   | Ändern", um d<br>oder sich einer   | iesen Comp<br>Domäne   | uter       | Än          | idem      |

# **Exchange Server-Verbindung einrichten**

Um eine Exchange Server-Verbindung auf dem Xda einzurichten, müssen Sie den Namen des Exchange Servers, den Domänennamen sowie den Benutzernamen und das Kennwort, das Sie im Büro verwenden, in den Xda eingeben.

Wenn Sie den Xda nicht mit einem PC synchronisiert haben, gehen Sie folgendermaßen vor, um eine Exchange Server-Verbindung herzustellen.

- 1. Tippen Sie auf **Start > Messaging**.
- 2. Tippen Sie auf Neues E-Mail-Konto.
- Geben Sie Ihre E-Mail-Adresse ein, und deaktivieren Sie die Option Versuchen, E-Mail-Server-Einstellungen automatisch aus dem Internet zu beziehen. Tippen Sie dann auf Weiter.
- 4. Wählen Sie Exchange Server in der Liste Ihr E-Mail-Anbieter, und tippen Sie dann auf Weiter.
- 5. Tippen Sie auf Weiter.
- Geben Sie unter Serveradresse den Namen des Exchange Servers ein, und tippen Sie auf Weiter.
- 7. Geben Sie den Benutzernamen, das Kennwort und den Domänenamen ein, und tippen Sie auf **Weiter**.
- Tipp Wenn Sie die Regeln zum Lösen von Synchronisierungskonflikten ändern möchten, tippen Sie auf **Erweitert**.

#### 160 Outlook mit Exchange Server verwenden

- 8. Markieren Sie die Kontrollfelder der Informationselemente, die mit Exchange Server synchronisiert werden sollen.
- Wenn Sie die Synchronisierungseinstellung f
  ür einen Informationstyp, z.B. E-Mail, 
  ändern m
  öchten, w
  ählen Sie den Informationstyp aus, und tippen Sie auf Einstellungen.

#### 10. Tippen Sie auf Fertig.

- Hinweis Wenn Sie zuvor bereits E-Mails mit dem PC synchronisiert haben, öffnen Sie ActiveSync auf dem Xda, und tippen Sie auf Menü > Serverquelle hinzufügen, um eine Verbindung zum Exchange Server herzustellen. Wenn Sie aufgefordert werden, Informationstypen für die Synchronisierung auszuwählen, müssen Sie die E-Mail-Option unter Windows PC deaktivieren, bevor Sie die E-Mail-Option unter Exchange Server auswählen können.
- Tipps Gehen Sie folgendermaßen vor, um Exchange Server-Einstellungen zu ändern:
  - Tippen Sie im Konto-W\u00e4hler-Fenster auf Men\u00fc > Optionen > Outlook
     E-mail.
  - Tippen Sie in der Nachrichtenliste auf Menü > Extras > Optionen > Outlook E-mail.
  - Tippen Sie in ActiveSync auf Menü > Server konfigurieren.

Wenn Sie die Informationstypen ändern möchten, die mit Exchange Server synchronisiert werden sollen, folgen Sie den gleichen Schritten wie beim Ändern der Informationstypen für die Synchronisierung mit dem PC in Kapitel 5.

# Synchronisierung starten

Bevor Sie beginnen, mit dem Exchange Server zu synchronisieren, stellen Sie sicher, dass auf dem Xda eine Datenverbindung zum Internet hergestellt wurde, so dass Sie eine drahtlose Synchronisierung durchführen können. Für ausführliche Informationen hierzu siehe Kapitel 8.

Nachdem Sie eine Verbindung zum Exchange Server hergestellt haben, beginnt Ihr Xda automatisch mit der Synchronisierung.

Sie können die Synchronisierung jederzeit manuell starten, indem Sie in ActiveSync auf **Synchronisieren** tippen.

Hinweis Wenn Sie Ihr Xda über USB oder Bluetooth mit einem Firmencomputer verbinden, können Sie diese Verbindung zum PC verwenden, um zum Netzwerk zu gelangen und Outlook-E-Mails und andere Informationen in Ihren Xda herunterzuladen.

# 10.2 Mit Firmen-E-Mails arbeiten

Ihr Xda bietet Ihnen direkten Zugriff auf Ihre Firmen-E-Mails und ermöglicht Ihnen, Nachrichten einfacher zu verwalten. Sie können einige oder alle der folgenden mobilen Messaging-Features, je nach Version des Exchange Servers, den Ihre Firma verwendet, benutzen. Erkundigen Sie sich hierüber bei Ihrem Netzwerk-Verwalter.

- Rufen Sie Sofort-E-Mails auf dem Xda ab, indem Sie Direct Push verwenden, oder einen Zeitplan f
  ür die Synchronisierung von Outlook erstellen.
- Verwenden Sie die Funktion Fetch Mail, um jeweils nur eine E-Mail-Nachricht herunterzuladen, ohne auf eine komplette Synchronisierung warten zu müssen.
- Suchen Sie aus der Entfernung nach einer E-Mail-Nachricht, die auf dem Exchange Server gespeichert ist.
- Filtern Sie Nachrichten, die in den Xda heruntergeladen werden.
- Kennzeichnen Sie Outlook-E-Mail-Nachrichten, die Sie auf dem Xda gespeichert haben.
- Beantworten Sie Nachrichten automatisch mit dem Status "Abwesend".
- Öffnen Sie Links zu SharePoint-Dokumenten.
- Empfangen und beantworten Sie IRM-geschützte E-Mails, oder leiten Sie sie weiter.
- Verschlüsseln Sie Nachrichten, und signieren Sie sie auf digitale Weise. (siehe "E-Mail-Sicherheit" für weitere Einzelheiten).

# Automatische Synchronisierung über Direct Push

Mit der Direct Push-Technologie (Push-E-Mail-Funktion) können Sie neue E-Mails sofort bei ihrem Eingang im Posteingang des Exchange Server auf dem Xda erhalten. Mit dieser Funktion werden Elemente, z.B. Kontakte, Kalender und Aufgaben, ebenfalls umgehend im Xda aktualisiert, wenn sie verändert oder wenn neue Einträge auf dem Exchange Server hinzugefügt wurden. Damit Direct Push funktionieren kann, müssen Sie für Ihren Xda eine GPRS-Verbindung einrichten.

#### 162 Outlook mit Exchange Server verwenden

Sie müssen jedoch zunächst eine vollständige Synchronisierung zwischen dem Xda und dem Exchange Server durchführen, damit Direct Push aktiviert werden kann.

Voraussetzungen Die Direct Push-Funktion kann nur dann auf dem Xda benutzt werden, wenn Ihre Firma Microsoft Exchange Server 2003 Service Pack 2 (SP2) mit Exchange ActiveSync oder einer neueren Version benutzt.

#### Direct Push über Comm Manager aktivieren

- 1. Tippen Sie im Heute-Fenster auf das Symbol für Comm Manager ( ).
- Tippen Sie im Comm Manager-Fenster auf die Taste Microsoft Direct Push. Die Taste Sieht dann so sieht dann so sieht dass Sie E-Mails sofort bei ihrem Eingang im Posteingang des Servers empfangen.

Wenn sich die Schaltfläche im Zustand Befindet, müssen Sie Ihre E-Mails auf manuelle Weise abrufen.

#### Direct Push über ActiveSync aktivieren

- 1. Tippen Sie in ActiveSync auf dem Xda auf **Menü > Zeitplan**.
- Wählen Sie in den Feldern Hauptzeit und Nebenzeit die Option Bei Elementeingang.

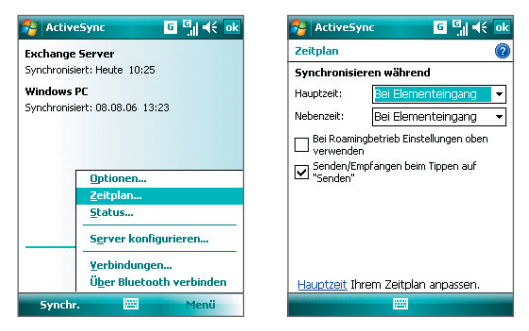

Hinweis Wenn die GPRS- und Wi-Fi-Verbindungen gleichzeitig aktiviert sind, verwendet die Direct Push-Funktion immer die GPRS-Verbindung. Dabei werden Kosten vom Netzbetreiber erhoben.

# Programmierte Synchronisierung

Wenn Sie nicht Direct Push verwenden möchten, können Sie einen Zeitplan für die Synchronisierung von Outlook-E-Mails und Informationen erstellen. Sie können festlegen, wie oft die Synchronisierung während der Spitzenzeiten (die normalerweise den Arbeitszeiten entsprechen), wenn das E-Mail-Volumen sehr hoch ist, und während der Normalzeiten, wenn das E-Mail-Volumen gering ist, durchgeführt werden soll.

- 1. Tippen Sie in ActiveSync auf dem Xda auf **Menü > Zeitplan**.
- Wählen Sie ein kürzeres Intervall im Feld Hauptzeit aus, damit Sie E-Mails häufiger abrufen können. Tippen Sie dann auf Weiter.
- 3. Wählen Sie im Feld Nebenzeit ein längeres Intervall.
- Tipp
   Um die Wochentage und Uhrzeiten für die Spitzen- und Normalzeiten festzulegen, tippen Sie auf Hauptzeit Ihrem Zeitplan anpassen.

# Sofortiges Herunterladen über Fetch Mail

Die Funktion **Fetch Mail** lädt eine komplette E-Mail sofort herunter, ohne dass Sie Senden/Empfangen durchführen müssen. Dies beschränkt das Download auf jeweils die E-Mail-Nachricht, die Sie herunterladen möchten, und Sie können so Kosten sparen.

#### Voraussetzungen Fetch Mail funktioniert nur auf dem Xda, wenn Ihre Firma Microsoft Exchange Server 2007 oder eine neuere Version benutzt.

- 1. Tippen Sie auf Start > Messaging > Outlook-E-Mail.
- 2. Tippen Sie auf die E-Mail-Nachricht, die Sie öffnen möchten.
- Standardmäßig werden nur die ersten 2KB der Nachricht gezeigt. Wenn Sie die komplette E-Mail herunterladen möchten, gehen Sie in der Nachricht ganz nach unten, und tippen Sie dann auf Rest dieser Nachricht abrufen.
- 4. Der Status des "Nachrichten-Downloads" wird angezeigt. Warten Sie, bis der Rest der Nachricht heruntergeladen wurde.
- Tipp Für Informationen über die Änderung der E-Mail-Synchronisierungsoptionen, z.B. anfängliche Downloadgröße für E-Mails, siehe "E-Mail-Einstellungen benutzerdefinieren" in Kapitel 7.

# Auf dem Exchange Server nach E-Mails suchen

Sie können auf Nachrichten zugreifen, die nicht auf dem Xda verfügbar sind, indem Sie die Microsoft Exchange Server Mailbox durchsuchen. Die Suchergebnisse werden heruntergeladen und im Ordner **Suchergebnisse** angezeigt.

#### Voraussetzungen

Ihre Firma muss **Microsoft Exchange Server 2007** oder eine neuere Version verwenden.

- Tippen Sie auf Start > Messaging > Outlook-E-Mail.
- Tippen Sie auf Menü > Extras > Server suchen.
- 3. Geben Sie in das Textfeld Suchen nach, das Stichwort für die Suche ein.
- Wählen Sie den Datenbereich von Nachrichten, die Sie durchsuchen möchten.
- Legen Sie in der Liste Suchen in fest, ob Sie nur den Posteingang, nur den Postausgang oder alle Ordner durchsuchen möchten.

| 🔧 Server durchsuchen 🛛 👬 🗲 🗙         |
|--------------------------------------|
| Kriteria für das Suchen nach E-Mails |
| Suchen nach:                         |
| flight details 🔹                     |
| Zeitraum:                            |
| Letzter Monat 🔹                      |
| Suchen in:                           |
| Posteingang 👻                        |
| Unterordner einschließen             |
|                                      |
|                                      |
|                                      |
|                                      |

6. Tippen Sie auf Suchen.

# Nachrichten kennzeichnen

Kennzeichen erinnern Sie daran, auf wichtige Punkte oder Anfragen in den Nachrichten zu achten. Das Kennzeichnen von Nachrichten, eine hilfreiche Funktion in Outlook E-Mail auf Desktop-Computern, kann auch in Outlook Mobile auf dem Xda vorgenommen werden. Sie können empfangene Nachrichten auf dem Xda kennzeichnen.

Voraussetzungen Kennzeichen werden nur aktiviert, wenn E-Mails mit Microsoft Exchange Server 2007 oder einer neueren Version synchronisiert werden. Kennzeichen werden aktiviert oder deaktiviert, wenn E-Mails mit früheren Versionen von Microsoft Exchange Server synchronisiert werden.

#### Nachricht kennzeichnen oder Kennzeichen entfernen

- Tippen Sie auf Start > Messaging > Outlook-E-Mail.
- 2. Markieren oder öffnen Sie eine Nachricht.
- Tippen Sie auf Menü > Nachverfolgung, und wählen Sie eine der folgenden Optionen:

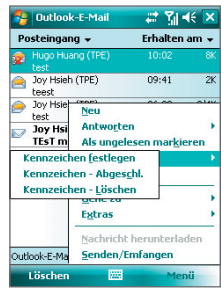

- Kennzeichen festlegen. Kennzeichnen Sie die Nachricht mit einer roten Flagge, um anzuzeigen, dass die Nachricht beachtet werden sollte.
- **Kennzeichen Abgeschlossen**. Markieren Sie die Nachricht mit einem Häkchen, um anzuzeigen, dass die Aufgabe bzw. Anfrage in der E-Mail bereits erledigt wurde.
- **Kennzeichen Löschen**. Entfernen Sie das Kennzeichen, um die Markierung der Nachricht aufzuheben.

Hinweis Erinnerungen für E-Mail-Nachrichten werden auf dem Xda angezeigt, wenn die Nachrichten mit Erinnerungen gekennzeichnet sind und mit dem Exchange Server synchronisiert werden.

# Automatische Antwort, wenn abwesend

Outlook Mobile ermöglicht Ihnen, Ihren Abwesend-Status abzurufen und zu ändern. Wie bei Outlook E-Mail auf einem Desktop-Computer auch sendet Outlook Mobile eine automatische Antwortnachricht, wenn Sie nicht anwesend sind.

#### Automatische Antwortnachrichten senden, wenn abwesend

- Tippen Sie auf Start > Messaging > Outlook-E-Mail.
- 2. Tippen Sie auf Menü > Extras > Abwesend.
- 3. Wählen Sie in der Liste Ich bin zurzeit die Option Abwesend.
- Geben Sie Ihre automatische Antwortnachricht ein, und tippen Sie dann auf Fertig.

| 🚰 Outlook-E                      | -Mail                      | 神る王          | IÉ    |
|----------------------------------|----------------------------|--------------|-------|
| Abwesenheits                     | -Assistent                 |              |       |
| Ich bin zurzeit:                 |                            |              |       |
| Anwesend                         |                            |              | -     |
| Folgende Antwo<br>jeden Absender | rt wird autor<br>gesendet: | natisch einm | al an |
| Geben Sie hie<br>Antwortnach     | r Ihre auto<br>icht ein.   | matische     | 4     |
|                                  |                            |              |       |
|                                  |                            |              |       |
|                                  |                            |              |       |
|                                  |                            |              |       |
| Fertig                           | -                          | Abbrec       | hen   |

# SharePoint-Dokumente anzeigen

Wenn Sie eine HTML-E-Mail erhalten, die eine Verknüpfung zu einem SharePoint-Dokument, z.B. einer PDF-, Word-, Excel- oder PowerPoint-Datei, enthält, können Sie auf die Verknüpfung tippen, um auf das Dokument zuzugreifen und es auf dem Xda anzuzeigen.

Voraussetzungen Ihre Firma muss Microsoft Exchange Server 2007 oder eine neuere Version verwenden.

# 10.3 Besprechungsanfragen verwalten

Wenn Sie Besprechungsanfragen festlegen und vom Xda aus senden, können Sie Personen zu einer Besprechung einladen und ihren Staus prüfen, um zu sehen, ob sie erreichbar sind.

Wenn Sie eine Besprechungsanfrage empfangen, können Sie antworten, indem Sie die Anfrage annehmen oder ablehnen. Die Besprechungsanfrage zeigt deutlich an, ob es überlappende oder benachbarte Besprechungen gibt.

Voraussetzung Ihre Firma muss Microsoft Exchange Server 2007 oder eine neuere Version verwenden.

#### Status eingeladener Personen prüfen

- 1. Tippen Sie auf **Start > Kalender**.
- **2.** Folgen Sie den Schritten unter "Besprechungsanfrage senden" in Kapitel 6, um unbedingt oder optional teilnehmende Personen einzuladen und Besprechungsanfragen zu senden.
- 3. Warten Sie darauf, dass die Personen antworten. Wenn Sie die Antworten der Teilnehmer erhalten, wird auch Ihr Kalender aktualisiert.
- Wenn Sie den Status der Personen pr
  üfen m
  öchten, die antworten, tippen Sie auf Start > Kalender, und tippen Sie dann auf die angesetzte Besprechung.
- 5. Tippen Sie in den Besprechungsdetails auf Teilnehmer.

#### Einer Besprechungsanfrage antworten

- Wenn Sie eine E-Mail mit einer Besprechungsanfrage empfangen, wird auf dem Xda eine Benachrichtigung angezeigt. Tippen Sie auf Ansicht, um die E-Mail zu öffnen.
- Tippen Sie auf Annehmen, um zu antworten und die Besprechungsanfrage anzunehmen. Oder tippen Sie auf Menü > Ablehnen, wenn Sie an der Besprechung nicht teilnehmen können.
- Tipps Bevor Sie antworten, können Sie Ihre Verfügbarkeit zum Zeitpunkt der Besprechung prüfen, indem Sie auf Kalender ansehen tippen.
  - Wenn die Zeit der Besprechung mit anderen Terminen überlappt, erscheint der Status "Planungskonflikt" oben auf der E-Mail.

 Bestimmen Sie, ob Sie die Antwort-E-Mail bearbeiten möchten, bevor Sie sie senden, und tippen Sie dann auf OK.

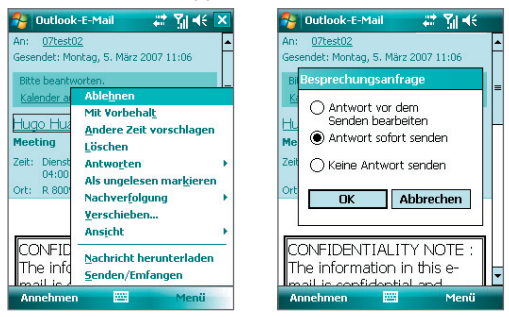

4. Wenn Sie die Besprechungsanfrage annehmen, wird sie automatisch als ein Termin dem Kalender auf dem Xda hinzufügefügt.

# 10.4 Kontakte im Firmenverzeichnis verfinden

Zusätzlich zu den Kontakten auf dem Xda können Sie auch auf die Kontaktinformationen eines Firmenverzeichnisses Ihrer Organisation zugreifen. Mit drahtlosem Zugang zum Firmenverzeichnis können Sie einfach Besprechungsanfragen und andere Nachrichten an beliebige Personen in Ihrer Firma senden.

Voraussetzung Zugriff auf das Firmenverzeichnis ist nur verfügbar, wenn Ihre Firma mit Microsoft Exchange Server 2003 SP2 oder einer neueren Version arbeitet und Sie die erste Synchronisierung mit Exchange Server durchgeführt haben.

- 1. Synchronisieren Sie das Gerät mit Exchange Server, wenn das zuvor noch nicht geschehen ist.
- 2. Führen Sie einen dieser Schritte aus:
  - Tippen Sie unter Kontakte auf Menü > Firmenverzeichnis.
  - Tippen Sie in einer neuen Nachricht auf das Feld An. Tippen Sie auf Menü > Empfänger hinzufügen, und tippen Sie dann auf Firmenverzeichnis.

Outlook mit Exchange Server verwenden 169

| 월 Outlook-                                                          | E-Mail 🛛 🐕 🍸                                                                                                    | <b>∙</b> € <mark>ok</mark> | 🐴 Kontakte                                                                                                    | # % € 🔀                                                                                                    |
|---------------------------------------------------------------------|----------------------------------------------------------------------------------------------------|----------------------------|----------------------------------------------------------------------------------------------------|----------------------------------------------------------------------------------------------------|
| Von: (Outlo<br>An:                                                  | ok-E-Mail)                                                                                                    |                            | Namen eingebe<br>#ab Bearbeite                                                                                          | n<br>:n<br>rzeichnis                                                                                                    |
| 123 1 2 3<br><sup>1</sup> → q w €<br>⊕ a s<br>↓ y x<br>Strg Sym ^ 4 | Empfänger hinzuf<br>Namen überprüfe<br>Einfügen<br>Kurztext<br>Als Entwurf speict<br>Rechtschreibung<br>Erstellen abbrech<br>Naghrichtenoptio | n<br>hern<br>en            | E Kontakt s<br>Kontakte<br>Kontakte<br>SIM-Mana<br>Ogtionen.<br>Anzeigen<br>Filter<br>Als vCard<br>MMS sent<br>Stimmker | enden  enden  iskopieren  iskopieren  isko |
| Senden                                                              |                                                                                                    | 1enü                       | Neu                                                                                                    | 🔤 Menü                                                                                                    |

- Tippen Sie bei einer Besprechungsanfrage unter Verwendung von Kalender auf **Teilnehmer**, und tippen Sie dann auf **Firmenverzeichnis** oben in der Liste.
- Geben Sie den vollen Namen des Kontakts oder einen Teil davon ein, und tippen Sie auf Suchen. Tippen Sie in der Liste mit Suchergebnissen auf einen Kontakt, um ihn auszuwählen.

| 🔧 Outlook-E-Mail 🛛 📰 🎢 帐 🗙                                          | 🐉 Outlook-E-Mail 🛛 📰 🎢 帐 🗙                                                                                                    |
|---------------------------------------------------------------------|----------------------------------------------------------------------------------------------------|
| Kontakt auswählen                                                   | Kontakt auswählen                                                                                                    |
| 07test 🗸                                                            | 07test 👻                                                                                                    |
| #ab cde fgh ijk Imn opg rst uvw xyz                                 | #ab cde fgh ijk imn opg rst uvw xyz                                                                                                    |
| Geben Sie Kontaktinformationen ein, und<br>tippen Sie auf "Suchen". | 07test0     07test02     07test03     07test03     07test04     07test04     07test05     05     07test05     05     07test06     07test06 |
| 123 1 2 3 4 5 6 7 8 9 0 6 ′<br>+                                    | Ortest 09     Ortest 10                                                                                                    |
| Suchen 🔤 🔶 Menü                                                     | Auswählen 🔤 Menü                                                                                                    |

Hinweise- Auf dem Xda muss eine Datenverbindung eingerichtet worden sein.

 Wenn folgende Informationen im Firmenverzeichnis der Organisation enthalten sind, können Sie sie abfragen: Vorname, Nachname, E-Mail-Name, Anzeigename, E-Mail-Adresse und Büroadresse.

# 10.5 E-Mail-Sicherheit

Windows Mobile auf dem Xda schützt Outlook E-Mails mit Secure/Multipurpose Internet Mail Extension (S/MIME), das ermöglicht, Nachrichten digital zu signieren und zu verschlüsseln.

Beim digitalen Signieren einer Nachricht wird diese mit dem Zertifikat, das den Autorisierungsschlüssel enthält, versehen. Dies ist für den Empfänger ein Nachweis, dass diese Nachricht von Ihnen stammt und nicht von einem Dritten geöffnet oder geändert wurde.

Verschlüsselung schützt Ihre Nachrichten, indem sie sie von lesbarem in verschlüsselten Text umwandelt und sie somit für Dritte unlesbar macht. Nur der Empfänger, der über den Autorisierungsschlüssel verfügt, kann die Nachricht entschlüsseln.

- Voraussetzung S/MIME-Verschlüsselung und digitale Signaturen für Windows Mobile-basierte Geräte sind nur im Exchange Server 2003 SP2 oder einer neueren Version enthalten, die S/MIME unterstützt. Wenn Sie keines dieser Produkte verwenden und noch keine Synchronisierung durchgeführt haben, sind diese Optionen nicht verfügbar.
- Hinweis Sie können eine Nachricht mit und auch ohne Zertifikat verschlüsseln. Wenn Sie jedoch eine verschlüsselte Nachricht lesen möchten, benötigen Sie ein gültiges Zertifikat, um diese zu entschlüsseln.

#### Neue Nachricht individuell signieren und verschlüsseln

- 1. Tippen Sie auf Start > Messaging > Outlook-E-Mail.
- 2. Tippen Sie auf Menü > Neu, um eine neue Nachricht zu erstellen.
- 3. Tippen Sie auf Menü > Nachrichtenoptionen.
- Legen Sie in der Liste Sicherheit fest, ob Sie die Nachricht nur verschlüsseln, nur signieren oder sowohl verschlüsseln als auch signieren möchten.
- 5. Tippen Sie auf OK.

# Digitale Signatur auf einer signierten Nachricht, die Sie empfangen, bestätigen

- 1. Öffnen Sie die Outlook-E-Mail-Nachricht, die digital signiert wurde.
- 2. Tippen Sie über der Nachricht auf Signaturstatus anzeigen.
- 3. Tippen Sie auf Menü > Sicherheitszertifikat überprüfen.

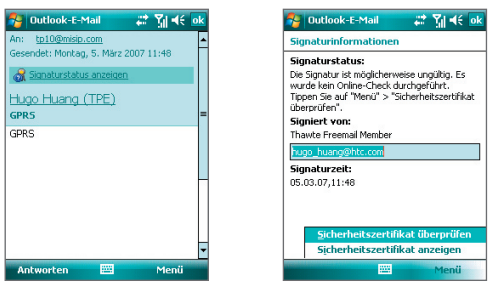

Wenn Sie sich Detailinformationen zum Zertifikat der E-Mail ansehen möchten, tippen Sie auf **Menü > Sicherheitszertifikat überprüfen**.

Hinweis Es gibt verschiedene Gründe dafür, dass eine digitale Signatur ungültig ist. Zum Beispiel ist es möglich, dass das Zertifikat des Absenders abgelaufen ist und vom Zertifikatsherausgeber aufgehoben wurde, oder dass der Server, der das Zertifikat prüfen soll, nicht verfügbar ist. Wenden Sie sich an den Absender, um dieses Problem zu erörtern.

#### Alle Nachrichten digital signieren und verschlüsseln

Sie können ActiveSync einrichten, um alle ausgehenden Nachrichten digital zu signieren und zu verschlüsseln. Um E-Mails erfolgreich signieren und verschlüsseln zu können, benötigen Sie ein gültiges Zertifikat.

- 1. Tippen Sie auf Start > Programme > ActiveSync.
- 2. Tippen Sie auf Menü > Optionen.
- 3. Wählen Sie den Informationstyp E-Mail, und tippen Sie auf Einstellungen. Tippen Sie im Fenster Synchronisierungsoptionen auf Erweitert.

| 🔧 ActiveSync 🛛 🖪 🗐 📢 ok                                    |
|------------------------------------------------------------|
| Optionen 📀                                                 |
| Wählen Sie die zu synchronisierenden<br>Informationen aus: |
| 😪 Microsoft Exchange                                       |
| ✓ & Kontakte                                               |
| 🖌 🖭 Kalender                                               |
| 🗹 🚖 E-Mail                                                 |
| 🗹 🗹 Aufgaben                                               |
| 🖳 Windows PC                                               |
| Sontakte                                                   |
| 🔲 🧾 Kalender                                               |
| 🗆 🔷 E-Mail                                                 |
|                                                            |
| Löschen Einstellungen                                      |
|                                                            |
|                                                            |

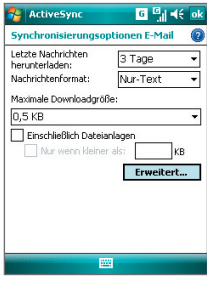

- 4. Führen Sie einen oder beide der folgenden Schritte aus:
  - Wenn alle ausgehenden E-Mails signiert werden sollen, so dass der Empfänger sicher sein kann, dass die E-Mails von Ihnen stammen und nicht verändert wurden, markieren Sie das Kontrollfeld Alle ausgehenden E-Mails signieren.
  - Wenn alle ausgehenden E-Mails verschlüsselt werden sollen, so dass der Inhalt nicht von Unbefugten gelesen werden kann, wählen Sie das Kontrollfeld Alle ausgehenden E-Mails verschlüsseln.
- Tippen Sie auf Sicherheitszertifikat auswählen, um ein Zertifikat auszuwählen, mit dem Sie die ausgehenden E-Mails signieren oder verschlüsseln können.

# Genehmigungen auf einer E-Mail-Nachricht einstellen

Eine andere Art, Ihre E-Mail-Nachrichten zu schützen, ist das Senden mit beschränkten Genehmigungen unter Verwendung von IRM (Information Rights Management).

#### Voraussetzung Dies funktioniert nur zusammen mit einem Microsoft Outlook E-Mail-Konto und wenn Ihre Firma RMS Server SP1 verwendet.

- 1. Tippen Sie auf Start > Messaging > Outlook-E-Mail.
- Erstellen Sie eine Nachricht, und tippen Sie dann auf Menü > Nachrichtenoptionen.
- 3. Wählen Sie unter Berechtigung eine der folgenden Optionen:
  - Um jedem zu erlauben, die Nachricht zu lesen, wählen Sie Unbeschränkter Zugriff.
  - Um zu vermeiden, dass die Nachricht weitergeleitet, gedruckt oder kopiert wird, wählen Sie Nicht weiterleiten.
- 4. Tippen Sie auf OK.
- Tipp Eine IRM-geschützte Nachricht, die Sie auf dem Xda empfangen, kann nur beantwortet oder weitergeleitet werden, wenn dies von der Nachricht zugelassen wird.

# Kapitel 11 Multimedia-Funktionen

11.1 Kamera verwenden 11.2 Bilder & Videos verwenden 11.3 Windows Media Player Mobile verwenden

# 11.1 Kamera verwenden

Fotografieren und Aufnehmen von Videoclips ist mit der im Xda eingebauten Kamera ganz einfach.

# Kamera-Fenster öffnen

- Tippen Sie auf Start > Programme > Kamera; oder
- Tippen Sie auf Start > Programme > Bilder & Videos > Kamera-Symbol; oder
- Drücken Sie die KAMERA-Taste Ihres Xda.

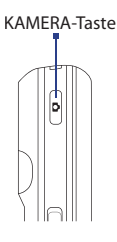

#### Kamerafunktion beenden

• Tippen Sie auf das Symbol **Beenden** ( 🗙 ) im Kamera-Fenster.

# Aufnahmemodi

Mit der Kamera Ihres Xda können Sie mit den verschiedenen vorkonfigurierten Funktionen flexibel Fotos und Videoclips aufnehmen. Die Kamera ist standardmäßig auf den Foto-Aufnahmemodus eingestellt. Oben links auf dem Display sehen Sie den aktiven Aufnahmemodus. Gehen Sie folgendermaßen vor, wenn Sie zu einem anderen Aufnahmemodus wechseln möchten:

- Tippen Sie auf oder im Kamera-Fenster.
- Drücken Sie links oder rechts auf die NAVIGATIONSSTEUERUNG.

Aufnahmemodus wählen.

Aktueller Aufnahmemodus.

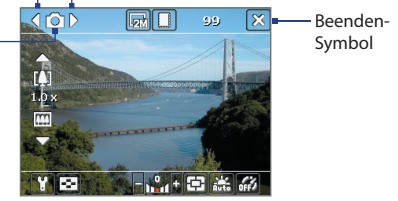

Die Kamera besitzt die folgenden Aufnahmemodi:

- Foto: Für die Aufnahme von Standardfotos.
- Video: Für die Aufnahme von Videoclips mit oder ohne Ton.
- MMS Video: Für die Aufnahme von Videoclips, die zum Versenden per MMS geeignet sind.
- Kontaktbild: Für die Aufnahme von Fotos, die Sie unmittelbar als Foto-ID einem Kontakt zuweisen können.
- Bildthema: Für die Aufnahme von Fotos mit Rahmen.
- **Sport**: Für die automatische Aufnahme von Fotos (3, 5, 7 oder 10).
- Mehrfach: Solange Sie auf die KAMERA-Taste Ihres Xda oder auf den Teil EINGABE der NAVIGATIONSSTEUERUNG drücken, wird eine Fotoserie (max. 30 Bilder) aufgenommen.

#### Unterstützte Dateiformate

Unter Verwendung der obigen Aufnahmemodi können Sie mit der Kamera Ihres Xda Dateien in den folgenden Formaten aufnehmen:

| Aufnahmetyp      | Format                                          |
|------------------|-------------------------------------------------|
| Standbild        | JPEG                                            |
| Video            | MPEG-4 (.mp4), Motion-JPEG (.avi), H.263 (.3gp) |
| MMS-Video        | H.263-Baseline (.3gp), MPEG-4 (.mp4)            |
| Sport / Mehrfach | JPEG                                            |

# Bedientasten der Kamera

Mit den folgenden Bedientasten können Sie Fotos und Videos aufnehmen sowie Einstellungen ändern.

#### Die KAMERA-Taste und die EINGABE-Taste

Drücken Sie auf die KAMERA-Taste Ihres Xda, um den Kamera-Bildschirm zu öffnen. Wenn das Fenster KAMERA bereits geöffnet ist, werden die KAMERA-Taste und die EINGABE-Taste als Auslöser verwendet.

 Drücken Sie auf die KAMERA-Taste oder auf die EINGABE-Taste, um ein Foto aufzunehmen.

#### 176 Multimedia-Funktionen

- Drücken Sie auf die KAMERA-Taste oder auf die EINGABE-Taste, um eine Videoaufnahme zu starten. Drücken Sie ein zweites Mal, um die Aufnahme zu stoppen.
- Drücken Sie bei der Aufnahme von Fotos f
  ür ein Bildthema auf die KAMERA-Taste oder auf die EINGABE-Taste.
- Wenn Sie im Sport-Modus aufeinander folgende Aufnahmen machen möchten, drücken Sie kurz auf die KAMERA-Taste oder die EINGABE-Taste, und folgen Sie dann mit dem Xda den Bewegungen des Aufnahmeobjekts.
- Drücken Sie etwas länger auf die KAMERA-Taste oder die EINGABE-Taste, wenn Sie im Merhfach-Modus mehrere aufeinanderfolgende Bilder aufnehmen möchten.

#### Die NAVIGATIONSSTEUERUNG

- Drücken Sie unten oder oben auf die NAVIGATIONSSTEUERUNG, um die Zoomstufe zu erhöhen oder zu verringern.
- Drücken Sie links oder rechts auf die NAVIGATIONSSTEUERUNG, um der Reihe nach zum vorherigen oder nächsten Aufnahmemodus zu gehen.

#### Steuerelemente und Anzeigen auf dem Display

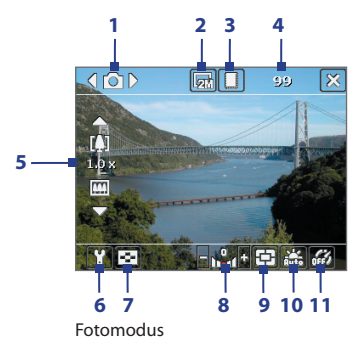

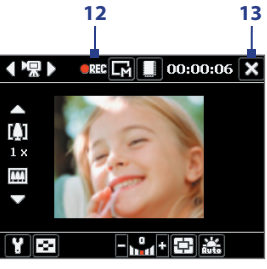

Videomodus

- 3 **Speicher**. Legen Sie hier fest, ob die Fotos und Videoclips im Speicher Ihres Xda ( □ ) oder auf der Speicherkarte ( □ ) gespeichert werden sollen.
- 4 Noch mögliche Aufnahmen. In den Modi Foto, Kontaktbild, Bildthema, Sport und Mehrfach zeigt dies die verbleibenden verfügbaren Aufnahmen von Bildern, die Sie basierend auf den aktuellen Einstellungen machen können. In den Modi Video und MMS-Video zeigt dies die verbleibende Zeit, die aufgenommen werden kann. Während Sie Video aufnehmen, zeigt dies die Aufnahmedauer an.
- 5 Zoom. Tippen auf den Oben-/Unten-Pfeil (▲ / ▲) oder Tippen auf / □ auf dem Display ermöglicht Ihnen, die Bildansicht zu vergrößern oder zu verkleinern.
- 6 Kameraeinstellungen. Tippen Sie auf das Symbol Extras ( ), um das Fenster Kameraeinstellungen zu öffnen.
- 7 Viewer. Tippen Sie auf das Viewer-Symbol ( 💽 ), um das Fenster Bilder & Videos zu öffnen.
- 8 Helligkeit. Tippen Sie auf das Minus/Plus-Symbol ( / ), um die Helligkeitsstufe zu verringern oder zu erhöhen.
- 9 Messmodus. Tippen Sie hier, um als Messmodus Mittenbetonte Messung ( ) oder Integralmessung ( ) einzustellen.
- 10 Weißabgleich. Wählen Sie eine der unterschiedlichen Weißabgleich-Einstellungen: Auto ( 💒 ), Tageslicht ( 💒 ), Nacht ( 💽 ), Glühbirne ( 🚉 ) und Neon ( )).
- **11 Selbstauslöser**. In den Aufnahmemodi Foto oder Kontaktbild haben Sie die Möglichkeit, den Selbstauslöser auf 2 Sekunden oder auf 10 Sekunden einzustellen oder auszuschalten. Sobald Sie auf die EINGABEoder KAMERA-Taste drücken, beginnt die Kamera herunterzuzählen und löst dann nach der festgelegten Zeit (2 oder 10 Sekunden) das Foto aus.

#### 178 Multimedia-Funktionen

- 12 Aufnahmesymbol. Während der Aufnahme eines Videos wird dieses rot blinkende Symbol angezeigt.
- 13 Beenden. Tippen Sie auf das Beenden-Symbol ( 🔀 ), um das Kameraprogramm zu beenden.
- 14 Fortschritt-**Anzeige**. In den Aufnahmemodi Foto, Kontaktbild, Bildthema, Sport und Mehrfach wird hier die Gesamtzahl aufeinander folgender Aufnahmen angezeigt.
- 15 Vorlagen-Auswahlsymbol. Tippen Sie im Modus Bildthema auf , um zwischen unterschiedlichen Vorlagen zu wechseln.

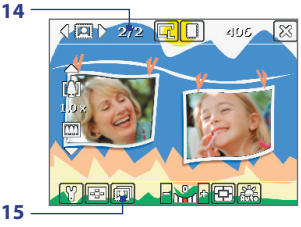

Bildthemamodus

# Fotoaufnahmemodi

Wenn Sie die Fotoaufnahmemodi wie Foto, Kontaktbild, Bildthema, Sport und Mehrfach verwenden, werden die Aufnahmen ausgelöst, wenn Sie auf die KAMERA-Taste Ihres Xda oder auf den EINGABE-Teil der NAVIGATIONSSTEUERUNG drücken. Fotos werden im JPEG-Format gespeichert.

Wenn Sie ein Bild im Aufnahmemodus Bildthema aufnehmen, können Sie eine voreingestellte Vorlage auswählen. Wenn Sie sich die Vorlagen ansehen und eine davon auswählen möchten, tippen Sie im Kamera-Fenster auf Je nach ausgewählter Vorlage können Sie für die Vorlage eins oder mehrere Fotos aufnehmen.

# **Aufnahmemodus Video**

Wenn Sie sich im Aufnahmemodus **Video** befinden, können Sie die Aufnahme starten, indem Sie auf die KAMERA-Taste oder die EINGABE-Taste drücken (mit oder ohne Ton). Um die Videoaufnahme zu stoppen, drücken Sie ein zweites Mal entweder auf die KAMERA-Taste oder die EINGABE-Taste. Ihr Xda zeigt standardmäßig das erste Einzelbild des Videoclips im Vorschaufenster an.

Bevor Sie einen Videoclip aufnehmen, können Sie die gewünschte Länge der Aufnahme in Form von Aufnahmedauer oder Dateigröße auf dem Fenster Kameraeinstellungen festlegen.

Videoclips können im Format MPEG-4 (.mp4), H.263 (.3gp) oder Motion-JPEG (.avi) gespeichert werden.

# Aufnahmemodus MMS-Video

Mit dem Aufnahmemodus **MMS-Video** ist es ganz einfach, eine Videodatei aufzunehmen und sie dann per MMS zu versenden. Drücken Sie auf EINGABE oder KAMERA, um die Aufnahme des Videoclips (mit oder ohne Ton) zu starten. Drücken Sie zum Stoppen der Aufnahme erneut auf die EINGABE- oder die KAMERA-Taste.

Die Aufnahmelänge für MMS-Video ist festgelegt. Die Aufnahme stoppt automatisch, nachdem die voreingestellte Länge erreicht wurde. Sie können die Aufnahme des Videos aber auch jederzeit manuell stoppen. Die Zeitanzeige oben rechts im Kamera-Fenster gibt das Zeitlimit an.

Sie können das Aufnahmeformat entweder als H.263 or MPEG-4 im Kameraeinstellungen-Fenster definieren; das ideale Format für MMS ist jedoch H.263 (3GPP). Nachdem Sie den Videoclip aufgenommen haben, tippen Sie auf 🖂 im Überprüfungsfenster, um die Datei per MMS zu senden.

#### 180 Multimedia-Funktionen

# Das Überprüfungsfenster

Nachdem Sie ein Foto oder einen Videoclip aufgenommen haben, können Sie das Bild oder den Videoclip im Überprüfungsfenster ansehen. Darüber hinaus können Sie auf die Symbole unten im Überprüfungsfenster tippen, um ein aufgenommenes Bild oder Video zu löschen, per E-Mail oder MMS zu senden usw.

#### Symbole des Überprüfungsfensters

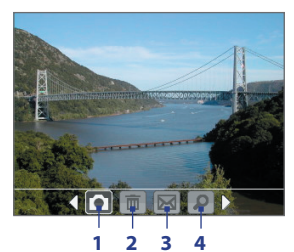

Modi Foto, Video, MMS-Video und Bildthema

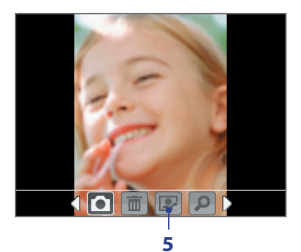

Aufnahmemodus Kontaktbild

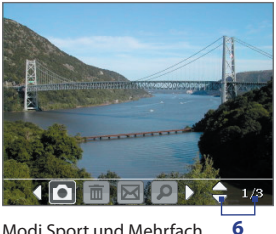

Modi Sport und Mehrfach

- **Zurück**. Tippen Sie auf 👩, um zum Kamera-Fenster zurückzugehen. 1
- 2 Löschen. Tippen Sie auf 📶, um das aufgenommene Bild oder Video zu löschen.
- 3 Senden. Tippen Sie auf 🕅 , um die Aufnahme per E-Mail oder MMS zu versenden.
- 4 Ansicht. Tippen Sie auf D, um das Bild im Programm Bilder & Videos anzusehen oder das aufgenommene Video in Windows Media Player Mobile abzuspielen.
- 5 Einem Kontakt zuweisen. Tippen Sie auf pum das Foto einem ausgewählten Kontakt zuzuweisen.
- 6 Durchsuchen. Nachdem Sie Fotos im Modus Sport oder Mehrfach aufgenommen haben, wird die Gesamtanzahl von der Reihe nach gemachten Aufnahmen unten rechts im Überprüfungsfenster angezeigt. Tippen Sie auf den Auf/Ab-Pfeil ( ➡), oder drücken Sie oben unten auf die NAVIGATIONSSTEUERUNG, um die Fotofolge zu durchblättern.

### Anzeigedauer für das Überprüfungsfenster einstellen

- 1. Tippen Sie auf 🛐 um das Kameraeinstellungen-Fenster aufzurufen.
- 2. Tippen Sie im Kameraeinstellungen-Fenster auf 🔢 Auf dem Display erscheint das Menü Erweitert.
- 3. Tippen Sie auf **Ansichtdauer**, und tippen Sie dann auf die Dauer, die das Überprüfungsfenster auf dem Display angezeigt werden soll.

### Zoomen

Bevor Sie ein Foto oder einen Videoclip aufnehmen, können Sie das Aufnahmemotiv vergrößern, um das Aufnahmeobjekt näher "heranzuholen", oder verkleinern und damit weiter in den Hintergrund rücken. Verwenden Sie in allen Aufnahmemodi die NAVIGATIONSSTEUERUNG Ihres Xda, oder tippen Sie auf den Auf-Pfeil über der Zoomverhältnis-Anzeige, um die Ansicht des Objekts zu vergrößern. Wenn das Limit für die Vergrößerung erreicht ist, hören Sie einen Signalton. Um aus dem Bild herauszuzoomen, drücken Sie unten auf die NAVIGATIONSSTEUERUNG, oder tippen Sie auf den Ab-Pfeil. Der Zoombereich der Kamera für ein Bild oder einen Videoclip hängt von Aufnahmemodus und Aufnahmegröße ab.

### Zoombereich

Der Zoombereich der Kamera für ein Bild oder einen Videoclip hängt von Aufnahmemodus und Aufnahmegröße ab. Die folgende Tabelle gibt Ihnen einen Überblick.

| Aufnahmemodus | Aufnahmegröße-Einstellung               | Zoombereich                                                     |
|---------------|-----------------------------------------|-----------------------------------------------------------------|
| Foto          | 2M (1600 x 1200)                        | Kein Zoom verfügbar                                             |
|               | 1M (1280 x 960)                         | 1,0x bis 2,0x                                                   |
|               | Groß (640 x 480)                        | 1,0x bis 2,0x                                                   |
|               | Mittel (320 x 240)                      | 1,0x bis 4,0x                                                   |
|               | Klein (160 x 120)                       | 1,0x bis 10,0x                                                  |
|               |                                         |                                                                 |
| Aufnahmemodus | Aufnahmegröße-Einstellung               | Zoombereich                                                     |
| Video         | Mittel (176 x 144)                      | 1x und 2x                                                       |
|               | Klein (128 x 96)                        | 1x und 2x                                                       |
| MMS-Video     | Mittel (176 x 144)                      | 1x und 2x                                                       |
|               | Klein (128 x 96)                        | 1x und 2x                                                       |
| Kontaktbild   | Groß (480 x 640)                        | 1,0x bis 2,0x                                                   |
|               | Mittel (240 x 320)                      | 1,0x bis 4,0x                                                   |
|               | Klein (120 x 160)                       | 1,0x bis 4,0x                                                   |
| Bildthema     | Durch die aktuelle Vorlage<br>bestimmt. | Richtet sich nach der<br>Größe der aktuell<br>geladenen Vorlage |
| Sport         | Groß (640 x 480)                        | 1x und 2x                                                       |
|               | Mittel (320 x 240)                      | 1x, 2x und 4x                                                   |
|               | Klein (160 x 120)                       | 1x, 2x, 4x und 8x                                               |
| Mehrfach      | Groß (640 x 480)                        | 1x und 2x                                                       |
|               | Mittel (320 x 240)                      | 1x, 2x und 4x                                                   |
|               | Klein (160 x 120)                       | 1x, 2x, 4x und 8x                                               |

Hinweis Die verfügbaren Aufnahmegrößen hängen bei bestimmten Aufnahmeformaten auch vom Aufnahmemodus ab. Der Zoombereich wird basierend auf dem folgenden Verhältnis berechnet:

- 1,0x = Normale Größe (kein Zoom)
- 2,0x = Doppelte Größe
- 4,0x = Vierfache Größe
- 8,0x = Achtfache Größe
- 10,0x = Zehnfache Größe

## Kameraeinstellungen-Fenster

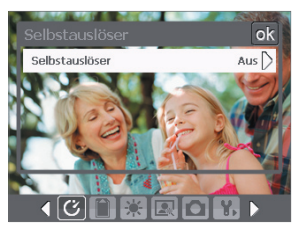

Während der Aufnahme eines Fotos oder Videoclips können Sie bei jeder beliebigen Aufnahmefunktion auf das **Extras**-Symbol ( M) itipen, um das Fenster Kameraeinstellungen aufzurufen. Im Kameraeinstellungen-Fenster können Sie Aufnahmeeinstellungen konfigurieren.

Fenster Kameraeinstellungen im Fotomodus

Wenn Sie auf die Symbole unten im Kameraeinstellungen-Fenster tippen, erscheinen unterschiedliche Menüs. Einige Menüs und Optionen stehen u.U. nur in bestimmten Aufnahmemodi zur Verfügung.

### Im Kameraeinstellungen-Fenster navigieren

Zum Navigieren im Kameraeinstellungen-Fenster können Sie entweder auf das Display tippen oder auf die NAVIGATIONSSTEUERUNG drücken.

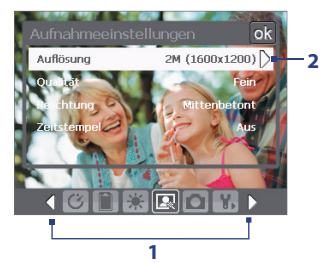

2 Tippen Sie auf einen Eintrag in diesem Menü, um das dazugehörige Untermenü mit allen verfügbaren Einstellungen aufzurufen.

Oder drücken Sie oben/unten auf die NAVIGATIONSSTEUERUNG, um eine Option auszuwählen und drücken Sie rechtsaufdioeNAVIGATIONSSTEUERUNG, um das Untermenü zu öffnen.

 Tippen Sie auf ein Symbol, um das gewünschte Menü direkt anzuzeigen. Sie können auch auf den linken/rechten Pfeil ( / ) ippen, um durch die untere Symbolleiste zu gehen, bis Sie zum gewünschten Menü gelangt sind.

Wenn Sie die Navigationssteuerung verwenden, drücken Sie unten/oben auf die Steuerung, um die untere Symbolleiste auf dem Display zu markieren. Drücken Sie dann links/rechts auf die NAVIGATIONSSTEUERUNG, um zum Symbol des gewünschten Menüs zu gelangen. Wenn das gewünschte Menü angezeigt wird, drücken Sie oben/unten auf die NAVIGATIONSSTEUERUNG, um die Menüoption zu markieren.

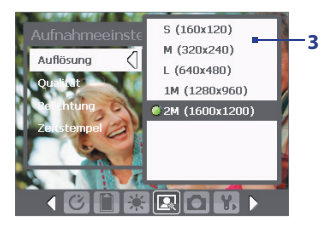

3 Tippen Sie hier, um eine Einstellung auszuwählen und das Untermenü zu schließen.

Sie können auch durch Drücken oben/ unten auf die NAVIGATIONSSTEUERUNG eine Einstellung wählen und dann durch Drücken links auf die NAVIGATIONSSTEUERUNG das Untermenü schließen.

Für weitere Informationen zu den verschiedenen Menüs und Einstellungen siehe die folgenden Abschnitte.

### C Menü Selbstauslöser

 Selbstauslöser. Hier können Sie die Selbstauslöserfunktion einstellen: Aus, 2 Sekunden und 10 Sekunden. Bei 2 und 10 Sekunden wird die Aufnahme, nachdem Sie auf die Taste KAMERA oder EINGABE gedrückt haben, erst nach der festgelegten Zeit ausgelöst.

### 🔝 Menü Vorlage

 Vorlage. W\u00e4hlen Sie eine Vorlage aus (nur im Modus Bildthema m\u00f6glich).

### Menü Sport-/Mehrfach-Einstellungen

- Aufnahmegeschwindigkeit. Legt das Intervall zwischen Aufnahmen fest. Schnell nimmt Fotos nacheinander in kurzen Abständen auf.
- Momentaufnahmen. Legen Sie die Anzahl von aufeinander folgenden Aufnahmen fest (nur im Modus Sport möglich).

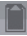

### Menü Speicher

 Speicher. Bestimmen Sie, wo Sie Ihre Dateien speichern möchten. Sie können die Dateien entweder im Hauptspeicher oder auf einer Speicherkarte speichern.

#### Menü Umgebung

- Weißabgleich. Wählen Sie einen Einstellungstyp für Weißabgleich, z.B. Leuchtend, Nacht usw., aus, der sich für die Lichtbedingungen eignet.
- **Effekt**. Wählen Sie einen Spezialeffekt, z.B. Graustufe, Sepia usw., der auf Ihre Fotos oder Videoclips angewandt wird.

### Menü Aufnahmeeinstellungen

- Auflösung. Wählen Sie die gewünschte Bild- oder Videogröße aus.
- Qualität. Wählen Sie die Stufe für die JPEG-Bildqualität für alle aufgenommen Standbilder. Sie können unter Einfach, Normal, Fein und Superfein auswählen.
- Messmodus. Wählen Sie einen Messmodus, um der Kamera zu ermöglichen, die Menge an Licht in der Mitte des Bilds und um das Bild herum zu messen und den bestmöglichen Belichtungswert vor der Aufnahme zu berechnen. Wählen Sie entweder Mittenbetonte Messung, um das Licht in der Mitte des Bildes zu messen, oder Integralmessung, um das Licht in den Bereichen um das Bild herum zu messen.
- Zeitstempel (Modi Foto, Sport und Mehrfach). Bestimmen Sie, ob Sie das Aufnahmedatum und die Uhrzeit in aufgenommene Fotos einfügen möchten.

### Menü Aufnahmemodus

 Modus. Wechseln Sie zwischen unterschiedlichen Aufnahmemodi, z.B. Foto, Video, Kontaktbild usw. Für weitere Informationen über diese Modi siehe "Aufnahmemodi" weiter oben in diesem Kapitel.

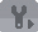

## 👯 Menü Erweitert

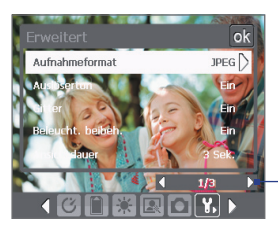

Tippen Sie auf dieser Leiste auf die Pfeile nach links/rechts, um zwischen den Menüseiten des Menüs Frweitert zu wechseln

Wenn Sie die NAVIGATIONSSTELLERUNG verwenden, drücken Sie oben/unten auf die Steuerung, um diese Leiste zu markieren. Drücken Sie dann links/rechts auf die NAVIGATIONSSTEUERUNG, um zwischen den Menütasten zu wechseln.

- Aufnahmeformat. Wählen Sie das gewünschte Aufnahme-Dateiformat • aus.
- Auslöserton, Bestimmen Sie, ob die Kamera einen Signalton auslöst, wenn Sie auf die Taste EINGABE oder KAMERA drücken, um Fotos oder Videoclips aufzunehmen.
- Gitter (nur für Modus Foto). Bestimmen Sie, ob im Kamera-Fenster ein • Gitter angezeigt werden soll oder nicht. Gitterlinien helfen Ihnen dabei, Ihr Motiv einfacher und genauer im Bild zu zentrieren.

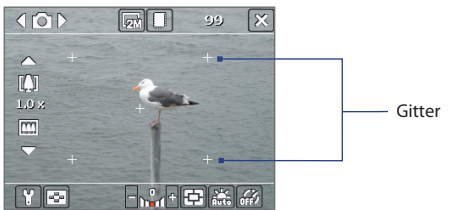

- Beleuchtung beibehalten. Bestimmen Sie, ob die Beleuchtung ein-• oder ausgeschaltet werden soll, während Sie die Kamera verwenden. Dies übergeht die Beleuchtungseinstellungen des Xda, während Sie die Kamera verwenden.
- Ansichtdauer. Stellen Sie eine Zeit für die Anzeige des aufgenommenen Bilds/Videos im Überprüfungsfenster ein, bevor es automatisch gespeichert wird und Sie zum Live-Kamera-Fenster zurückkehren. Wählen Sie Unbegrenzt, falls Sie keine Zeitbeschränkung verwenden möchten. Wählen Sie Keine Überprüfung, um nach der Aufnahme direkt zum Live-Kamera-Fenster zurückzukehren.

- Flimmer-Anpassung. Wenn Sie Innenaufnahmen machen, kann Flimmern im Kamerafenster durch Inkonsistenzen zwischen der vertikalen Scan-Rate der Kameranazeige und der Flimmerfrequenz von Neonlicht hervorgerufen werden. Um das Flimmern zu reduzieren, können Sie die Flimmer-Anpassung auf Auto oder die passende Frequenz (50Hz oder 60Hz) des Landes einstellen, in dem Sie Ihren Xda benutzen.
- Aufnehme. W\u00e4hlen Sie Ein, um Audio zusammen mit den Videoclips aufzunehmen. Standardm\u00e4\u00dfig ist diese Option eingestellt. Falls Sie Aus ausw\u00e4hlen und einen Videoclip aufnehmen, wird der Clip ohne Ton aufgenommen.
- Präfixtyp. Bestimmen Sie, wie aufgenommene Bilder und Videoclips benannt werden sollen. Wenn Sie die Option Standard wählen, trägt jede neu aufgenommene Datei die Bezeichnung "IMAGE" oder "VIDEO". Daran wird eine laufende Nummer angehängt, z.B. IMAGE\_001.jpg. Sie können auch festlegen, dass an den Dateinamen entweder das aktuelle Datum bzw. Datum & Zeit angehängt wird.
- Zähler. Standardmäßig werden neu aufgenommene Bild- oder Videodateien mit einem Präfix und einer fortlaufenden Nummer, z.B. 001, 002 usw. benannt. Wenn Sie die Nummerierung für Ihre aufgenommenen Dateien auf "001" zurücksetzen möchten, wählen Sie Zurücksetzen.
- Aufnahmebeschränkung. Bestimmen Sie die maximale Zeit oder Dateigröße für die Aufnahme.
- Themenordner (nur im Bildthema-Modus). Standardmäßig werden Vorlagen im Ordner \Eigene Dokumente\Vorlagen im Hauptspeicher Ihres Xda gespeichert. Wenn Sie einige Vorlagen (über Datei-Explorer) auf die Speicherkarte übertragen haben, stellen Sie diese Option auf Hauptspeicher + Karte ein, um anzugeben, dass sich Vorlagen sowohl im Hauptspeicher als auch auf der Speicherkarte befinden.
- Einstellen. Diese Option ermöglicht Ihnen, die Eigenschaften der Kameraanzeige, einschließlich Kontrast, Sättigung, Farbton und Schärfe, einzustellen.

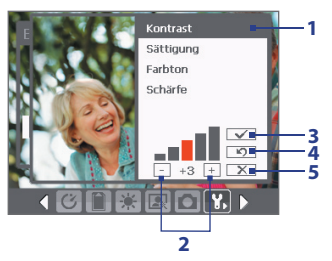

- Tippen Sie im Untermenü auf den Menüeintrag, der geändert werden soll. Oder drücken Sie oben/unten auf die NAVIGATIONSSTEUERUNG, und wählen Sie einen Eintrag aus.
- 2 Um einen Wert zu erhöhen/verringern, tippen Sie auf das Plus-/Minus-Symbol, oder drücken Sie links/rechts auf die NAVIGATIONSSTEUERUNG. Die geänderten Einstellungen werden im Live-Kamera-Fenster sofort sichtbar.
- 3 Tippen Sie hier, um die Einstellungen zu speichern und das Untermenü zu schließen.
- 4 Tippen Sie hier, um alle Einstellungen auf die Standardwerte zurückzusetzen.
- 5 Tippen Sie hier, um das Untermenü zu schließen, ohne die Änderungen zu übernehmen oder zu speichern.

## 11.2 Bilder & Videos verwenden

Im Programm **Bilder & Videos** können Sie auf Ihrem Xda die Bilder und Videoclips der folgenden Formate sammeln, organisieren und sortieren.

| Dateityp             | Dateierweiterungen         |
|----------------------|----------------------------|
| Bild                 | *.bmp, *.jpg, *.gif        |
| <b>GIF-Animation</b> | *.gif                      |
| Video                | *.avi, *.wmv, *.mp4, *.3gp |

Sie können sich die Bilder als Bildschirmpräsentation ansehen, sie auf andere Geräte übertragen, per E-Mail versenden, sie bearbeiten oder als Hintergrund für das Heute-Fenster verwenden.

### Bilder, GIF-Animationsdateien und Videoclips auf Ihren Xda kopieren

Sie können Bilder, GIF-Animationsdateien und Videodateien von einem PC kopieren und sie sich auf Ihrem Xda ansehen.

 Kopieren Sie die Bilder, GIF-Animationsdateien und Videodateien von einem PC oder einer Speicherkarte in den Ordner Eigene Bilder auf Ihrem Xda. (Die Videodateien können Sie auch in den Ordner Eigene Videos kopieren.)

Für weitere Informationen über das Kopieren von Dateien von einem PC auf Ihren Xda siehe die ActiveSync-Hilfe auf dem PC.

Hinweis Sie können Bilder, GIF-Animationsdateien und Videodateien auch mit einer Speicherkarte von einem PC auf Ihren Xda kopieren. Setzen Sie die Speicherkarte in den Speicherkarteneinschub des Xda ein, und kopieren Sie die Dateien vom PC in den Ordner, den Sie auf der Speicherkarte erstellt haben.

### **Bilder ansehen**

- Tippen Sie auf Start > Programme > Bilder & Videos. Die Bilder im Ordner Eigene Bilder werden standardmäßig als Miniaturbilder angezeigt.

### **GIF-Animationsdateien wiedergeben**

- 1. Tippen Sie auf Start > Programme > Bilder & Videos.

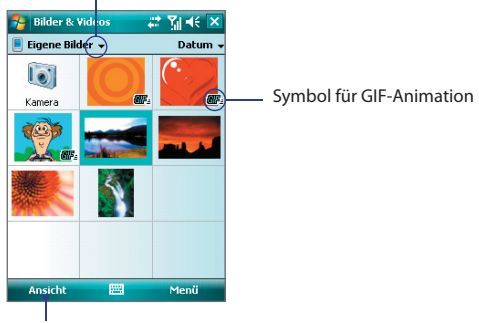

Der nach unten zeigende Pfeil

Tippen Sie hier, um das markierte Bild anzuzeigen.

### Videos mit Audio abspielen

- Tippen Sie auf Start > Programme > Bilder & Videos. Standardmäßig wird der Inhalt des Ordners Eigene Bilder angezeigt.
- Wenn Sie die aufgenommenen Videos aufrufen möchten, tippen Sie auf den nach unten zeigenden Pfeil (▼) neben dem Ordner Eigene Bilder und tippen Sie auf Eigene Dokumente > Eigene Videos. Videoclips werden standardmäßig als Miniaturbilder angezeigt und sie erscheinen mit einem Filmkamerasymbol (<sup>™</sup>).

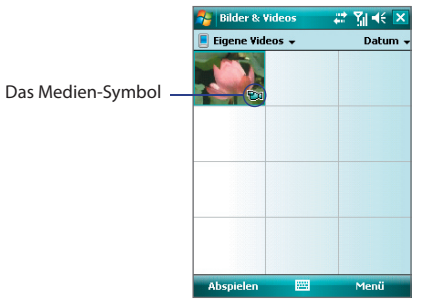

 Tippen Sie auf ein Video, um es mit Windows Media Player Mobile abzuspielen.

### Bildschirmpräsentationen ansehen

Sie können Bilder als eine Bildschirmpräsentation auf Ihrem Xda ansehen. Bilder werden in der Vollbildansicht nacheinander mit jeweils 5 Sekunden Abstand angezeigt.

- 1. Tippen Sie auf Start > Programme > Bilder & Videos.
- 2. Tippen Sie auf Menü > Bildschirmpräsentation.
- Hinweis Sie können festlegen, in welcher Größe die Bilder bei der Bildschirmpräsentation wiedergegeben werden sollen. Tippen Sie auf **Menü > Optionen**, und tippen Sie dann auf der Registerkarte **Bildschirmpräsentation** auf **Bilder im Hochformat** oder **Bilder im Querformat**.

Tippen Sie auf das Display, um die Symbolleiste der Bildschirmpräsentation anzuzeigen, die Sie verwenden können, um die Bildschirmpräsentation zu stoppen oder zu pausieren, die Ansicht zu drehen und vieles mehr.

### **Bilder und Videoclips sortieren**

Wenn Sie eine große Anzahl von Bildern und Videoclips auf Ihrem Xda speichern, kann es für ein leichtes Auffinden bestimmter Dateien hilfreich sein, diese zu sortieren. Sie können die Dateien nach Name, Datum und Größe sortieren.

- 1. Tippen Sie auf Start > Programme > Bilder & Videos.

### Bild oder Videoclip löschen

Um ein Bild oder einen Videoclip zu entfernen, führen Sie einen der folgenden Schritte aus:

- Wählen Sie ein Bild oder einen Videoclip im Fenster Bilder & Videos, und tippen Sie aufl Menü > Löschen.
- Tippen Sie etwas länger auf das Miniaturbild des Fotos, das gelöscht werden soll, und tippen Sie dann auf **Löschen**.

Tippen Sie auf Ja, um den Löschvorgang zu bestätigen.

### **Bild bearbeiten**

Sie können Bilder drehen, zuschneiden und die Helligkeit, Farben und den Kontrast ändern.

- 1. Tippen Sie auf Start > Programme > Bilder & Videos.
- 2. Tippen Sie auf das Bild, das bearbeitet werden soll.
- Tippen Sie auf Menü > Bearbeiten, und gehen Sie dann folgendermaßen vor:
  - Um ein Bild um 90° im Uhrzeigersinn zu drehen, tippen Sie auf Drehen.
  - Wenn Sie ein Bild zuschneiden möchten, tippen Sie auf **Menü** > **Zuschneiden**. Markieren Sie dann den Bereich, der zugeschnitten werden soll, durch Antippen und Ziehen. Tippen Sie im Feld, um das Zuschneiden durchzuführen, und tippen Sie außerhalb des Felds, um das Zuschneiden abzubrechen.
  - Wenn Sie die Helligkeit und Kontraststufen eines Bildes einstellen möchten, tippen Sie aufi Menü > AutoKorrektur.
- Hinweis Um einen Bearbeitungsschritt rückgängig zu machen, klicken Sie auf Menü > Rückgängig. Wenn Sie alle nicht gespeicherten Bearbeitungen, die Sie am Bild vorgenommen haben, verwerfen möchten, tippen Sie auf Wiederherstellen.

### Bild als Hintergrund für das Heute-Fenster einrichten

Sie können Bilder als Hintergrund für das Heute-Fenster verwenden.

- 1. Tippen Sie auf Start > Programme > Bilder & Videos.
- 2. Wählen Sie das Bild aus, das als Hintergrund verwendet werden soll.
- 3. Tippen Sie auf Menü > Hintergrundbild für "Heute".
- Wählen Sie unter Transparenz einen höheren Prozentsatz, wenn das Bild transparenter sein soll, und einen niedrigeren Prozentsatz, wenn das Bild weniger transparent sein soll.
- 5. Tippen Sie auf OK.

### **Bilder und Videoclips per E-Mail senden**

Sie können Bilder und Videoclips per E-Mail an andere Geräte versenden.

1. Zunächst müssen Sie Messaging einrichten, um Nachrichten senden und empfangen zu können.

- 2. Wählen Sie im entsprechenden Programm das Element aus, das Sie versenden möchten.
- 3. Tippen Sie auf **Menü > Senden**, und wählen Sie ein Konto (z.B. Outlook-E-Mail oder MMS) aus, um das angehängte Element zu senden.
- 4. Eine neue Nachricht wird erstellt, wobei das Foto oder der Videoclip als Anhang hinzugefügt wird.
- Geben Sie nun den Namen und einen Betreff ein, und klicken Sie auf Senden. Die Nachricht wird beim nächsten Mal gesendet, wenn Sie Ihren Xda synchronisieren.

Hinweis Bilder und Videoclips werden automatisch gespeichert, bevor sie gesendet werden.

### Bilder zu Kontakten zuweisen

Sie können einem Kontakt ein Bild zuweisen, so dass Sie den Kontakt jederzeit ganz einfach zuordnen können.

- 1. Tippen Sie auf Start > Programme > Bilder & Videos.
- 2. Wählen Sie das Bild aus, das Sie einem Kontakt zuweisen möchten.
- 3. Tippen Sie auf Menü > In Kontakt speichern.
- 4. Tippen Sie auf den Kontakt, oder navigieren Sie dorthin, und tippen Sie auf **Auswählen**, um den Kontakt aus der Kontaktliste zu wählen.

### Weitere Bildeinstellungen definieren

- 1. Tippen Sie auf Start > Programme > Bilder & Videos.
- 2. Wählen Sie das Bild aus, für das Sie die weiteren Einstellungen konfigurieren möchten.
- Tippen Sie auf Menü > Optionen. Auf dem Display erscheint das Fenster Optionen, mit dem Sie:
  - die Auflösung eines Bilds so reduzieren können, dass es als E-Mail schneller versendet werden kann.
  - die Drehrichtung für die Funktion Drehen ändern können.
  - die Ansichtseinstellungen für Bildschirmpräsentationen konfigurieren und die Bildschirmschoneroptionen aktivieren können.

## 11.3 Windows Media Player Mobile verwenden

Mit Windows Media Player Mobile können Sie digitale Audio- und Videodateien wiedergeben, die auf Ihrem Xda oder im Netz, z.B. auf einer Website, gespeichert sind.

Windows Media Player Mobile kann sowohl Audio- als auch Videodateien wiedergeben. Die folgenden Dateiformate werden von Windows Media Player Mobile unterstützt.

| Unterstützte Videodateiformate                                                                                                    | Dateierweiterungen                                                |
|----------------------------------------------------------------------------------------------------|-------------------------------------------------------------------|
| <ul> <li>Windows Media Video</li> <li>MPEG4 Simple Profile</li> <li>H.263</li> <li>Motion JPEG</li> <li>3GPP2</li> </ul>                       | .wmv, .asf<br>.mp4<br>.3gp<br>.avi<br>.3g2                        |
| Unterstützte Audiodateiformate                                                                                                    | Unterstützte Videodateiformate                                    |
| <ul> <li>Windows Media Audio</li> <li>MP3</li> <li>MIDI</li> <li>AMR Narrow Band</li> <li>AMR Wide Band</li> <li>AAC</li> <li>3GPP2</li> </ul> | .wma<br>.mp3<br>.mid, .midi, .rmi<br>.amr<br>.awb<br>.m4a<br>.gcp |

### **Die Bedientasten**

Die folgenden Bedienelemente sind für Windows Media Player Mobile verfügbar.

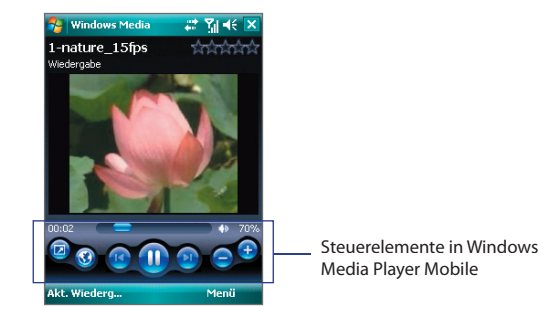

| Diese Taste | Hat diese Funktion                                                                    |
|-------------|---------------------------------------------------------------------------------------|
| <b>D</b>    | Wiedergabe/Wiedergabe von Datei anhalten.                                             |
|             | Video im Vollbild anzeigen.                                                           |
| 3           | Website anzeigen, auf der Sie Musik- und Videodateien zum<br>Abspielen finden können. |
|             | Wiedergabefortschritt einer ausgewählten Datei einstellen.                            |
|             | Zum Anfang der aktuellen oder nächsten Datei gehen.                                   |
| 0           | Zur nächsten Datei gehen.                                                             |
| 0           | Lautstärke verringern.                                                                |
| •           | Lautstärke erhöhen.                                                                   |
|             | Ton ein- oder ausschalten.                                                            |

### **Fenster und Menüs**

Windows Media Player Mobile besitzt drei Hauptfenster:

- Wiedergabe. In diesem Standardfenster befinden sich die Bedientasten (Wiedergabe, Pause, Nächstes, Vorhergehendes und Lautstärke) und das Wiedergabefenster. Sie können die Optik dieses Fensters ändern, indem Sie ein anderes Design wählen.
- Aktuelle Wiedergabe. In diesem Fenster wird der aktuell weidergegebene Titel sowie alle sich in der Warteschlange befindenden Titel angezeigt.
- **Bibliothek**. In diesem Fenster finden Audio- und Videodateien sowie Wiedergabelisten. Es enthält die Kategorien Eigene Musik, Eigene Videos, Eigene Filme und Eigene Wiedergabelisten.

In allen Fenstern können Sie unten ein **Menü** öffnen. Die Befehle in diesem Menü hängen vom Fenster ab, das gerade angezeigt wird. Weiter Informationen zu den einzelnen Befehlen dieser Menüs finden Sie mit der Hilfe Funktion in Ihrem Xda.

### Lizenzen und geschützte Dateien

Es gibt Dateiinhalte (wie z.B digitale Mediendateien aus dem Internet, CD-Tracks und Videos), die mit Lizenzen vor einer gesetzlich unzulässigen Verbreitung geschützt werden. Lizenzen werden mit Hilfe von DRM (Digital Rights Management) erstellt, einer Technologie, die Inhalte sichert und die Rechte für sie verwaltet. Einige Lizenzen untersagen Ihnen u.U. die Wiedergabe von Dateien, die Sie auf Ihren Xda kopiert haben. Dateien, die solche Lizenzen benötigen, werden als "geschützte Dateien" bezeichnet.

Falls Sie eine geschützte Datei von einem PC auf Ihren Xda kopieren möchten, verwenden Sie den Desktop-Player, um die Datei mit dem Xda zu synchronisieren (sie können die Datei nicht einfach aus einem Ordner des PCs in einen Ordner auf Ihrem Xda verschieben). Dadurch wird sichergestellt, dass die Lizenz zusammen mit der geschützten Datei kopiert wird. Für weitere Informationen zur Synchronisierung von Dateien auf Ihren Xda und andere mobile Geräte finden sie unter Hilfe im Musicplayer Ihres PCs.

Hinweis Sie können sich den Schutzstatus einer Datei unter den Dateieigenschaften ansehen (Menü > Eigenschaften).

### Mediendateien in Xda kopieren

Verwenden Sie die aktuellste Version des Desktop-Players (Windows Media Player 11 oder neuere Version), um digitale Mediendateien auf Ihren Xda zu synchronisieren (anstelle beispielsweise eine Datei von einem Ordner des Computers in einen Ordner des Xda zu verschieben). Wenn Sie den Desktop-Player verwenden, wird sichergestellt, dass zusammen mit den geschützten Dateien auch die Lizenzen kopiert werden.

Hinweis Für weitere Informationen hierzu siehe die Hilfe-Funktion des Desktop-Players auf dem PC.

## Medien wiedergeben

### Elemente auf dem Xda abspielen

In der Bibliothek in Windows Media Player können Sie Musiktitel, Videos und Wiedergabelisten finden und wiedergeben, die auf dem Xda oder einer austauschbaren Speicherkarte gespeichert sind.

- Wenn Sie sich nicht im Bibliothek-Fenster befinden, tippen Sie auf Menü > Bibliothek.
- 2. Tippen Sie im Bibliothek-Fenster auf den Bibliothekspfeil (im oberen

Bereich des Fensters), und tippen Sie dann den Speicherort an, den Sie verwenden möchten (z.B. Speicherkarte).

- 3. In den meisten Fällen aktualisiert Windows Media Player Mobile die Bibliothek automatisch. Sie können die Bibliothek jedoch auch manuell aktualisieren, um sicherzustellen, dass sie auch die zuletzt auf den Xda oder die Speicherkarte kopierten Dateien enthält. Tippen Sie auf Menü > Bibliothek aktualisieren, um die Bibliothekliste manuell zu aktualisieren.
- 4. Wählen Sie eine Kategorie (z.B. Eigene Musik oder Eigene Wiedergabelisten).
- Tippen Sie etwas länger auf das Objekt, das wiedergegeben werden soll (z.B. ein Titel, ein Album oder ein Interpret) und tippen Sie dann auf Wiedergabe.
- Hinweis Wenn Sie eine Datei wiedergeben möchten, die im Xda, nicht aber in einer Bibliothek gespeichert ist, tippen Sie im Bibliothek-Bildschirm auf Menü > Datei öffnen. Tippen Sie etwas länger auf das Objekt, das wiedergegeben werden soll (z.B. ein Titel, ein Album oder ein Interpret) und tippen Sie dann auf Wiedergabe.

### **Objekt in einem Netzwerk wiedergeben**

Verwenden Sie den Befehl **URL öffnen**, um ein Lied oder ein Video wiederzugeben, das im Internet oder auf einem Netz gespeichert ist.

- Wenn Sie sich nicht im Bibliothek-Fenster befinden, tippen Sie auf Menü > Bibliothek.
- 2. Tippen Sie auf Menü > URL öffnen.
- 3. Gehen Sie auf eine der folgenden Weisen vor:
  - Geben Sie in das URL-Feld eine Netzadresse ein.
  - Tippen Sie im Feld **Verlauf**lauf eine URL, die Sie schon einmal benutzt haben.
- Hinweis Um ein Objekt eines Netzes abzuspielen, müssen Sie mit dem Netz verbunden sein. Für weitere Informationen zum Erstellen einer Fernverbindung zwischen dem Xda und einem Netz siehe die Hilfe-Funktion zu Verbindungen auf dem Gerät.

### Wiedergabelisten verwenden

Eine Wiedergabeliste (oder Abspielliste) ist eine Liste von Medienelementen, die in einer bestimmten Reihenfolge wiedergegeben werden. Unter Verwendung von Wiedergabelisten können Sie Audio- und Videodateien gruppieren, um sie auf praktische Weise wiedergeben zu können.

Im Desktop-Player können Sie eine Wiedergabeliste mit Mediendateien erstellen und den Desktop-Player mit dem Xda synchronisieren. Für weitere Informationen über die Synchronisierung von Medien siehe "Mediendateien in Xda kopieren" weiter oben in diesem Kapitel.

In Windows Media Player Mobile auf Ihrem Xda finden Sie Wiedergabelisten in der Bibliothek unter der Kategorie Eigene Wiedergabelisten. Es gibt auch eine temporäre Wiedergabeliste, "Wiedergabe", in der die aktuell wiedergegebene Datei sowie Dateien in der Warteschlange angezeigt werden. Sie können eine neue Wiedergabeliste auf dem Xda erstellen, indem Sie die aktuelle Wiedergabeliste unter einem neuen Namen speichern.

### Neue Wiedergabeliste speichern

- Wenn Sie sich nicht im Bibliothek-Fenster befinden, tippen Sie auf Menü > Bibliothek.
- 2. Tippen Sie eine Kategorie (z.B. Eigene Musik oder Eigene Wiedergabelisten) zur Auswahl an.
- Wählen Sie eine gewünschte Mediendatei, und tippen Sie dann auf Menü > Warteschlange. Die Datei wird dann der Liste Wiedergabe hinzugefügt.

Wiederholen Sie diesen Schritt, bis Sie alle gewünschten Mediendateien der Liste Wiedergabe hinzugefügt haben.

Hinweis Sie können jeweils nur eine Datei markieren.

- Nachdem Sie die Mediendateien hinzugefügt haben, tippen Sie auf Menü > Wiedergabe.
- Tippen Sie im Wiedergabe-Fenster auf Menü > Wiedergabeliste speichern.
- Geben Sie den Namen der Wiedergabeliste ein, und tippen Sie dann auf Fertig.
- Wenn Sie die erstellte Wiedergabeliste abspielen möchten, tippen Sie auf Eigene Wiedergabelisten in der Bibliothek, wählen Sie Ihre Wiedergabeliste aus, und tippen Sie dann auf Wiedergabe.

### Problembehebung

Wenn Sie bei der Verwendung von Windows Media Player Mobile auf ein Problem stoßen, gibt es eine Reihe von Quellen, die Sie für die Lösung des Problems aufsuchen können.

Für weitere Information hierzu siehe die Microsoft-Website zur Problembehebung bei Windows Media Player Mobile (<u>http://www.microsoft.com/windows/windowsmedia/player/windowsmobile/troubleshooting.aspx</u>).

## Kapitel 12 Xda verwalten

12.1 Programme hinzufügen und entfernen
12.2 Dateien kopieren
12.3 Speicher verwalten
12.4 Xda zurücksetzen
12.5 Systeminformationen prüfen
12.6 Tipps zum Sparen von Akkustrom

## 12.1 Programme hinzufügen und entfernen

Bevor Sie zusätzliche Programme für Ihren Xda erwerben, sollten Sie sich den Namen des Xda, die Softwareversion von Windows Mobile sowie den Prozessortyp notieren. Diese Informationen helfen Ihnen, ein Programm auszuwählen, das sich für Ihren Xda eignet. Für weitere Informationen siehe "Genaue Informationen über das Gerät erhalten" und "Versionsnummer des Betriebssystems auffinden" in diesem Kapitel.

Programme, die Sie käuflich erwerben können, enthalten meistens ein Installationsprogramm (normalerweise mit der Bezeichnung "setup.exe"), das zuerst auf dem PC installiert werden muss. Sie können dann ActiveSync verwenden, um dem Xda weitere Programme hinzuzufügen. Sie können ein Programm auch direkt vom Internet aus hinzufügen.

### Programme hinzufügen

- Laden Sie sich das gewünschte Programm auf den PC herunter (oder legen Sie die CD, die das Programm enthält, in den PC ein). Sie sollten eine einzelne \*.exe- oder \*.zip-Datei, eine Setup.exe-Datei oder mehrere Versionen dieser Dateien für unterschiedliche Typen und Prozessoren sehen. Stellen Sie sicher, dass Sie ein Programm auswählen, das für Ihren Xda und den Prozessortyp geeignet ist.
- Lesen Sie sich die Installationsanweisung bzw. die mitgelieferte Dokumentation durch. Zu vielen Programmen gibt es spezielle Installationsanweisungen.
- 3. Schließen Sie Ihren Xda an den PC an.
- 4. Doppelklicken Sie auf die \*.exe-Datei.
  - Wenn es sich bei der ausführbaren Datei um einen Installationsassistenten handelt, müssen Sie nur die Anweisungen auf dem Bildschirm befolgen. Der Assistent installiert das Programm automatisch auf dem Xda.
  - Wenn kein Installationsassistent gestartet wird, erscheint eine Fehlermeldung, die besagt, dass das Programm zwar gültig, aber für einen anderen Computertyp vorgesehen ist. Sie müssen das Programm in diesem Fall direkt auf den Xda kopieren. Wenn es zum Programm keine Installationsanweisungen gibt, kopieren Sie es mit ActiveSync in den Ordner Programme auf dem Xda.

### **Programme entfernen**

Sie können nur Programme entfernen, die Sie installiert haben. Programme, die bereits im Lieferumfang auf dem Xda installiert waren, können nicht entfernt werden.

- 1. Tippen Sie auf Start > Einstellungen > Registerkarte System > Programme entfernen.
- 2. Wählen Sie in der Liste **Programme im Speicher** die Programme aus, die entfernt werden sollen, und tippen Sie dann auf **Entfernen**.
- 3. Tippen Sie auf Ja. Tippen Sie auch bei der nächsten Meldung auf Ja.

## 12.2 Dateien kopieren

Sie können Dateien mit ActiveSync auf einen PC laden oder auf einer Speicherkarte speichern, die Sie in den Xda eingesetzt haben. Der Xda verfügt über einen Erweiterungseinschub, der sich für microSD-Speicherkarten eignet.

Mit ActiveSync können Sie die Daten vom PC zum Xda und umgekehrt kopieren oder verschieben. Kopieren Sie Dateiergebnisse unterschiedlicher Versionen einer Datei im Xda und einem PC. Weil die Dateien nicht synchronisiert sind, wirken sich Änderungen bei einer Datei nicht auf die andere aus.

Hinweis Wenn die Informationen sowohl auf dem Xda als auch im PC aktualisiert werden sollen, müssen Sie stattdessen die Daten synchronisieren. Weitere Informationen zum Kopieren und Synchronisieren von Dateien finden Sie in der ActiveSync-Hilfe auf dem PC.

### Dateien auf eine Speicherkarte kopieren

- 1. Stellen Sie sicher, dass die Speicherkarte korrekt in den Xda eingesetzt ist.
- Tippen Sie auf Start > Programme > Datei-Explorer, und navigieren Sie zum gewünschten Ordner.
- Tippen Sie etwas l\u00e4nger auf die Datei, die kopiert werden soll, und tippen Sie dann auf Kopieren.
- Tippen Sie auf die Ordnerliste (standardmäßig bezeichnet als Eigene Dokumente), und tippen Sie auf Speicherkarte.
- 5. Tippen Sie auf Menü > Bearbeiten > Einfügen.

### Datei zwischen Xda und PC kopieren

- 1. Schließen Sie Ihren Xda an den PC an.
- 2. Klicken Sie in ActiveSync auf **Durchsuchen**. Auf dem Display erscheint für den Xda der Ordner Mobiles Gerät.
- 3. Führen Sie folgende Schritte aus, wenn Sie eine Datei vom Xda in den PC kopieren möchten:
  - a. Suchen Sie im Ordner Mobiles Gerät die Datei, die kopiert werden soll.
  - b. Rechtsklicken Sie auf die Datei und dann auf Kopieren.
  - c. Rufen Sie den Zielordner im Computer auf. Rechtsklicken Sie auf den Ordner, und klicken Sie dann auf **Einfügen**.
- Führen Sie folgende Schritte aus, wenn Sie eine Datei vom PC auf den Xda kopieren möchten:
  - a. Rufen Sie im PC den Ordner auf, der die Datei enthält, die kopiert werden soll.
  - b. Rechtsklicken Sie auf die Datei und dann auf Kopieren.
  - Rechtsklicken Sie unter Mobiles Gerät auf den gewünschten Ordner, und klicken Sie auf Einfügen.

### Dateien automatisch auf einer Speicherkarte speichern

In den Programmen Word Mobile, Excel Mobile und Notizen ist es mitunter hilfreich, alle neuen Dokumente, Notizen und Arbeitsblätter direkt auf eine Speicherkarte zu speichern.

- 1. Klicken Sie in der Programmliste auf Menü > Optionen.
- Wenn sich eine Speicherkarte im Xda befindet, wählen Sie im Feld Speichern in die gewünschte Speicherkarte, auf der die neuen Elemente automatisch gespeichert werden sollen.
- 3. Tippen Sie auf OK.

Hinweis In der Datei- oder Notizliste wird ein Speicherkartensymbol ( 🚺 ) neben den Namen der Dateien angezeigt, die auf der Speicherkarte gespeichert sind.

## 12.3 Speicher verwalten

Wenn ein Programm instabil wird oder nicht mehr genügend Programmspeicher vorhanden ist, müssen Sie ein Programm beenden.

### Freien Speicher prüfen

- Tippen Sie auf Start > Einstellungen > Registerkarte System > Speicher.
- Auf der Registerkarte Hauptspeicher wird der Speicherplatz angezeigt, der für die Speicherung von Daten und Dateien im Vergleich zu dem für die Speicherung von Programmen verwendet wird. Ebenso wird das Verhältnis von freiem zu belegtem Speicher angezeigt.

### Verfügbaren Speicher auf einer Speicherkarte ansehen

Sie können nachsehen, wie viel Speicher auf der im Xda eingesetzten Speicherkarte noch frei ist.

- 1. Tippen Sie auf Start > Einstellungen > Registerkarte System > Speicher.
- 2. Tippen Sie auf die Registerkarte Speicherkarte.

### Freien Speicherplatz erzeugen

Um freien Speicherplatz auf dem Xda bereitzustellen, führen Sie die folgenden Schritte aus:

- Schließen Sie alle Programme, die Sie gerade nicht benutzen.
- Verschieben Sie E-Mail-Anhänge auf eine Speicherkarte.
- Verschieben Sie Dateien auf eine Speicherkarte. Tippen Sie auf Start > Programme > Datei-Explorer. Tippen Sie etwas länger auf die Datei und dann auf Ausschneiden. Suchen Sie den Ordner Speicherkarte, und tippen Sie dann auf Menü > Bearbeiten > Einfügen.
- Löschen Sie nicht benötigte Dateien. Tippen Sie auf Start > Programme > Datei-Explorer. Tippen Sie etwas länger auf die Datei und dann auf Löschen.
- Löschen Sie große Dateien. Wenn Sie die größten Dateien finden möchten, tippen Sie auf Start > Programme > Suchen. Tippen Sie in der Liste Typ auf Über 64 KB, und tippen Sie dann auf Suchen.

### 206 Xda verwalten

- Löschen Sie in Internet Explorer Mobile die temporären Internetdateien, und löschen Sie die Verlaufsinformationen. Für weitere Informationen hierzu siehe "Internet Explorer Mobile" in Kapitel 8.
- Entfernen Sie Programme, die Sie nicht mehr benötigen.
- Setzen Sie den Xda zurück.

### Programm schließen

Wenn Sie auf die Schaltfläche 🗙 in einem Programm tippen, wird u.U. nur das Programmfenster geschlossen. Das Programm läuft im Hintergrund weiter. Sie können ausgeführte Programme manuell beenden, indem Sie die folgenden Schritte durchführen:

- 1. Tippen Sie auf Start > Einstellungen > Registerkarte System > Speicher > Ausgeführte Programme.
- 2. Tippen Sie in der Liste Ausgeführte Programme auf das Programm, das Sie beenden möchten, und tippen Sie dann auf Stopp.
- Tipps In den meisten Fällen können Sie das Tastenkürzel Strg+q verwenden, um das Programm zu beenden.
  - Sie können die Taste X konfigurieren, um mit ihr Programme direkt beenden zu können. Für weitere Informationen hierzu siehe "Taste X mit Aufgaben-Manager konfigurieren".

## 12.4 Xda zurücksetzen

Gelegentlich wird es notwendig sein, Ihren Xda auf die Standardeinstellungen zurückzusetzen. Mit einer normalen Zurücksetzung (Software-Zurücksetzung) löscht den Xda den gesamten aktiven Programmspeicher und schließt alle aktiven Programme. Das kann dann nützlich sein, wenn Ihr Xda langsamer als normal arbeitet oder ein Programm nicht richtig funktioniert. Eine Software-Zurücksetzung ist auch nach der Installation einiger Programme notwendig. Wenn eine Software-Zurücksetzung bei laufenden Programmen durchgeführt wird, gehen noch nicht gespeicherte Inhalte verloren.

### Soft-Zurücksetzung durchführen

 Drücken Sie mit dem Stift vorsichtig auf die ZURÜCKSETZEN-Taste links in der Mitte auf dem Xda. Der Xda wird neu gestartet und zeigt dann wieder das Heute-Fenster an.

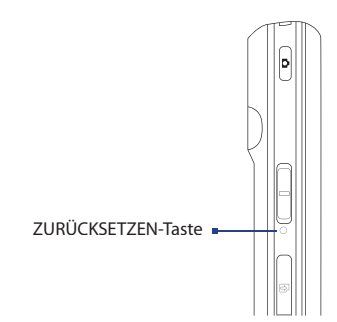

Sie können auch eine Hardware-Zurücksetzung (vollständige Zurücksetzung) durchführen. Eine Hardware-Zurücksetzung sollte nur dann durchgeführt werden, wenn bei einer normalen Zurücksetzung ein Problem mit dem System nicht gelöst werden konnte. Nach einer Hardware-Zurücksetzung wird das Gerät auf seine Standardeinstellungen zurückgesetzt -- d.h. in den Zustand, den es nach dem Kauf beim ersten Einschalten hatte. Alle Programme, die Sie seitdem installiert haben, alle Daten die eingegeben wurden, und alle auf dem Xda geänderten Einstellungen gehen dabei verloren. Nur das Programm Windows Mobile und andere vorinstallierte Programme bleiben erhalten.

### Hardware-Zurücksetzung durchführen

- Drücken Sie etwas länger auf die linke und die rechte SOFTWARETASTE, und drücken Sie gleichzeitig mit dem Stift auf die RESET-Taste, die sich auf der Unterseite des Xda befindet.
- 2. Heben Sie den Stift an, aber drücken weiterhin auf die beiden SOFTWARETASTEN, bis Sie folgende Meldung auf dem Display sehen:

Bei diesem Schritt werden alle persönlichen Daten gelöscht und alle Einstellungen auf die Standardeinstellungen des Herstellers zurückgesetzt. Drücken Sie auf Senden, um Standardwerte wiederherzustellen, oder drücken Sie eine andere Taste, um Vorgang abzubrechen.

 Lassen Sie die zwei SOFTWARETASTEN los, und drücken Sie dann die Taste Sauf dem Xda.

Warnung! Der Xda wird auf die Werkseinstellungen zurückgesetzt. Stellen Sie sicher, dass alle zusätzlich installierten Programme und/oder Daten vor der Hardware-Zurücksetzung gesichert wurden.

## 12.5 Systeminformationen prüfen

Wenn Sie technische Details über den Xda, z.B. die Art und die Geschwindigkeit des Prozessors, die Speichergröße usw., erfahren möchten, sehen Sie die Geräteinformationen unter den Einstellungen.

### So finden Sie die Versionsnummer des Betriebssystems

 Tippen Sie auf Start > Einstellungen > Registerkarte System > Info. Die Version des Betriebssystems, das auf dem Xda läuft, wird im oberen Bereich des Fensters "Info" angezeigt.

### So erhalten Sie genaue Informationen über das Gerät

 Tippen Sie auf Start > Einstellungen > Registerkarte System > Info. Auf der Registerkarte Version werden wichtige Geräteinformationen wie Prozessortyp und Größe des installierten Speichers angezeigt.

## 12.6 Tipps zum Sparen von Akkustrom

Die Dauer, die Sie Akkustrom verwenden können, hängt von der Art des Akkus und der Verwendung des Xda ab. Probieren Sie folgendes, um Akkustrom zu sparen:

- Wenn das Gerät nicht benutzt wird, drücken Sie auf EIN/AUS, um das Display auszuschalten.
- Wann immer es möglich ist, sollten Sie Ihren Xda mit Netzstrom versorgen, insbesondere dann, wenn Sie eine microSD-Karte, ein Modem oder andere Peripheriegeräte verwenden.
- Ändern Sie die Einstellung für die Beleuchtung. Für weitere Informationen siehe "Abdunklung der Beleuchtung nach einer bestimmten Verzögerung einstellen" in Kapitel 4.
- Wenn Sie sich außerhalb der Reichweite Ihres Wi-Fi-Netzwerks befinden, sollten Sie Wi-Fi ausschalten. Bei der Suche nach Netzwerken wird viel Strom verbraucht. Für weitere Informationen, siehe "Wi-Fi verwenden" in Kapitel 8.
- Schalten Sie Bluetooth aus, wenn Sie es nicht benutzen.
- Machen Sie das Gerät nur dann für andere Geräte sichtbar, wenn Sie versuchen, eine Bluetooth-Partnerschaft herzustellen. Für weitere Informationen, siehe "Bluetooth verwenden" in Kapitel 8.
- Aktivieren Sie Ihren Xda nur dann zum Empfangen eingehender Übertragungen, wenn Sie die Übertragung von Dateien durchführen möchten. Um diese Einstellung zu finden, tippen Sie auf Start > Einstellungen > Verbindungen > Datenempfang.
- Verringern Sie die Lautstärke.
- Schließen Sie viel Strom verbrauchende Programme, z.B. Kamera, wenn Sie sie nicht benutzen. Stellen Sie sicher, dass die Programme wirklich beendet sind und nicht im Hintergrund weiterlaufen. Für weitere Informationen zur Beendigung von laufenden Programmen, siehe "Programm schließen" in diesem Kapitel.

210 Xda verwalten

# Kapitel 13

## Weitere Anwendungen verwenden

13.1 Word Mobile 13.2 Excel Mobile 13.3 Bildschirmpräsentationen mit PowerPoint Mobile wiedergeben 13.4 Adobe Reader LE verwenden 13.5 MIDlet Manager verwenden 13.6 ZIP verwenden 13.7 Sprachwahl verwenden

## 13.1 Word Mobile

**Word Mobile** ist eine angepasste Version von Microsoft Word. Word-Dokumente, die Sie auf dem PC erstellt haben, können auf dem Xda mit dem Programm geöffnet und bearbeitet werden. Sie können mit Word Mobile auch Dokumente und Vorlagen erstellen und bearbeiten und sie als Dateien in den Formaten **\*.doc**, **\*.rtf**, **\*.txt** und **\*.dot** speichern.

Es kann jeweils immer nur ein Dokument geöffnet sein. Wenn Sie ein zweites Dokument öffnen, wird das erste automatisch gespeichert und geschlossen.

### Word-Datei erstellen

- 1. Tippen Sie auf Start > Office Mobile > Word Mobile.
- Tippen Sie in Word Mobile auf Neu. Je nachdem, was Sie als Standardvorlage eingestellt haben, erscheint nun ein leeres Dokument oder eine Vorlage.
- 3. Geben Sie den gewünschten Text ein.
- Tippen Sie auf Menü, um Zeichen und Absätze zu formatieren, das Datum einzufügen, eine Rechtschreibprüfung durchzuführen u.v.m.
- 5. Tippen Sie dann auf OK, um die Datei zu speichern und schließen.

Wenn Sie ein neu erstelltes Dokument schließen, wird der Dateiname, unter dem die Datei gespeichert wird, automatisch aus den ersten Wörtern des Dokuments gebildet. Das Dokument wird dann in die Dokumentenliste von Word Mobile gestellt. Sie können das Dokument problemlos wieder umbenennen und in einen anderen Ordner oder auf eine Speicherkarte verschieben.

Hinweis Word Mobile unterstützt nicht alle Funktionen von Microsoft Word, z.B. Überarbeitungsmarkierungen oder Kennwortschutz. Beim Speichern der Dokumente auf dem Xda ist es möglich, dass einige Daten und Formatierungen verloren gehen. Eine vollständige Liste der Funktionen, die von Word Mobile nicht unterstützt werden, finden Sie in der Hilfe-Funktion Ihres Xda.

## 13.2 Excel Mobile

Mit **Excel Mobile** können Sie mühelos Excel-Arbeitsmappen und Vorlagen öffnen und bearbeiten, die Sie auf dem PC erstellt haben. Sie können auf dem Xda auch neue Arbeitsmappen und Vorlagen erstellen und bearbeiten.

### **Excel-Datei erstellen**

- 1. Tippen Sie auf Start > Office Mobile > Excel Mobile.
- Tippen Sie in Excel Mobile aufi Neu. Je nachdem, was Sie als Standardvorlage eingestellt haben, erscheint nun eine leere Arbeitsmappe oder eine Vorlage.
- 3. Tippen Sie auf eine Zelle, um sie zu markieren. Geben Sie die Daten über die Displaytastatur ein, und tippen Sie auf die **Eingabe**-Taste.
- Tippen Sie auf Menü, und legen Sie dort fest, ob z.B. Zellen, Grafiken, Zeichen, Funktionen, Spalten oder Zeilen eingefügt werden sollen.
- 5. Tippen Sie dann auf OK, um die Datei zu speichern und schließen.
- **Tipps** Arbeiten Sie im Vollbildmodus, damit Sie einen möglichst großen Ausschnitt der Arbeitsmappe sehen.
  - Tippen Sie auf **Ansicht** > **Zoom**, und wählen Sie einen Prozentsatz, so dass Sie die Arbeitsmappe deutlicher erkennen können.
- Hinweis Excel Mobile unterstützt einige Funktionen nicht, z.B. Formeln und Zellenkommentare. Beim Speichern der Arbeitsmappen auf dem Xda ist es möglich, dass einige Daten und Formatierungen verloren gehen. Eine vollständige Liste der Funktionen, die von Word Excel nicht unterstützt werden, finden Sie in der Hilfe-Funktion Ihres Xda.

## 13.3 Bildschirmpräsentationen mit PowerPoint Mobile wiedergeben

Mit **PowerPoint Mobile** können Sie Bildschirmpräsentationen öffnen und ansehen, die Sie auf dem PC erstellt haben. Mit PowerPoint Mobile können alle Bildschirmpräsentationen wiedergegeben werden, die mit PowerPoint '97 und neueren Versionen in den Formaten \***.ppt** und \***.pps** erstellt wurden.

Viele in die Bildschirmpräsentationen eingebauten Elemente, z.B. Übergänge und Animationen, werden auf dem Gerät abgespielt. Bei einer zeitlich festgelegten Präsentation wechseln die Folien automatisch. Auch Verknüpfungen zu URLs werden unterstützt.

Die folgenden Funktionen werden bei PowerPoint Mobile nicht unterstützt:

- Notizen. Notizen zu Folien sind nicht sichtbar.
- Bearbeitung und Neuanordnung von Bildern. PowerPoint Mobile ist nur ein Wiedergabeprogramm.
- Einige Dateiformate. Dateien mit dem Format \*.ppt, die mit einer älteren Version als PowerPoint '97 erstellt wurden, sowie HTML-Dateien mit den Formaten \*.htm und \*.mht werden nicht unterstützt.

### **Bildschirmpräsentation starten**

- 1. Tippen Sie auf Start > Office Mobile > PowerPoint Mobile.
- **2.** Tippen Sie in der Präsentationsliste auf die Bildschirmpräsentation, die Sie ansehen möchten.
- 3. Tippen Sie auf die aktuelle Folie, um zur nächsten Folie zu wechseln.
- Um zwischen den Folien zu wechseln, tippen Sie auf ▲ | > Weiter oder Zurück oder tippen Sie auf Gehe zu Folie und tippen Sie auf die Folie, die Sie ansehen möchten.

Bei einer zeitlich festgelegten Präsentation wechseln die Folien automatisch.

- Hinweise Wenn Sie eine Folie vergrößert haben, können Sie erst dann wieder zu einer anderen Folie wechseln, nachdem Sie die Folie wieder verkleinert haben.
  - Tippen auf Weiter oder Zurück kann u.U. auch eine Animation auf einer Folie wiedergeben, anstatt zu einer anderen Folie zu gehen.

### Bildschirmpräsentation stoppen

Tippen Sie bei einer Präsentation mit PowerPoint Mobile auf 
 Präsentation beenden.

## 13.4 Adobe Reader LE verwenden

Adobe Reader LE ist eine Anwendung zum Ansehen von PDF (Portable Document Format)-Dokumenten auf dem Xda. Es unterstützt einen Teil der Funktionen, die es in PC-Versionen von Adobe Reader gibt.

Das Programm Adobe Reader LE ist auf der CD enthalten. Um es in den Xda zu installieren, führen Sie das Installationsprogramm auf dem Computer aus. Folgen Sie den Anweisungen auf dem Bildschirm des Computers und dem Display des Xda, um die Installation durchzuführen.

### PDF-Datei auf dem Xda öffnen

Gehen Sie auf eine der folgenden Weisen vor:

- Tippen Sie auf Start > Programme > Adobe Reader LE. Durchsuchen Sie die Ordner auf dem Xda oder der Speicherkarte, um die gewünschte PDF-Datei zu finden. Tippen Sie auf die Datei, um sie zu öffnen.
- Öffnen Sie Datei-Explorer, und suchen Sie nach der gewünschten PDF-Datei. Doppeltippen Sie dann auf die Datei, um sie zu öffnen.

### **Durch ein PDF-Dokument navigieren**

Wenn Sie ein PDF-Dokument ansehen, haben Sie folgende Möglichkeiten:

- Verwenden Sie die vertikalen und horizontalen Bildlaufleisten (und die Pfeiltasten Auf, Ab, Rechts und Links auf den Leisten), um die Seite in die gewünschte Richtung zu verschieben.
- Drücken Sie oben/unten/rechts/links auf die NAVIGATIONSSTEUERUNG, um die Seite in die gewünschte Richtung zu verschieben.
- Tippen Sie auf um zur vorherigen Seite zu gehen; tippen Sie auf , um zur nächsten Seite zu gehen. Tippen Sie auf , um zur ersten Seite zu gehen; tippen Sie auf , um zur letzten Seite zu gehen.
- Tippen Sie auf Werkzeuge > Gehe zu, um die gewünschte Seite für die Ansicht auszuwählen.

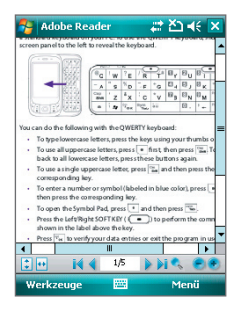

### Anzeigegröße einstellen

Tippen Sie auf **Werkzeuge > Zoom**, und wählen Sie dann eine der folgenden Optionen aus:

- Wählen Sie Größer/Kleiner, um die Anzeige zu vergrößern/ verkleinern, oder
- Wählen Sie Auf %, um ein bestimmtes Vergrößerungsverhältnis (von 8% bis 1000%) mit einem Schieberegler einzustellen; oder
- Wählen Sie An Bildsch. anpassen, um die gesamte Seite im Fenster anzuzeigen, oder wählen Sie An Breite anpassen, um die Breite der Seite auf die des Fensters anzupassen.
- Tipps Sie können auch auf folgende Symbolleisten-Schaltflächen unten im Fenster tippen:

  - Tippen Sie auf 🖲, um in das Bild hineinzuzoomen, und auf 💽, um aus ihm hinauszuzoomen.

### Ansicht drehen

- Tippen Sie auf Werkzeuge > Ansicht > Rechtsherum drehen, um die Dokumentansicht um 90 Grad im Uhrzeigersinn zu drehen.
- Tippen Sie auf Werkzeuge > Ansicht > Linksherum drehen, um die Dokumentansicht um 90 Grad gegen den Uhrzeigersinn zu drehen.

### Seitenlayout ändern

- Tippen Sie auf Werkzeuge > Ansicht > Einzelne Seite, um jeweils eine Seite im Dokumentfenster anzuzeigen.
- Tippen Sie auf Werkzeuge > Ansicht > Fortlaufend, um die Seiten fortlaufend in einer vertikalen Spalte anzuzeigen.

### Nach Text im Dokument suchen

- Tippen Sie auf Werkzeuge > Suchen > Text, oder tippen Sie auf der Symbolleiste auf
- Geben Sie den Text ein, nach dem Sie suchen möchten, und tippen Sie auf Suchen.
- 3. Der gefundene Text im Dokument wird hervorgehoben.
- Um nach dem nächsten Ort des Texts zu suchen, tippen Sie auf Werkzeuge > Suchen > Nächste.
#### Adobe Reader LE beenden

- Tippen Sie auf Menü > Schließen.
- Tipps Adobe Reader LE zeigt eine Lesezeichen-Seite für die PDF-Dateien an, die Lesezeichen enthalten. Tippen Sie auf ein Lesezeichen, um zu einem bestimmten Abschnitt/einer bestimmten Seite in der Datei zu gehen.
  - Adobe Reader LE unterstützt kennwortgeschützte PDF-Dateien mit einer 128-Bit-Verschlüsselung. Wenn Sie eine kennwortgeschützte PDF-Datei öffnen, werden Sie aufgefordert, das Kennwort einzugeben, bevor Sie die Datei öffnen können.

### 13.5 MIDlet Manager verwenden

MIDlets sind Java-gestützte Anwendungen, die auf mobilen Geräten laufen können. Ihr Xda unterstützt Java 2 Micro Edition, J2ME. Mit dem **MIDlet Manager** können Sie Java-gestützte Anwendungen, z.B. Spiele und Werkzeuge, herunterladen, die speziell für mobile Geräte entwickelt wurden. Auch wenn bereits einige Java-gestützte Anwendungen und Spiele im Xda installiert sind, haben Sie mit dem Java MIDlet Manager die Möglichkeit, sich zusätzliche J2ME-Anwendungen aus dem Internet zu installieren und zu verwalten.

#### **MIDlets aus dem Internet installieren**

- 1. Suchen Sie, während Sie mit dem Internet verbunden sind, die MIDlet/ MIDlet-Suite.
- Wählen Sie die MIDlet/MIDlet-Suite aus, die Sie herunterladen möchten.
- 3. Bestätigen Sie das Herunterladen.
- 4. Starten Sie die Datei(en), die installiert werden soll(en).

#### **MIDlets von einem PC aus installieren**

Sie können die MIDlets/MIDlet-Suites auf dem Xda über ein USB-Sync-Kabel oder Bluetooth von einem PC aus installieren. Auf den Xda kopierte MIDlets weren automatisch im Ordner My Documents gespeichert. Sie können die MIDlet-Datei(en) auch von einem PC auf einen der folgenden temporären Ordner auf dem Xda kopieren, von wo aus MIDlet Manager sie installieren kann.

- Gerätespeicher: ..\Eigenes Gerät\Eigene Dokumente\Eigene MIDlets
- Speicherkarte: ..\Eigenes Gerät\Speicherkarte

#### 218 Weitere Anwendungen verwenden

Hinweis Wenn der Ordner Eigene MIDlets nicht im Ordner Eigene Dokumente existiert, können Sie selbst einen Ordner mit diesem Namen erstellen. Ein Ordner namens Speicherkarte erscheint automatisch wenn Sie eine Speicherkarte in den Xda einsetzen.

#### **MIDlet/MIDlet-Suite installieren**

- 1. Tippen Sie auf Start > Programme > MIDlet Manager > Menü > Installieren > Lokal.
- Tippen Sie in der Liste auf die MIDlet/MIDlet-Suite, die installiert werden soll.
- 3. Bestätigen Sie, um die Installation auszuführen.
- Hinweis Um eine MIDlet-Datei aus dem temporären Ordner zu entfernen, tippen Sie etwas länger auf die Datei, und tippen Sie dann im Shortcut-Menü auf Löschen.

#### MIDlets auf dem Xda ausführen

- 1. Tippen Sie auf Start > Programme > MIDlet Manager.
- 2. Tippen Sie auf das gewünschte MIDlet.

#### Aktuell ausgeführte MIDlets anzeigen

 Tippen Sie auf den nach unten zeigenden Pfeil in der linken oberen Ecke des Fensters MIDlet Manager, und tippen Sie dann auf Ausgeführt.

Hinweis Wenn Sie sich die kürzlich verwendeten MIDlets ansehen möchten, tippen Sie auf Anzeigen > Zuletzt.

#### **MIDlet stoppen**

- Tippen Sie auf den nach unten zeigenden Pfeil in der linken oberen Ecke des Fensters MIDlet Manager und, tippen Sie dann auf Ausgeführt.
- Tippen Sie etwas länger auf ein MIDlet im Fenster Laufende MIDlets, und tippen Sie dann auf Anhalten.

Hinweis Wenn Sie alle MIDlets stoppen möchten, die aktuell auf dem Xda laufen, klicken Sie auf Menü > Alle anhalten.

#### **MIDlets/MIDlet-Suites verwalten**

Sie können die MIDlets in Gruppen zusammenfassen und benutzerdefinierte Gruppen festlegen. Sie können auch die Standardeinstellungen für ein MIDlet ändern.

#### **MIDlet/MIDlet-Suiten in Gruppen einteilen**

Wenn Sie mehrere MIDlets/MIDlet-Suites auf dem Xda installiert haben, können Sie sie in Gruppen einteilen.

- 1. Tippen Sie etwas länger auf eine MIDlet/MIDlet-Suite und dann auf Gruppe.
- Wählen Sie eine bestehende Gruppe, oder tippen Sie auf Neu, wenn Sie eine neue Gruppe erstellen möchten. Im Anschluss tippen Sie dann auf OK.

Wenn Sie die MIDlets/MIDlet-Suites bestimmten Gruppen zugeordnet haben, erscheinen die Gruppennamen im Menü Anzeigen, und Sie können sie nach Gruppen anzeigen lassen.

#### Sortierreihenfolge festlegen

- Tippen Sie auf den nach unten zeigenden Pfeil in der oberen rechten Ecke des Fensters MIDlet Manager, um das Menü Sortieren nach zu öffnen.
- 2. Legen Sie fest, ob Sie nach Name oder Größe sortieren möchten.

#### Anzeigenamen eines MIDlets ändern

- 1. Tippen Sie etwas länger auf ein MIDlet, und tippen Sie dann auf Umbenennen.
- Geben Sie einen neuen Namen f
  ür das MIDlet ein, und tippen Sie auf OK.

Hinweis Der Name einer MIDlet-Suite lässt sich nicht ändern.

#### MIDlet/MIDlet Suite deinstallieren

Bevor Sie ein MIDlet/eine MIDlet-Suite deinstallieren, müssen Sie diese deaktivieren.

- Tippen Sie etwas l\u00e4nger auf die MIDlet/MIDlet-Suite, und tippen Sie dann auf **Deinstallieren**.
- 2. Tippen Sie zur Bestätigung auf OK.

Hinweis Sie können nicht einzelne MIDlets einer MIDlet-Suite deinstallieren. Eine MIDlet-Suite kann nur vollständig deinstalliert werden.

#### Speicherplatz prüfen

 Tippen Sie im Fenster MIDlet-Manager auf Menü > Systeminfo, um zu sehen, wie viel Speicherplatz des Geräts von MIDlets aufgebraucht wird.

#### Verbindungstyp festlegen

 Tippen Sie im Fenster MIDlet Manager auf Menü > Wähle Netzwerktyp, und wählen Sie den Verbindungstyp, den Sie zum Herunterladen der MIDlets auf den Xda verwenden möchten.

#### **MIDlet-Sicherheit konfigurieren**

Sie können die Sicherheitseinstellungen für jedes MIDlet/jede MIDlet-Suite ändern.

- 1. Tippen Sie etwas länger auf ein MIDlet.
- 2. Tippen Sie auf Sicherheit im Verknüpfungen-Menü.

Beachten Sie, dass einige Funktionen nicht bei allen MIDlets/MIDlet-Suites verfügbar sind. Nachfolgend sind die Sicherheitsoptionen aufgeführt, die Sie für ausgeführte MIDlets/MIDlet-Suites einstellen können.

| Sicherheitsoption           | Beschreibung                                                                                                    |
|-----------------------------|----------------------------------------------------------------------------------------------------|
| Netzzugriff                 | Legen Sie fest, ob ein MIDlet/eine MIDlet-Suite auf das<br>Internet zugreifen kann.                                      |
| Lokale<br>Schnittstellen    | Ermöglichen Sie einem MIDlet/einer MIDlet-Suite, auf<br>Dienste wie Bluetooth zuzugreifen.                               |
| Autostart                   | Ermöglichen Sie, dass ein MIDlet/eine MIDlet-Suite zu<br>bestimmten Zeiten oder zu beliebigen Zeiten ausgeführt<br>wird. |
| Nachrichten-<br>übertragung | Legen Sie fest, ob ein MIDlet/eine MIDlet-Suite<br>Textnachrichten (SMS) senden und/oder empfangen<br>kann.              |
| Ton/<br>Videoaufzeichnung   | Ermöglichen Sie, dass ein MIDlet/eine MIDlet-Suite Ton<br>und Bilder aufnehmen kann.                                     |

Hinweis Eine Liste der Fehlermeldungen, die Sie beim Verwalten und Verwenden von MIDlets/MIDlet-Suites erhalten können, finden Sie in der Hilfe-Funktion des Xda.

## 13.6 ZIP verwenden

Mit dieser Funktion können Sie durch Komprimierung von Dateien in das ZIP-Format Speicher frei machen und die Speicherkapazität Ihres Xda erhöhen. Sie können Archivdateien, die Sie aus unterschiedlichen Quellen empfangen haben, betrachten und extrahieren. Sie können auch neue **\*.zip**-Dateien auf dem Xda erstellen.

#### ZIP starten und .zip-Dateien öffnen

Sie können auf dem Xda mit **ZIP** entweder Dateien archivieren oder eine bestehende Archivdatei öffnen. Jedes Mal, wenn Sie ZIP auf dem Xda starten, sucht es nach Dateien mit der Dateierweiterung .zip und zeigt diese Dateien im Bibliothekliste-Fenster an.

#### ZIP auf dem Xda starten

• Tippen Sie auf Start > Programme > ZIP.

#### ZIP-Datei öffnen und Dateien extrahieren

- 1. Öffnen Sie eine Datei auf eine der folgenden Weisen:
  - Wählen Sie eine Datei aus, und tippen Sie auf Datei > Archiv öffnen.
  - Tippen Sie etwas l\u00e4nger auf eine Datei, und tippen Sie dann auf Archiv \u00f6ffnen.
  - Doppeltippen Sie auf eine Datei.

#### Hinweis Sie können immer nur eine ZIP-Datei markieren.

- 2. Es werden die Dateien angezeigt, die in der zip-Datei enthalten sind. Wählen Sie die Dateien auf eine der folgenden Weisen aus:
  - Tippen Sie auf eine Datei, um sie auszuwählen.
  - Wenn Sie mehrere Dateien markieren möchten, tippen Sie auf Aktion, und stellen Sie sicher, dass der Mehrfach-Auswahl-Modus markiert ist. Markieren Sie die Dateien, indem Sie sie einzeln antippen. (Um die Markierung zu entfernen, tippen Sie noch einmal auf die Datei).
  - Wenn Sie alle Dateien markieren möchten, tippen Sie auf Aktion > Alle auswählen.
- 3. Tippen Sie auf Aktion > Extrahieren.
- Bestimmen Sie den Ordner, in den Dateien extrahiert werden. Tippen Sie dann auf Extrahieren.

#### **ZIP-Archiv erstellen**

- 1. Tippen Sie auf Datei > Neues Archiv.
- 2. Geben Sie im Fenster Speichern unter Speichern unter einen zip-Dateinamen ein, und bestimmen Sie den Ordner, in welchem die zip-Datei gespeichert werden soll. Sie können auch festlegen, ob die ZIP-Datei im Hauptspeicher des Geräts oder auf einer Speicherkarte gespeichert werden soll.
- 3. Tippen Sie auf Speichern.
- 4. Tippen Sie auf Aktion > Hinzufügen.
- Doppeltippen Sie auf den Ordner, der die Dateien enthält, die Sie archivieren möchten.
- 6. Wählen Sie die Dateien auf eine der folgenden Weisen aus:
  - Tippen Sie auf eine Datei, um sie auszuwählen.
  - Um mehrere Dateien zu markieren, tippen Sie etwas länger auf das Display, und wählen Sie den **Mehrfach-Auswahl-Modus**. Markieren Sie die Dateien, indem Sie sie einzeln antippen. (Um die Markierung zu entfernen, tippen Sie noch einmal auf die Datei).
  - Um alle Dateien zu markieren, tippen Sie etwas länger auf das Display, und wählen Sie dann **Alle auswählen**.
- 7. Tippen Sie auf Hinzufügen.
- 8. Tippen Sie auf Datei > Archiv schließen.
- Nachdem Sie die zip-Datei geschlossen haben, können Sie auf Datei > Archiv suchen tippen, um nach allen zip-Dateien zu suchen und sie in einer Übersicht anzuzeigen.

## 13.7 Sprachwahl verwenden

Sie können Stimmkennzeichen aufnehmen, so dass Sie Telefonnummern anrufen oder Programme starten können, indem Sie einfach die aufgenommen Wörter aufsagen.

### Stimmkennzeichen für eine Telefonnummer erstellen

- 1. Tippen Sie auf **Start > Kontakte**, um die Kontaktliste zu öffnen.
- 2. Gehen Sie auf eine der folgenden Weisen vor:
  - Tippen Sie etwas länger auf den gewünschten Kontakt, und tippen Sie dann auf **Stimmkennzeichen hinzufügen**.

- Wählen Sie den gewünschten Kontakt, und tippen Sie dann auf Menü > Stimmkennzeichen hinzufügen.
- Tippen Sie auf den gewünschten Kontakt, um die Detailinformationen des Kontakts aufzurufen, und tippen Sie dann auf Menü > Stimmkennzeichen hinzufügen.

Markieron Cie die gewünschte

 Wählen Sie die Telefonnummer, f
ür die Sie ein Stimmkennzeichen erstellen m
öchten und tippen Sie dann auf die Aufnahme-Taste (

 ).

| Telefonnummer.                     |   |                  | -        |
|------------------------------------|---|------------------|----------|
| 🍹 Kontakte 🛛 🖨 🎢 ፋ 🗙               |   | 🔧 Kontakte       | 👬 🕼      |
| amen eingeben                      |   | Stimmkennzeichen |          |
| ab cde fgh ijk Imn opq rst uvw xyz | ] | Jay              |          |
| Ben<br>0097724567                  |   | Handy 0988355    | 5256     |
| Anderson, Ellen<br>0912865038 Hdy  |   | Büro 0226785     | 678      |
| Anderson, Helen<br>0912678567 Hdy  |   |                  |          |
| Anderson, Sam<br>24568990 g        |   |                  |          |
| B 0926150095 Hdy                   |   |                  |          |
|                                    |   |                  |          |
|                                    |   |                  |          |
|                                    |   |                  | $\times$ |
| Neu 🔤 Menü                         |   |                  |          |

Tippen Sie auf die **Aufnahme**-Taste, um die Aufnahme zu starten.

- Haben Sie ein Stimmkennzeichen aufgenommen, erscheint rechts neben dem Eintrag ein Symbol f
  ür Stimmkennzeichen (
   ).
- 5. Um für einen Eintrag ein Stimmkennzeichen zu erstellen, führen Sie einen der folgenden Schritte aus:
  - Tippen Sie auf die Aufnahme-Taste (
    ), um das Stimmkennzeichen zu erstellen.
  - Tippen Sie auf die Wiedergabe-Taste (
    ), um das Stimmkennzeichen wiederzugeben.
  - Tippen Sie auf die Löschen-Taste (
    ), um das Stimmkennzeichen zu löschen.
- Tipp
   Um die Genauigkeit des Stimmkennzeichens sicherzustellen, sollten Sie Ihre

   Stimme möglichst an einem sehr ruhigen Ort aufnehmen.

#### Stimmkennzeichen für ein Programm erstellen

- Tippen Sie auf Start > Einstellungen > Registerkarte Persönlich > Sprachwahl-Einstellungen.
- 2. Auf der Registerkarte **Anwendung** wird eine Liste aller auf dem Xda installierten Programme angezeigt. Die Schritte, die nötig sind, um ein Stimmkennzeichen für ein Programm zu erstellen, entsprechen denen zum Erstellen eines Stimmkennzeichens für eine Telefonnummer.
- Wenn Sie ein Stimmkennzeichen f
  ür ein Programm erstellt haben, können Sie das Programm starten, indem Sie das aufgenommene Stimmkennzeichen aufsagen und die Taste Sprachbefehl dr
  ücken.

#### Mit einem Stimmkennzeichen Anruf absetzen oder Programm starten

- 1. Drücken Sie die Sprachbefehl-Taste.
- 2. Sprechen Sie nach dem Signalton das Stimmkennzeichen, das Sie einer bestimmten Telefonnummer, die Sie anrufen möchten, oder einem bestimmten Programm, das Sie starten möchten, zugewiesen haben. Das System wiederholt das Stimmkennzeichen und wählt dann automatisch die Nummer oder startet das Programm.
- Hinweis Wenn das System das Stimmkennzeichen nicht erkennen kann, sprechen Sie es noch einmal klar und deutlich, möglichst an einem ruhigen Ort in das Gerät.

#### Stimmkennzeichen anzeigen und prüfen

- Tippen Sie auf Start > Einstellungen > Registerkarte Persönlich > Sprachwahl-Einstellungen.
- Auf der Registerkarte Stimmkennzeichen wird eine Liste mit allen von Ihnen erstellten Stimmkennzeichen angezeigt. Wählen Sie in der Liste einen Eintrag aus, und führen Sie einen der folgenden Schritte aus:
  - Tippen Sie auf die Aufnahme-Taste (
    ), um das Stimmkennzeichen zu erstellen.
  - Tippen Sie auf die Wiedergabe-Taste (
    ), um das Stimmkennzeichen wiederzugeben.
  - Tippen Sie auf die Löschen-Taste (
    ), um das Stimmkennzeichen zu löschen.

# Anhang

A.1 Hinweise zu Richtlinien A.2 PC-Voraussetzungen für die Ausführung von ActiveSync 4.5 A.3 Technische Daten

## A.1 Hinweise zu Richtlinien

#### Behörden-Identifikationsnummern

Zum Zwecke der Identifizierung bei Überprüfungen wurde Ihrem (PDA-Telefon) die Modellnummer HERA100 vergeben. Der Akku besitzt die Modellnummer HERA160.

Um eine kontinuierliche verlässliche und sichere Bedienung des Geräts zu gewährleisten, sollten Sie nur das in dieser Anleitung angeführte Zubehör verwenden.

Hinweis Dieses Produkt ist zur Verwendung mit einer für die Klasse 2 zugelassenen Netzquelle von 5 Volt Gleichstrom und maximal 1A gedacht.

#### Hinweis der Europäischen Union

Produkte mit einem CE-Etikett erfüllen die R&TTE-Richtlinie (99/5/EC), die EMC-Richtlinie (89/336/EEC) und die Niedrigspannung-Richtlinie (73/23/EEC), die von der EU-Kommission herausgegeben wurden.

Einhaltung dieser Richtlinien bedeutet Konformität mit folgenden europäischen Normen:

EN 60950-1 (IEC 60950-1)

Sicherheit von Ausrüstung der Informationstechnologie.

• ETSI EN 300 328

Elektromagnetische Verträglichkeiten und Funkspektrumsangelegenheiten (ERM); Breitband-Übertragungssysteme; Datenübertragungseinrichtungen für den Einsatz im 2,4-GHz-ISM-Band mit Spreizspektrummodulation.

• ETSI EN 301 511

Globales System für mobile Kommunikationen (GSM); Harmonisierter Standard für mobile Stationen in den GSM 900- und DCS 1800-Bändern, der notwendige Anforderungen gemäß Artikel 3.2 der R&TTE-Richtlinie (1999/5/EC) abdeckt.

#### • ETSI EN 301 489-1

Elektromagnetische Verträglichkeit und Funkspektrumsangelegenheiten (ERM); Elektromagnetische Verträglichkeit (EMC) für Funkeinrichtungen und -dienste; Teil 1: Gemeinsame technische Anforderungen.

#### • ETSI EN 301 489-7

Elektromagnetische Verträglichkeit und Funkspektrumsangelegenheiten (ERM); Elektromagnetische Verträglichkeit (EMC) für Funkeinrichtungen und -dienste; Teil 7: Spezifische Bedingungen für mobile und transportable Funk- und Zusatz-/Hilfseinrichtungen digitaler zellularer Funk-Telekommunikationssysteme (GSM und DCS).

#### • ETSI EN 301 489-17

Elektromagnetische Verträglichkeit und Funkspektrumsangelegenheiten (ERM); Elektromagnetische Verträglichkeit (EMC) für Funkeinrichtungen und -dienste; Teil 17: Spezifische Bedingungen für 2,4-GHz-Breitband-Datenübertragungssysteme.

#### • EN 50360 - 2001

Produktnorm zum Nachweis der Übereinstimmung von Mobiltelefonen mit den Basisgrenzwerten hinsichtlich der Sicherheit von Personen in elektromagnetischen Feldern (300 MHz - 3 GHz).

#### Wichtige Informationen zur Sicherheit

Befolgen Sie gewissenhaft alle Sicherheits- und Bedienungsanweisungen, und bewahren Sie sie sorgfältig auf. Beachten Sie alle Warnhinweise auf dem Produkt und in den Gebrauchsanweisungen.

Um Verletzungen, Stromschläge, Feuer und Beschädigungen am Produkt zu vermeiden, sollten Sie die folgenden Sicherheitshinweise beachten.

#### Sicherheitsvorkehrungen hinsichtlich Hochfrequenz

Verwenden Sie nur Zubehör, das vom Originalhersteller bereitgestellt wird, bzw. Zubehör, das kein Metall enthält.

Zubehör, das nicht vom Originalhersteller zugelassen ist, erfüllt u.U. nicht die RF-Richtlinien zum Strahlenschutz und sollte deshalb nicht verwendet werden.

#### 228 Anhang

#### **Beachten Sie Reparaturhinweise**

Reparieren Sie das Produkt nur dann selbst, wenn es ausführlich in der Benutzungs- oder Reparaturanweisung erläutert wird. Reparaturen an Komponenten innerhalb des Gehäuses sollten nur von einem autorisierten Reparaturfachmann oder dem Händler durchgeführt werden.

#### Schäden, die eine Reparatur erfordern

Trennen Sie in folgenden Fällen das Produkt vom Stromnetz, und wenden Sie sich an einen autorisierten Reparaturfachmann oder den Händler:

- Eine Flüssigkeit ist in das Produkt eingedrungen oder ein Gegenstand ist hineingeraten.
- Das Produkt wurde Regen oder Feuchtigkeit ausgesetzt.
- Das Produkt ist heruntergefallen oder wurde beschädigt.
- Es gibt sichtbare Zeichen der Überhitzung.
- Das Produkt funktioniert bei ordnungsmäßiger Bedienung nicht einwandfrei.

#### Warme Umgebungen vermeiden

Das Produkt sollte von Wärmequellen wie Heizkörpern, Öfen und anderen Wärme erzeugenden Geräten fern gehalten werden.

#### Feuchte Umgebungen vermeiden

Verwenden Sie das Produkt nicht in feuchten Umgebungen.

#### Keine Fremdkörper in das Gerät stecken

Stecken Sie niemals Gegenstände durch die Gehäuseschlitze und andere Öffnungen in das Produkt. Schlitze und Öffnungen dienen der Belüftung. Sie dürfen weder verdeckt noch verschlossen werden.

#### Zubehör zur Befestigung

Verwenden Sie nur stabile Tische, Wagen, Stative oder Halterungen. Beachten Sie bei der Montage die Anweisungen des Herstellers, und verwenden Sie nur vom Hersteller empfohlenes Montagezubehör. Legen Sie das Gerät nicht auf eine instabile Unterlage.

#### Geprüftes Zubehör verwenden

Dieses Produkt sollte nur mit PCs und Zubehörteilen verwendet werden, die für die Verwendung mit dem Produkt geprüft und zugelassen wurden.

#### Lautstärke einstellen

Drehen Sie erst die Lautstärke herunter, bevor Sie Kopfhörer und andere Audiogeräte verwenden.

#### Reinigen

Trennen Sie das Gerät vor dem Reinigen vom Stromnetz. Verwenden Sie keine Reinigungsflüssigkeiten oder -sprays. Verwenden Sie zur Reinigung ein leicht angefeuchtetes Tuch, aber verwenden Sie AUF KEINEN FALL Wasser zur Reinigung des LCD-Displays.

#### Sicherheitsvorkehrungen für das Netzteil Richtige Art der Stromversorgung verwenden

Verwenden Sie für das Produkt nur eine Netzquelle, die sich laut der auf dem Etikett angegebenen elektrischen Werte eignet. Falls Sie sich nicht sicher sind, welche Art von Stromquelle erforderlich ist, wenden Sie sich an einen autorisierten Dienstanbieter oder an Ihr örtliches Stromversorgungsunternehmen. Bei Produkten, die mit Akkustrom oder einer anderen Stromquelle betrieben werden, lesen Sie in der dem Produkt beigelegten Bedienungsanleitung nach. Behandeln Sie Akkus vorsichtig: Dieses Produkt enthält einen Lithium-Ion-Polymer-Akku. Es besteht Feuerund Verbrennungsgefahr, wenn der Akku nicht ordnungsgemäß behandelt wird. Versuchen Sie nicht, den Akku selbst zu öffnen oder zu reparieren. Sie dürfen den Akku nicht auseinandernehmen, zerstören, durchlöchern, kurzschließen, in Feuer oder Wasser werfen oder Temperaturen von mehr als 60°C (140°F) aussetzen.

#### Belastung durch RF (Radio Frequency)-Signale

Das Mobiltelefon sendet und empfängt Funk. Es wurde so entworfen und hergestellt, dass die Grenzwerte für RF (Radio Frequency)-Strahlung nicht überschritten werden. Diese Grenzwerte sind Teil umfangreicher Richtlinien und bestimmen die zugelassene Menge an RF-Strahlung für die allgemeine Bevölkerung. Die Richtlinien basieren auf den Sicherheitsnormen, die zuvor von internationalen Behörden aufgestellt wurden:

- ANSI (American National Standards Institute) IEEE. C95.1-1992
- NCRP (National Council on Radiation Protection and Measurement). Report 86. 1986
- ICNIRP (International Commission on Non-Ionizing Radiation Protection) 1996
- Gesundheitsministerium (Kanada), Sicherheitscode 6. Die Normen enthalten einen ausreichenden Sicherheitsspielraum, der den Schutz von Personen aller Altersstufen gewährleistet.

Die Emissionsnormen für drahtlose Mobiltelefone werden mit der Einheit SAR (Specific Absorption Rate) gemessen.

Die Norm enthält einen Sicherheitsspielraum für zusätzlichen Schutz und bezieht Unterschiede in der Anwendung mit ein. Normale Bedingungen gewährleisten lediglich die Funkleistung und den Schutz vor Störungen. Wie bei anderen mobilen Geräten für die Funkübertragung auch sollten Anwender aus Gründen der einwandfreien Bedienung und des persönlichen Schutzes während des Betriebs einen Sicherheitsabstand zur Antenne einhalten.

#### **SAR-Informationen**

- 0,583 mW/g @ 10g (CE) Kopf
- 0,725 mW/g @ 10g (CE) Körper

# **CE**1177**①**

# Sicherheitsinformationen der TIA (Telecommunications & Internet Association)

#### Herzschrittmacher

Die Health Industry Manufacturers Association empfiehlt einen Sicherheitsabstand von mindestens 15 Zentimetern zwischen einem Handy und einem Herzschrittmacher, um eine Störung des Herzschrittmachers zu vermeiden. Diese Empfehlungen entsprechen der unabhängigen Forschung und den Empfehlungen von Wireless Technology Research. Personen mit Herzschrittmachern:

- Sollten das Telefon IMMER mindestens 15 Zentimeter vom Herzschrittmacher entfernt halten, wenn das Telefon eingeschaltet ist.
- Sollten das Telefon nicht in einer Brusttasche tragen.
- Sollten das Ohrauf der entgegengesetzten Seite des Herzschrittmachers für Telefongespräche benutzen, um das Risiko der Störung des Herzschrittmachers zu verringern. Falls Sie befürchten, dass es bereits zu einer Störung gekommen ist, schalten Sie das Telefon bitte umgehend AUS.

#### Hörhilfen

Einige digitale drahtlose Telefone können Störungen bei Hörgeräten hervorrufen. Falls es zu einer solchen Störung kommt, wenden Sie sich bitte an den Netzbetreiber, um Lösungsmöglichkeiten zu erfahren.

#### Andere medizinische Geräte

Wenn Sie ein anderes persönliches medizinisches Gerät verwenden, erkundigen Sie sich beim Hersteller des Geräts, ob das Gerät einen Schutz gegen externe RF-Strahlung besitzt. Ihr Arzt kann Ihnen eventuell helfen, diese Informationen zu erhalten.

Schalten Sie das Telefon in Krankenhäusern AUS, wenn Sie sich in Bereichen befinden, an denen die Benutzung von Handys nicht erlaubt ist. Krankenhäuser oder medizinische Einrichtungen verwenden u.U. Geräte, die auf externe RF-Strahlung empfindlich reagieren.

#### Andere Tipps und Sicherheitshinweise

- Vermeiden Sie, das Telefon in der Nähe von metallenen Strukturen (z.B. Stahlgerüst eines Gebäudes) zu benutzen.
- Vermeiden Sie, das Telefon in der Nähe starker elektromagnetischer Quellen, z.B. neben einem Mikrowellengerät, Lautsprechern, Fernsehern und Radios, zu benutzen.
- Vermeiden Sie, das Telefon direkt nach starken Temperaturschwankungen zu benutzen.

#### Sicherheitsvorkehrungen

SICHERHEIT IM FLUGZEUG: Dieses Produkt kann das Navigationssystem und -netzwerk eines Flugzeugs stören. In den meisten Ländern ist es verboten, dieses Produkt in einem Flugzeug zu benutzen.

GEFÄHRLICHE UMGEBUNGEN: Benutzen Sie dieses Produkt nicht an Tankstellen, in Treibstoff- oder Chemieanlagen oder an anderen Orten, an denen es explosive Stoffe gibt.

SICHERHEIT AUF DER STRASSE: Die Verwendung des Mobiltelefons ist nicht erlaubt, wenn Sie ein Fahrzeug steuern, es sei denn, es handelt sich um einen Notfall. In einigen Ländern ist die Verwendung von Mobiltelefonen mit Freisprecheinrichtung erlaubt.

SICHERHEIT MEDIZINISCHER GERÄTE: Dieses Produkt kann die Fehlfunktion von medizinischen Geräten verursachen. In den meisten Krankenhäusern und Kliniken ist die Verwendung dieses Produkts nicht erlaubt.

#### **WEEE-Hinweis**

Die WEEE (Waste Electrical and Electronic Equipment)-Richtlinie, die als Europäisches Gesetz am 13. Februar 2003 in Kraft trat, führte zu einer umfassenden Änderung bei der Entsorgung ausgedienter Elektrogeräte.

Der vornehmliche Zweck dieser Richtlinie ist die Vermeidung von Elektroschrott (WEEE) bei gleichzeitiger Förderung der Wiederverwendung, des Recyclings und anderer Formen der Wiederaufbereitung, um Müll zu reduzieren.

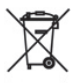

Das WEEE-Logo auf dem Produkt und auf der Verpackung weist darauf hin, dass das Produkt nicht im normalen Hausmüll entsorgt werden darf. Sie sind dafür verantwortlich, alle ausgedienten elektrischen und elektronischen Geräte an entsprechenden Sammelpunkten abzuliefern. Eine getrennte Sammlung und sinnvolle Wiederverwertung des Elektroschrotts hilft dabei, sparsamer mit den natürlichen Ressourcen umzugehen. Des Weiteren ist die Wiederverwertung des Elektroschrotts ein Beitrag, unsere Umwelt und damit auch die Gesundheit der Menschen zu erhalten. Weitere Informationen über die Entsorgung elektrischer und elektronischer Geräte, die Wiederaufbereitung und die Sammelpunkte erhalten Sie bei den lokalen Behörden, Entsorgungsunternehmen, im Fachhandel und beim Hersteller des Geräts.

#### **RoHS-Einhaltung**

Dieses Produkt entspricht der Richtlinie 2002/95/EC des Europäischen Parlaments und des Rats vom 27. Januar 2003 bezüglich der beschränkten Verwendung gefährlicher Substanzen in elektrischen und elektronischen Geräten (RoHS) sowie seiner Abwandlungen.

## A.2 PC-Voraussetzungen für die Ausführung von ActiveSync 4.5

Wenn Sie das Gerät an einen PC anschließen möchten, muss auf dem PC das Programm Microsoft<sup>®</sup> ActiveSync<sup>®</sup> installiert sein. ActiveSync 4.5 ist auf der **Begleit-CD** enthalten, und es ist mit den folgenden Betriebssystemen und Anwendungen kompatibel:

- Microsoft<sup>®</sup> Windows<sup>®</sup> 2000 Service Pack 4
- Microsoft<sup>®</sup> Windows Server<sup>®</sup> 2003 Service Pack 1
- Microsoft<sup>®</sup> Windows Server<sup>®</sup> 2003 IA64 Edition Service Pack 1
- Microsoft<sup>®</sup> Windows Server<sup>®</sup> 2003 x64 Edition Service Pack 1
- Microsoft<sup>®</sup> Windows<sup>®</sup> XP Professional Service Packs 1 und 2
- Microsoft<sup>®</sup> Windows<sup>®</sup> XP Home Service Packs 1 und 2
- Microsoft® Windows® XP Tablet PC Edition 2005
- Microsoft® Windows® XP Media Center Edition 2005
- Microsoft<sup>®</sup> Windows<sup>®</sup> XP Professional x64 Edition
- Microsoft<sup>®</sup> Outlook<sup>®</sup> 98, Microsoft<sup>®</sup> Outlook<sup>®</sup> 2000 und Microsoft<sup>®</sup> Outlook<sup>®</sup> XP und Microsoft<sup>®</sup> Outlook<sup>®</sup> 2003 Messaging- und Collaboration-Clients
- Microsoft<sup>®</sup> Office 97 ohne Outlook
- Microsoft<sup>®</sup> Office 2000
- Microsoft<sup>®</sup> Office XP
- Microsoft<sup>®</sup> Office 2003
- Microsoft<sup>®</sup> Internet Explorer 4.01 und neuere Versionen (erforderlich)
- Microsoft® Systems Management Server 2.0

# A.3 Technische Daten

| Systeminformationen       |                                                                                                    |  |
|---------------------------|----------------------------------------------------------------------------------------------------|--|
| Prozessor                 | TI's OMAP™ 850, 201 MHz                                                                                                    |  |
| Speicher                  | - ROM: 128 MB<br>- RAM: 64 MB DDR SDRAM<br>(Die Angaben bezeichnen den gesamten ROM-<br>bzw. RAM-Speicher, der für die Bedienung und<br>die Datenspeicherung zur Verfügung steht. Da<br>der Speicher gemeinsam von Betriebssystem,<br>Anwendungen und Daten in Anspruch genommen<br>wird, beträgt der tatsächlich verfügbare Speicher<br>weniger als angegeben). |  |
| Betriebssystem            | Windows Mobile® 6.0 Professional                                                                                                    |  |
| Stromversorgung           |                                                                                                    |  |
| Akku                      | Wiederaufladbarer Lithium-Ion-Polymer-Akku, 1130 mAh                                                                                                    |  |
| Ladedauer                 | Ca. 4 Stunden                                                                                                    |  |
| Akkulaufzeit (geschätzt)  | Standby-Zeit: Ca. 150 - 200 Stunden für GSM<br>Sprechzeit (Display aus): Ca. 3,5 - 5 Stunden für GSM<br>Wiedergabezeit für Medien: Ca. 8 Stunden (WMV);<br>Ca. 12 Stunden (WMA)                                                                                                    |  |
| Netzteil                  | Spannungsbereich/Frequenz: 100 - 240V AC, 50/60 Hz<br>DC-Ausgang: 5V und 1A                                                                                                    |  |
| Anzeige                   |                                                                                                    |  |
| LCD                       | 2,8" transflektives berührungsempfindliches TFT-<br>LCD-Display mit Beleuchtungs-LEDs                                                                                                    |  |
| Auflösung                 | 240 x 320 mit 65,536 Farben                                                                                                    |  |
| Ausrichtung               | Hoch- und Querformat                                                                                                    |  |
| GSM- / GPRS- / EDGE-Modul |                                                                                                    |  |
| Funktionalität            | Quad-Band (850, 900, 1800 und 1900)                                                                                                    |  |
| Interne Antenne           | Ja                                                                                                    |  |
| Physische Daten           |                                                                                                    |  |
| Abmessungen               | 109 mm (L) x 59 mm (B) x 17 mm (T)                                                                                                    |  |
| Gewicht                   | 168g (mit Akku)                                                                                                    |  |

#### Anhang 235

| Kameramodul                    |                                                                                                    |  |
|--------------------------------|----------------------------------------------------------------------------------------------------|--|
| Тур                            | 2 Megapixel Farb-CMOS-Kamera                                                                                                    |  |
| Auflösung                      | Foto: 1600x1200 (UXGA), 1280x960 (SXGA), 640x480<br>(VGA), 320x240 (QVGA), 160x120 (QQVGA)<br>Video: 176x144 (QCIF), 128x96                                                                                                    |  |
| Digitaler Zoom                 | Bis zu 10X                                                                                                    |  |
| Schnittstellen                 |                                                                                                    |  |
| Anschlüsse                     | HTC ExtUSB <sup>™</sup> : Eine 11-polige Mini-USB- und<br>Audiobuchse in einem (ExtUSB ist eine proprietäre<br>Verbindungsschnittstelle, dessen Warenzeichen sich<br>im Eigentum von HTC befindet).                                                                                                    |  |
| Autoantennenanschluss          | Ja                                                                                                    |  |
| Drahtlose Verbindungen         | Bluetooth 2.0, Wi-Fi (IEEE 802,11 b/g)                                                                                                    |  |
| Bedientasten und Anzeigelampen |                                                                                                    |  |
| Tasten                         | <ul> <li>NAVIGATIONS-Steuerung mit 5 Richtungen</li> <li>Drei Programmtasten: Sprachwahl/<br/>Sprachaufnahme, Kamera und Comm Manager</li> <li>Zwei Telefonfunktionen: SPRECHEN und BEENDEN</li> <li>START-Taste</li> <li>OK-Taste</li> <li>Zwei SOFTWARE-TASTEN</li> <li>EIN/AUS-Taste</li> <li>ZURÜCKSETZEN-Taste</li> </ul>                         |  |
| Hardware-Tastatur              | QWERTZ-Tastatur mit zwei zusätzlichen SOFTWARE-<br>TASTEN.                                                                                                    |  |
| LEDs                           | Die linke (zweifarbige) LED leuchtet grün und<br>gelb-braun auf, um GSM/GPRS/EDGE-Standby,<br>Nachrichten und Netzstatus sowie Akkuladestatus<br>anzuzeigen.                                                                                                    |  |
|                                | Die rechte LED blinkt blau auf und zeigt so<br>die Bluetooth-Systembenachrichtigungen<br>Eingeschaltet und Bereit für die Übertragung<br>des Hochfrequenzsignals an. Die grün blinkende<br>LED zeigt den Wi-Fi-Status an. Wenn sowohl die<br>Bluetooth- als auch die Wi-Fi-Funktion aktiviert ist,<br>blinken die jeweiligen Anzeigen abwechselnd auf. |  |

#### 236 Anhang

| Audio                 |                                    |  |
|-----------------------|------------------------------------|--|
| Audiocontroller       | AGC                                |  |
| Mikrofon/Lautsprecher | Eingebaut/Dual, Freisprechfunktion |  |
| Kopfhörer             | AMR/AAC/WAV/WMA/MP3-Codec          |  |
| Erweiterungseinschübe |                                    |  |
| Karteneinschub        | microSD™ (SD 2.0 kompatibel)       |  |

# Index

# A

A2DP 131 Abmessungen und Gewicht 234 ActiveSync - Comm Manager 127 - Überblick 31 Adobe Reader LF 215 - Ansicht drehen 216 - Anzeigegröße einstellen 216 - Beenden 217 - Durch Dokumente navigieren 215 - Nach Text im Dokument suchen 216 - Seitenlayout ändern 216 Akku - Akkuinformationen 24 - Akkuladung prüfen 25 - Akkuladung sparen 140 - Akku laden 25 Anruf absetzen - vom Telefon-Programm aus 50 - von Anrufe aus 51 - von Kontakte aus 51 - von Kurzwahl aus 52 - von SIM-Manager aus 52 Anruf annehmen/beenden 53 Anruf empfangen 53 Anruf in Warteschleife legen 53 Ansicht - Bilder 189 - Foto-Bildschirmpräsentationen 191 - MMS 108 Anzeigeeinstellungen - Beleuchtung abdunkeln 66 - Größe von Text erhöhen/verringern 67

- Helligkeit einstellen 66 Aufgaben 34, 90 Aufgabensuche 46 Aufnahmemodus Bildthema 175 Aufnahmemodus Kontaktebild 175 Aufnahmemodus Mehrfach 175 Aufnahmemodus MMS-Video 175, 179 Aufnahmemodus Sport 175 Aufnahmemodus Video 179 Auslandsgespräch 54

### B

Besprechungsanfragen verwalten 167 Bilder & Videos

- Bilder ansehen 189
- Bilder zu Kontakt zuweisen 193
- Bildschirmpräsentationen ansehen 191
- Bild bearbeiten 192
- Dateiformate 188
- GIF-Animation wiedergeben 189
- Löschen 191
- Sortieren 191
- Überblick 33
- Videos wiedergeben 190

Bilder Kontakten zuweisen 193

Bilder und Videos löschen 191

Bilder und Videos per E-Mail senden

192

Bild als Hintergrund für Heute-Fenster einstellen 192

Bild bearbeiten 192

Bild von Webseite speichern 126 Bluetooth

- Bluetooth-Dateibenutzung 134

- Bluetooth-Modem 137

- Bluetooth-Ordner 134 - Bluetooth Explorer 31, 134 - Ein- und Ausschalten 127 - Modi 128 - Partnerschaft (paaren) 129 - sichtbar 128, 129 - Überblick 128 Bluetooth Explorer 31 Buchstabenerkenner 42

# C

Comm Manager 38, 127 Cookies 126

## D

Datei-Explorer 32 Datendienste trennen 127 Direct Push 127 DRM (Digital Rights Management) 196

## E

E-Mail 112 - E-Mail-Einstellungen benutzerdefinieren 116 - Nachrichten anzeigen und beantworten 113 - Nachrichten erstellen und senden 112 - Nachrichten herunterladen 115 - Suchen 46 E-Mail-Konten einrichten 108 - E-Mail-Setup-Assistent 109 E-Mail-Sicherheit 170 Eingabefeld 41 Eingabemethoden

- Buchstabenerkenner 42 - Strichzugerkenner 43 - Symbolfeld 45 - Tastatur 42 - Transcriber 43 Einstellungen (Registerkarte Persönlich) - Besitzerinformationen 35 - Eingang 35 - Heute 35 - Menüs 35 - Sounds & Benachrichtigungen 35 - Sperren 35 - Sprachwahl 35 - Tastatur-Schiebeton 35 - Tasten 35 - Telefon 35 Einstellungen (Registerkarte System) - Aufgaben-Manager 37 - Beleuchtung 36 - Fehlerberichte 36 - Geräteinformationen 36 - Info 36 - Ländereinstellungen 37 - Mikrofon AGC 37 - Programme entfernen 37 - Speicher 36 - Speicher löschen 36 - Stromversorauna 37 - Tastensperre 36 - Touchscreen 37 - Verschlüsselung 36 - Zertifikate 36 Einstellungen (Registerkarte Verbindungen) - Bluetooth 38 - CSD-Leitungstyp 38

- GPRS-Einstellung 38 - SMS-Dienst 38 - Übertragen 38 - USB zu PC 38 - Verbindungen 38 - Wi-Fi 38 - WLAN 38 Excel Mobile 213

# F

Favoriten (Internet Explorer) 124 Fenster Bibliothek (Windows Media Player Mobile) 195 Fenster Wiedergabe (Windows Media Player Mobile) 195 Fotoaufnahmemodi 178 Fotos zu Ihrem Windows Live Space senden 156 Freisprechen 54

## G

- Gerätename 66 Gerät ein- und ausschalten 26 Gespräche makeln 53 GIF-Animation 189 GIF-Animation wiedergeben 189 GPRS Monitor 33, 143 Grundlegende Einstellungen - Besitzerinformationen 58
  - Ländereinstellungen 59
  - Uhrzeit und Datum 59

# Н

Hardware-Zurücksetzung 208 Heute-Fenster 28 Heute-Fenster einrichten 60 Hilfe 32 Hilfesuche 46 Hinweise zu Richtlinien 226

## I

Internet-Freigabe 142 Internet-Sicherheitseinstellungen 126 Internet Explorer Mobile 32, 124

## Κ

Kalender 32,87 - Termine anzeigen 88 - Termine erstellen 87 - Termine senden 89 Kalendersuche 46 Kalibrierung 27 Kamera - Aufnahmemodi 174, 175 - Dateiformate 175 - Einstellungen 183 - Steuerelemente 175 - Symbole 175 - Technische Daten 235 - Überblick 32 Klingeln 127 Konferenzschaltung 53 Kontakte 32,80 - Kontakte hinzufügen und bearbeiten 80 Kontaktinformationen verbreiten 83 - Organisieren und suchen 82 Kontakte im Firmenverzeichnis finden 168 Kontaktsuche 46

Kopieren - Bilder und Videoclips vom PC zum Gerät 189 - Mediendateien vom PC zum Gerät 196 Kurzwahl 52

# L

Lautstärke 49 Lizenzen und geschützte Dateien 196

# Μ

Mail-Suche 46 Medien wiedergeben 196 Messaging - Überblick 32 Microsoft ActiveSync 74 - Installierem 74 - Synchronisierung einrichten 74 Microsoft Windows Mobile Device Center 73 - Synchronisierung einrichten 73 **MIDlet-Manager** - MIDlet-Sicherheit konfigurieren 220 - MIDlets/MIDlet-Suites deinstallieren 219 - MIDlets/MIDlet-Suites verwalten 219 - MIDlets aus dem Internet installieren 217 MIDlets aus einem PC installieren 217 - Überblick 32, 217 Mit Bluetooth synchronisieren 77 Mit Firmen-F-Mails arbeiten 161

MMS

- Audioclip hinzufügen 107
- Erstellen und senden 105
- Foto/Video hinzufügen 105
- MMS-Einstellungen 103
- Nachricht anzeigen 108
- Nachricht beantworten 108
- Smiley hinzufügen 107
- Text hinzufügen 107
- Webseitenadresse aus Favoriten hinzufügen 107 MMS beantworten 108

MMS beantworten 108 Musik und Video synchronisieren 78

# Ν

Notizen 32, 46, 92 Notizensuche 46 Notruf 54

# 0

Optionen zur Wortvervollständigung 68

## Ρ

PDF-Datei öffnen 215 PIN 48 PowerPoint Mobile 214 Problembehebung für Windows Media Player Mobile 199 Programme - ActiveSync 31 - Adobe Reader LE 31 - Aufgaben 34, 90 - Bilder & Videos 33, 188 - Bluetooth Explorer 31

- Comm Manager 38, 127 - Datei-Explorer 32 - Excel Mobile 213 - GPRS Monitor 33 - Hilfe 32 - Internet-Freigabe 32, 142 - Internet Explorer Mobile 32, 124 - Kalender 32, 87 - Kamera 32, 174 - Kontakte 32,80 - Messaging 32 - Messenger 32 - MIDlet-Manager 32, 217 - Notizen 32, 92 - Office Mobile 33 - PowerPoint Mobile 214 - Rechner 31 - SAPSettings 33 - SIM-Manager 33, 52 - Spb GPRS Monitor 143 - Spiele 32 - Sprachrekorder 34 - Sprachwahl 34, 222 - STK (SIM Tool Kit) Service 34 - Suchen 33, 46 - Telefon 33, 50 - Windows Live Mobile 34 - Windows Media Player Mobile 34, 194 - Windows Update 34 - Word Mobile 212 - ZIP 34, 221 Programme hinzufügen und entfernen 202 Programm schließen 206

## R

Rechner 31

# S

Schaltflächeneinstellungen - Programme/Verknüpfungen Programmtasten neu zuweisen 67 - X-Taste konfigurieren 67 Sicherheitseinstellungen (Internet Explorer) 126 Signale und Benachrichtigungen - Art von Benachrichtigung bei Ereignissen oder Aktionen auswählen 69 - Signal einstellen 69 SIM-Karte 24 SIM-Karte mit einer PIN schützen 64 SIM-Manager 84 - Anruf absetzen 52 - Kontakte auf SIM-Karte kopieren 85 - Kontakt auf der SIM-Karte erstellen 84 - SIM-Kontakte auf das Xda kopieren 85 - Telefonnummer der SIM-Karte speichern 86 - Überblick 33 Software-Zurücksetzung 207 Spb GPRS Monitor 33, 143 Speicher 205, 234 Speicherkarte - Dateien kopieren 203 - verfügbaren Speicher prüfen 205

Spiele 32 Sprachanruf 50 Sprachnotiz 94 Sprachnotizen 95 Sprachnotiz aufnehmen 94 Sprachwahl - Anrufen oder Programm starten 224 - Frstellen - Stimmkennzeichen für Programm 224 - Stimmkennzeichen für Telefonnummer 222 - Überblick 34, 222 Startmenü einrichten 61 Startseite (Internet Explorer) 124 Stimmkennzeichen - Anrufen oder Programm starten 224 STK (SIM Tool Kit) Service 34 Strichzugerkenner 43 Suchen 33, 46 Synchronisieren - Windows Media Player Mobile 196 Systemdaten 234

# T

Tastatur - auf Display 42 - Hardware (QWERTZ)-Tastatur 40 Technische Daten 234 Telefon 33, 48, 50 Telefoneinstellungen und Dienste - Netzwerke 63 - Telefondienste 63 - Wähltastaturton 62 Klingeltoneinstellungen 62 Telefonfunktion ein- und ausschalten 49, 127 Temporäre Internetdateien (Internet Explorer) - Löschen 126 Terminsuche 46 Textgröße - Webseiten 125 Ton aus 54 Transcriber 43

## U

Überprüfungsfenster (Kamera) 180 Übertragen - per Bluetooth 132 USB-Modem 143

## V

Verbindung zum Internet herstellen 120 - Datenverbindung herstellen 123 - DFÜ 122 - Firmennetzverbindungen 122 - GPRS/EDGE 120 - Wi-Fi 120 Vibrieren 127 Videos wiedergeben 190

### W

Webseiten - Layout 125 - Textgröße 125 Wi-Fi 127, 139 Wiedergabelisten 198 244 Index

Windows Live Messenger Mobile 153 - Messenger einrichten 156 - Messenger starten und anmelden 153 - Sofortnachrichten senden 155 - Windows Live-Kontakte hinzufügen 154 Windows Live Mobile 150 - Benutzeroberfläche 151 - Einrichtung 150 - Live Search-Leiste 152 Windows Media Player Mobile - Dateiformate 194 - Menüs 195 - Problembehebung 199 - Überblick 34 - Wiedergabelisten 198 Word Mobile 212

# X

Xda mit einem Kennwort schützen 64 - Kennwort ändern 65 Xda mit Exchange Server synchronisieren 158 - Einrichtung 159 - Synchronisierung starten 160

# Ζ

Zeichnen 93 ZIP - Archiv erstellen 222 - Überblick 34, 221 - ZIP-Datei öffnen und Dateien extrahieren 221 Zoom (Kamera) 181